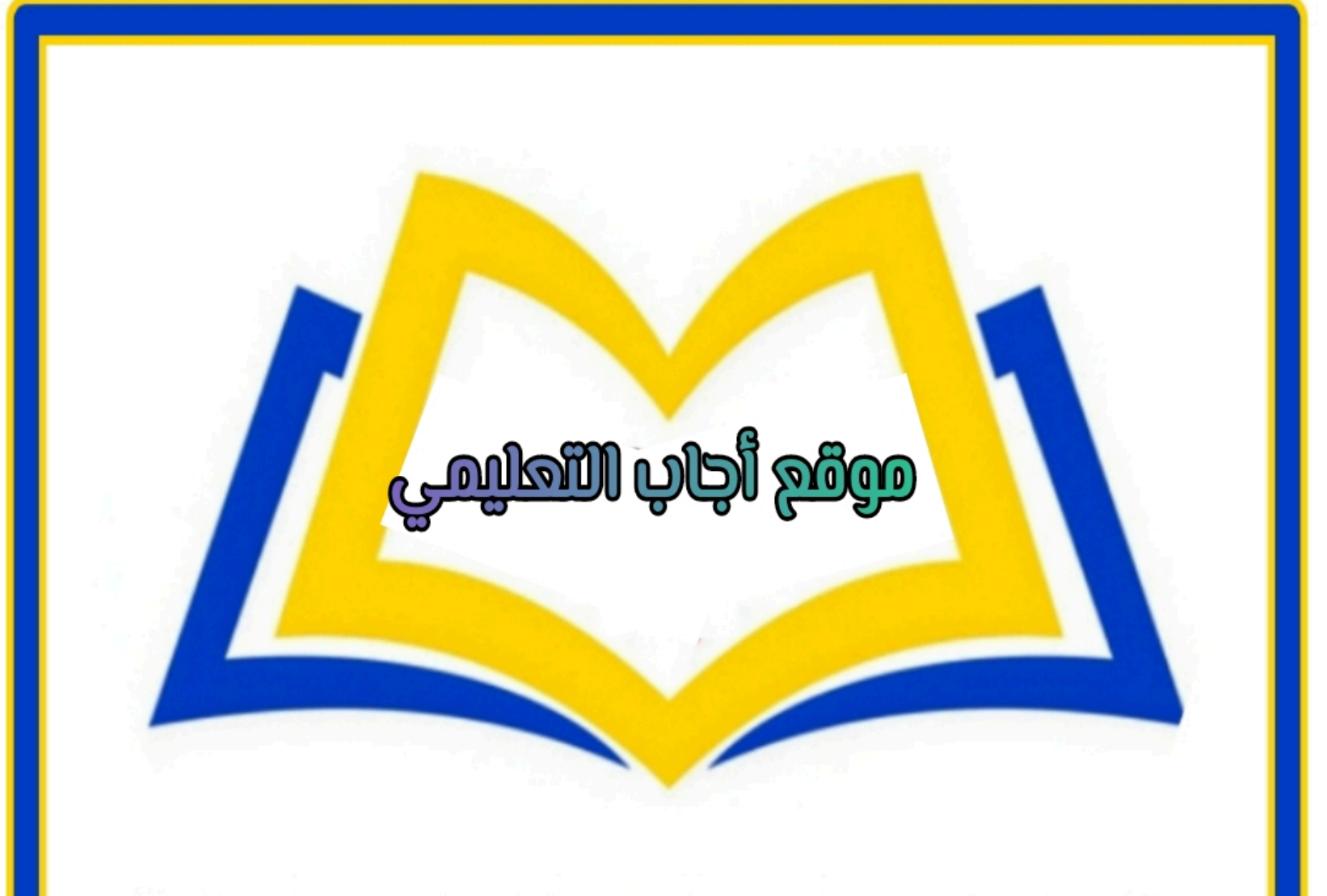

موقع أجاب التعليمي منصة تساهم بحل وشرح المنهج الدراسي السعودي حسب طبعة وزارة التعليم

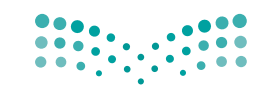

Ministry of Education

قررت وزارة التعليم تدريس هذا الكتاب وطبعه على نفقتها

المملكة العربية السعودية

# المهارات الرقمية

الصف السادس الابتدائي

الفصول الدراسية الثلاثة

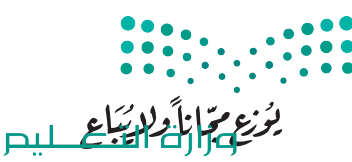

Ministry of Education 2023 - 1445

طبعة 1445 - 2023

🔿 وزارة التعليم، ١٤٤٤ هـ

رقم الإيداع:١٤٤٤/١٠٣٠٦ ردمك: ٨-٧٣٤-١١١٥-٦٠٣-٩٧٨

www.moe.gov.sa

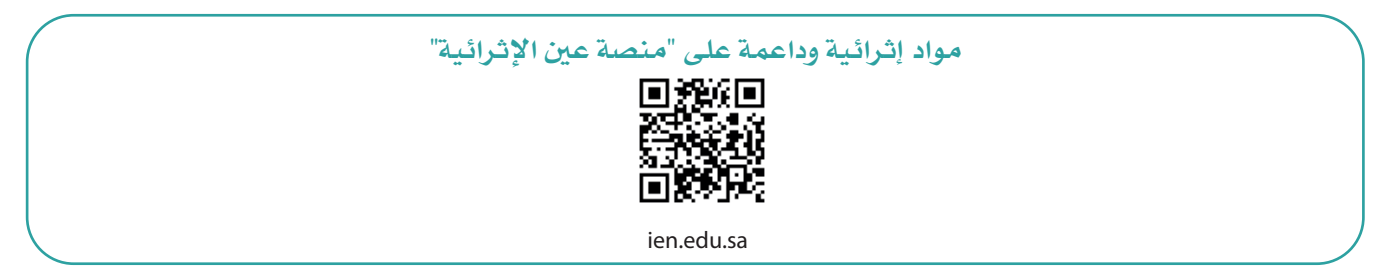

أعزاءنا المعلمين والمعلمات، والطلاب والطالبات، وأولياء الأمور، وكل مهتم بالتربية والتعليم: يسعدنا تواصلكم؛ لتطوير الكتاب المدرسي، ومقترحاتكم محل اهتمامنا.

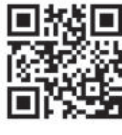

fb.ien.edu.sa

أخي المعلم/أختي المعلمة، أخي المشرف التربوي/أختي المشرفة التربوية: نقدر لك مشاركتك التي ستسهم في تطوير الكتب المدرسية الجديدة، وسيكون لها الأثر الملموس في دعم العملية التعليمية، وتجويد ما يقدم لأبنائنا وبناتنا الطلبة.

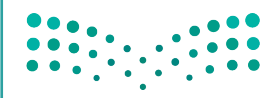

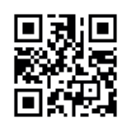

fb.ien.edu.sa/BE

Ministry of Education 2023 - 1445

وزارة التـــــليص

الناشر: شركة تطوير للخدمات التعليمية

تم النشر بموجب اتفاقية خاصة بين شركة Binary Logic SA وشركة تطوير للخدمات التعليمية. (عقد رقم 2021/0010) للاستخدام في المملكة العربية السعودية

حقوق النشر © Binary Logic SA 2023

جميع الحقوق محفوظة. لا يجوز نسخ أي جزء من هذا المنشور أو تخزينه في أنظمة استرجاع البيانات أو نقله بأي شكل أو بأي وسيلة إلكترونية أو ميكانيكية أو بالنسخ الضوئي أو التسجيل أو غير ذلك دون إذن كتابي من الناشرين.

يُرجى ملاحظة ما يلي: يحتوي هذا الكتاب على روابط إلى مواقع ويب لا تُدار من قبل شركة Binary Logic. ورغم أنَّ شركة Binary Logic تبذل قصارى جهدها لضمان دقة هذه الروابط وحداثتها وملاءمتها، إلا أنها لا تتحمل المسؤولية عن محتوى أي مواقع ويب خارجية.

micro: bit وشعار micro: bit هما علامتان تجاريتان لمؤسسة Micro: bit التعليمية. Open Roberta هي علامة تجارية مسجلة لـ Fraunhofer IAIS. تُعد VEX و VEX Robotics علامتين تجاريتين أو علامتي خدمة لشركة. Innovation First, Inc.

ولا ترعى الشركات أو المنظمات المذكورة أعلاه هذا الكتاب أو تصرح به أو تصادق عليه.

حاول الناشر جاهدا تتبع ملاك الحقوق الفكرية كافة، وإذا كان قد سقط اسم أيٍّ منهم سهوًا فسيكون من دواعي سرور الناشر اتخاذ التدابير اللازمة في أقرب فرصة.

## binarylogic

كتاب المهارات الرقمية هو كتاب معد لتعليم المهارات الرقمية للصف السادس الابتدائي في العام الدراسي 1445 هـ، ويتوافق الكتاب مع المعاييروالأطر الدولية والسياق المحلي، سيزود الطلبة بالمعرفة والمهارات الرقمية اللازمة في القرن الحادي والعشرين. يتضمن الكتاب أنشطة نظرية وعملية مختلفة تقدم بأساليب مبتكرة لإثراء التجربة التعليمية وموضوعات متنوعة وحديثة مثل: مهارات التواصل والعمل الجماعي، حل المشكلات واتخاذ القرار، المواطنة الرقمية والمسؤولية الشخصية والاجتماعية، أمن المعلومات، التفكير الحاسوبي، البرمجة والتحكم بالروبوتات.

ملاحتا قرازم Ministry of Education 2023 - 1445

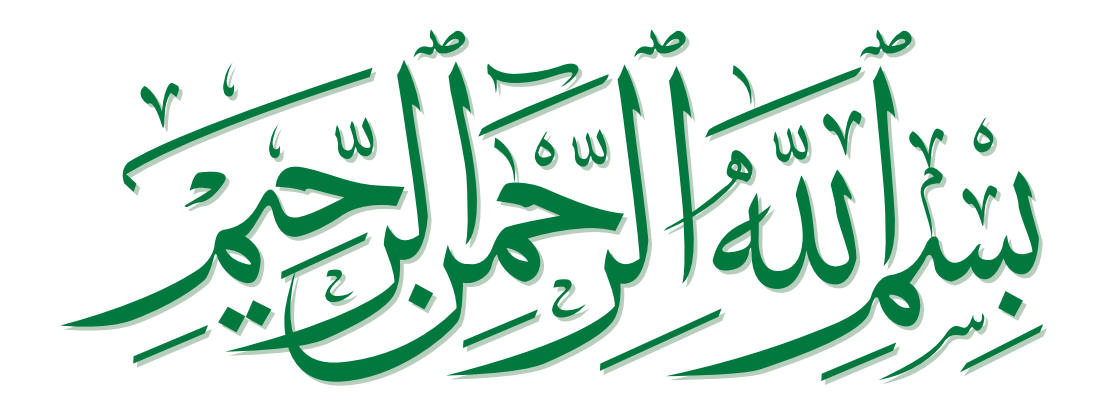

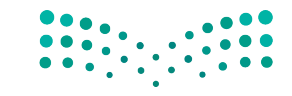

مزارق التعطيم Ministry of Education 2023 - 1445

# الفصل الدراسي الثاني

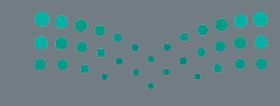

صليص Ministry of Education 2023 - 1445

# الفهرس

158

159

165

## الوحدة الأولى: تصميم المواقع 136 الإلكترونية الدرس الأول: تصميم صفحة إلكترونية 138 • الشبكة الإلكترونية 138 الموقع الإلكتروني 139 • الصفحة الإلكترونية 139 إنشاء موقع على شبكة الإنترنت باستخدام أداة جوجل 140 التعامل مع النصوص 144 إضافة الصور 152 155 • لنطبق معًا الدرس الثانى: إضافة الصفحات 158

- أهمية تعدد الصفحات في الموقع الإلكتروني
- إنشاء الصفحات الإلكترونية
- דخطيط الصفحة
  - تنظیم صفحاتك

| 166 | <ul> <li>إضافة الارتباطات التشعبية (Hyperlinks)</li> </ul>      |
|-----|-----------------------------------------------------------------|
| 167 | • لنطبق معًا                                                    |
| 169 | الدرس الثالث: نشر الموقع الإلكتروني                             |
| 169 | <ul> <li>إضافة أيقونات وسائل التواصل الاجتماعي</li> </ul>       |
| 173 | <ul> <li>معاينة التغييرات</li> </ul>                            |
| 174 | <ul> <li>نشر الموقع الإلكتروني ومشاركته عبر الإنترنت</li> </ul> |
| 176 | • لنطبق معًا                                                    |
| 178 | <ul> <li>مشروع الوحدة</li> </ul>                                |
| 179 | <ul> <li>في الختام</li> </ul>                                   |
| 179 | • جدول المهارات                                                 |
| 179 | • المصطلحات                                                     |
|     |                                                                 |

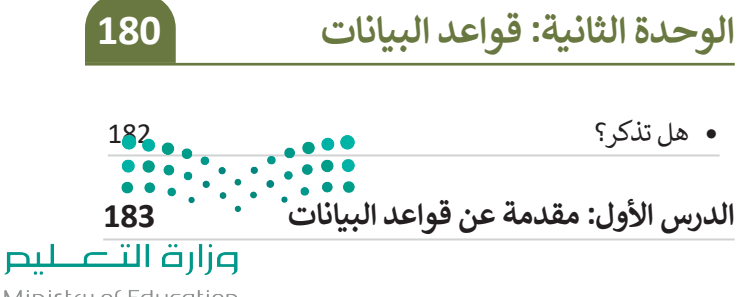

Ministry of Education **133** 2023 - 1445

| 185 | • أنواع البيانات                               |
|-----|------------------------------------------------|
| 186 | <ul> <li>قاعدة البيانات</li> </ul>             |
| 187 | • الجدول                                       |
| 187 | • السجل                                        |
| 187 | • الحقل                                        |
| 188 | • لنطبق معًا                                   |
| 194 | الدرس الثاني: إنشاء قاعدة بيانات               |
| 194 | <ul> <li>إنشاء حقول قاعدة البيانات</li> </ul>  |
| 195 | <ul> <li>إضافة سجلات قاعدة البيانات</li> </ul> |
| 200 | • لنطبق معًا                                   |
| 204 | الدرس الثالث: الفرز والتصفية                   |
| 204 | <ul> <li>فرز البیانات</li> </ul>               |
| 206 | <ul> <li>تصفية البيانات</li> </ul>             |
| 209 | • لنطبق معًا                                   |
| 213 | <ul> <li>مشروع الوحدة</li> </ul>               |
| 214 | <ul> <li>برامج أخرى</li> </ul>                 |
| 215 | • في الختام                                    |
| 215 | <ul> <li>جدول المهارات</li> </ul>              |
|     |                                                |

|     | الوحدة الثالثة: البرمجة باستخدام                          |
|-----|-----------------------------------------------------------|
| 216 | سكراتش                                                    |
| 218 | الدرس الأول: الإحداثيات في سكراتش                         |
| 219 | • نظام الإحداثيات                                         |
| 220 | <ul> <li>الإحداثيات في سكراتش</li> </ul>                  |
| 222 | • تحريك الكائن                                            |
| 223 | <ul> <li>الرسوم التوضيحية في سكراتش</li> </ul>            |
| 224 | <ul> <li>التحكم في كائن باستخدام لوحة المفاتيح</li> </ul> |
| 226 | • لنطبق معًا                                              |
| 230 | الدرس الثاني: القرارات المركبة في سكراتش                  |
| 230 | <ul> <li>المُعامِلات في سكراتش</li> </ul>                 |
| 231 | <ul> <li>المُعامِلات المنطقية</li> </ul>                  |
| 233 | <ul> <li>لبنات الإنتظار</li> </ul>                        |
| 235 | • لنطبق معًا                                              |
| 238 | الدرس الثالث: الألعاب في سكراتش                           |
| 238 | <ul> <li>إنشاء لعبة المركبة الفضائية</li> </ul>           |
| 240 | <ul> <li>تقنيات الرسوم المتحركة</li> </ul>                |
| 241 | <ul> <li>برمجة الكائن لخسارة النقاط</li> </ul>            |
| 245 | <ul> <li>برمجة الكائن لكسب النقاط</li> </ul>              |
|     |                                                           |

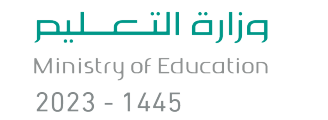

| 246 | • لنطبق معًا                      |
|-----|-----------------------------------|
| 248 | <ul> <li>مشروع الوحدة</li> </ul>  |
| 249 | • في الختام                       |
| 249 | <ul> <li>جدول المهارات</li> </ul> |
| 249 | • المصطلحات                       |

اختبر نفسك

| 250 | <ul> <li>السؤال الأول</li> </ul>  |
|-----|-----------------------------------|
|     |                                   |
| 251 | <ul> <li>السؤال الثاني</li> </ul> |
|     |                                   |
| 252 | <ul> <li>السؤال الثالث</li> </ul> |
|     |                                   |
| 253 | <ul> <li>السؤال الرابع</li> </ul> |
|     |                                   |
| 254 | <ul> <li>السؤال الخامس</li> </ul> |
|     |                                   |
| 255 | <ul> <li>السؤال السادس</li> </ul> |

250

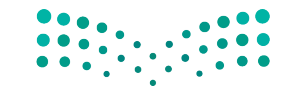

**ارت التعليم** Ministry of Education 2023 - 1445

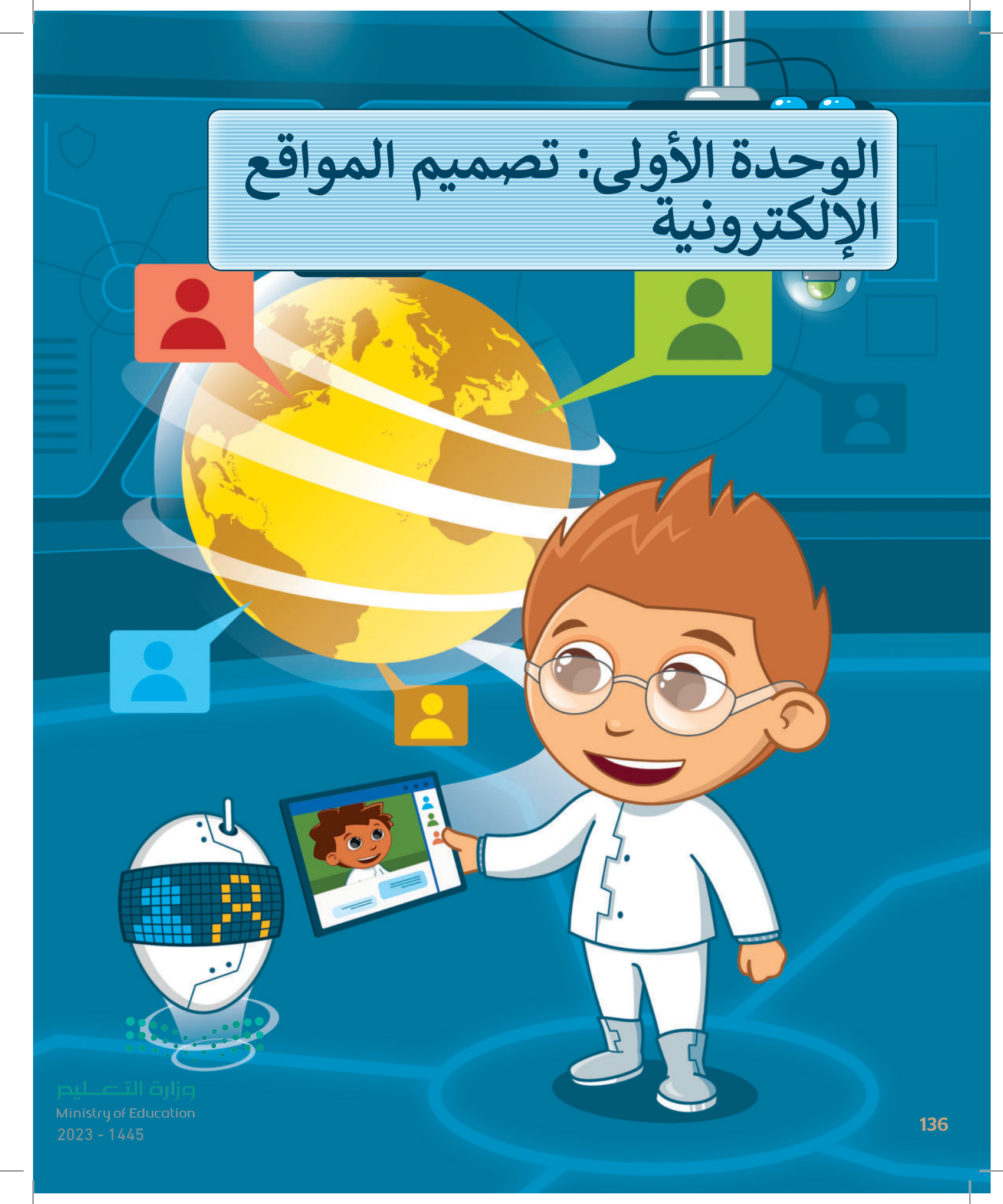

ستتعلم في هذه الوحدة طريقة إنشاء موقع إلكتروني خاص بك باستخدام أداة تصميم المواقع عبر الإنترنت، وبشكل أكثر تحديدًا ستنشئ صفحتين إلكترونيتين في موقعك الإلكتروني، وستضيف نصًا وصورًا وعناصر مختلفة، وأخيرًا ستتعلم كيفية نشر الموقع الإلكتروني وكيفية مشاركته مع الآخرين.

أهداف التعلم ستتعلم في هذه الوحدة:

- > ماهية الشبكة العنكبوتية، والمواقع الإلكترونية،
   والصفحات الإلكترونية والعلاقة بينهم.
  - > تحرير عنوان الصفحة وإضافة النصوص.
  - > إضافة وتعديل الصور في الصفحات الإلكترونية.
    - > تعديل تصميم صفحة إلكترونية.
- > إضافة صفحات إلكترونية متعددة للموقع الإلكتروني.
  - > تغيير تصميم موقع إلكتروني.
- > إضافة الارتباطات التشعبية لصفحات الموقع الإلكتروني.
- > إضافة أيقونات وسائل التواصل الاجتماعي إلى الموقع الإلكتروني.
  - > نشر موقع إلكتروني ومشاركته.

**الأدوات** > أداة مواقع جوجل (Google Sites)

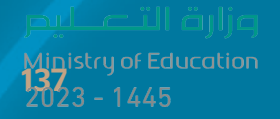

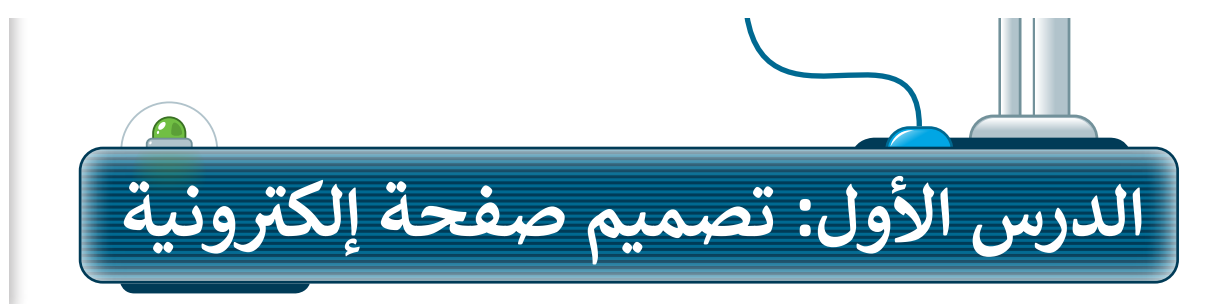

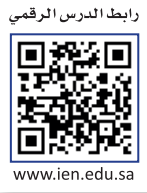

-----

0 8 0

الشؤون الصحية المدرسية:

## الشبكة الإلكترونية

يشير لفظ الشبكة الإلكترونية العالمية إلى أحد المكونات الأساسية في شبكة الإنترنت، والتي تتكون من مواقع إلكترونية يُمكن الوصول إليها من خلال المتصفح الإلكتروني.

تتكون الشبكة الإلكترونية العالمية من مجموعة مواقع إلكترونية تحتوي على صفحات ومستندات يُطلق عليها اسم الصفحات الإلكترونية.

ستتعرف على الفرق بين الشبكة الإلكترونية، والموقع الإلكتروني، والصفحة الإلكترونية من خلال مقارنتها بالمكتبة التي تحتوي على الكتب.

1. تضم المكتبة كتبًا مختلفة، وكذلك تضم الشبكة الإلكترونية العديد من المواقع الإلكترونية.

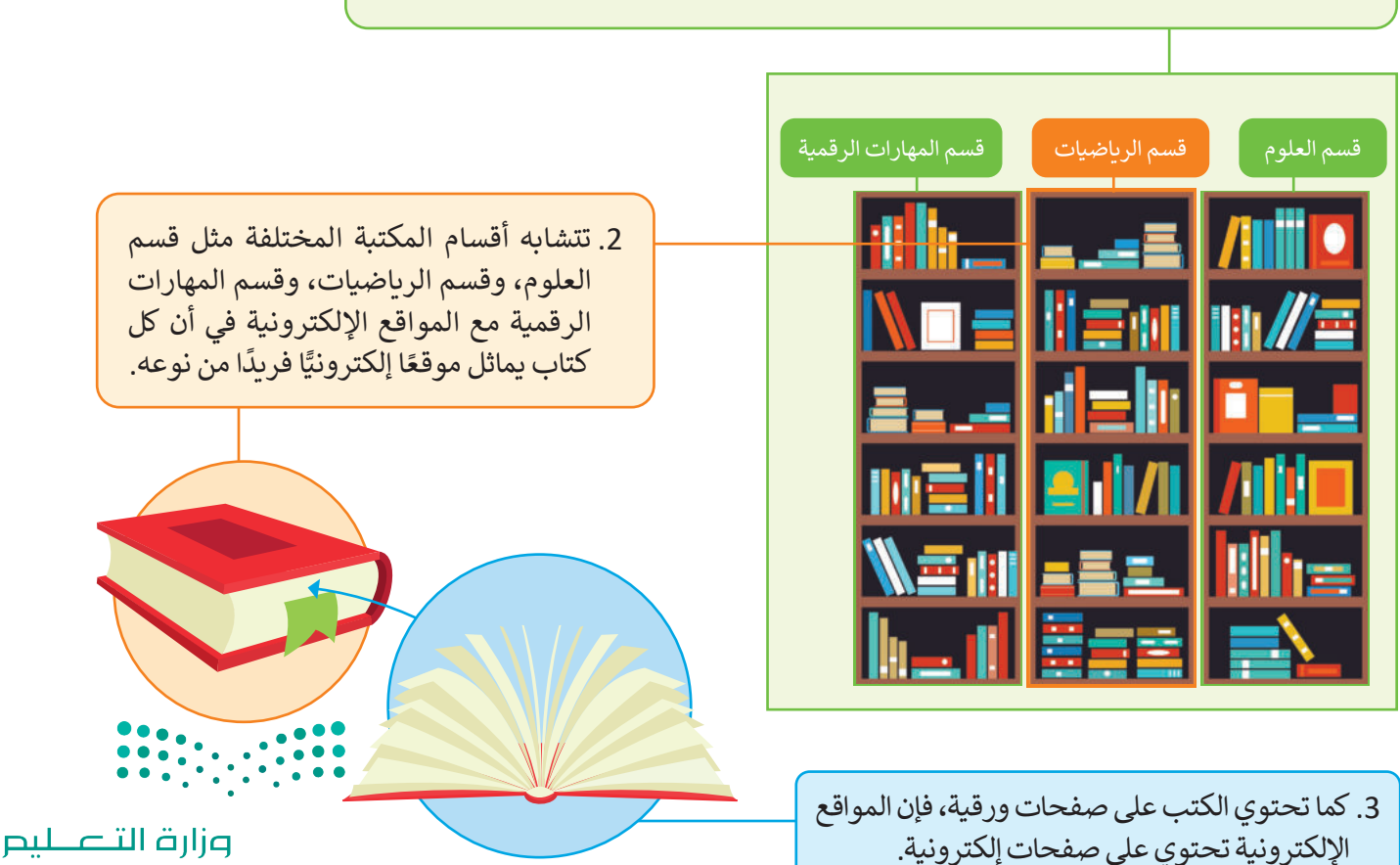

Ministry of Education 2023 - 1445

## الموقع الإلكتروني

الموقع الإلكتروني هو مجموعة من الصفحات الإلكترونية المترابطة. يحتوي الموقع الإلكتروني على أكثر من صفحة إلكترونية، ويمكن الوصول إليه بكتابة عنوانه في شريط عنوان المتصفح. يُعرف هذا العنوان باسم **محدد موقع المعلومات (Uniform Resource Locator - URL). على سبيل المثال، يحتوي الموقع الإلكتروني لوزارة التعليم** https://www.moe.gov.sa على عدد من الصفحات الإلكترونية المختلفة.

## الصفحة الإلكترونية

الصفحة الإلكترونية هي صفحة على الإنترنت تتضمن العديد من المكونات، مثل النصوص، والصور، ومقاطع الفيديو، وروابط لصفحات إلكترونية أخرى. توجد أنواع مختلفة للصفحات الإلكترونية، فهناك الصفحات الإخبارية، وصفحات الوسائط الاجتماعية، والصفحات الإعلانية، وأنواع أخرى كثيرة.

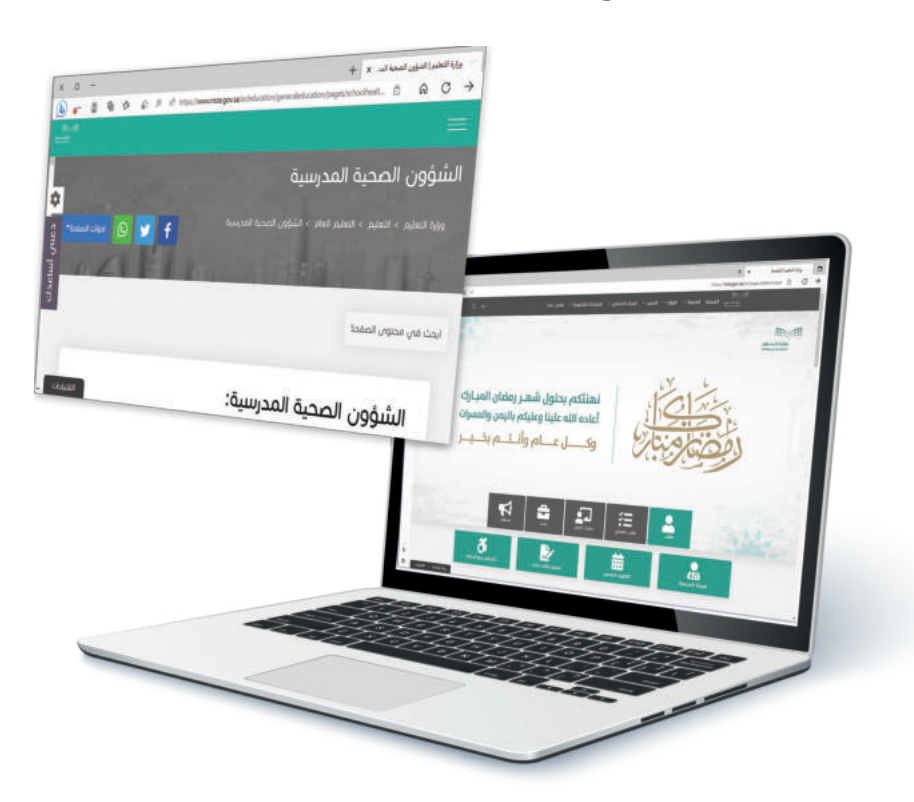

#### الصفحة الرئيسة

الصفحة الرئيسة هي أول صفحة وأكثرها أهمية في الموقع الإلكتروني. يمكن الانتقال إلى أي صفحة في الموقع الإلكتروني من خلال الصفحة الرئيسة عبر الارتباطات التشعبية لتلك الصفحات.

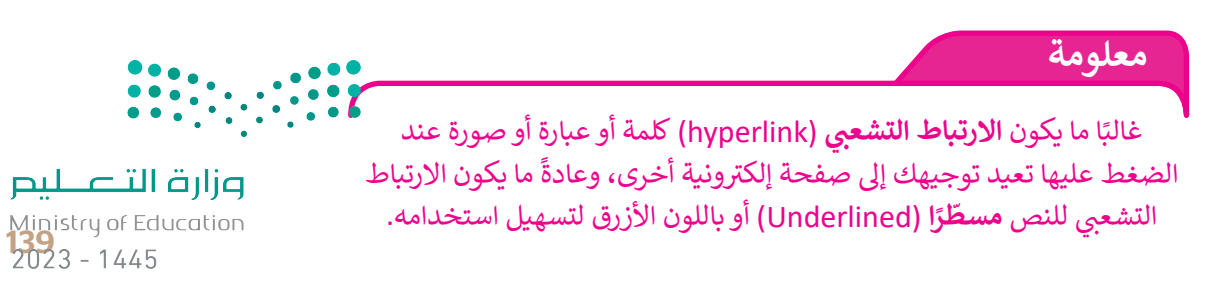

## إنشاء موقع على شبكة الإنترنت باستخدام أداة جوجل

ستتعلم في هذا الدرس كيفية إنشاء موقع إلكتروني للترويج لمشروع جبل تروجينا في مدينة نيوم، وسيتضمن هذا الموقع معلومات مختلفة حول المشروع. ستستخدم الصور لعرض المظاهر الجمالية للجبل والأنشطة والمغامرات المختلفة التي يمكن للزوار تجربتها.

لإنشاء موقع إلكتروني، تحتاج إلى معرفة **لغة ترميز النص التشعبي (HyperText Markup Language - HTML)،** وهي لغة تَصفُ كل ما تريد عرضه على الصفحة الإلكترونية، ولكن لحسن الحظ، توجد أدوات يمكنها مساعدتك في إنشاء الموقع الإلكتروني بدون أي معرفة بلغة HTML. ستنشئ الموقع الإلكتروني الخاص بك باستخدام أداة **مواقع جوجل** (Google Sites)، وهي أداة تصميم لشبكة إلكترونية مجانية عبر الإنترنت توفرها شركة جوجل.

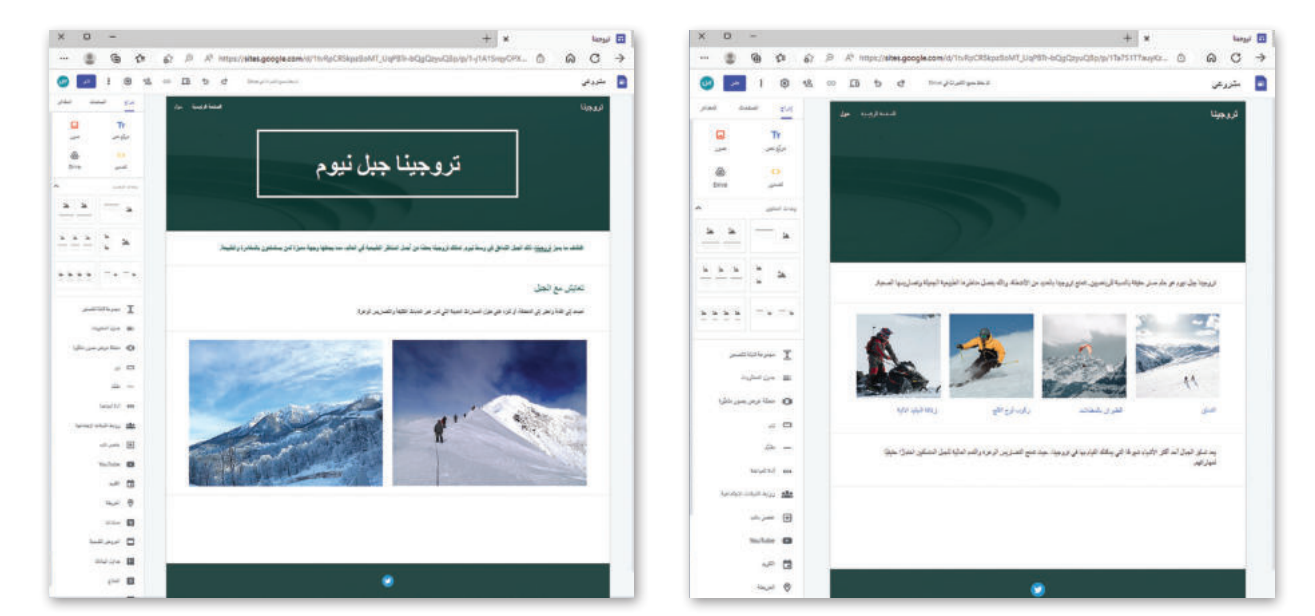

#### التخطيط

قبل البِدء بإنشاء موقع إلكتروني، عليك إنشاء مخطط تصميمي لهذا الموقع على الورق. سيساعدك هذا في معرفة المكونات الرئيسة للموقع، وكيفية توزيعها في صفحات الموقع. يوضِّح الرسم البياني الآتي المخطط التصميمي الأولي لصفحات الموقع الإلكتروني التي ستنشئها باستخدام أداة مواقع جوجل.

معلومة

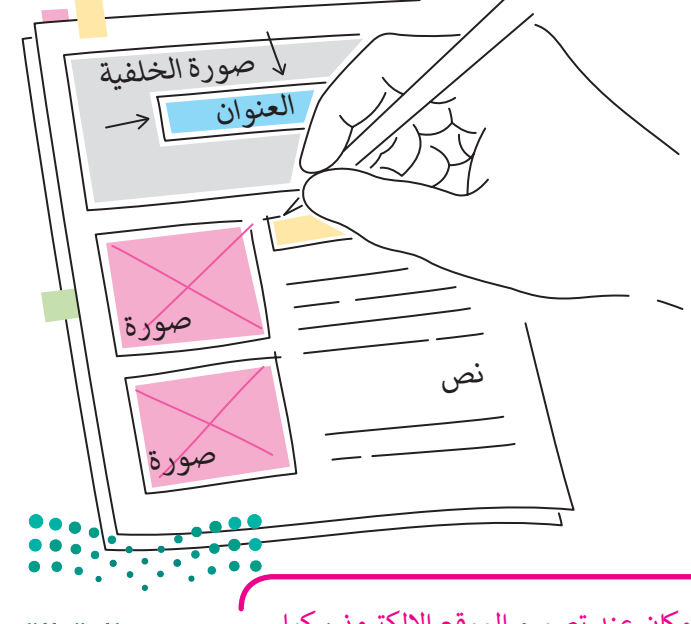

حاول أن يتسم تصميمك بالبساطة قدر الإمكان عند تصميم الموقع الإلكتروني، كما يمكنك إضافة بعض الصفحات الإلكترونية إلى الموقع، ولكن حاول ترتيبها بشكل جيد.

مزارق التعطيم Ministry of Education 2023 - 1445

### إنشاء موقعك الإلكتروني

حان الوقت الآن لاستخدام أداة مواقع جوجل (Google Sites) لإنشاء موقع إلكتروني من البداية، ولبدء استخدامها يجب أن يكون لديك حساب جوجل (Google).

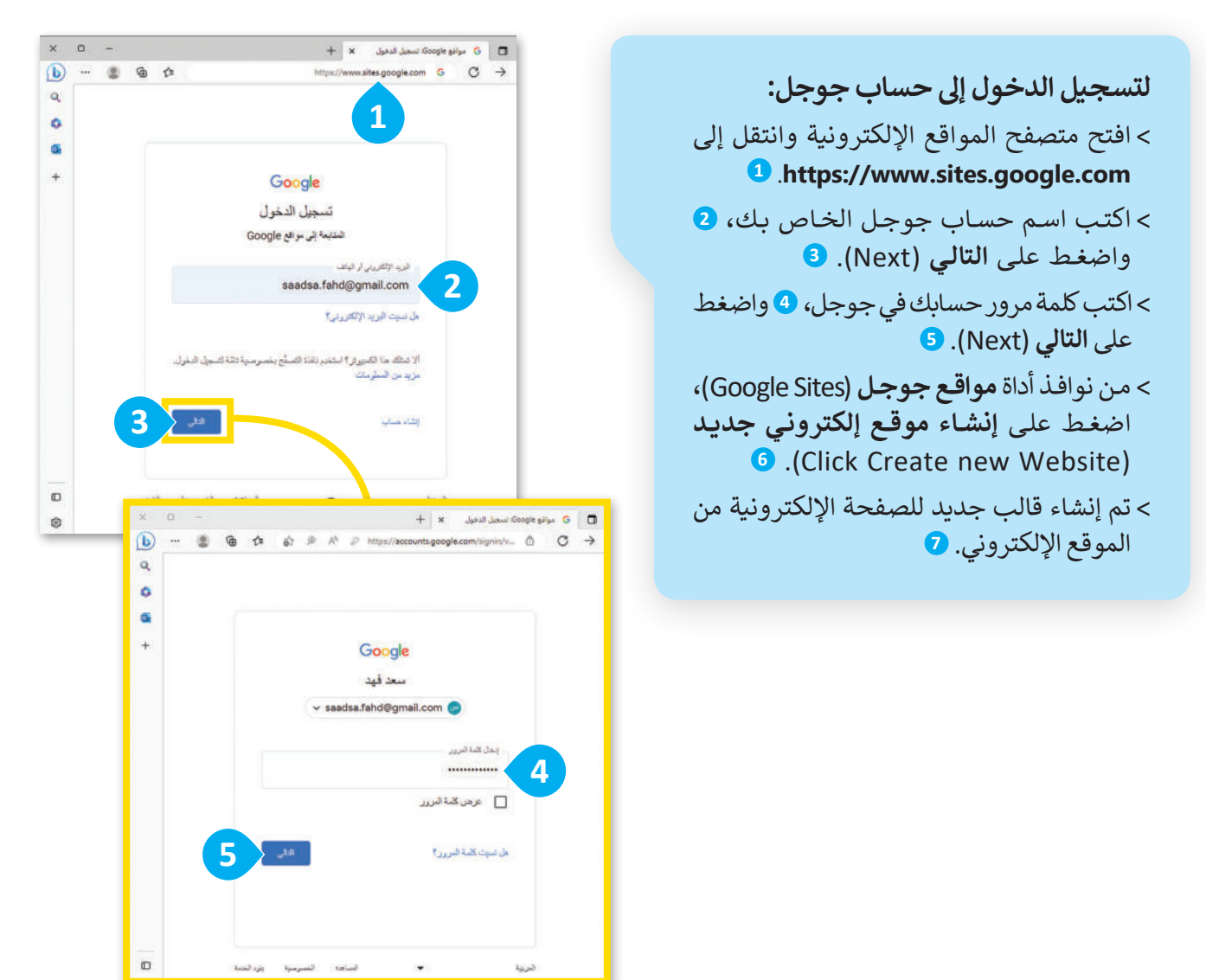

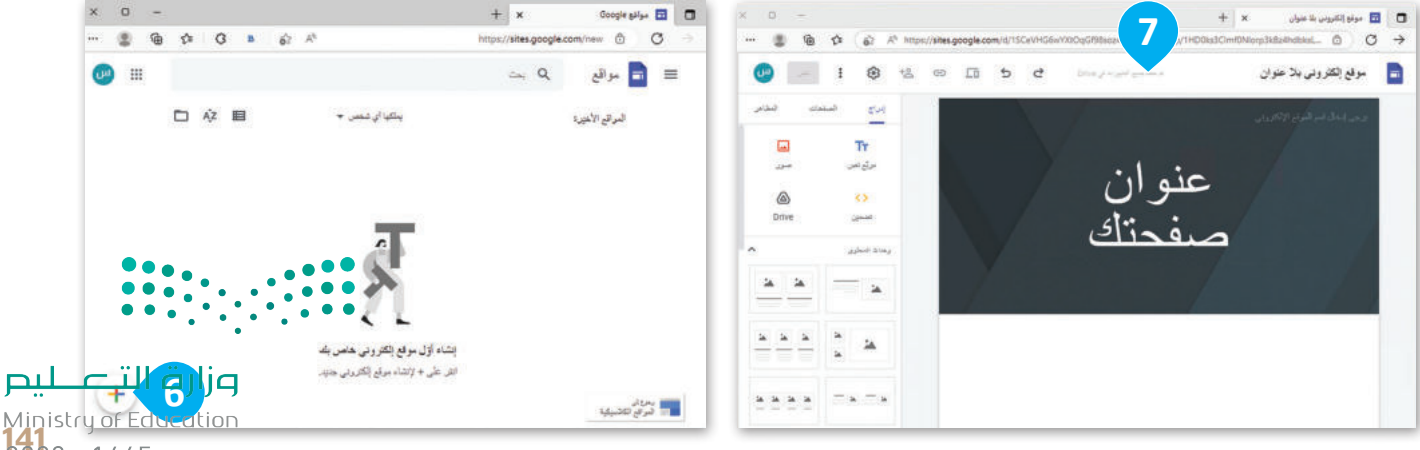

**141** 2023 - 1445

### تسمية موقعك الإلكتروني

بمجرد إنشاء قالب لموقعك الإلكتروني، فإنك تحتاج إلى تحديد اسم المستند لعملك، وكذلك اختيار اسم لموقعك الإلكتروني.

لتسمية موقعك الإلكتروني: > اكتب اسمًا لمستند الموقع، على سبيل المثال: مشروعي (My project). > في مربع إدخال اسم الموقع الإلكتروني (Enter site name) اكتب "تروجينا". + × 🖬 مشروعي tes.google.com/d/1tvRpCR5kpzBoMT\_UqPBTr-bQgQzyuQBp/p/1-j1A1SrqyOPXVYYSGk... Ô C  $\rightarrow$ 0 5 تم حفظ جميع التغييرات في Drive مشروعي 2 تروجينا مم إضافة شعار عنو يتم إضافة الموقع الإلكتروني الذي أنشأته بشكل مباشر إلى **جوجل درايف (Google Drive).** تحفظ أداة مواقع جوجل كل تغيير تجريه بصورة تلقائية، ولكن لا يمكن للآخرين تصفح موقعك حتى تنشره.

وز)رت التعليم Ministry of Educatidity مميزًا كان مميزًا كان مميزًا كان مميزًا كان مميزًا كان مميزًا كان مميزًا 2023 - 1445

معلومة

## اختيار مظهر موقعك الإلكتروني

ستبدأ الآن باختيار شكل ومظهر الخط، وإضافة الصفحات، والنصوص، والصور إلى موقعك الإلكتروني.

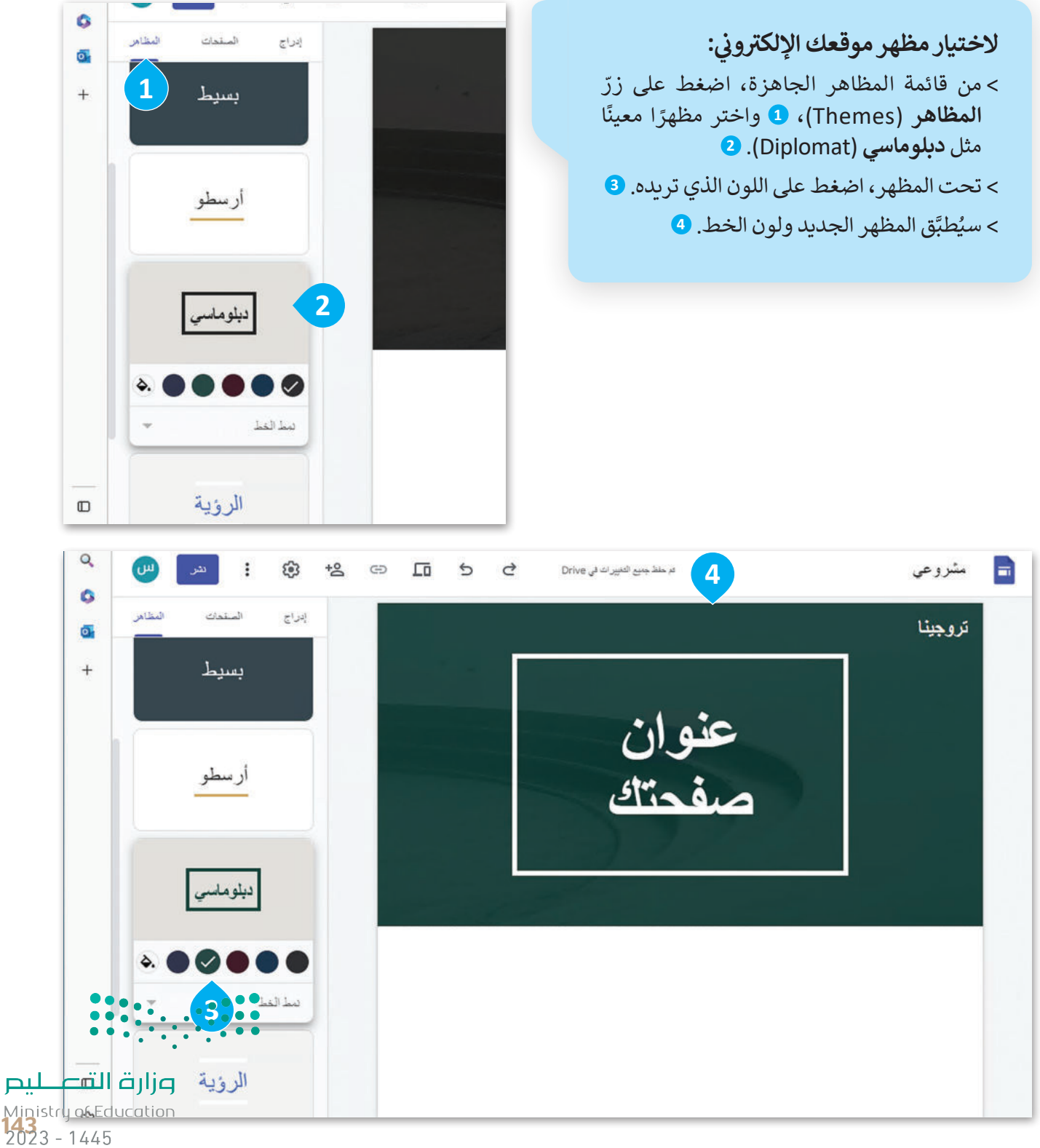

## التعامل مع النصوص

يمكنك تحرير العناوين والفقرات الموجودة واستبدال النصوص بالمحتوى الخاص بك، كما يمكنك أيضًا تنسيق النصوص لجعل المحتوى جذابًا.

#### تحرير عنوان الصفحة

حرِّر عنوان الصفحة الافتراضي ليكون عنوانًا لصفحتك.

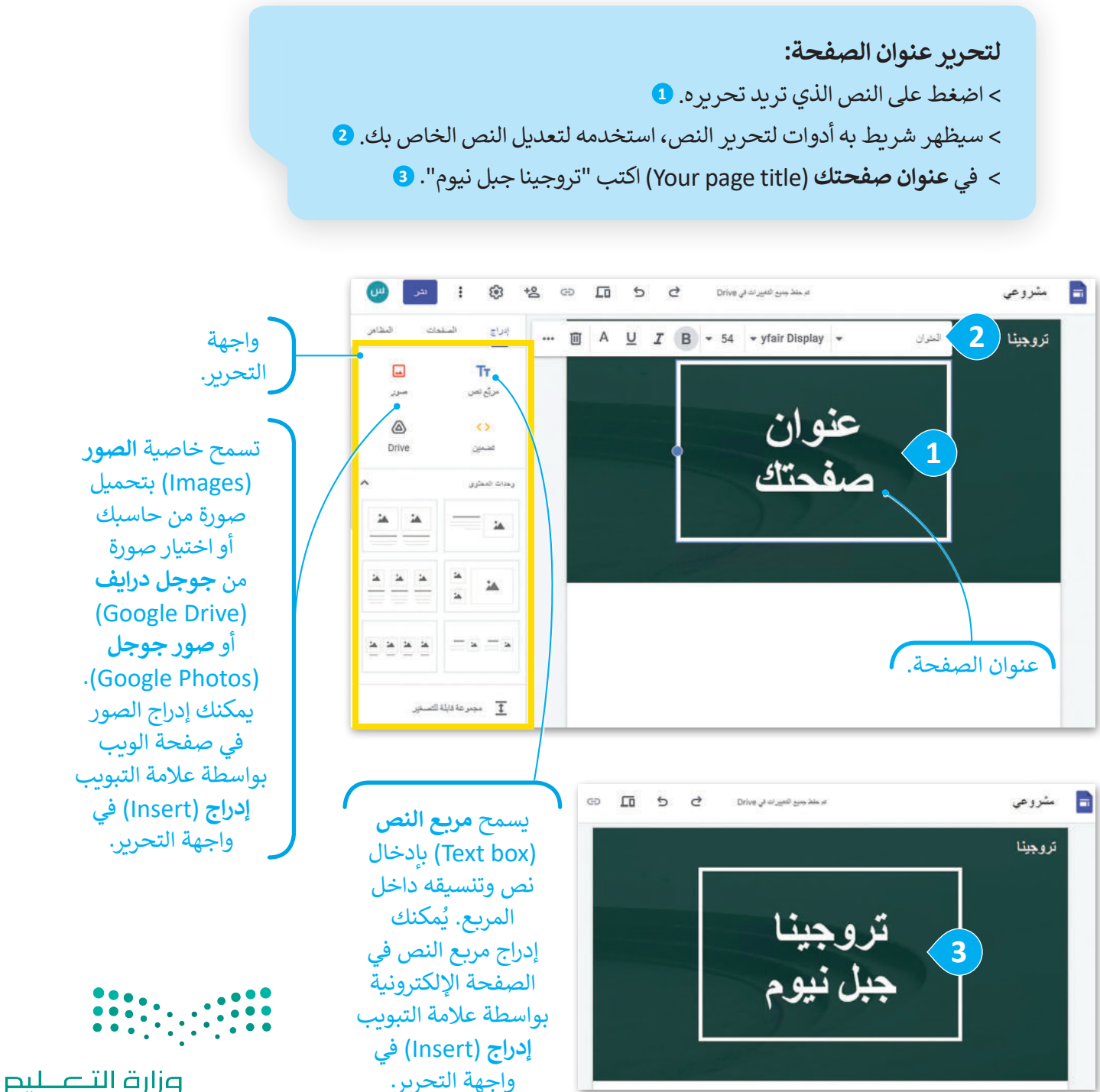

Ministry of Education 2023 - 1445

#### إضافة النصوص

ستضيف الآن مربع نص إلى صفحتك الإلكترونية، حيث يمكنك كتابة مقدمة عن جبل تروجينا.

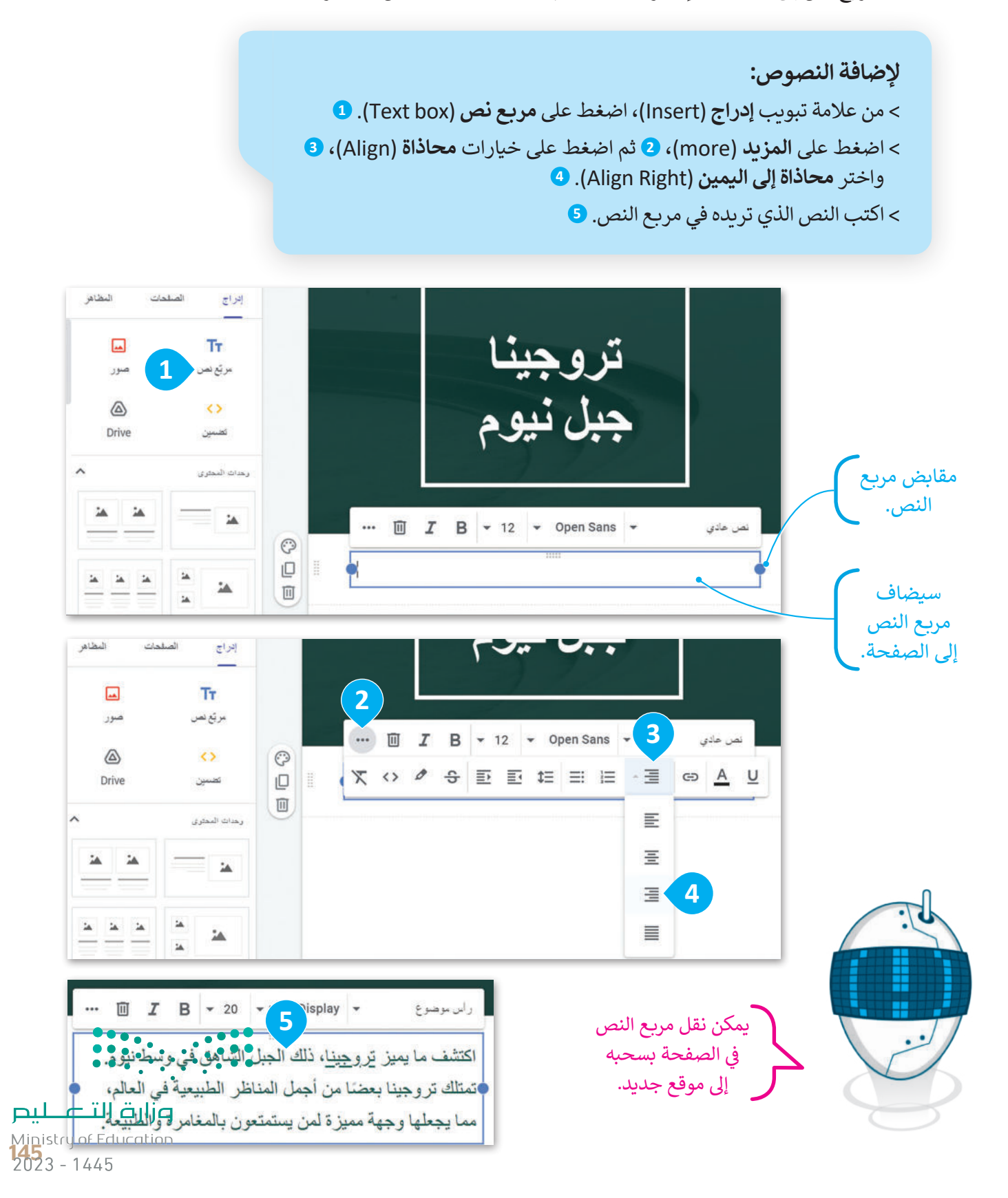

تغيير نمط الخط

ستُعدِّل **نمط خط (Font Style)** الفقرة التي أضفتها سابقًا، ويمكن تحقيق ذلك من خلال تحديد النص واختيار نوع الخط أو حجمه أو لونه أو عناصر أخرى.

# **لتغيير النمط:** > اضغط على السهم الموجود بجوار نص الفقرة. **1** > اختر نمط النص الذي تريده، على سبيل المثال **رأس موضوع فرعي (**Subheading). **2**

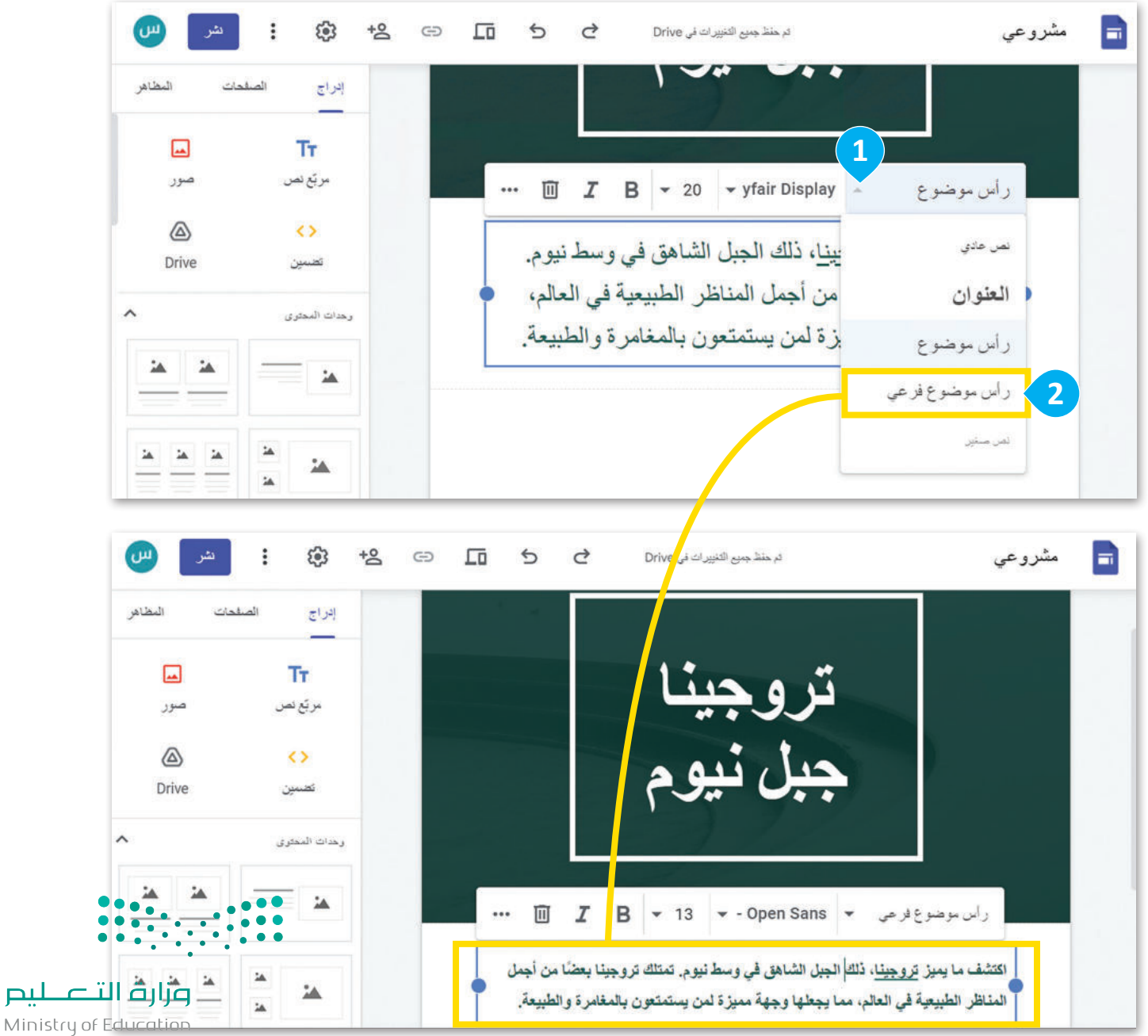

2023 - 1445

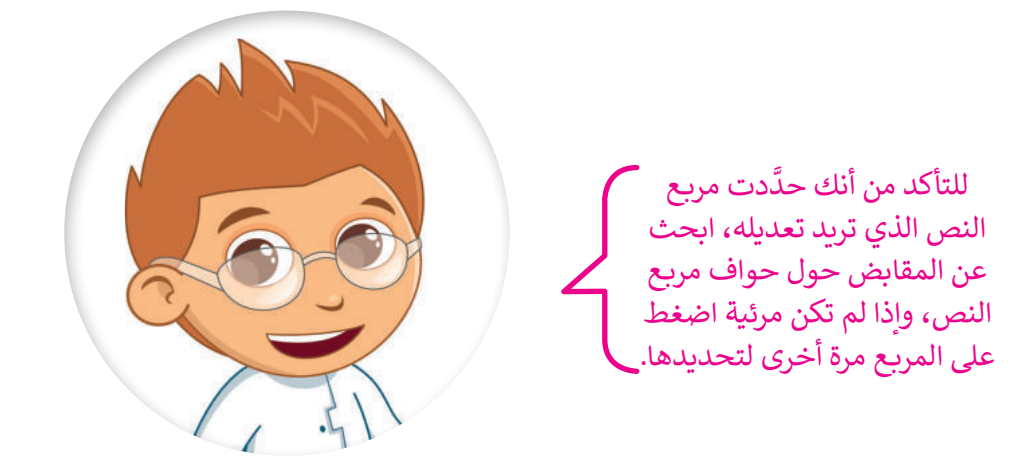

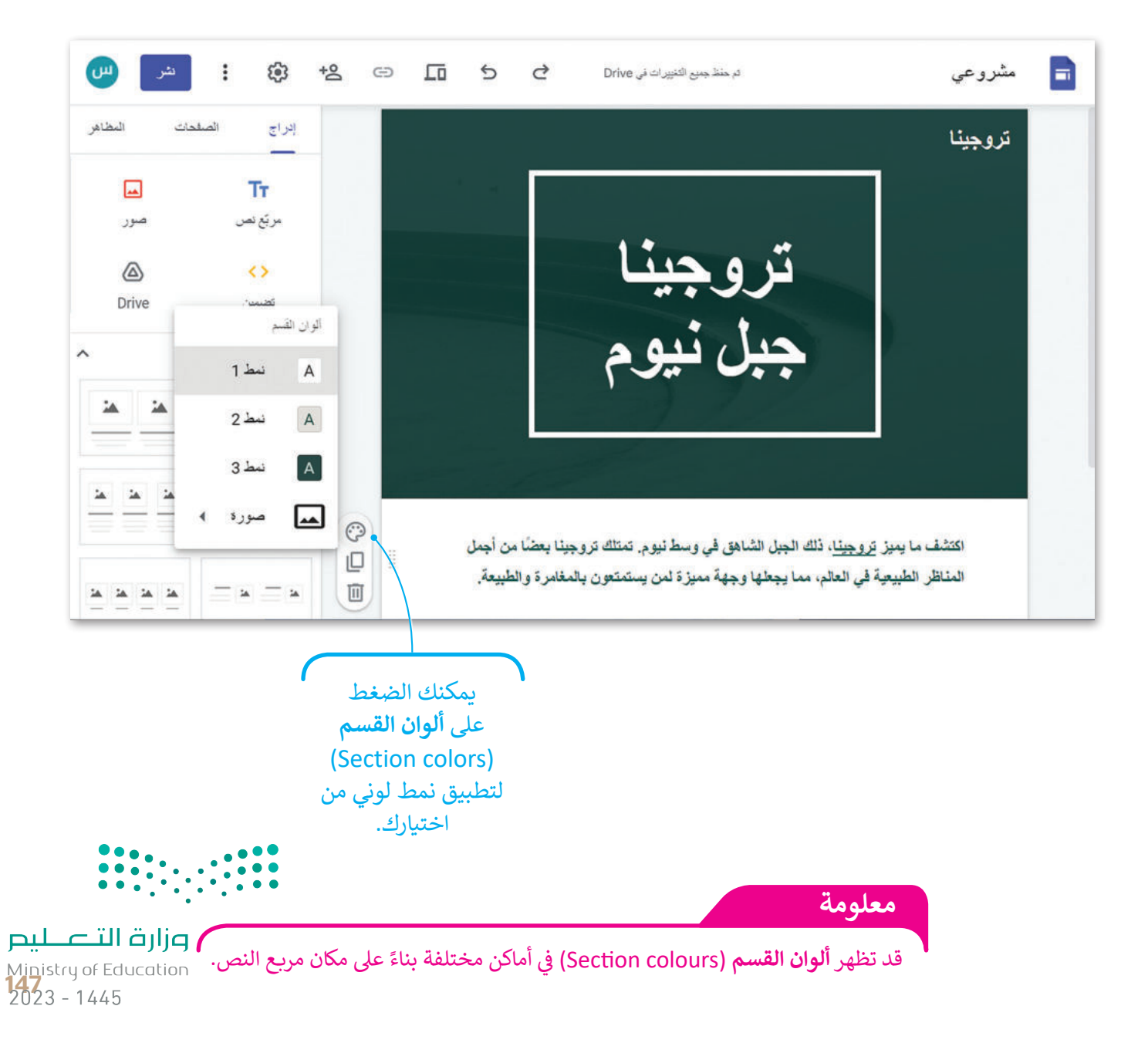

#### تغيير خلفية الموقع

يمكنك تغيير الصور الظاهرة على صفحات موقعك واستبدالها بصور من اختيارك، كما يمكنك استخدام محرك بحث جوجل للعثور على صورة تلائم محتوى صفحتك.

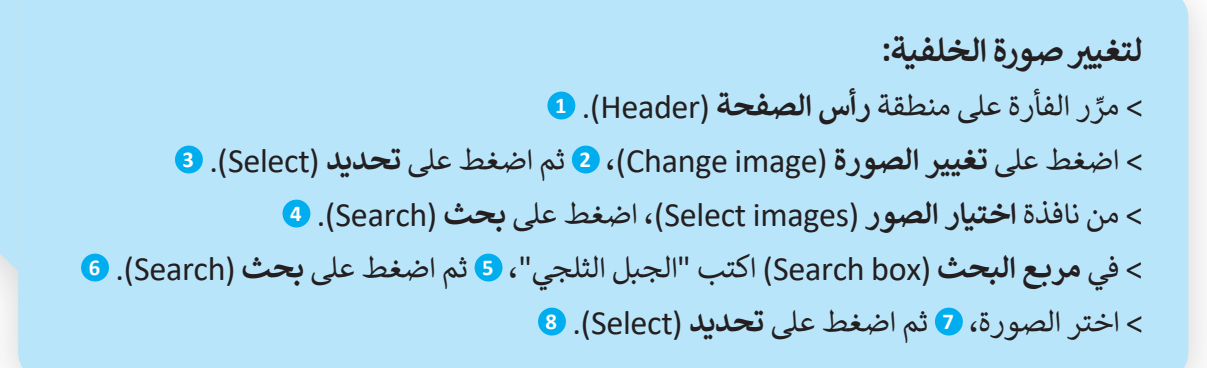

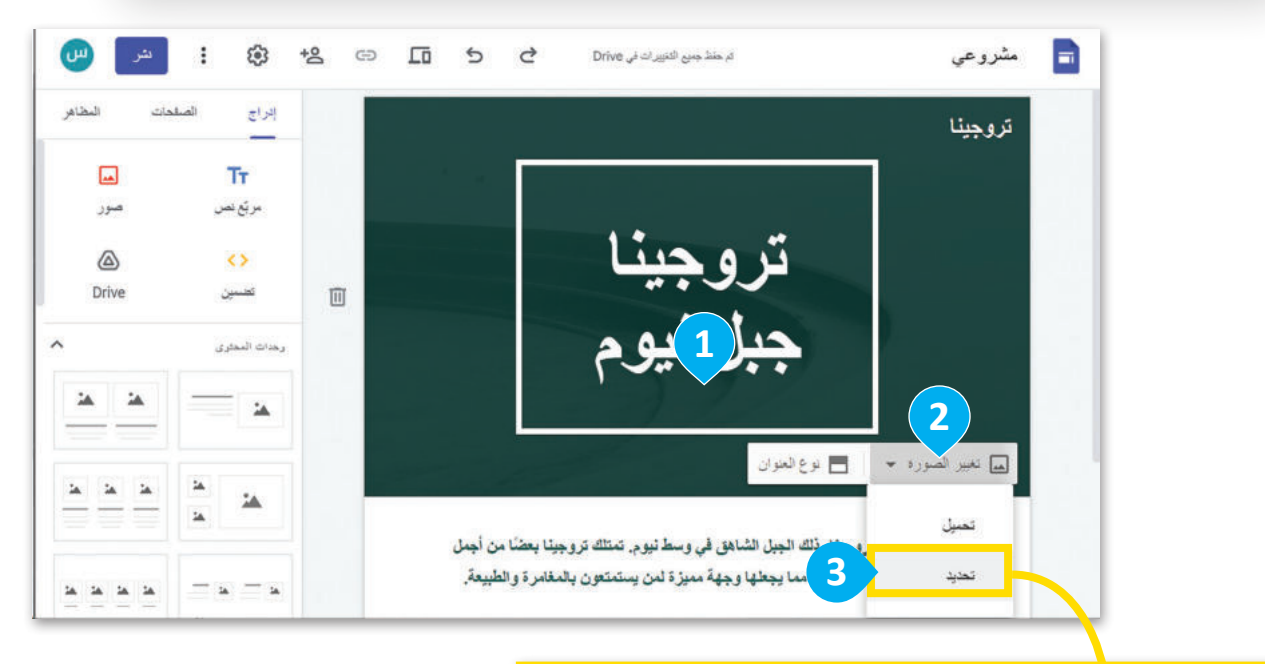

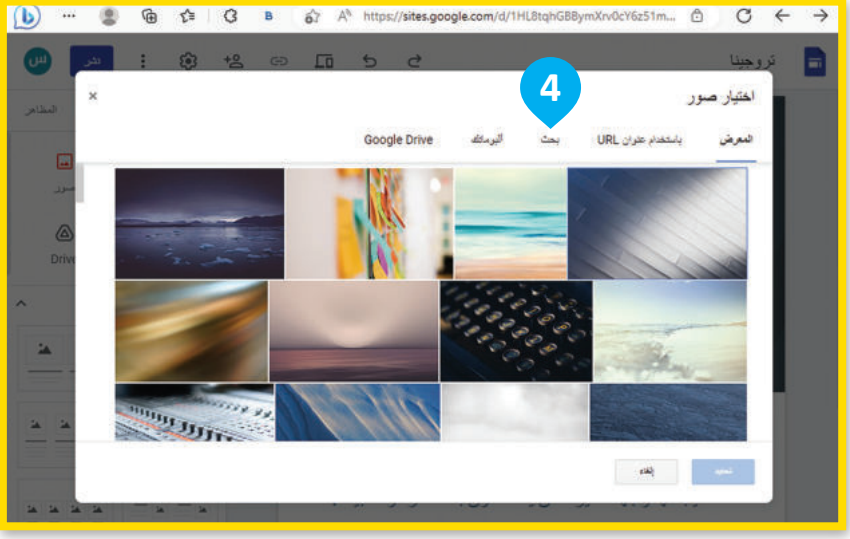

يمكنك استخدام الصور المصرح باستخدامها بموجب حقوق المشاع الإبداعي، والتي تتضمن ذكر اسم مؤلفها.

<mark>میا د تا اقرازم</mark> Ministry of Education 2023 - 1445

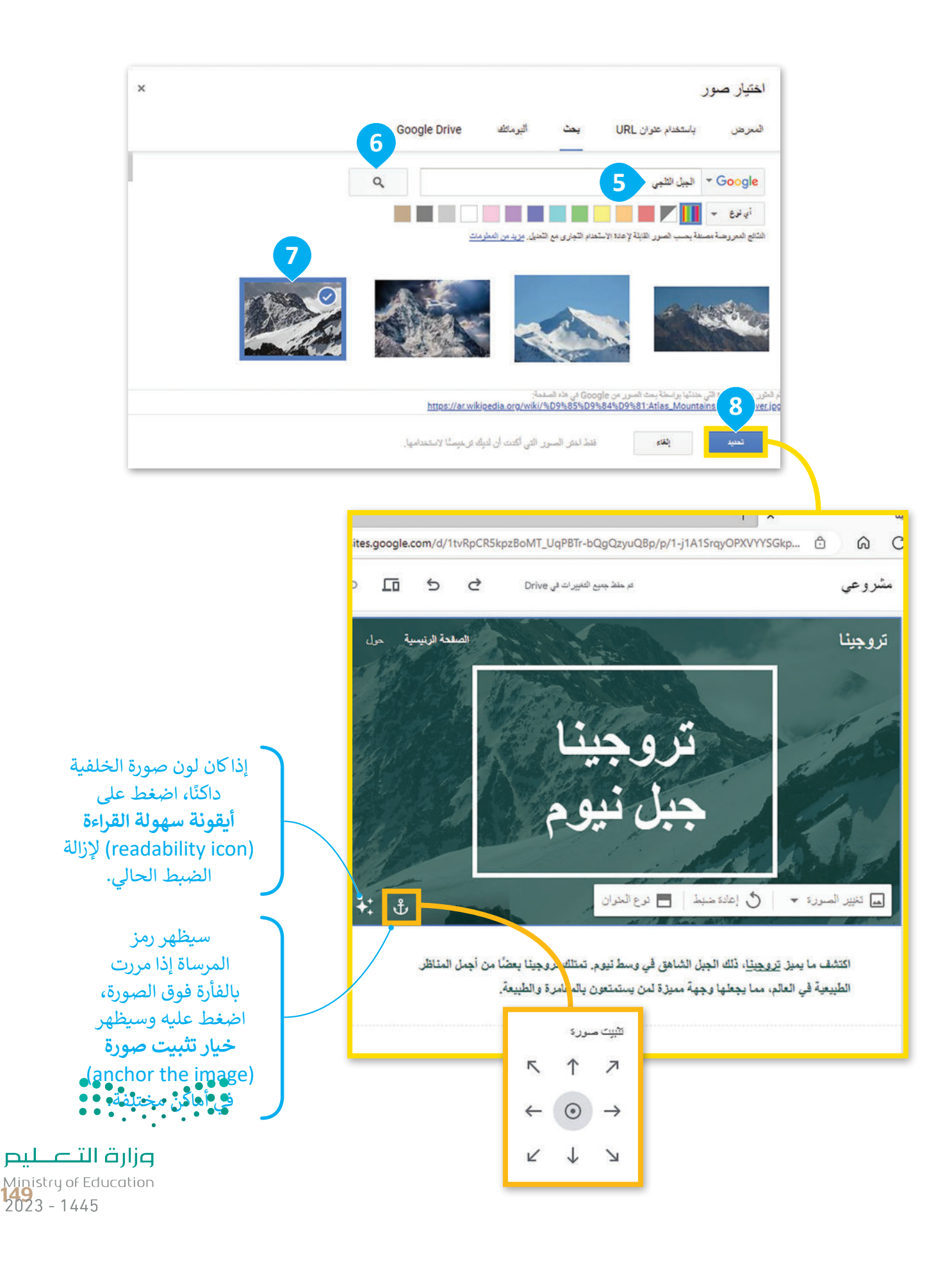

#### إضافة عناوين الفقرات

ستضيف المزيد من المعلومات حول جبل تروجينا عن طريق إضافة العناوين والنصوص، حيث ستضيف مربع نص، وتعيِّن محاذاة النص إلى اليمين، وتغيِّر نمط خط إلى **رأس موضوع فرعي** (Subheading).

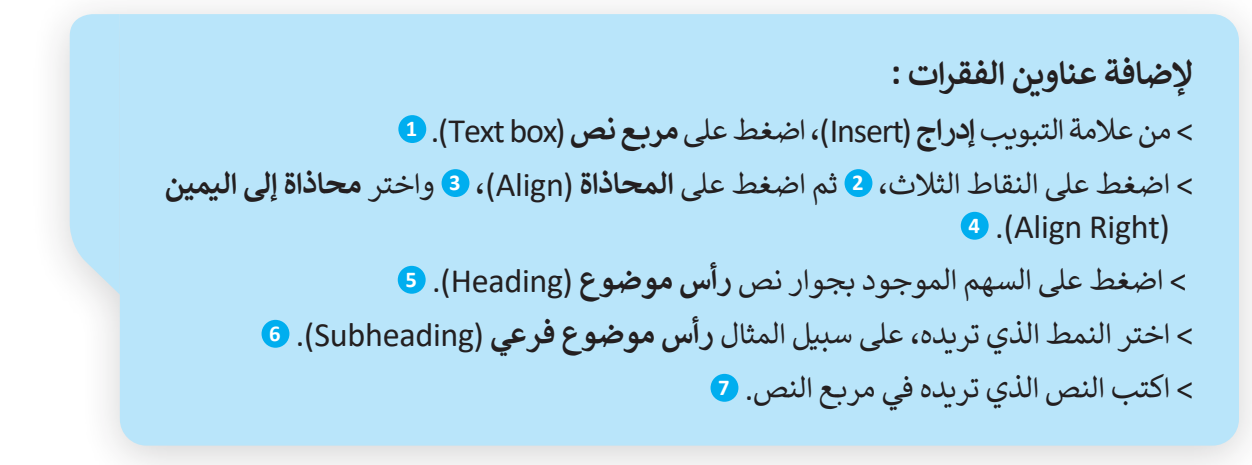

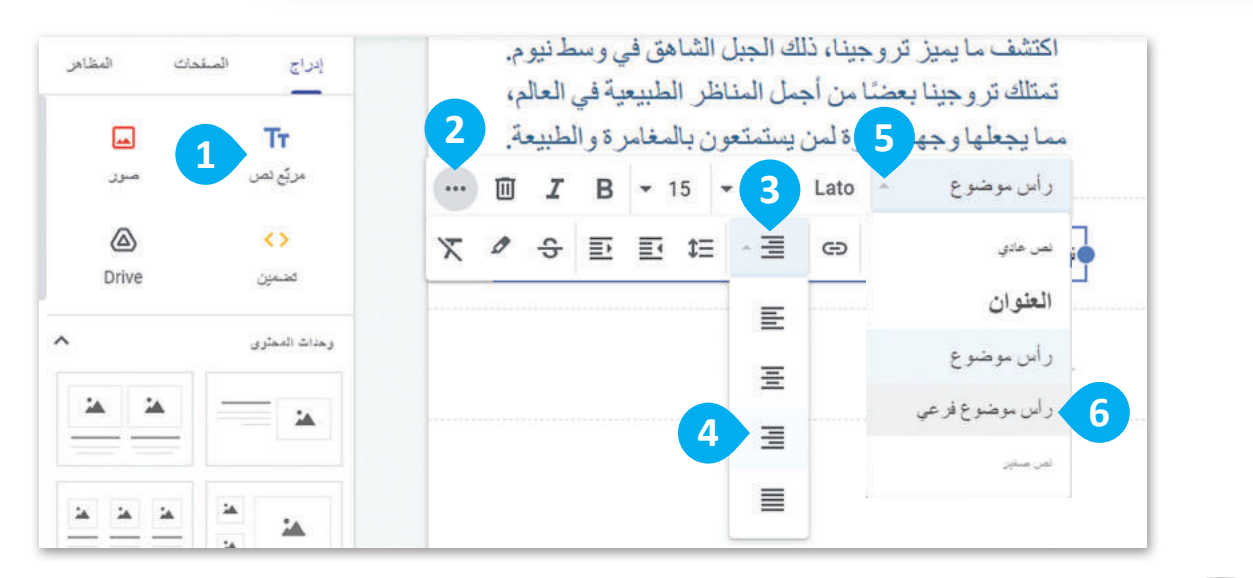

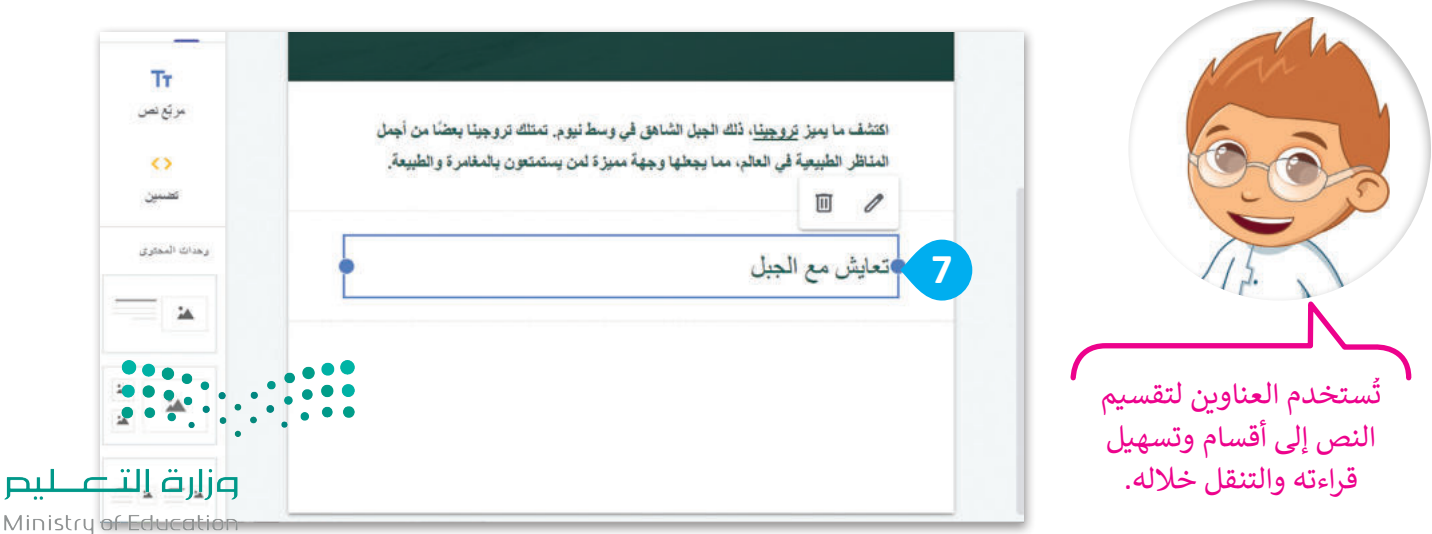

2023 - 1445

دمج مربعات النصوص

ستضيف مربع نص آخر، ولكن هذه المرة ستسحبه إلى مربع النص السابق حيث سيتم دمج مربعي النص في مربع نص واحد.

لدمج مربعات النصوص: > من علامة تبويب إدراج (Insert)، اضغط على مربع نص (Text box). 1 > اسحب وأفلت مربع النص داخل مربع النص السابق. 2 > اختر محاذاة إلى اليمين (Align Right)، 3 وامنح النص النمط الذي تريده، على سبيل المثال اختر نص عادی (Normal text). 4 > اكتب النص الذي تريده في مربع النص. 5

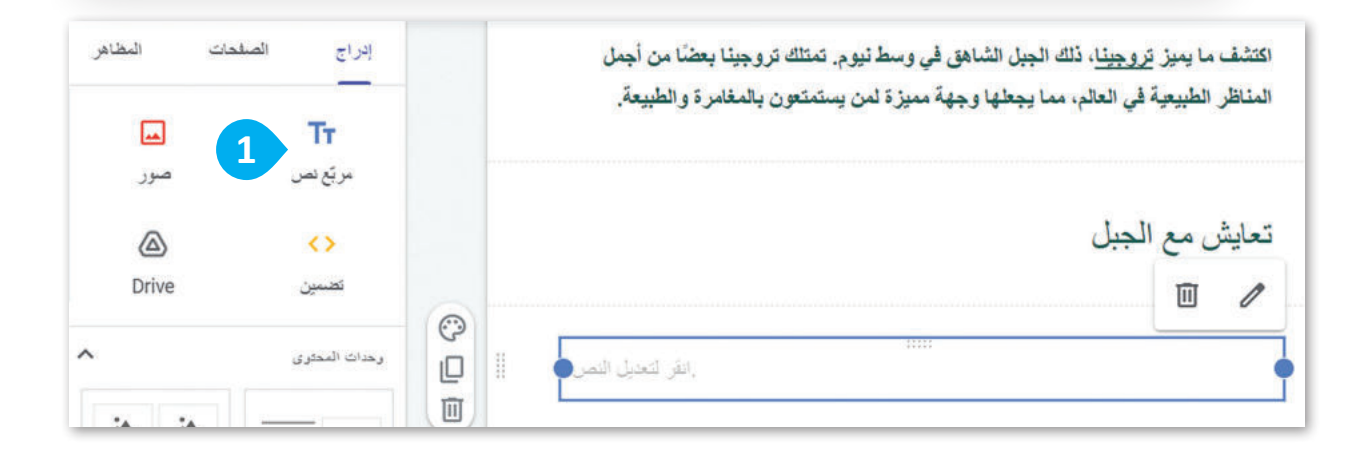

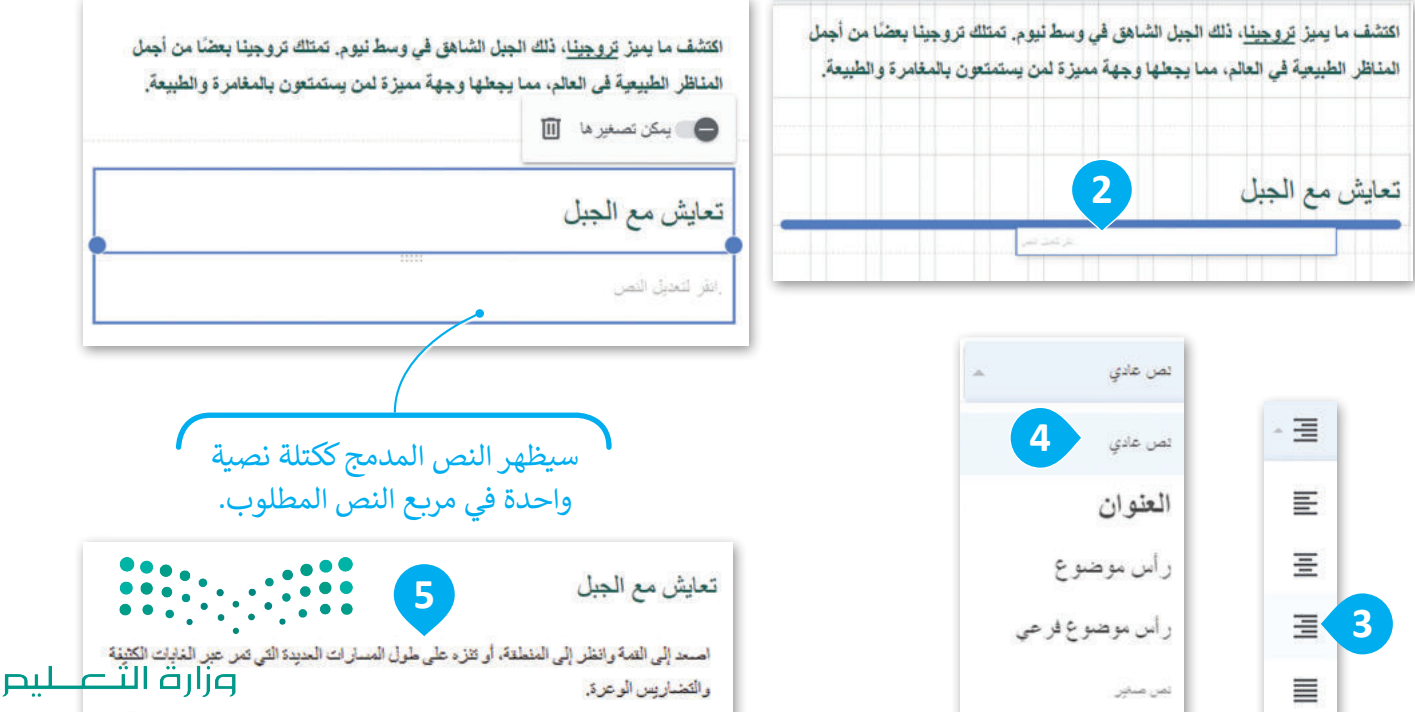

Ministry of Education 151 2023 - 1445

## إضافة الصور

وأخيرًا، ستضيف صورًا تتناسب مع النص الذي أضفته.

## لإضافة الصور:

- > من علامة التبويب إدراج (Insert)، اضغط على صور (Images)، 1 ثم اضغط على تحديد (Images)، 2 ثم اضغط على تحديد (select).
- > في نافذة اختيار الصور (Select images)، اضغط على صور بحث جوجل
   Google Search images). 3
- > في مربع البحث (Search box) اكتب "السير على الجبال المغطاة بالثلوج."، 4
   واضغط زر بحث (Search). 5
  - > اختر الصورة، 6 ثم اضغط على إدراج (Insert). 🔽

|                                                                                                    | إدراج الص              | غدات 1           |
|----------------------------------------------------------------------------------------------------|------------------------|------------------|
| اكتشف ما يميز <u>تروجينا</u> ، ذلك الجبل الشاهق في وسط نيوم. تمتلك تروجينا بعضًا من أجمل<br>المناظر الطبيعية في العالم، مما يجعلها وجهة مميزة لمن يستمتعون بالمغامرة والطبيعة. | <b>Tr</b><br>بر بَع نص | ھ                |
| تعاشر والمعالم                                                                                                    | عسين                   | تحميل<br>2 محديد |
| تحاييس مع الجبين<br>اصعد إلى القمة وانظر إلى المنطقة، أو تنزه على طول المسارات العديدة التي تمر عبر الغابات الكثيفة<br>والتصاريس الوعرة.                                       | رهدات المحدري          |                  |

|                                               | ×        | 幸 | سق عنوان URL           | Q البحث في Drive أو له |      | اختيار الصور               |
|-----------------------------------------------|----------|---|------------------------|------------------------|------|----------------------------|
|                                               |          |   | صور                    | صون بحث GOOGLE         | رابط | GOOGLE DRIVE               |
|                                               | <b>=</b> |   |                        | الأغيره                |      | المستندات الأخبررة         |
| مناجعة من من من من من من من من من من من من من | ljg      |   | مرکب<br>مرکبی<br>مرکبی | الأميرع الدانسي        |      | ملذائی<br>ٹمٹ مشارکتھا معی |

2023 - 1445

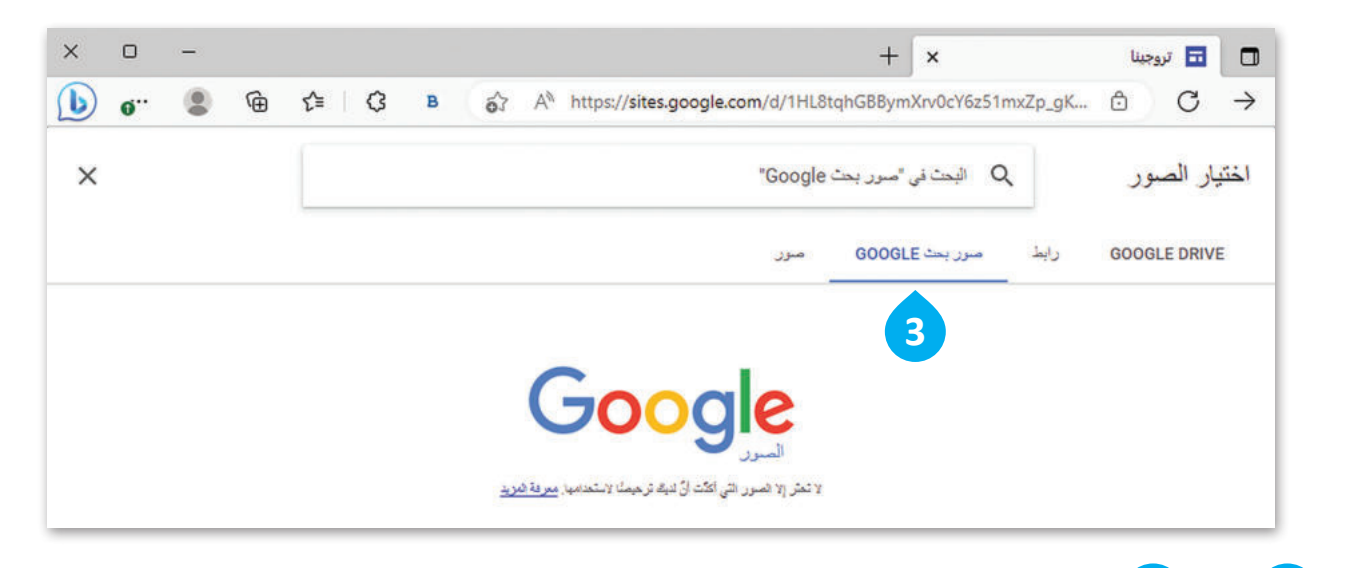

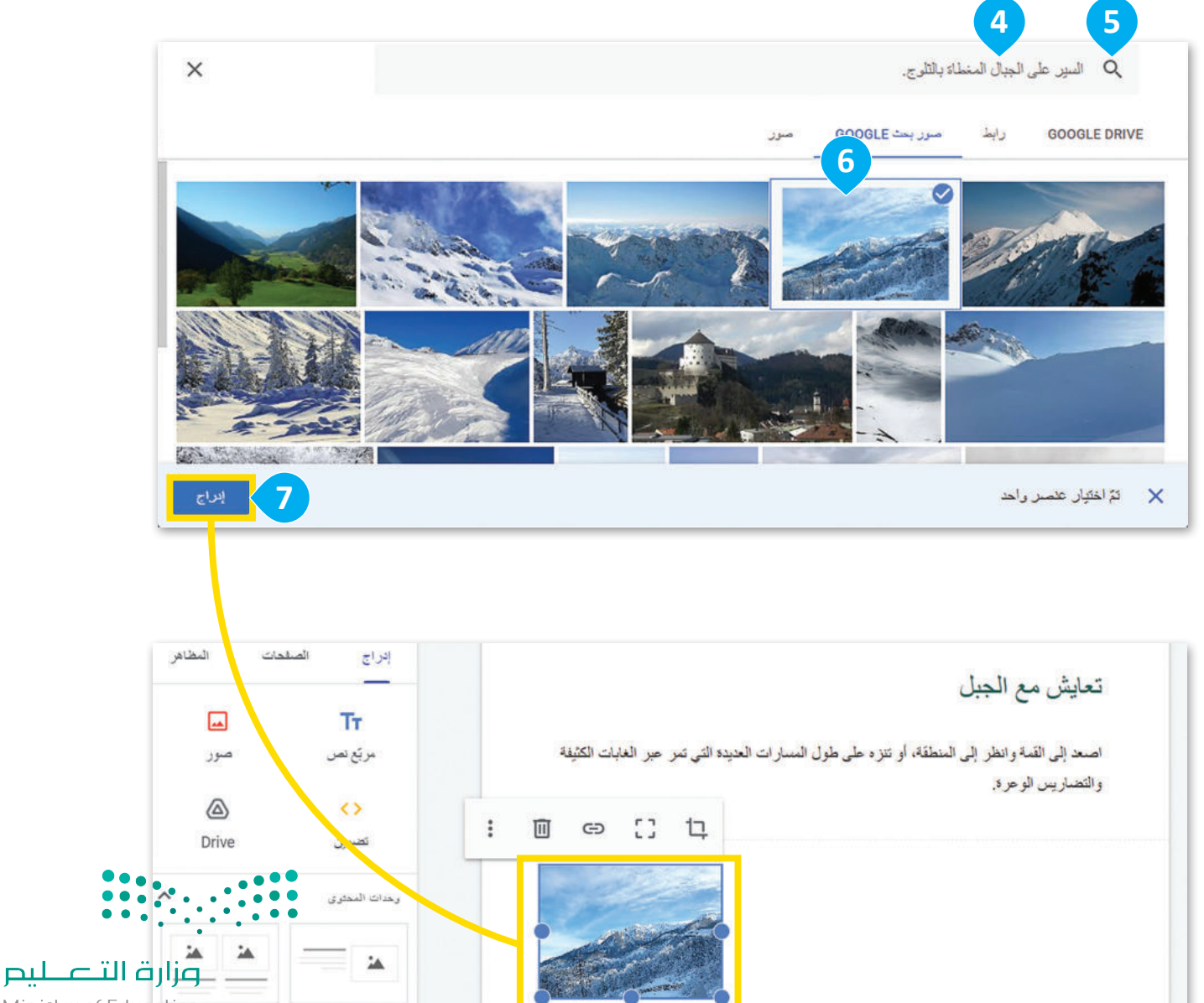

Ministry of Education **153** 2023 - 1445

#### تغيير حجم الصور

اتَّبِع نفس الإجراء لإضافة صورة أخرى متعلقة بـ"تسلق قمة جبال الثلج"، ثم غيِّر حجم الصورتين.

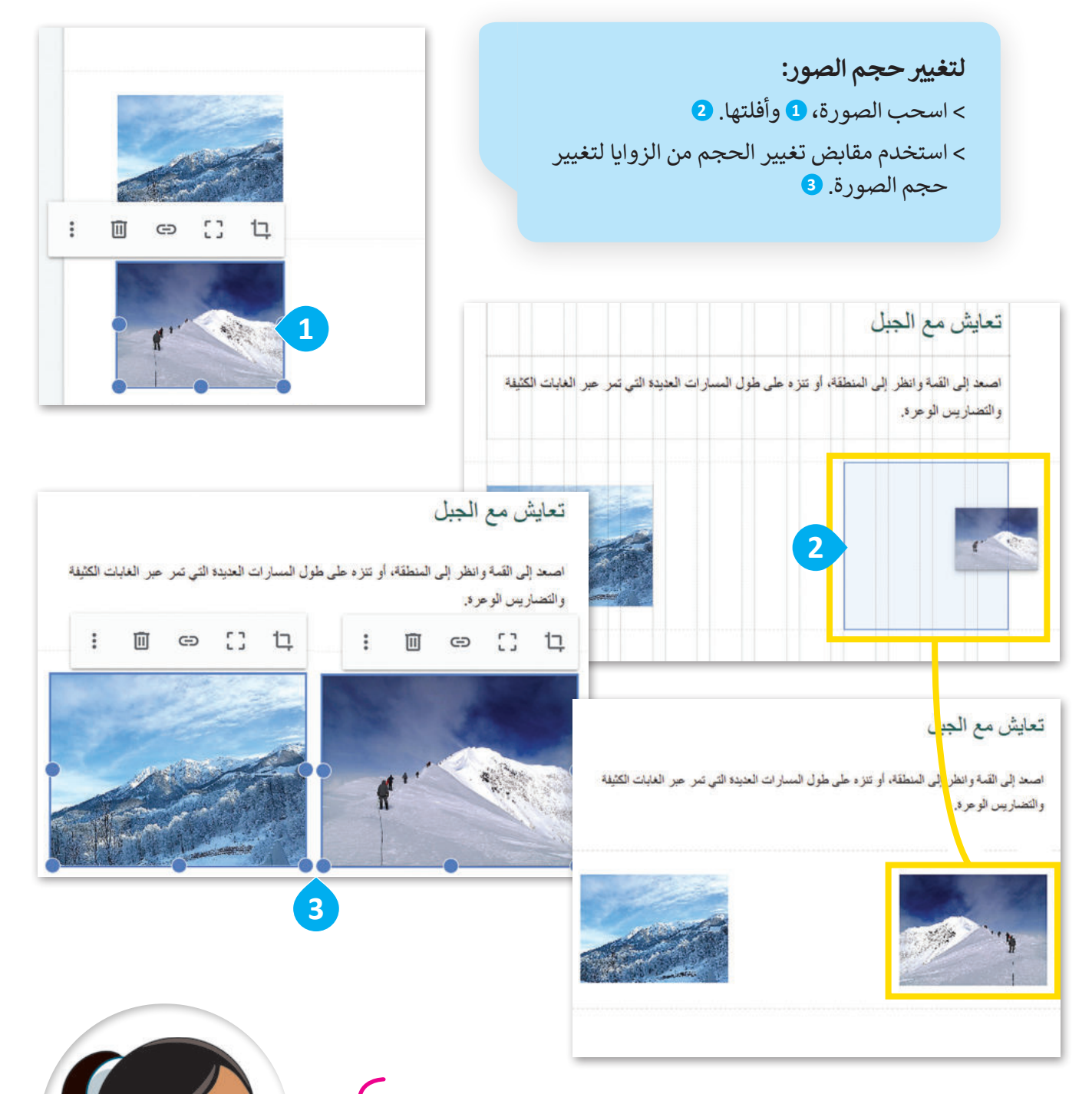

عند اختيار صورة لصفحة إلكترونية، سيظهر مربع أزرق حول الصورة بدوائر صغيرة في كل زاوية. يُطلق على هذه المربعات والدوائر اسم مقابض تغيير الحجم (Resize Handles).

ر التعليم Ministry of Education 2023 - 1445

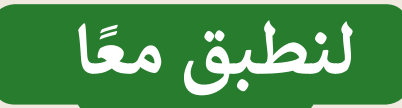

# تدريب 1

# تصميم المواقع الإلكترونية

| خطأ | صحيحة | حدِّد الجملة الصحيحة والجملة الخطأ فيما يلي:                                                     |
|-----|-------|--------------------------------------------------------------------------------------------------|
|     |       | 1. تتكون الشبكة الإلكترونية من مجموعة مواقع يحتوي كلٌّ منها على صفحة إلكترونية واحدة أو<br>أكثر. |
|     |       | 2. الصفحة الإلكترونية هي صفحة على شبكة الإنترنت يقتصر محتواها على النصوص.                        |
|     |       | 3. الصفحة الرئيسة هي الصفحة الأولى والأكثر أهمية في الموقع الإلكتروني.                           |
|     |       | 4. تصف لغة HTML كل ما تريد عرضه على الصفحة الإلكترونية.                                          |
|     |       | 5. تتيح لك أداة مواقع جوجل عبر الإنترنت إنشاء مواقع إلكترونية بدون أي خبرة بلغة HTML.            |
|     |       | 6. تتيح لك علامة التبويب إدراج وإضافة الصور إلى صفحاتك فقط.                                      |
|     |       | 7. يسمح لك مربع النص بإدخال نص وتنسيقه داخل مربع.                                                |
|     |       | 8. لا يمكنك تحرير الصور في المواقع الإلكترونية الخاصة بك.                                        |
|     |       | 9. يمكنك استخدام رمز سهولة القراءة لتغميق لون خلفية الصورة.                                      |
|     |       | 10. تتيح لك أيقونة المرساة وضع صورة في أماكن مختلفة على الصفحة.                                  |

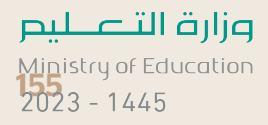

# تدريب 2

الاختلاف بين الموقع الإلكتروني والصفحة الإلكترونية

|               | مِفْ الاختلاف بين الموقع الإلكتروني والصفحة الإلكترونية. |
|---------------|----------------------------------------------------------|
|               | <br>                                                     |
|               | <br>                                                     |
|               | <br>                                                     |
|               | <br>                                                     |
|               | <br>                                                     |
|               | <br>                                                     |
|               | <br>                                                     |
|               | ندريب 3                                                  |
|               | الصفحة الرئيسة                                           |
|               | ا الغرض من الصفحة الرئيسة للموقع على شبكة الإنترنت؟      |
|               | <br>                                                     |
|               | <br>                                                     |
|               | <br>                                                     |
|               | <br>                                                     |
|               | <br>                                                     |
| مرابق التصليم |                                                          |

Ministry of Educatio 2023 - 1445

تدريب 4

# عناصر الصفحة الإلكترونية

| اكتب أسماء ثلاثة أنواع مختلفة من المحتوى الذي يمكن تضمينه في الصفحة الإلكترونية. |
|----------------------------------------------------------------------------------|
|                                                                                  |
|                                                                                  |
|                                                                                  |
|                                                                                  |
|                                                                                  |
|                                                                                  |

# تدريب 5

# إنشاء صفحة إلكترونية

- أنشئ صفحة إلكترونية للترويج لحدث أو مهرجان في مدينتك باستخدام العناصر الآتية:
  - مربع النص.
    - الصور.
  - أضفْ صورة للخلفية، وغيّر نمط وشكل النصوص، وغيّر حجم الصور وموضعها.

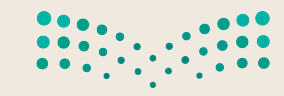

وزارق التعليم Ministry of Education 2023 - 1445

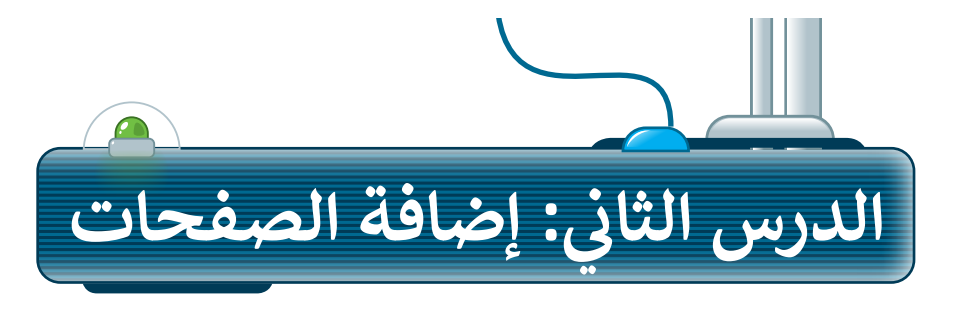

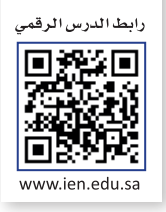

# أهمية تعدد الصفحات في الموقع الإلكتروني

من المهم أن يحتوي الموقع الإلكتروني الخاص بك على أكثر من صفحة لأسباب عديدة:

- > التنظيم: يتيح لك وجود صفحات إلكترونية متعددة تنظيم المحتوى
   الخاص بك بطريقة منطقية ومنظّمة، مما يسهل على الزائرين التنقل
   في موقعك والعثور على المعلومات التي يبحثون عنها.
- > تحسين تجربة المُستخدِم: يقضي الزائرون وقتًا ممتعًا أكثر على الموقع الذي يحتوي على صفحات إلكترونية متعددة. يمكنك تقديم المحتوى الخاص بك بطريقة أفضل من خلال عرضه بشكل منظم وجذاب في صفحات متعددة.
- > المرونة: تسمح لك الصفحات الإلكترونية المتعددة بتجربة تخطيطات وأنماط وأنواع مختلفة من المحتوى. يمكنك إنشاء صفحات متخصصة لموضوعات أو فئات محددة.

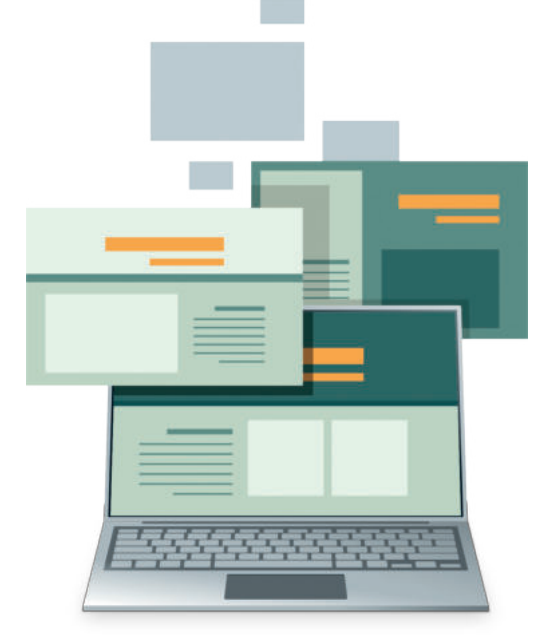

ستُنشئ الآن صفحة إلكترونية أخرى وتُسميها **حول** (About) لتطوير موقعك وتقديم المزيد من المعلومات حول جبل تروجينا.

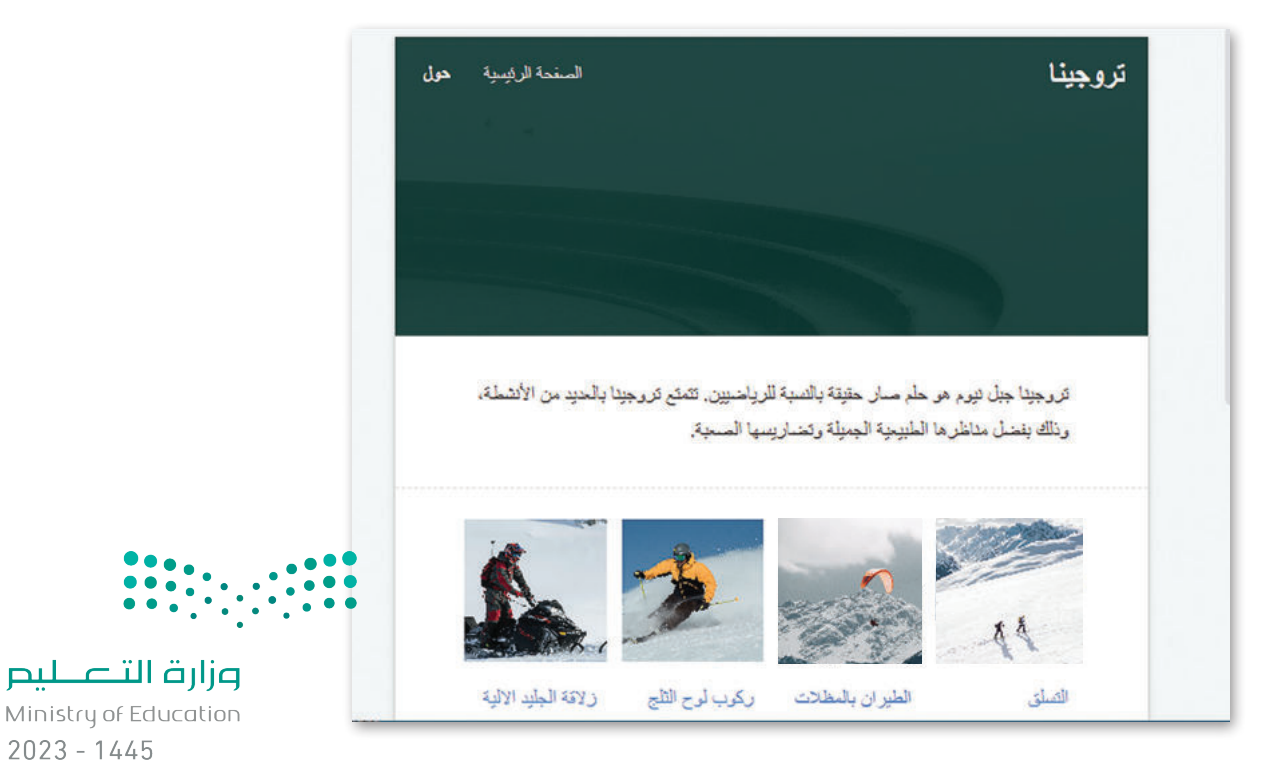

## إنشاء الصفحات الإلكترونية

لإنشاء موقع إلكتروني كامل ومناسب، عليك إنشاء صفحات إلكترونية متعددة، وهنا يمكنك إنشاء صفحة إلكترونية لتقديم بعض الأنشطة التي يمكنك القيام بها في جبل تروجينا.

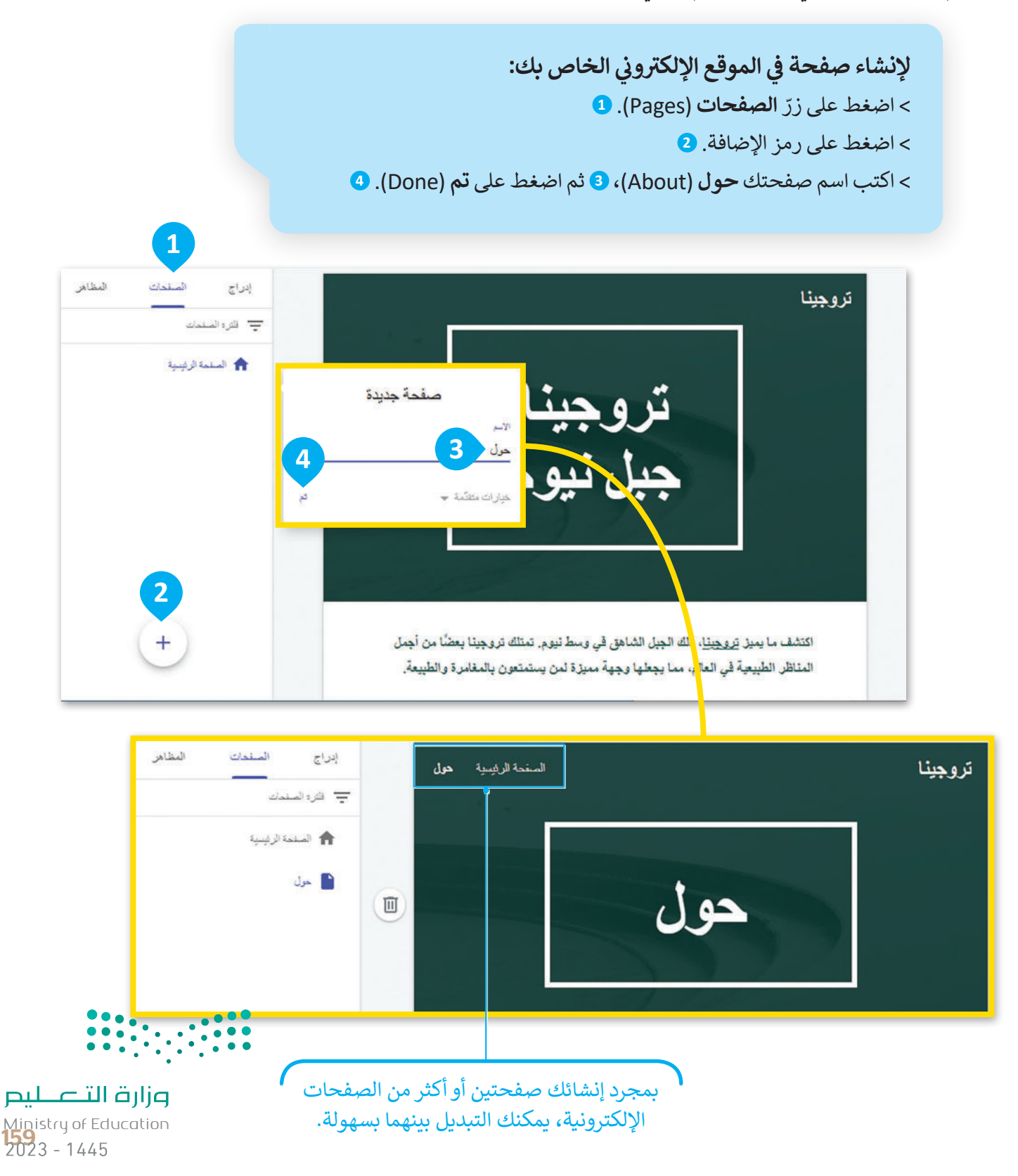

#### حذف وإضافة العناصر

ستضيف في الصفحة الإلكترونية معلومات حول الرياضات والأنشطة المتوفرة في جبل تروجينا. أولًا ستزيل مربع النص الافتراضي الذي تحتويه الصفحة الإلكترونية ثم ستضيف مربع نص جديد.

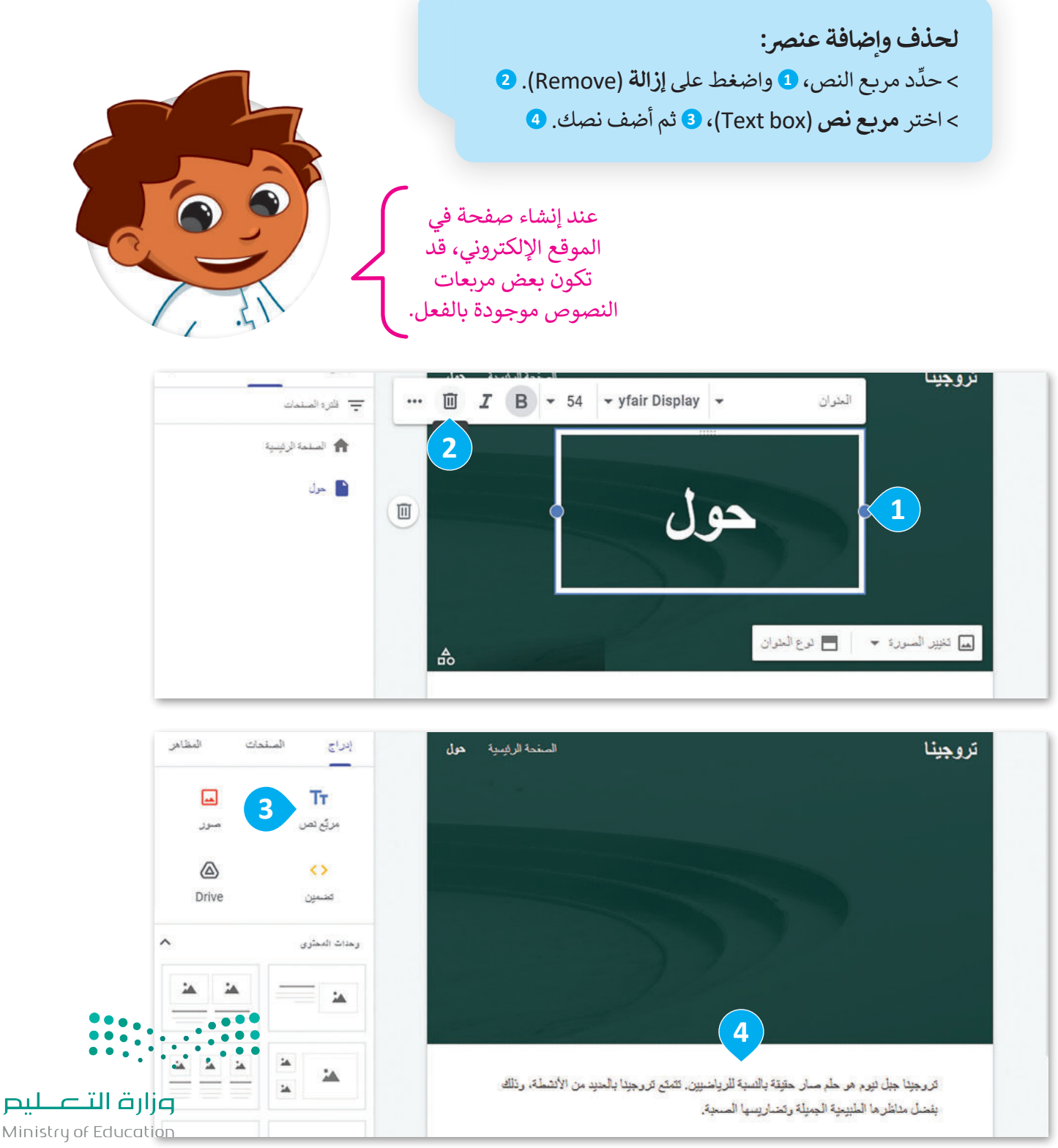

2023 - 1445

## تخطيط الصفحة

تكون بعض لبنات المحتوى ثابتة في موضعها، وتتضمن الصور والنصوص. يمكنك استخدام تخطيط الصفحة لتوفير الوقت إذا أردت تعيين تنسيق مُحدد للموقع الإلكتروني الخاص بك.

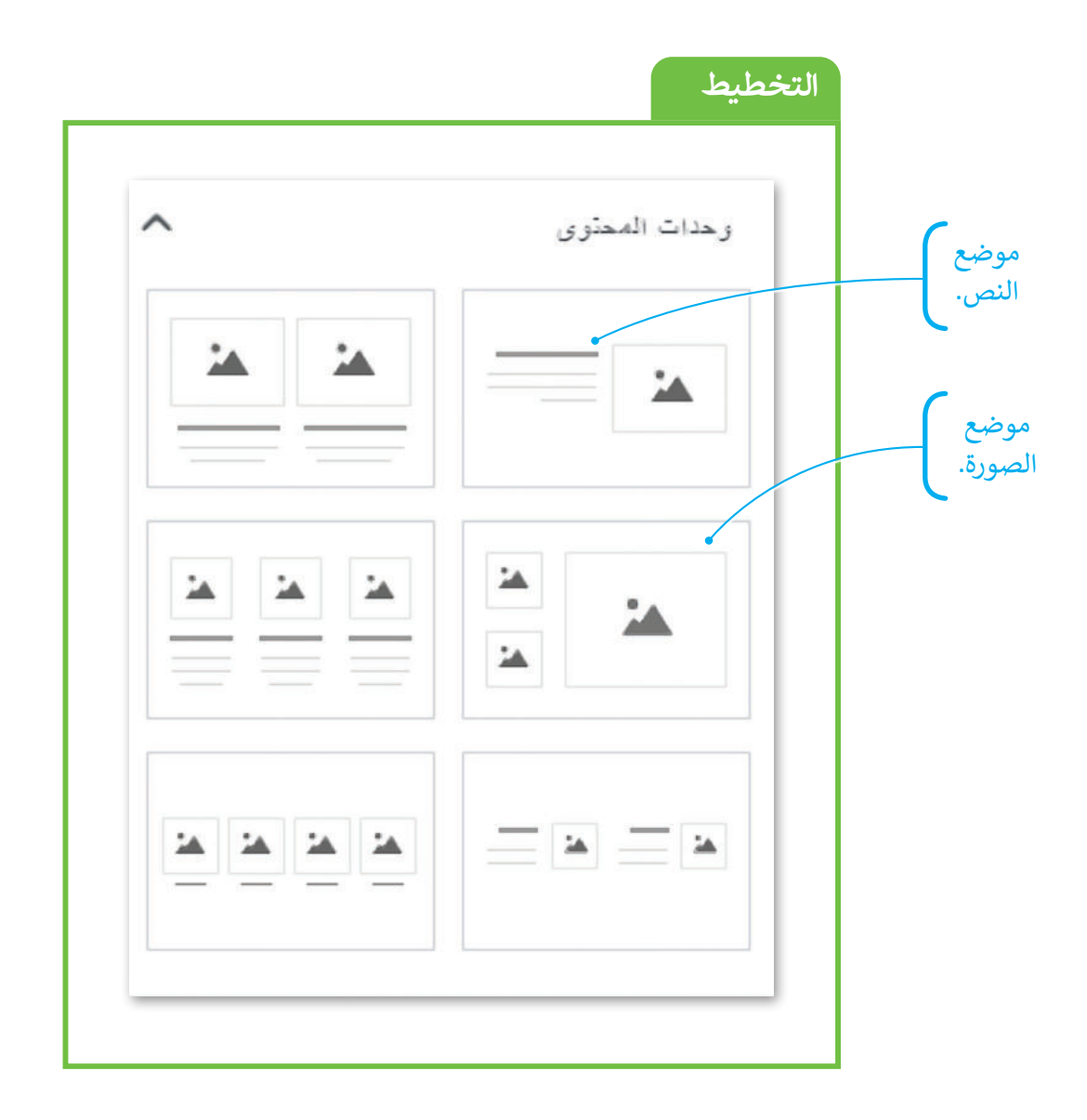

عند إضافة وحدات المحتوى إلى الصفحة الإلكترونية، يتم تحديد موضع الصورة والنص سابقًا، ولا يمكن نقلهما أو إعادة ترتيبهما بسهولة. ولكن يمكنك تخصيص النص والصور داخل مجموعة المحتوى لتلائم احتياجاتك، بما فيها تغيير الخط واللون والحجم ومحاذاة النص، بالإضافة إلى تعيين موضع حجم الصورة.

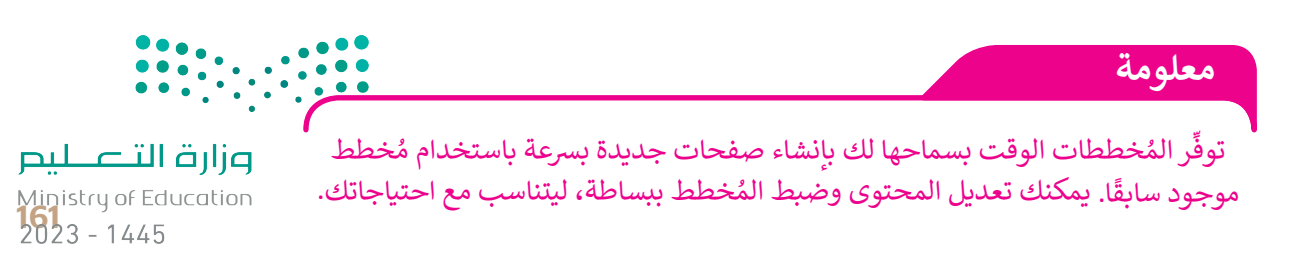

جرِّب بعض العناصر لإضافة الصور والنصوص حول الأنشطة التي يمكنك تنفيذها في جبل تروجينا.

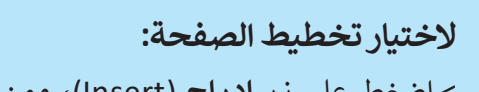

> اضغط على زر إدراج (Insert)، ومن قسم
 وحدات المحتوى (CONTENT BLOCKS)،
 اسحب المُخطط (Layout)، 1 وأفلته.

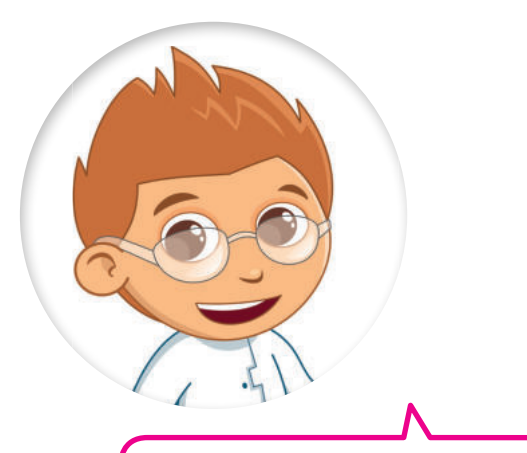

توفِّر المخططات مظهرًا وأسلوبًا متسقًا عبر جميع صفحات الموقع الإلكتروني.يساعد التخطيط المستخدمين على التنقل في الموقع بسهولة أكبر ويقلل من الالتباس.

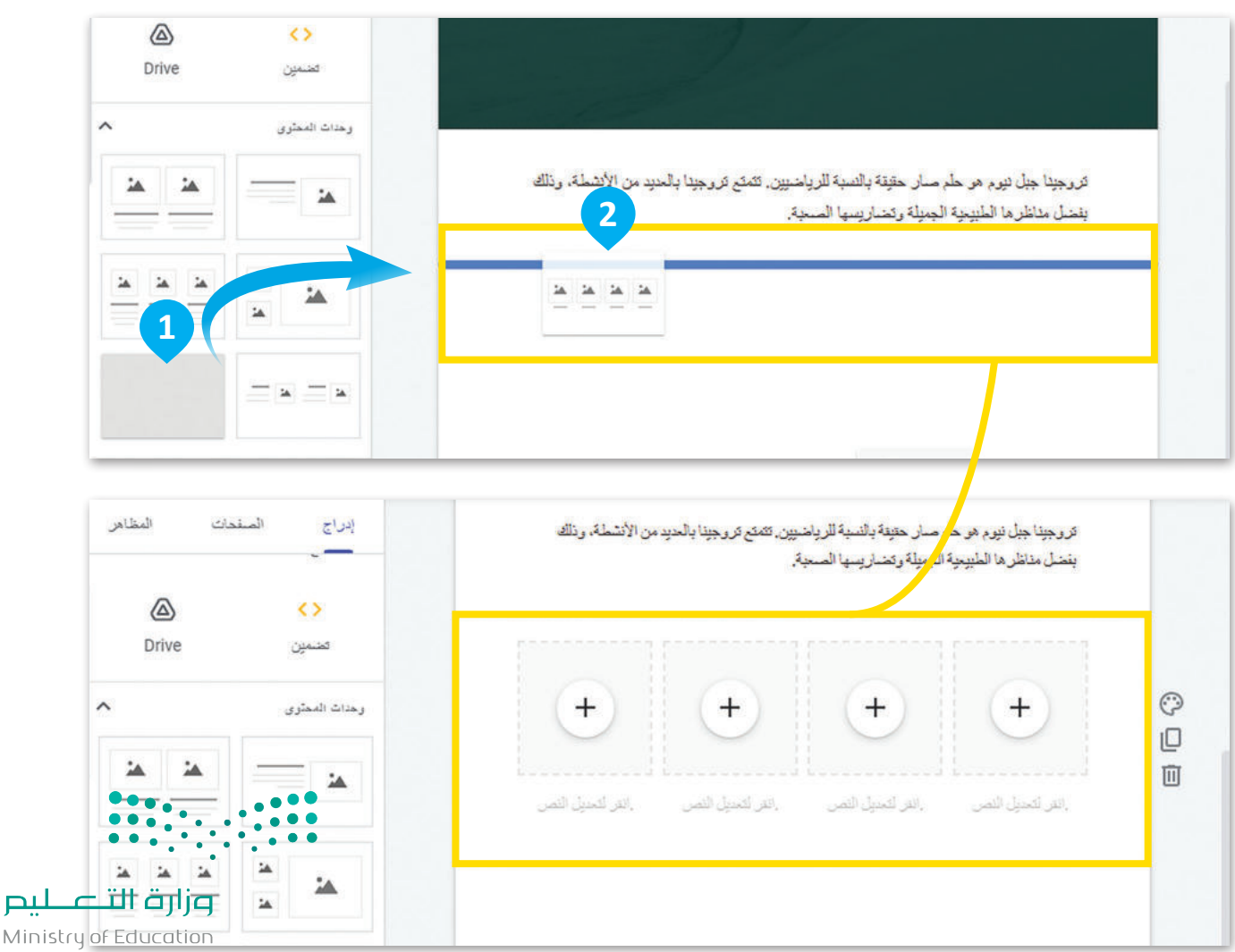

2023 - 1445
#### إضافة الصور والنصوص

بعد أن أضفت تصميمك الخاص، يُمكنك إضافة الصور والنصوص. هذا التصميم مثالي لإضافة أربع صور للأنشطة وعنوان لكل منها.

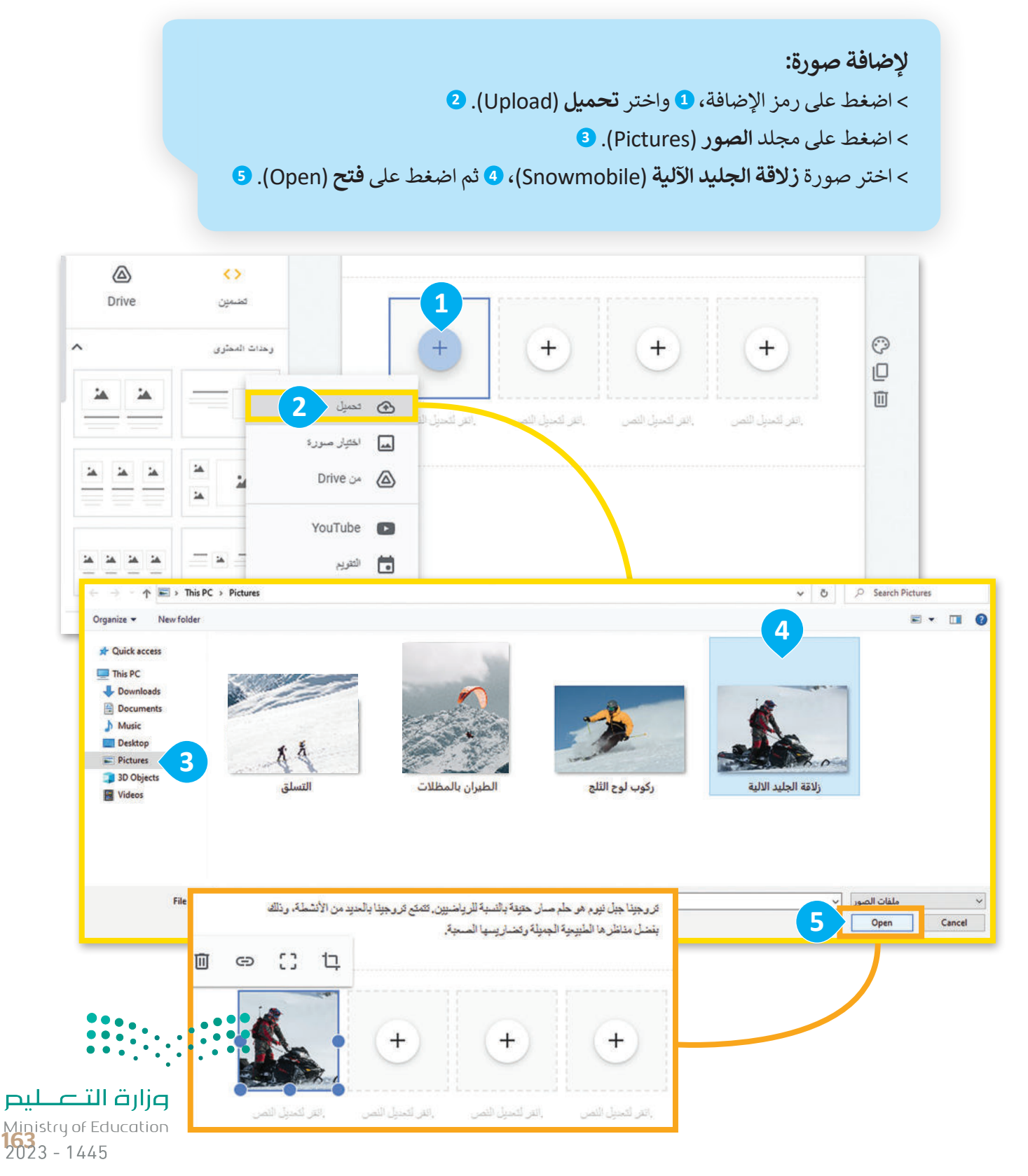

بعد إضافتك لجميع الصور والنصوص في الصفحة الإلكترونية "حول" ستبدو صفحتك كالصورة الآتية:

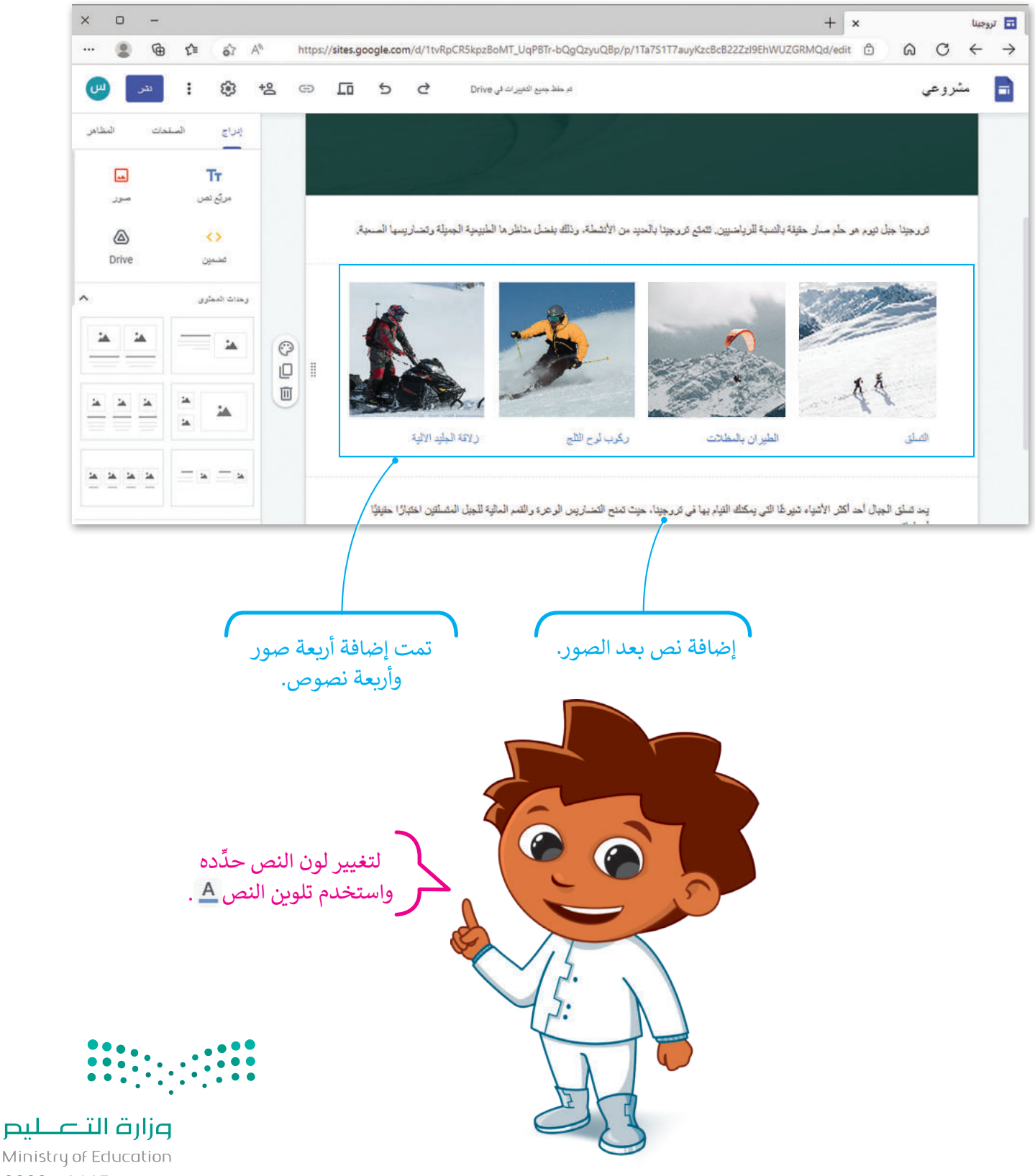

Ministry of Education 2023 - 1445

### تنظيم صفحاتك

يمكنك تنظيم الصفحات الإلكترونية في موقعك بعد إنشائها باستخدام خيارات الصفحة (Page options). على سبيل المثال، يمكنك مضاعفة صفحة محددة، وكذلك يمكنك تعيين الصفحة التي تريد أن تظهر كصفحة رئيسة، كما يمكنك حذف وإنشاء صفحات فرعية.

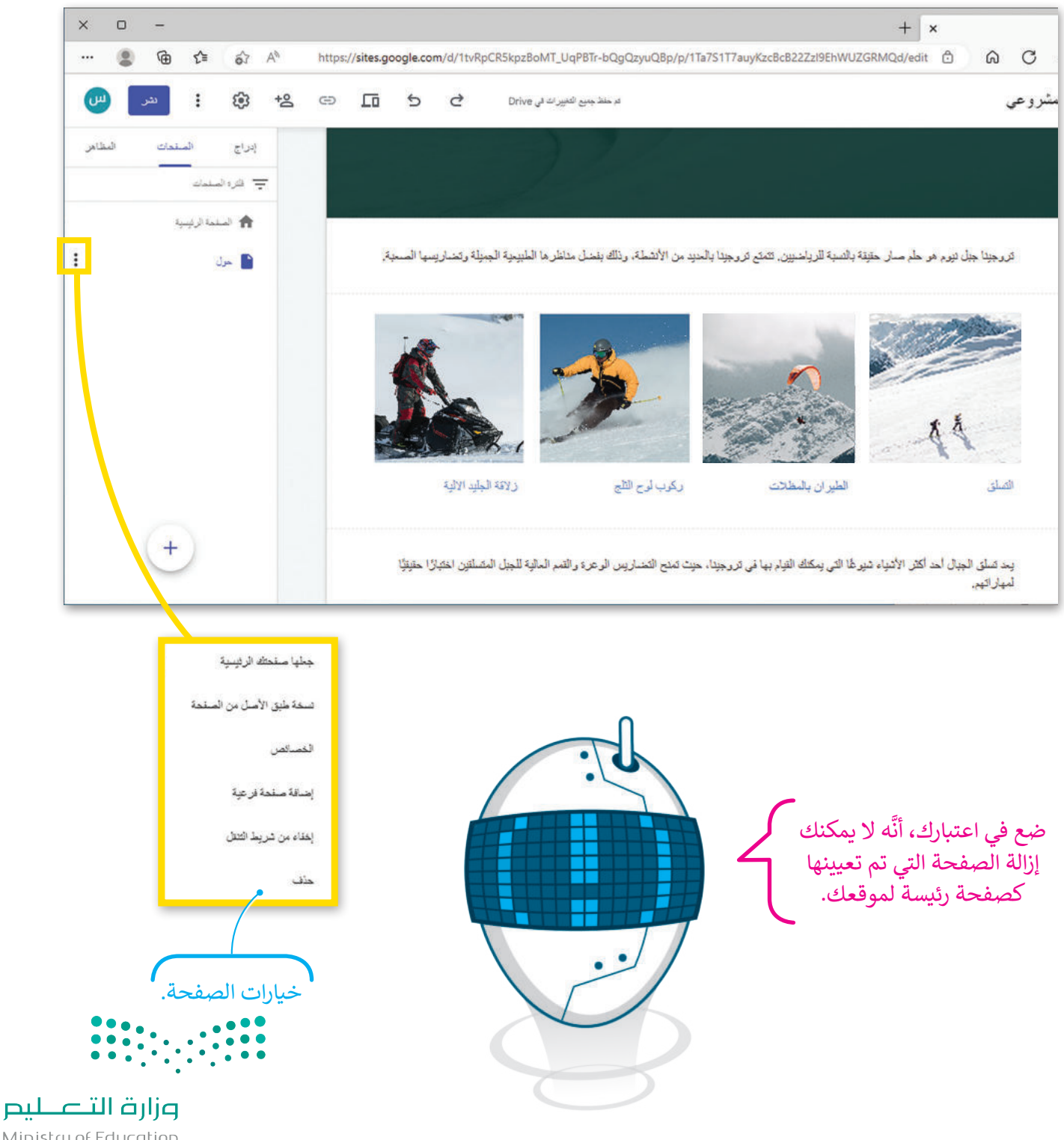

Ministry of Education **165** 2023 - 1445

### إضافة الارتباطات التشعبية (Hyperlinks)

في الختام، إذا أردت أن يكون نصك أكثر تشويقًا، فيمكنك ربط كلمة أو عبارة من نصك بصفحة أخرى في موقعك، أو بموقع إلكتروني مختلف تمامًا، لتوفير المزيد من المعلومات حول الموضوع المحدد.

يشار إلى **الارتباط التشعبي** لإضافة ارتباط تشعبى: (hyperlink) باسم ارتباط، وهو عنصر يمكّن المستخدم من الانتقال إلى صفحة > حدِّد كلمة "تروجينا". 1 إلكترونية أخرى، أو مستند أو مورد آخر > اضغط على زرّ إدراج ارتباط (Insert link). 2 على الإنترنت من خلال الضغط عليه. > في النافذة التي تظهر، اكتب عنوان الرابط "https://www.neom.com/en-us/regions/trojena" ليتم ربطه. 3 > اضغط على تطبيق (Apply). 4 £ تروجينا جبل نيوم GOOGLE 240 or 2 بسيط 1 رایل مو. ···· ⑪ · 플 중 <u>A</u> 및 **I** B · 20 · yfair Display · اكتشف ما يميز تروجينا، ذلك الجبل الشاهق في وسط نيوم. تمتلك تروجينا بعضًا من أجمل المناظر الطبيعية أرسطو في العالم، مما يجعلها وجهة مميزة لمن يستمتعون بالمغامرة والطبيعة. ر أبن موطنوع اكتشف ما يميز تروجينا، ذلك الجبل الشاهق في وسط نيوم. تمتلك تروجينا بعضًا من أجمل المناظر الطبيعية في العالم، عون بالمغامرة والطبيعة. الروجينا /w.neom.com/en-us/regions/trojena تُعرض الارتباطات … Ⅲ • 壹 ↔ <u>A</u> 및 *I* B • 20 • yfair Dis<mark>v</mark>ay • التشعبية كنص مُسطَّر. اكتشف ما يمير <mark>تر وجينا، ا</mark>لك الجبل الشاهق في وسط نيوم. تمتلك تر وجينا بعضًا من أجمل المناظر الطبيعية في العالم،

مما يجعلها وجهة مميزة لمن يستمتعون بالمغامرة والطبيعة.

# لنطبق معًا

# تدريب 1

### الصفحات الإلكترونية المتعددة

ما فوائد تصميم موقع إلكتروني متعدد الصفحات؟

# تدريب 2

### المُخططات

وضِّح الغرض من المُخططات عند تصميم المواقع الإلكترونية، واعرض أمثلة لأنواع مختلفة من المُخططات.

.....

# تدريب 3

# إنشاء الصفحات الإلكترونية

رتب الخطوات بالترتيب الصحيح لإنشاء صفحة إلكترونية.

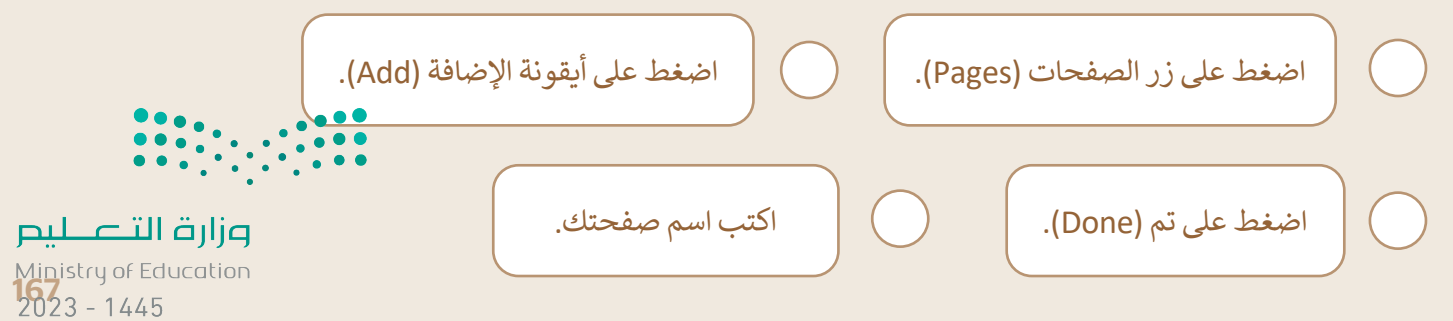

تدريب 4

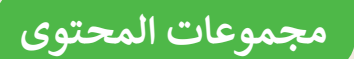

|                                         | ما المُعاملات التي يمكنك تخصيصها في لبنه المحتوى (Content)؟ |
|-----------------------------------------|-------------------------------------------------------------|
|                                         |                                                             |
|                                         |                                                             |
|                                         |                                                             |
| ••••••••••••••••••••••••••••••••••••••• |                                                             |
|                                         |                                                             |
|                                         |                                                             |
|                                         |                                                             |
|                                         |                                                             |
|                                         |                                                             |
|                                         |                                                             |
| ••••••••••••••••••••••••••••••••••••••• |                                                             |
|                                         |                                                             |
|                                         |                                                             |
|                                         |                                                             |
|                                         |                                                             |
|                                         |                                                             |
|                                         |                                                             |
| ••••••••••••••••••••••••••••••••••••••• |                                                             |
|                                         |                                                             |
|                                         |                                                             |
|                                         |                                                             |
|                                         |                                                             |
|                                         |                                                             |

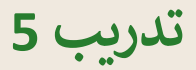

## إنشاء صفحة إلكترونية جديدة

- ابحث عن معلومات حول مشروع ذا لاين في نيوم على الإنترنت، ثم أنشئ صفحة إلكترونية جديدة و أضف محتوى عن مشروع ذا لاين، بعد ذلك استخدم صورًا ونصوصًا وتخطيطات مختلفة لإنشاء صفحة إلكترونية تتضمن ما يأتي:
  - مقدمة عن مشروع ذا لاين.
    - حلول النقل المستدام.
    - البنية التحتية الذكية.
  - المرافق والخدمات المجتمعية.

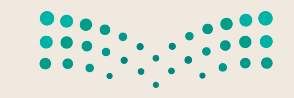

وزارق التعطيم Ministry of Education 2023 - 1445

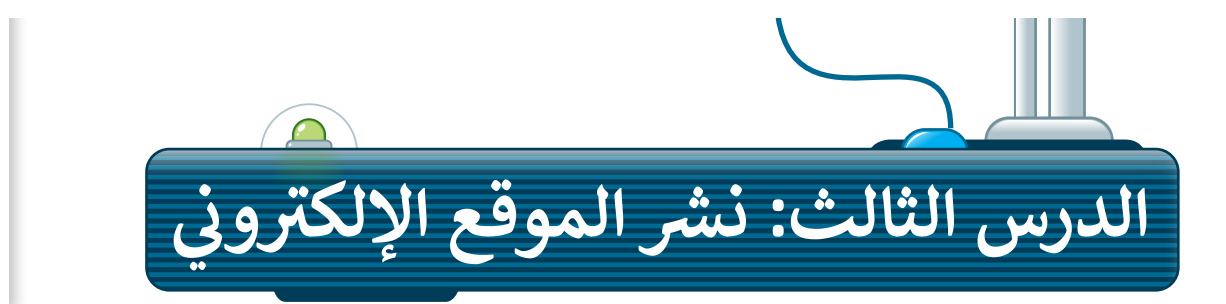

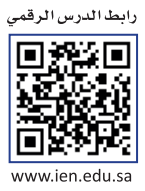

يستخدم ملايين الأشخاص العديد من وسائل التواصل الاجتماعية ومشاركة المعلومات، ولهذا أدركت الشركات التجارية والمؤسسات الاجتماعية أهمية المداومة على وسائل التواصل الاجتماعي للتوسع في النشر وزيادة الوصول للعملاء. ستتعرف في هذا الدرس على كيفية إضافة أيقونات وسائل التواصل الاجتماعي في موقعك، ونشره على الشبكة العنكبوتية ومشاركته مع الآخرين.

# إضافة أيقونات وسائل التواصل الاجتماعي

ستضيف الآن أيقونة لوسائل التواصل الاجتماعي في تذييل الصفحة الإلكترونية في الموقع الخاص بك، وهذا يتطلب إضافة تذييل إلى صفحتك.

### إضافة تذييل

لتعزيز وظائف موقعك الإلكتروني وصورته المرئية من المهم إضافة تذييل إلى صفحاتك، حيث يوفر التذييل مكانًا مناسبًا لإضافة الروابط والمعلومات المهمة.

### لإضافة تذييل:

- > أشر إلى أسفل الصفحة واضغط على إضافة تذييل + (+ Add Footer). 1
- > استخدم الشريط الجانبي للتمرير لأسفل، 2 واضغط على روابط الشبكات الاجتماعية (Social links). 3

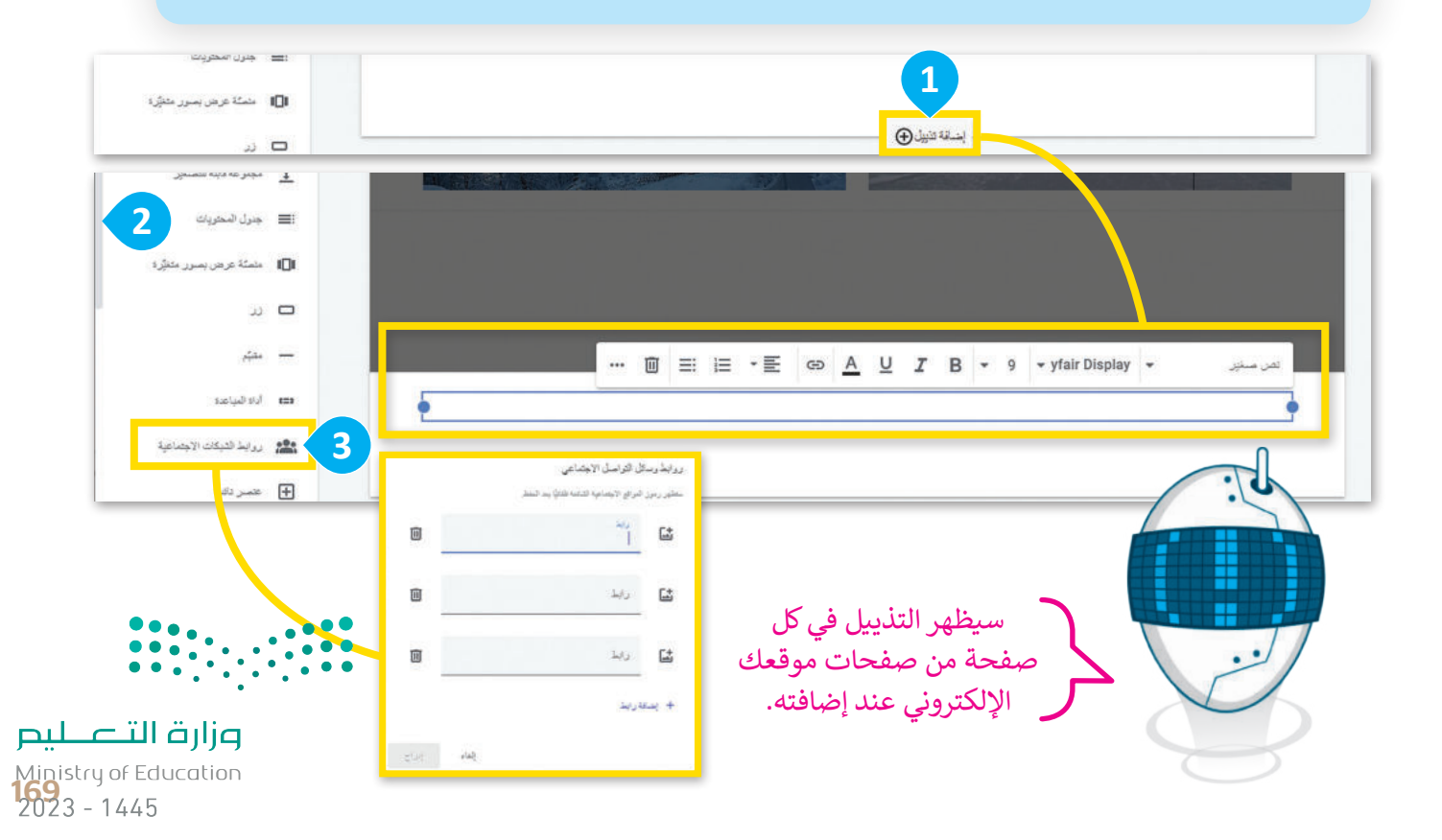

إضافة وحذف أيقونات وسائل التواصل الاجتماعي

ستستخدم شبكة تواصل اجتماعية واحدة فقط، وعليك أن تحذف الشبكتين الموجودتين افتراضيًا في نافذة روابط وسائل التواصل الاجتماعي.

> لإضافة أيقونة وسائل التواصل الاجتماعي: > في مربع الرابط (Link)، اكتب "https://twitter.com"، 1 واضغط على إدراج (Insert). 2 > اضغط على الأيقونة، 3 ثم اضغط على تحميل (Upload). 4 > اختر صورة تويتر (Twitter)، 5 واضغط على فتح (Open). 6 > اضغط على إدراج (Insert). 9

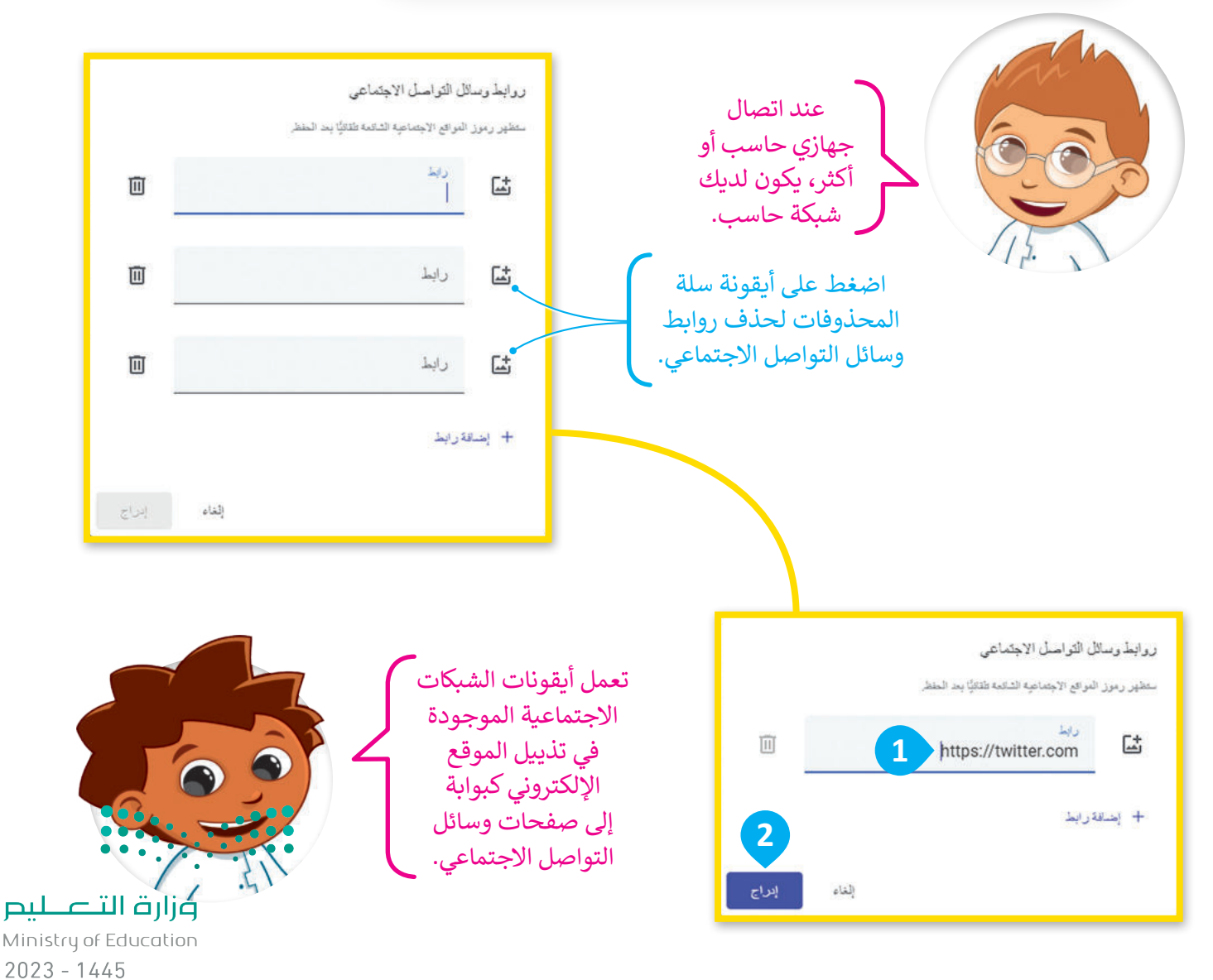

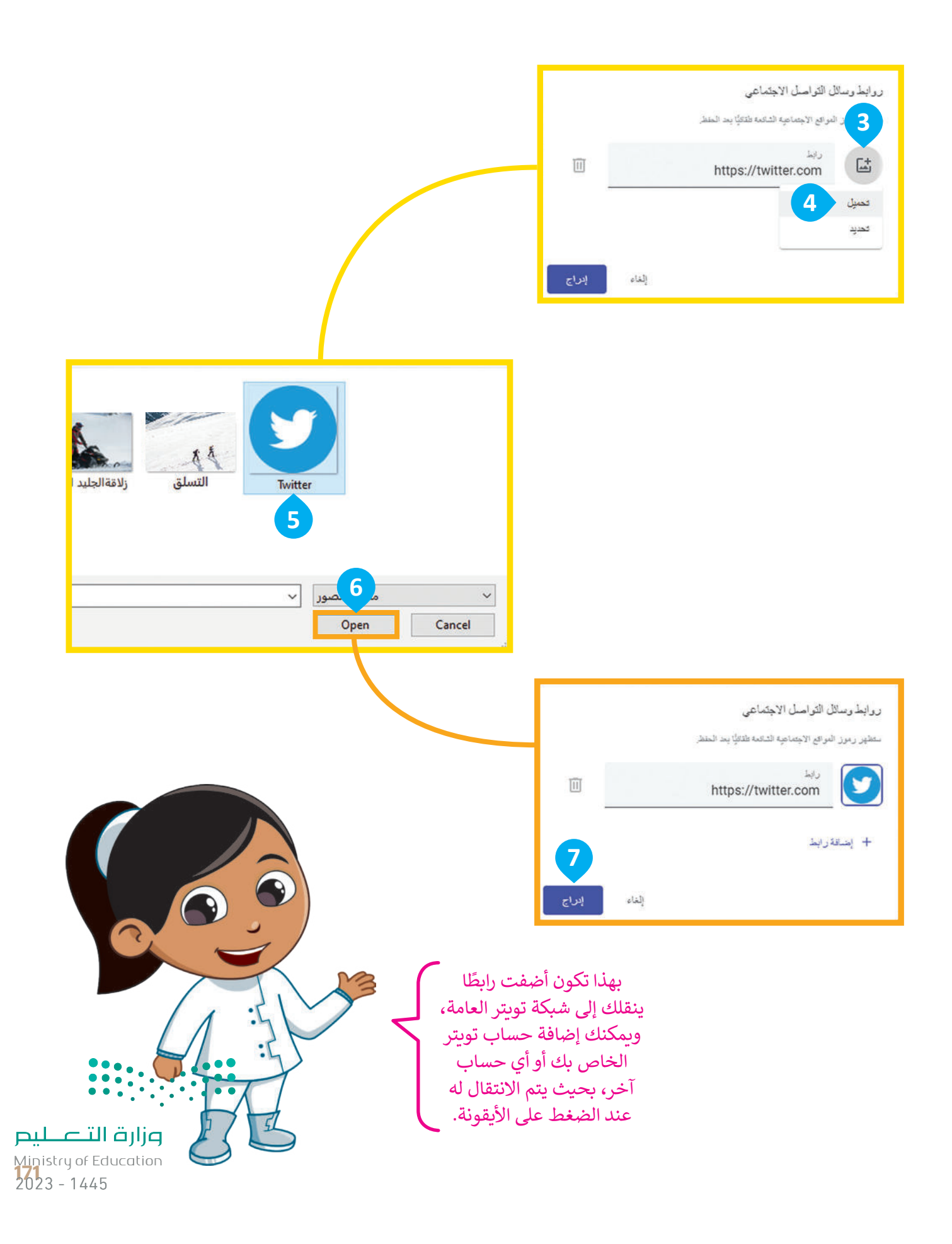

#### تعيين نمط التذييل

يمكنك إجراء بعض التعديلات على التذييل بعد إضافة رابط وسائل التواصل الاجتماعي.

#### لتعيين نمط التذييل:

> اسحب رابط وسائل التواصل الاجتماعي (Social media link)، 1 وأفلته في المنتصف. 2
 > حدِّد مربع النص (Text box)، 3 ثم اضغط على حذف (Remove) لإزالته. 4
 > اضغط على ألوان القسم (Section colors) 5 وحدِّد النمط 3 (style 3). 6

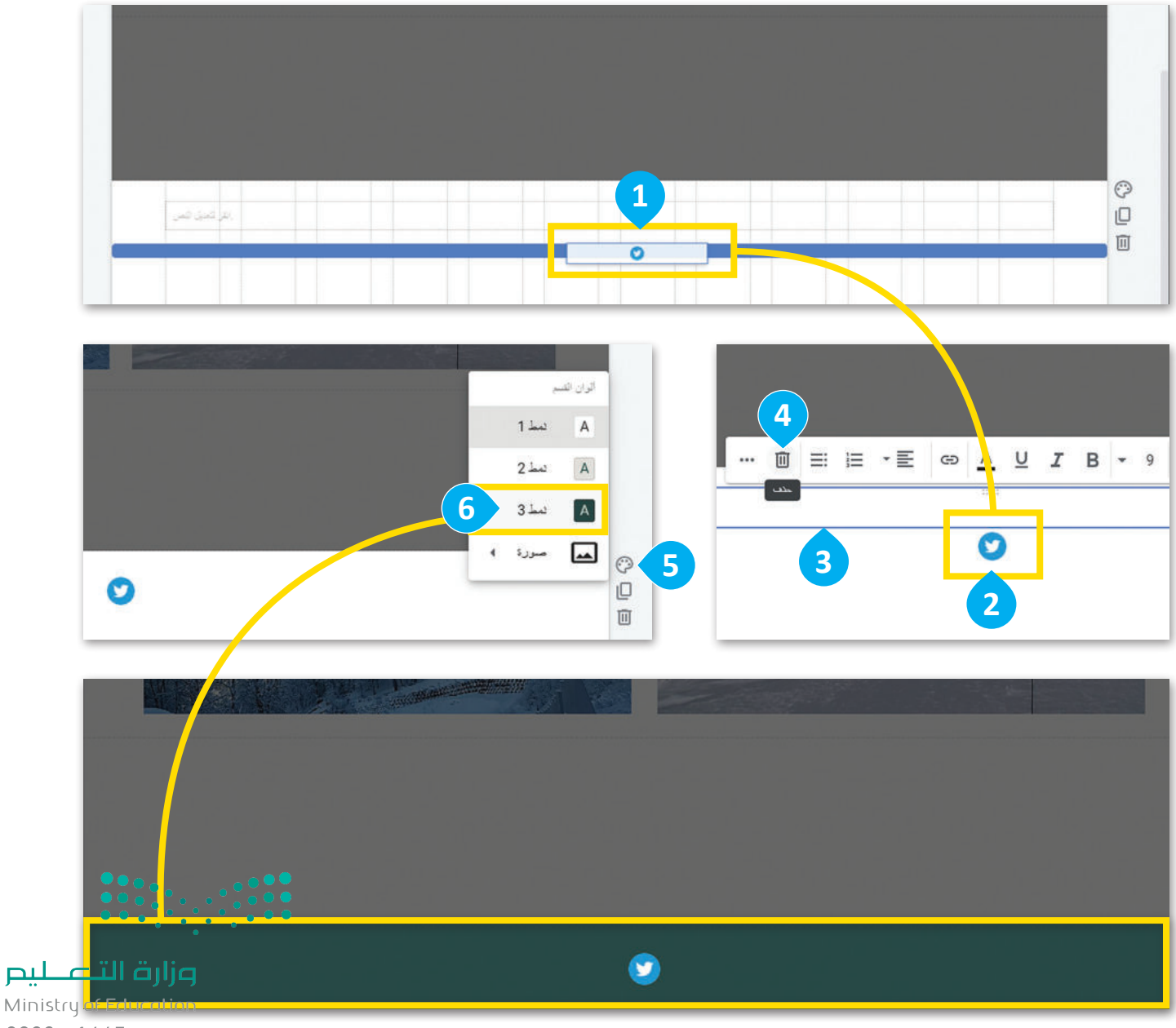

2023 - 1445

### معاينة التغييرات

من الضروري التحقق من التغييرات التي أجريتها على جميع الصفحات، ومعرفة كيف سيبدو الموقع الإلكتروني قبل نشره. تحقَّق من العناوين والنصوص والتنسيق، واختبر الارتباطات التشعبية وتأكد من أنها تُوصل إلى المحتوى الصحيح. يمكنك نشر موقعك بعد الانتهاء من التحقق.

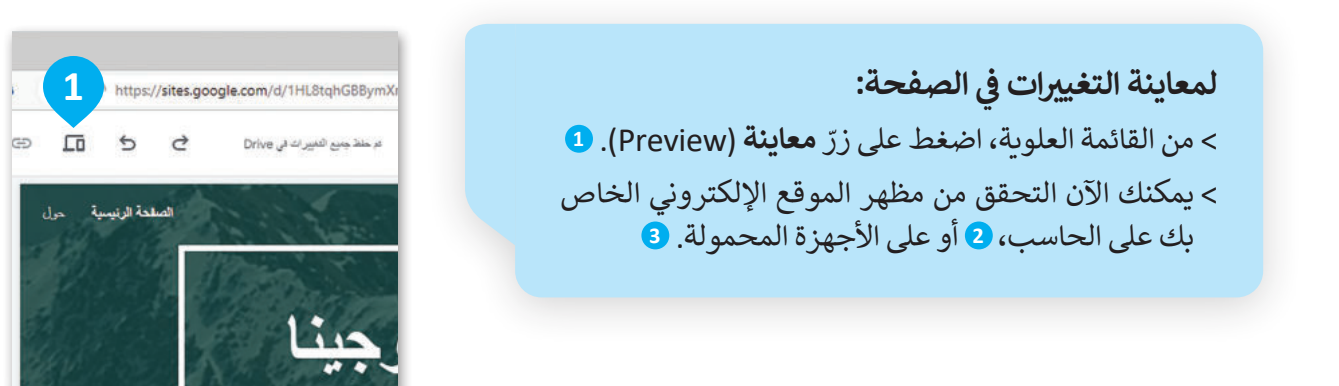

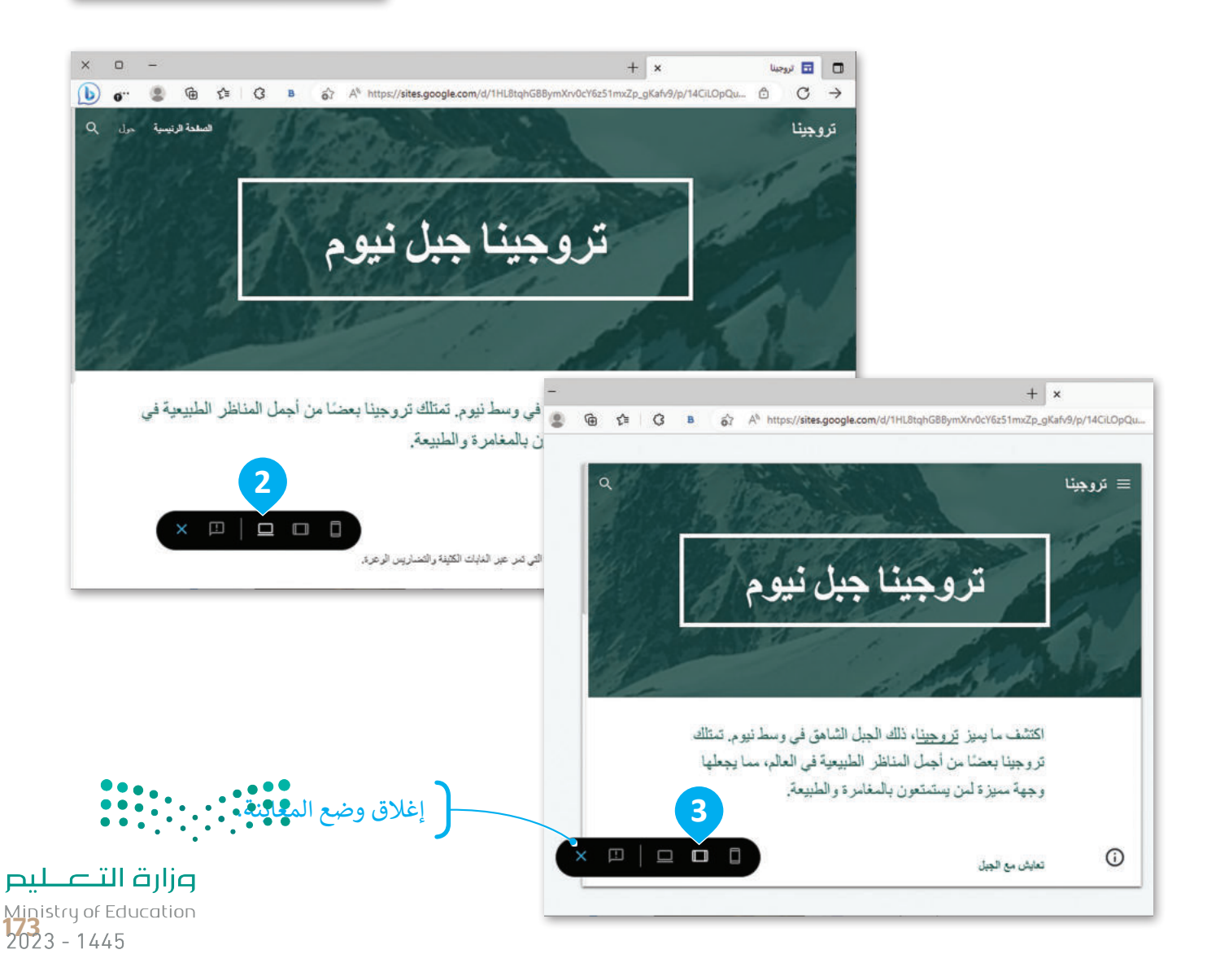

# نشر الموقع الإلكتروني ومشاركته عبر الإنترنت

يمكنك نشر موقعك الإلكتروني عندما يصبح جاهزًا ليتمكن الجميع من استعراضه، كما يمكنك مشاركته مع أصدقائك وعائلتك حتى يتمكنوا من رؤية ما أنشأته.

نشر الموقع الإلكتروني

عندما تنشر موقعك الإلكتروني فإنك تجعله متاحًا للجمهور عبر الإنترنت حتى يتمكن الجميع من رؤيته.

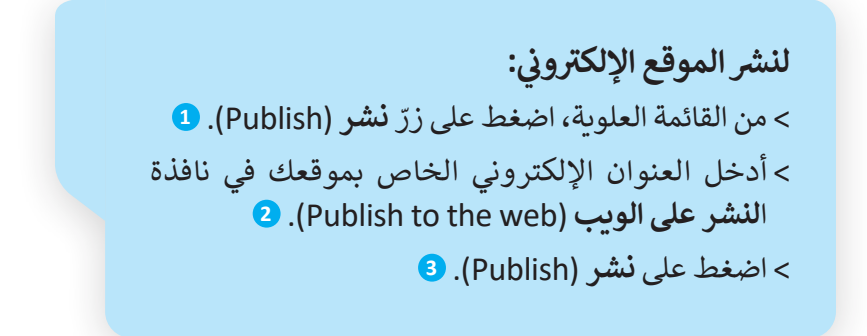

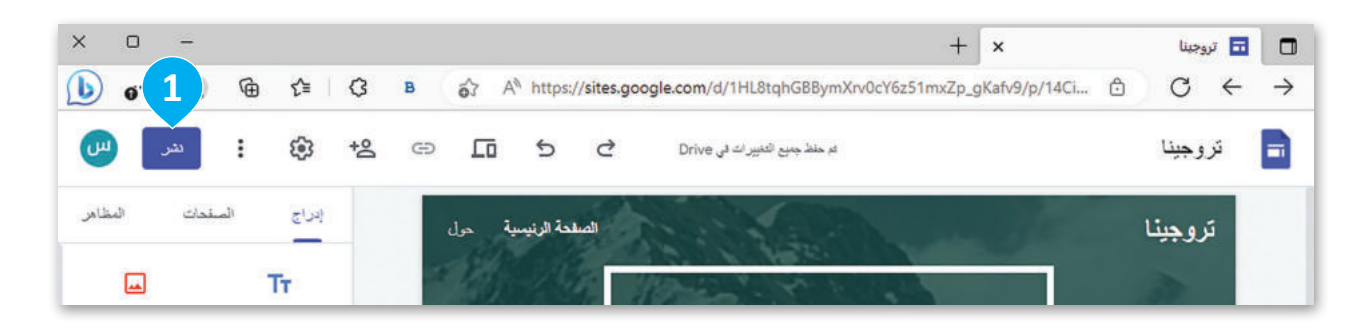

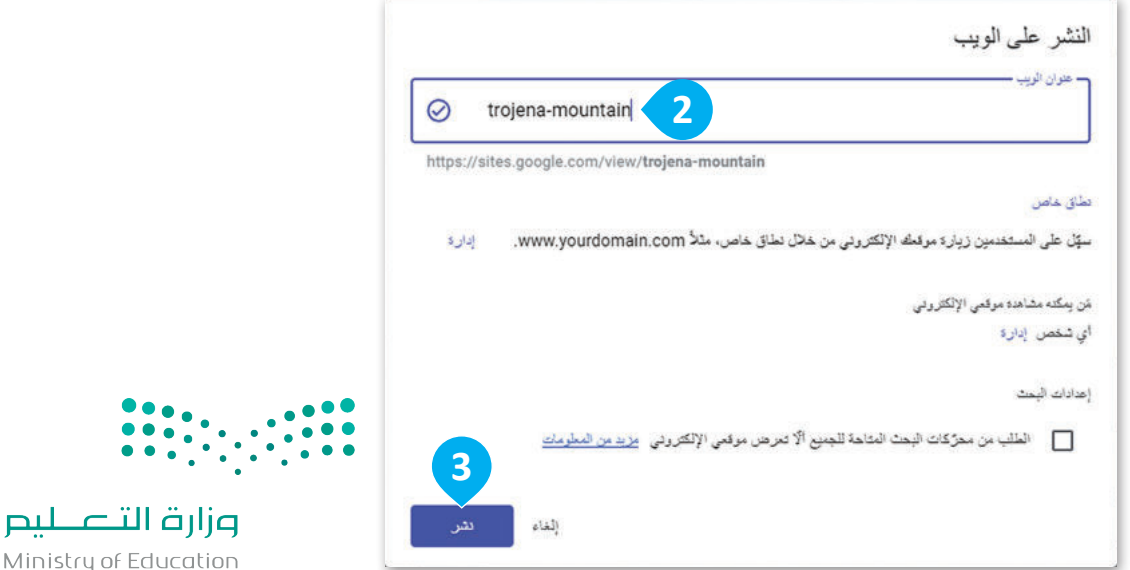

Ministry of Education 2023 - 1445

مشاركة موقعك

يمكنك مشاركة موقعك مع أصدقائك فور نشره.

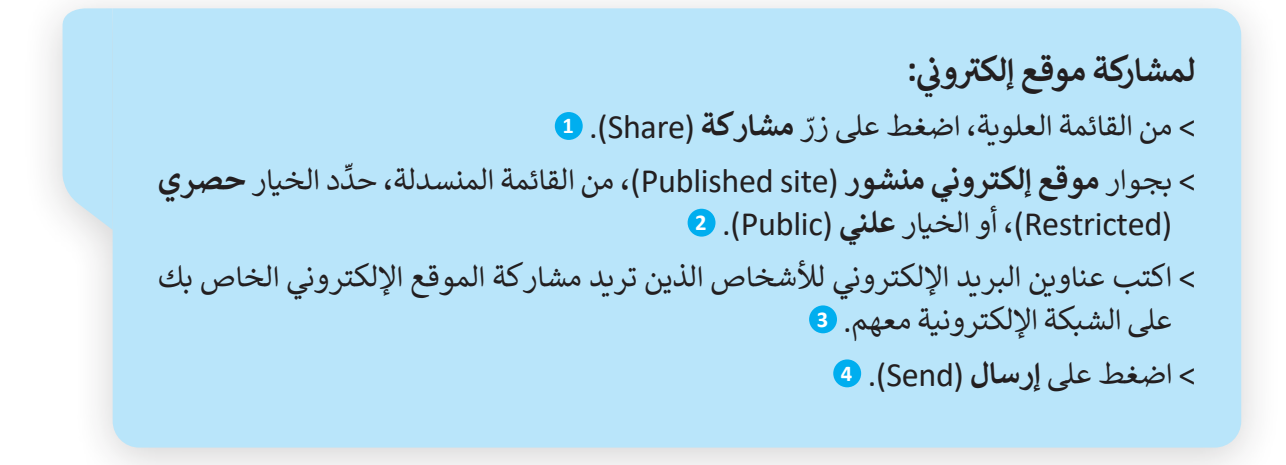

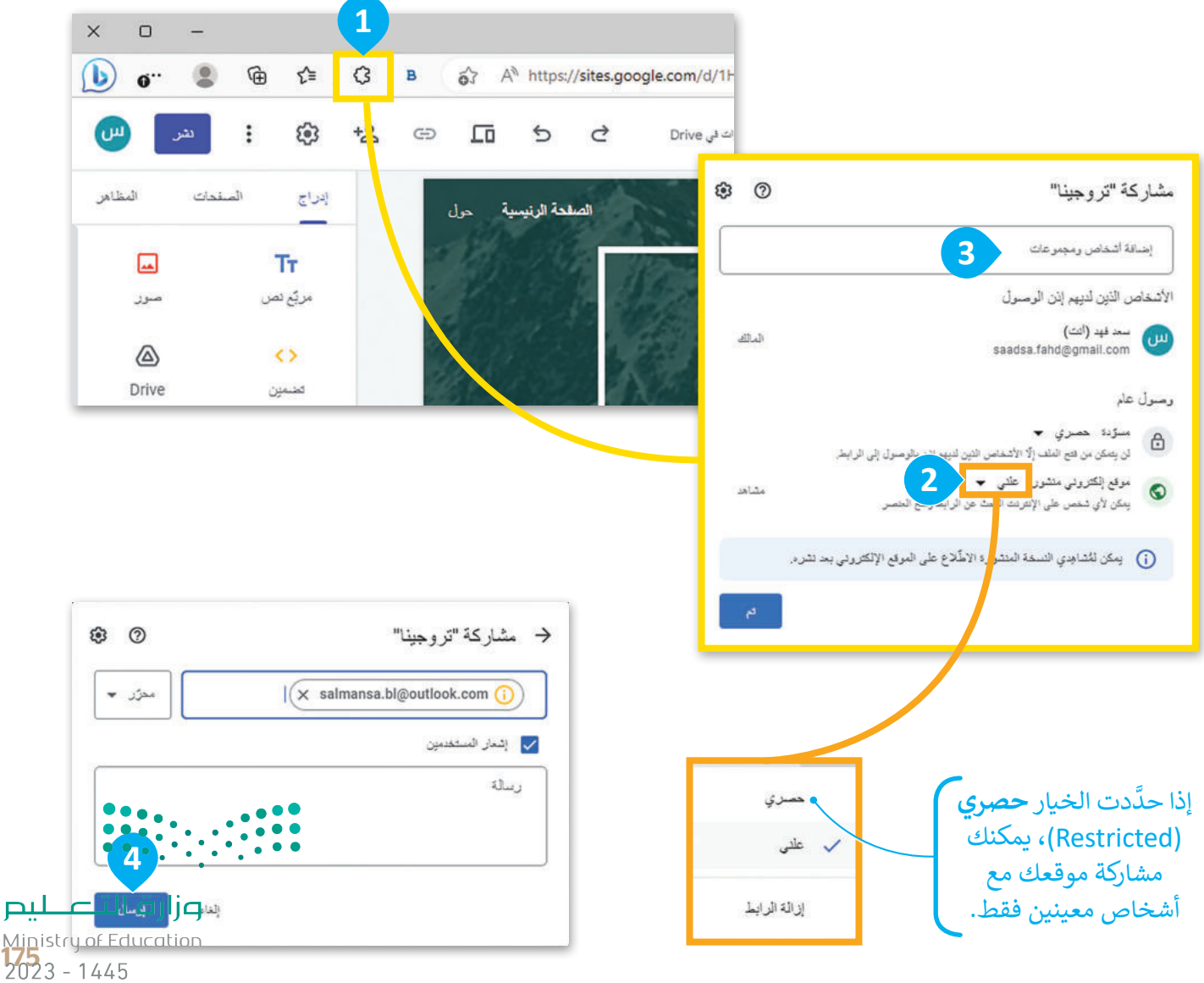

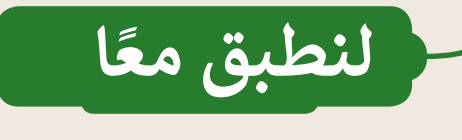

# تدريب 1

# أيقونات وسائل التواصل الاجتماعي

ما أهمية وجود أيقونات وسائل التواصل الاجتماعي على تذييل الصفحة الإلكترونية؟

# تدريب 2

# معاينة الموقع الإلكتروني

ما أهمية معاينة التغييرات التي أجريتها قبل نشر الصفحة الإلكترونية؟

Ministry of Education 2023 - 1445

تدريب 3

## إضافة وسائل التواصل الاجتماعى

- اختر منصة تواصل اجتماعي ترغب بإضافة رابط لها في تذييل الموقع الإلكتروني الخاص بك.
  - أجر أي تعديلات ضرورية على التذييل، كموضع وحجم أيقونة الشبكة الاجتماعية.
    - عاين التغييرات للتأكد من أن رمز الشبكة الاجتماعية يظهر بصورة صحيحة.
- انشر موقعك على الشبكة الإلكترونية وشاركه مع أصدقائك وعائلتك عبر وسائل التواصل الاجتماعي أو عبر البريد الإلكتروني.
  - اكتب جملة أو جملتين حول سبب اختيارك لمنصة التواصل الاجتماعية.

# تدريب 4

# إضافة قسم "استكشف تروجينا" إلى موقعك الإلكتروني

- حرّر الموقع الإلكتروني الذي أنشأته.
- أضف قسمًا جديدًا إلى صفحتك الرئيسة بعنوان "استكشف تروجينا" وأدرج صور الجبل.
  - اكتب فقرة قصيرة تصف تروجينا والطبيعة الجميلة هناك، وأهميتها للمجتمع المحلي.
    - في الختام، انشر موقعك على الشبكة الإلكترونية وشاركه مع أصدقائك.

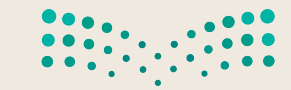

<mark>میلـحـتا</mark> قرازم Ministry of Education 2023 - 1445

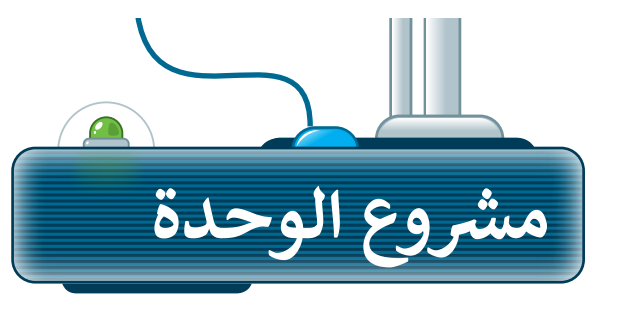

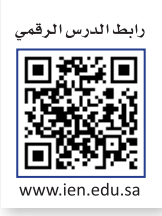

## إنشاء موقع شخصي على شبكة الإنترنت

- أختر أحد الموضوعات الآتية ثم أنشئ موقعًا إلكترونيًا عنه باستخدام أداة **مواقع جوجل (**Google Sites): > استعراض هوايتك واهتماماتك وأهم انجازاتك.
- > الترويج لموضوعات مثل: مكافحة التسول، أو دعم ذوي الإعاقة، أو المحافظة على الممتلكات العامة أو الأمن البيئي.
  - > استعراض أحد مشروعات رؤية المملكة 2030، مثل مشروع القدية، مشروع المربع، مشروع روشن.

خطط لموقعك بتعيين عدد صفحاته، وتحديد المحتوى الذي تريد تضمينه في كل صفحة.

اختر قالبًا ومُخطَّطًا، للموقع الإلكتروني الخاص بك بما يتناسب مع هوايتك أو اهتمامك.

3 أضف المحتوى مثل الصور أو النصوص إلى كل صفحة من صفحات موقعك على الشبكة الإلكترونية.

عاين موقعك واختبره للتأكد من عمل جميع مكوناته بشكل صحيح.

انشر موقعك على الشبكة الإلكترونية وشاركه مع أصدقائك وعائلتك.

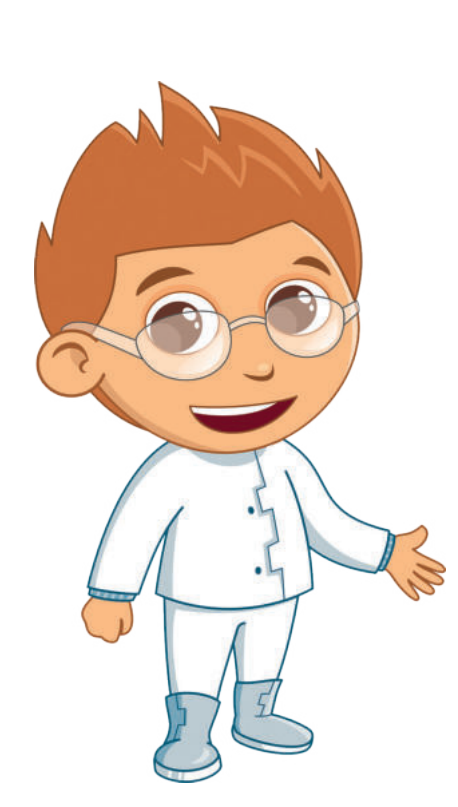

**مزارق التعطيم** Ministry of Education 2023 - 1445

178

1

2

4

5

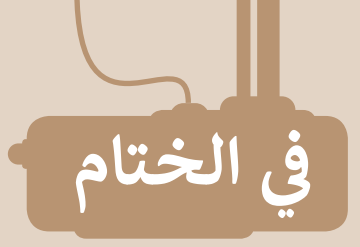

# جدول المهارات

| لإتقان  | درجة ا | 5.1 A . 11                                                                     |
|---------|--------|--------------------------------------------------------------------------------|
| لم يتقن | أتقن   | والمعارف                                                                       |
|         |        | 1. توضيح العلاقة بين الشبكة العنكبوتية والموقع الإلكتروني والصفحة الإلكترونية. |
|         |        | 2. إنشاء موقع إلكتروني وتسميته.                                                |
|         |        | 3. اختيار مظهر للموقع الإلكتروني.                                              |
|         |        | 4. إضافة عناصر إلى صفحات الموقع الإلكتروني.                                    |
|         |        | 5. إنشاء صفحات جديدة على الموقع الإلكتروني.                                    |
|         |        | 6. تغيير تنسيق النص في الصفحات الإلكترونية.                                    |
|         |        | 7. تغيير تصميم الموقع الإلكتروني.                                              |
|         |        | 8. إضافة أيقونات وسائل التواصل الاجتماعي إلى الموقع الإلكتروني.                |
|         |        | 9. نشر الموقع على شبكة الإنترنت ومشاركته مع الآخرين.                           |

# المصطلحات

| Network      | شبكة إلكترونية          | Background    | خلفية                  |
|--------------|-------------------------|---------------|------------------------|
| Page layout  | تخطيط الصفحة            | Content Block | مجموعة المحتوى         |
| Publish      | نشر                     | Element       | عنصر                   |
| Social media | وسائل التواصل الاجتماعي | Google Sites  | أداة مواقع جوجل        |
| Text         | نص                      | Home Page     | صفحة رئيسة             |
| Webpage      | صفحة إلكترونية          | HTML          | لغة ترميز النص التشعبي |
| Website      | موقع إلكتروني           | Hyperlink     | ارتباط تشعبي           |
| وزارة التـــ |                         | Image         | صورة                   |

Ministry of Edu 2023 - 1445

\_ليم

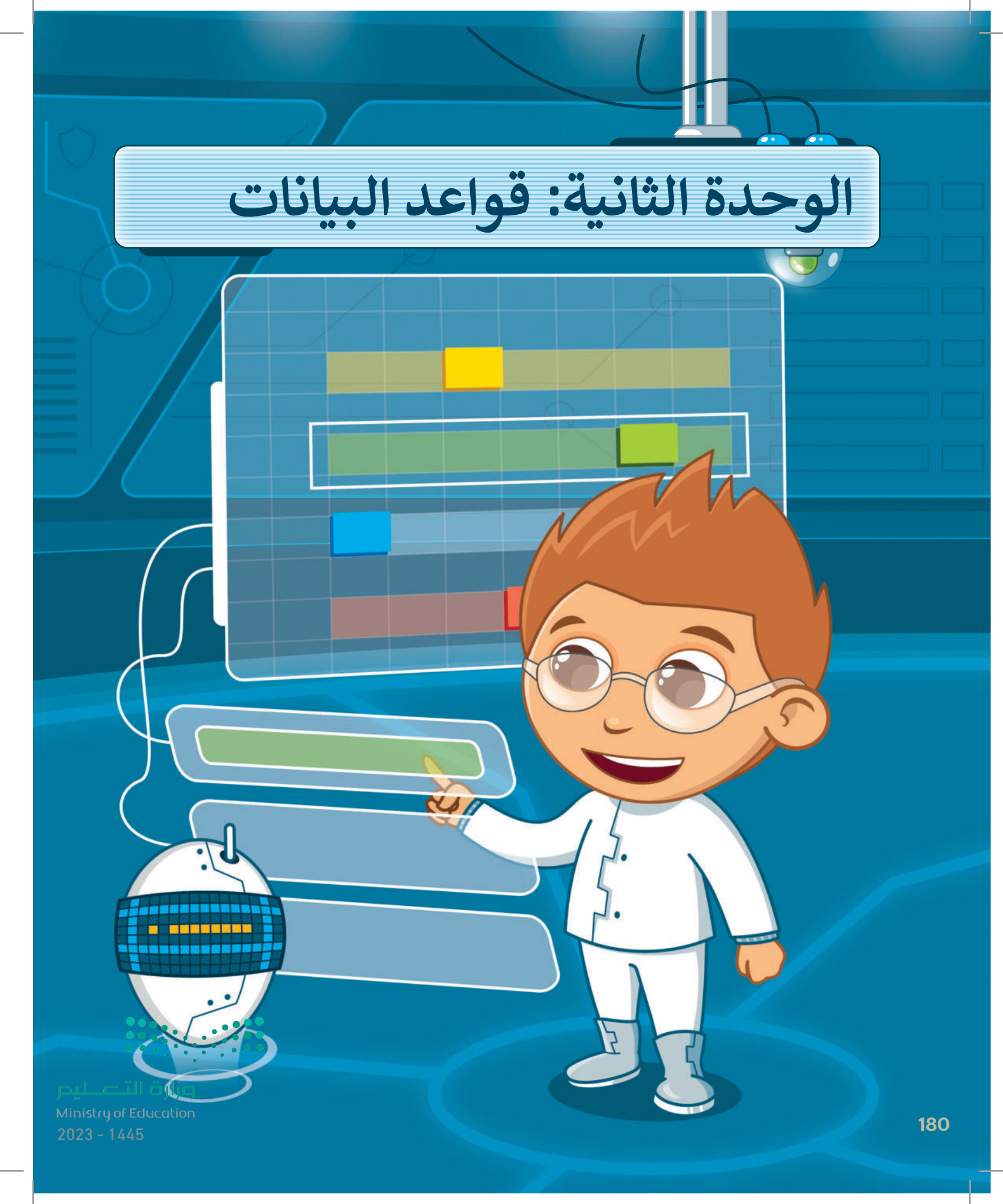

ستتعرف في هذه الوحدة على البيانات والمعلومات وأنواع البيانات وما هي قاعدة البيانات والحقل والسجل. وستنشئ قاعدة البيانات الخاصة بك وتحررها، وستتعلم أيضًا كيفية فرز جدول قاعدة البيانات، وتصفيته.

# أهداف التعلم

ستتعلم في هذه الوحدة: > البيانات والمعلومات والفرق بينهما. > أنواع البيانات. > ماهية قاعدة البيانات ومكوناتها. > إنشاء جدول قاعدة البيانات. > إضافة سجلات جديدة. > فرز البيانات في جدول قاعدة البيانات. > تصفية السجلات وفق معايير محددة.

> الأدوات > مايكروسوفت إكسل (Microsoft Excel) > مايكروسوفت إكسل لنظام آي أو إس (Microsoft Excel for iOS) > دوكس تو جو لنظام جوجل أندرويد (Docs to Go for Google Android) > ليبر أوفيس كالك (LibreOffice Calc)

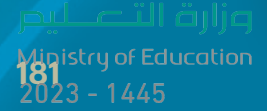

# هل تذكر؟

### وظائف مايكروسوفت إكسل (Microsoft Excel)

وظائف مايكروسوفت إكسل هي صيغ مضمنة تجري عمليات حسابية أو مهام محددة في مايكروسوفت إكسل. لكل وظيفة غرض محدد، ويمكن أن يؤدي فهم كيفية استخدامها إلى تحسين قدرتك على العمل مع البيانات في مايكروسوفت إكسل (Microsoft Excel) بشكل كبير.

#### دالة المجموع (Sum)

تعطي دالة المجموع (Sum) مجموع القيم في الخلايا المحددة. فإذا أردت حساب مجموع نطاق واسع من الخلايا، استخدم هذه الدالة بدلًا من جمعها واحدة تلو الأخرى.

#### دالة المتوسط (Average)

تعطي دالة المتوسط (Average) متوسط عدد نطاق من الخلايا. إن حساب المتوسط ليس بالمهمة السهلة، لذلك جرب استخدام هذه الدالة وستتمكن من القيام بذلك ببضع خطوات بسيطة.

> دالة الحد الأدنى (Min) تُرجع أدنى قيمة في نطاق من الأرقام.

> **دالة الحد الأقصى (Max)** تُرجع أعلى قيمة في نطاق من الأرقام.

#### ميزة التعبئة التلقائية (Auto Fill)

تعدّ التعبئة التلقائية في مايكروسوفت إكسل (Microsoft Excel Autofill) أداة مفيدة لنسخ الصيغ أو الوظائف عبر خلايا متعددة بسرعة وكفاءة. بدلًا من إدخال الصيغة أو الوظيفة نفسها يدويًا في كل خلية ، يمكنك استخدام التعبئة التلقائية لنسخ الصيغة أو الوظيفة عبر نطاق من الخلايا.

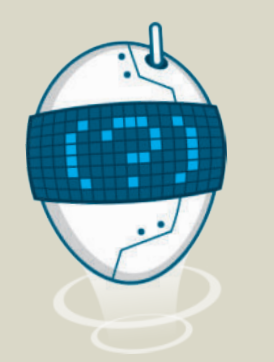

| ×  | ت المليقان | رکه<br>ارکه | 101<br>25 میشا                             | <b>(6</b> ) p | nary Aca | denny                   | 0                                                       | نعليما | (A)<br>عرض          | ر بدند (Q)<br>مراجعة | يىلى            | • stores | = المت<br>تحليط المقحة  | etyl                     | البسي<br>رئيسي | ر 🚥<br>سربط ال |
|----|------------|-------------|--------------------------------------------|---------------|----------|-------------------------|---------------------------------------------------------|--------|---------------------|----------------------|-----------------|----------|-------------------------|--------------------------|----------------|----------------|
| •  |            | 95          | لېې ب<br>الهدمرع<br>المنوسط<br>هدد الأرقاء | - Σ           |          | * 1500<br>* 25 - 16<br> | التسون شرطی<br>التسون کمیول<br>الماط الحلایا =<br>الماط | • •    | ید<br>% - \$<br>% % | - 🗐                  | • • • •<br>5 33 |          | ≡ A' A' -<br>≡ ∧ A' - Φ | 14 - Call<br>- 🔲 -<br>he | ¥ 1            | 8              |
| 73 |            | يون<br>ن    | الحد الأفع<br>الحد الأديد<br>والآت إها     |               |          | E                       | D                                                       |        | 1                   | c                    | 1               | B        |                         | A                        |                |                |
| Π. | لدرجات     | طا          | متو،                                       | جات           | الدرم    | النهائى                 | تبار الثالث                                             | الاخ   | الثاني              | الاختبار             | ر الأول         | الاختبار |                         |                          | إسية           | إد الدر        |
|    |            |             |                                            |               |          | 100                     | 100                                                     |        | 9                   | 8                    | 10              | 00       | الإسلامية               | راسات                    | يم والد        | ن الكر         |

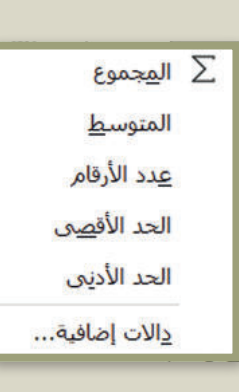

| • | G             | F                | E                   | D               | с               | В              | A                                 | h. |
|---|---------------|------------------|---------------------|-----------------|-----------------|----------------|-----------------------------------|----|
| ſ |               |                  |                     |                 | درجات سعد       |                |                                   | 1  |
|   | متوسط الدرجات | مجموع<br>الدرجات | الاختبار<br>النهائي | الاختبار الثالث | الاختبار الثاني | الاختبار الأول | المواد الدراسية                   | 2  |
|   | =AVERAGE(B3:  | E3)              |                     | 100             | 98              | 100            | القرآن الكريم والدراسات الإسلامية | 3  |
|   |               | 388              | 97                  | 97              | 96              | 98             | اللغة العربية                     | 4  |
|   |               | 369              | 92                  | 92              | 95              | 90             | اللغة الإنجليزية                  | 5  |

| G             | F                | E                   | D               | C               | B              | A                                 | 1 |
|---------------|------------------|---------------------|-----------------|-----------------|----------------|-----------------------------------|---|
|               |                  |                     |                 | درجات سعد       |                |                                   | 1 |
| متوسط الدرجات | مجموع<br>الدرجات | الاختبار<br>النهائي | الاختبار الثالث | الاختبار الثاني | الاختبار الأول | المواد الدراسية                   | 2 |
| 99.50         | 398              | 100                 | 100             | 98              | 100            | القرآن الكريم والدراسات الإسلامية | з |
|               | 388              | 97                  | 97              | 96              | 98             | اللغة العربية                     | 4 |
|               | 369              | 92                  | 92              | 95              | 90             | اللغة الانجليزية                  | 5 |

|          | 63  | · · / ×          | - Je -AV             | ERAGE(B3:E3)      |                      |                 |                |                                   | * |
|----------|-----|------------------|----------------------|-------------------|----------------------|-----------------|----------------|-----------------------------------|---|
|          | - • |                  | F                    |                   | D                    | с               | В              | А                                 | h |
|          | -   | سط الدريا        | مجموع<br>الدرجات متو | الخترار<br>الهالي | ا<br>الاختبار الثالث | الاختبار الثاني | الاختبار الأول | المواد الدراسية                   | 2 |
|          | H   | 99.              | .50 398              | 100               | 100                  | 98              | 100            | القرآن الكريم والدراسات الإسلامية | 3 |
| عـليم    | - 1 | ارت ا            | 00 388               | 97                | 97                   | 96              | 98             | اللغة العربية                     | 4 |
| Ministry | ofE | ducr <b>92</b> i | 25 369               | 92                | 92                   | 95              | 90             | اللغة الإنجليزية                  | 5 |

2023 - 1445

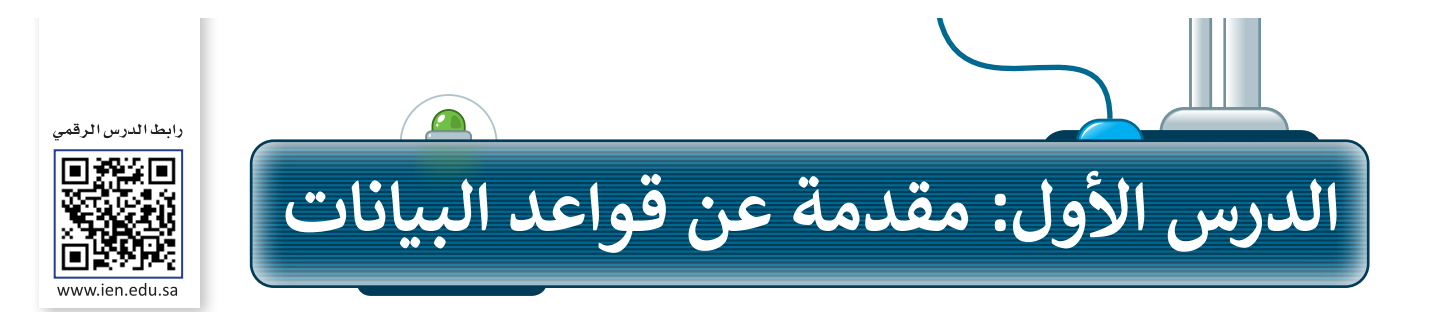

البيانات هي حقائق وأرقام أولية، في حين أن المعلومات هي البيانات التي تم تنظيمها وتفسيرها لتعطي معنى.

| البيانات والمعلومات                                                                                             |                                                                                                    |                      |  |  |  |
|----------------------------------------------------------------------------------------------------|----------------------------------------------------------------------------------------------------|----------------------|--|--|--|
| ا الخارجي الظاهر.                                                                                               | هي الحقائق الأولية الموجودة حولك بشكله                                                             | تعريف البيانات:      |  |  |  |
| السواك<br>/                                                                                                    | المكعب 1139 ه / 1727 م                                                                             | أمثلة على البيانات:  |  |  |  |
| الإنسان.                                                                                                    | هي المعاني والمعارف التي يدركها                                                                    | تعريف المعلومات:     |  |  |  |
| لًا<br>السواك هو غصين صغير من<br>شجرة الأراك.                                                                   | لا المكعب هو أكبر داون تاون تاون تأسيس الدولة عالمي في الرياض. السعودية الأولى.                    | أمثلة على المعلومات: |  |  |  |
| مقارنة بين البيانات والمعلومات                                                                                  |                                                                                                    |                      |  |  |  |
| المعلومات                                                                                                    | البيانات                                                                                           | وجه المقارنة         |  |  |  |
| هي النتائج المفيدة<br>الناتجة عن معالجة<br>وتنظيم البيانات.                                                     | هي الحقائق الأولية الموجودة حولك وقد تكون أرقامًا أو<br>حروفًا أو رموزًا ولا تعطي معنى وهي منفردة. | المفهوم              |  |  |  |
| من السهل فهمها لأنها<br>مترابطة.                                                                                | من الصعب فهمها لأنها غير مترابطة.                                                                  | الفهم و الترابط      |  |  |  |
| منظمة.                                                                                                    | غير منظمة.                                                                                         | التنظيم              |  |  |  |
| المعلومات هي<br>المحرجات الناتجة<br>من معالجة وتنظيم<br>الحاسب للصازارة التــــــــــــــــــــــــــــــــــــ | البيانات هي مدخلات للحاسب.                                                                         | مدخلات/مخرجات        |  |  |  |

Ministry of Edu 2023 - 1445

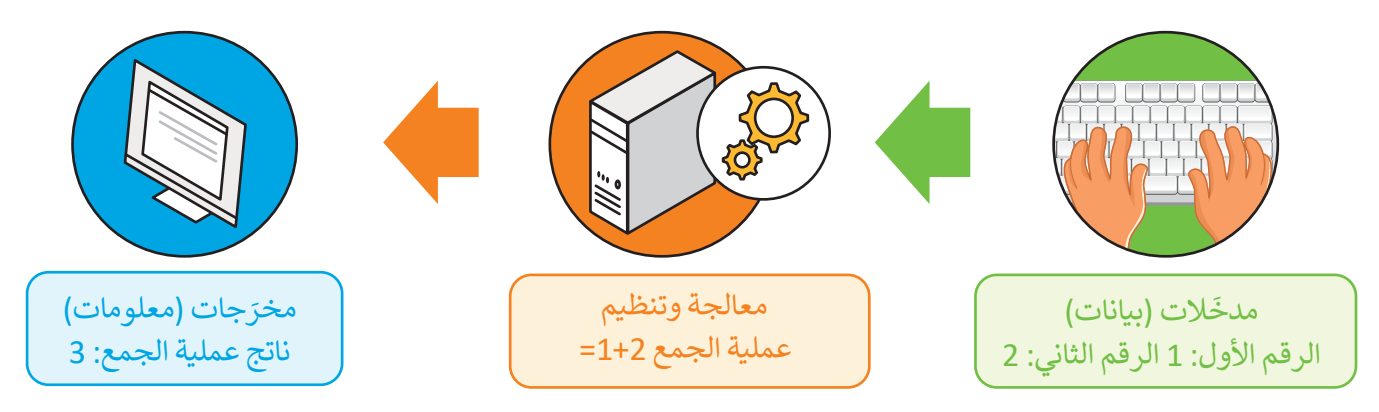

#### مثال 1

عندما تجمع بيانات عن أجهزة معامل الحاسب لإعادة تدويرها، ستحتاج إلى إنشاء جدول لتنظيم تلك البيانات والوصول إلى معلومات مفيدة عن تلك الأجهزة.

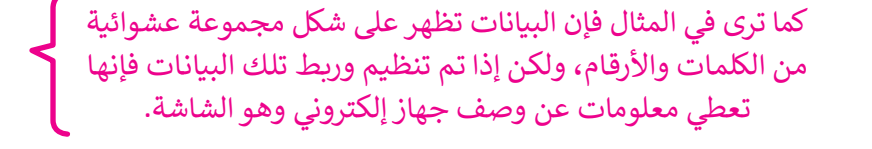

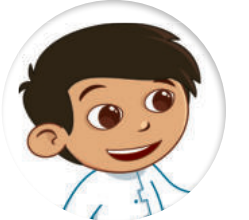

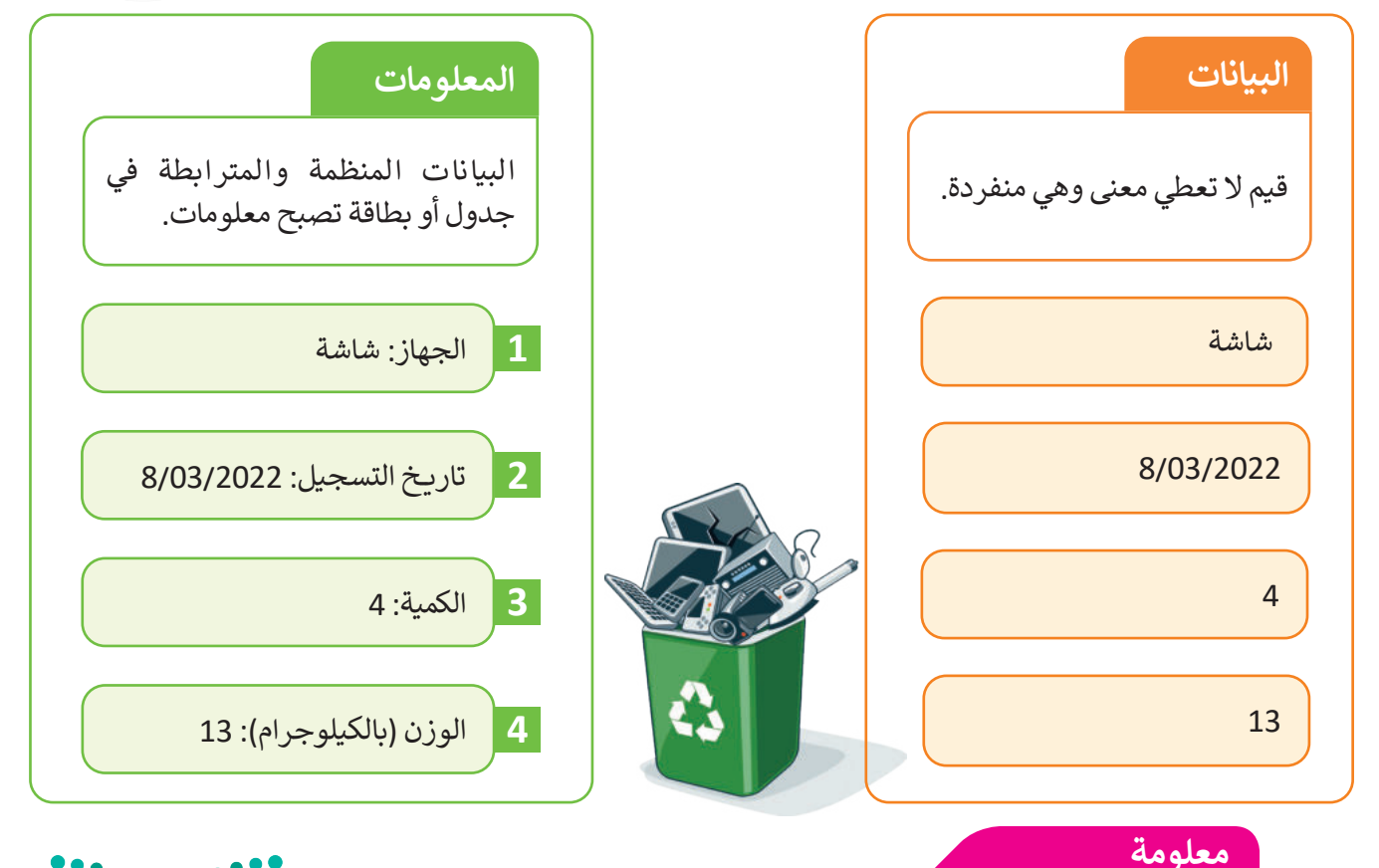

معلومة الأشخاص الذين يستخدمون أجهزة الحاسب غالبًا ما يستخدمون كلمتي "معلومات" و "بيانات" بنفس المعنى، في حين أعطى علماء الحاسب في السبعينات معنى جديدًا لهاتين الكلمتين، "فالبيانات"هي المعلوما<del>ت إرت التسلير</del> Ministry of Education التحقق منها ويمكن الوثوق بها. Ministry of Education 1445

# أنواع البيانات

عادةً ما تكون البيانات على شكل نصوص وأرقام ورموز، وفي بعض الأحيان قد تكون على شكل صور ومقاطع فيديو وأصوات، ستتعرف الآن على بعض أنواع البيانات.

|                | البيانات العددية                                                                                                    |  |  |  |  |  |
|----------------|----------------------------------------------------------------------------------------------------|--|--|--|--|--|
| 50<br>6.25     | تحتوي البيانات العددية على حقائق يمكن قياسها.                                                                                                  |  |  |  |  |  |
| -10<br>0003756 | من الأمثلة على البيانات العددية، عدد الأشخاص الذين زاروا<br>المتحف خلال العام،فهذا النوع من البيانات كل خانة منه تتكون<br>من أرقام من 0 إلى 9. |  |  |  |  |  |

| البيانات الأبجدية                          |                                                                                             |  |  |  |
|--------------------------------------------|---------------------------------------------------------------------------------------------|--|--|--|
| أحمد علي<br>أحمر                           | تتكون البيانات الأبجدية من جميع الحروف الأبجدية والفراغات<br>التي تستخدم للفصل بين الكلمات. |  |  |  |
| رسالة فصيرة<br>المملكة العربية<br>السعودية | يمكن أن تُستخدم البيانات الأبجدية لتمثيل اسم دولة مثلًا.                                    |  |  |  |

|                                       | البيانات الأبجدية العددية    |                                                                                                    |  |  |  |  |  |
|---------------------------------------|------------------------------|----------------------------------------------------------------------------------------------------|--|--|--|--|--|
|                                       | رقم 10-أ<br>23- سبتمبر- 2022 | يتضمن هذا النوع من البيانات جميع الحروف الأبجدية والأرقام<br>والرموز الخاصة مثل #، \$، % إلخ.                  |  |  |  |  |  |
| میلدتا قرازم<br>Mipistry of Education | إف- 16<br>08:30 م            | على سبيل المثال، يمكن أن تستخدم البيانات الأبجدية العددية<br>لتمثيل الوقت أو التاريخ أو العنوان الوطني لمنزلك. |  |  |  |  |  |

### قاعدة البيانات

هي مجموعة من البيانات الأولية التي يمكن تغييرها وفرزها والبحث عنها بسرعة لإظهار معلومات مفصّلة حول شيء محدد، حيث تعدّ نظامًا لتنظيم البيانات. يمكنك استخدام برامج قواعد البيانات لإدارة قواعد البيانات الإلكترونية، ومن الأمثلة عليها: دفتر العناوين الإلكتروني الذي يمكن أن يتضمن معلومات عن آلاف الأشخاص. تحتوي قاعدة البيانات على جدول أو أكثر.

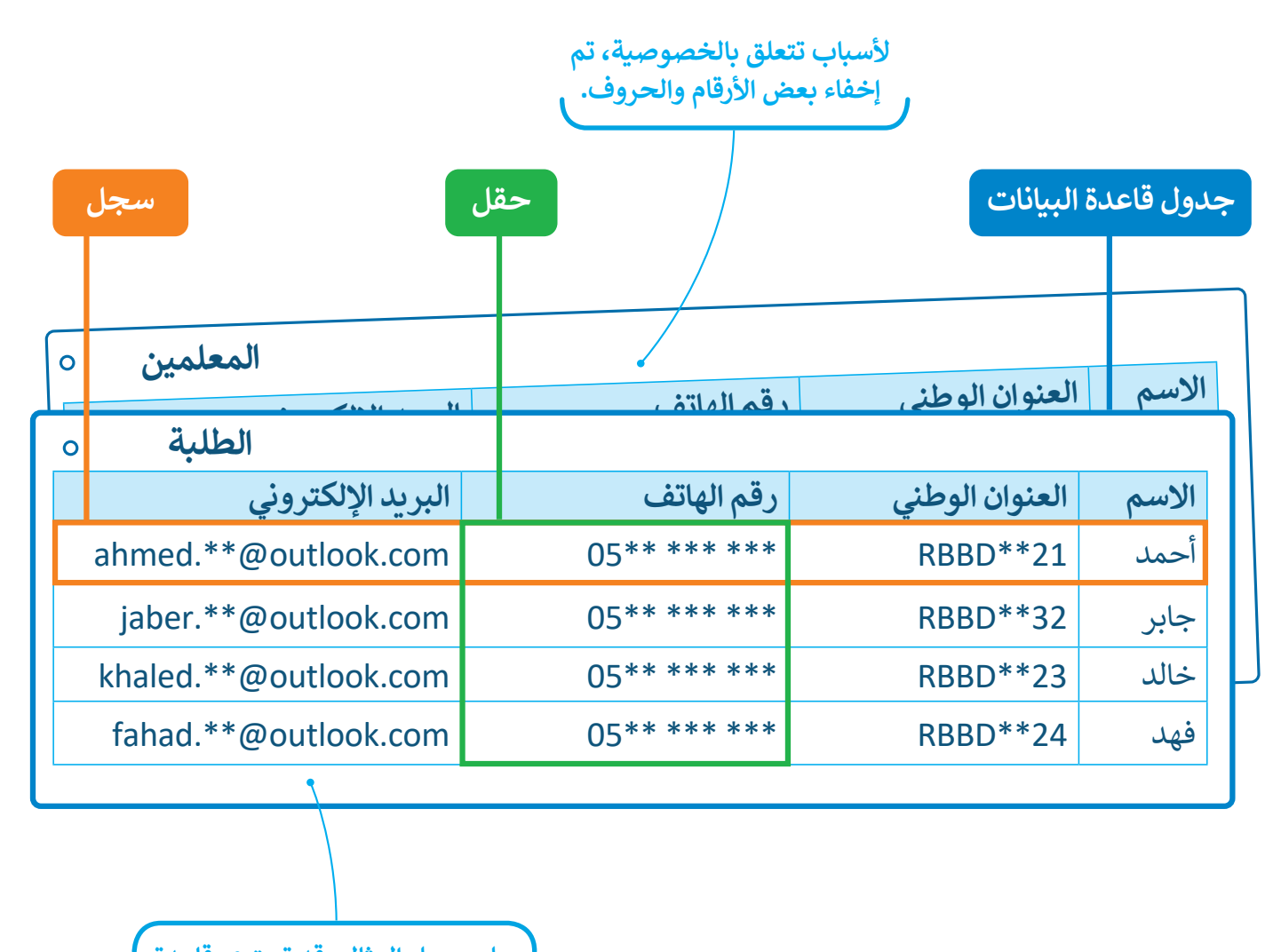

على سبيل المثال، قد تحتوي قاعدة بيانات المدرسة على جدول بمعلومات الطلبة وجدول آخر خاص بمعلميها.

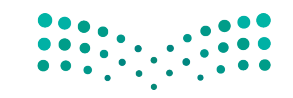

<mark>میلدتا قرازم</mark> Ministry of Education 2023 - 1445

### الجدول

يشبه جدول قاعدة البيانات حاوية مرئية، تحتوي على معلومات ذات صلة، مثل الأسماء أو العناوين أو التقديرات، وتنظمها في صفوف (أفقية) وأعمدة (عمودية) مما يسهل عملية البحث فيها وتحليل بياناتها للحصول على المعلومات.

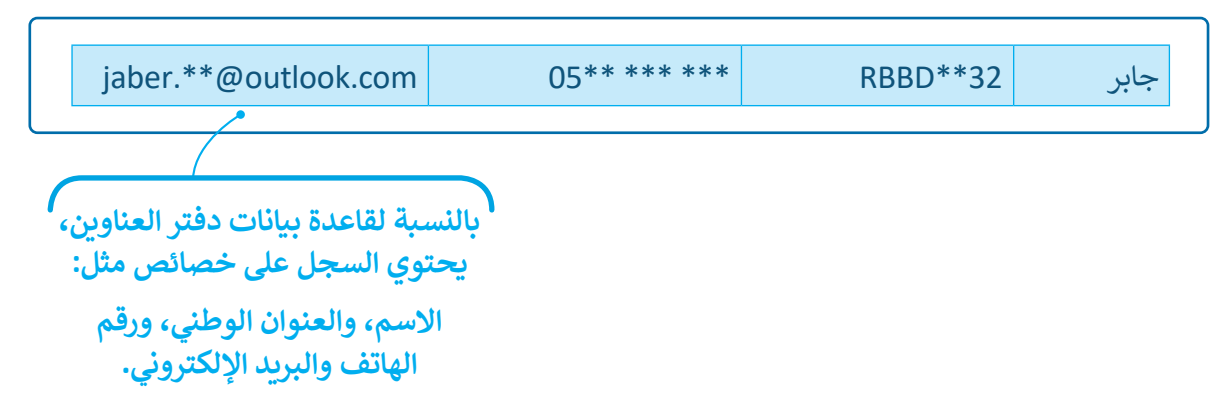

### السجل

سجل قاعدة البيانات هو مجموعة كاملة من المعلومات التي تشير إلى كيان معين، مثل شخص، أو منتج، أو معاملة مخزنة في قاعدة بيانات.

### الحقل

يُطلق الحقل على كل خلية تحتوي على نوع واحد من البيانات ضمن سجل في جدول البيانات.

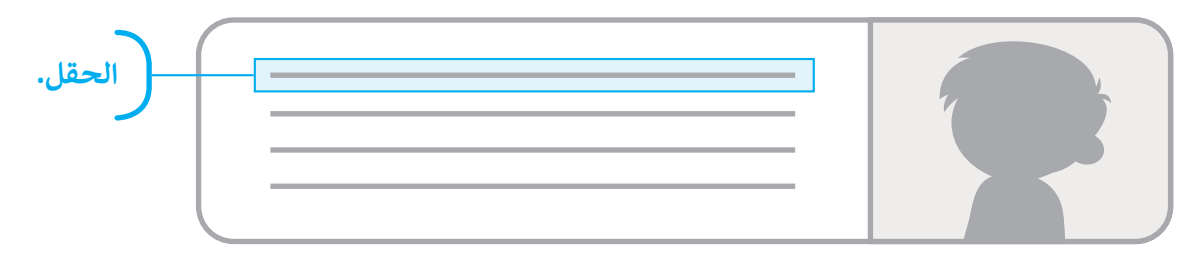

في قاعدة بيانات دفتر العناوين يحتوي كل سجل على أربعة حقول:

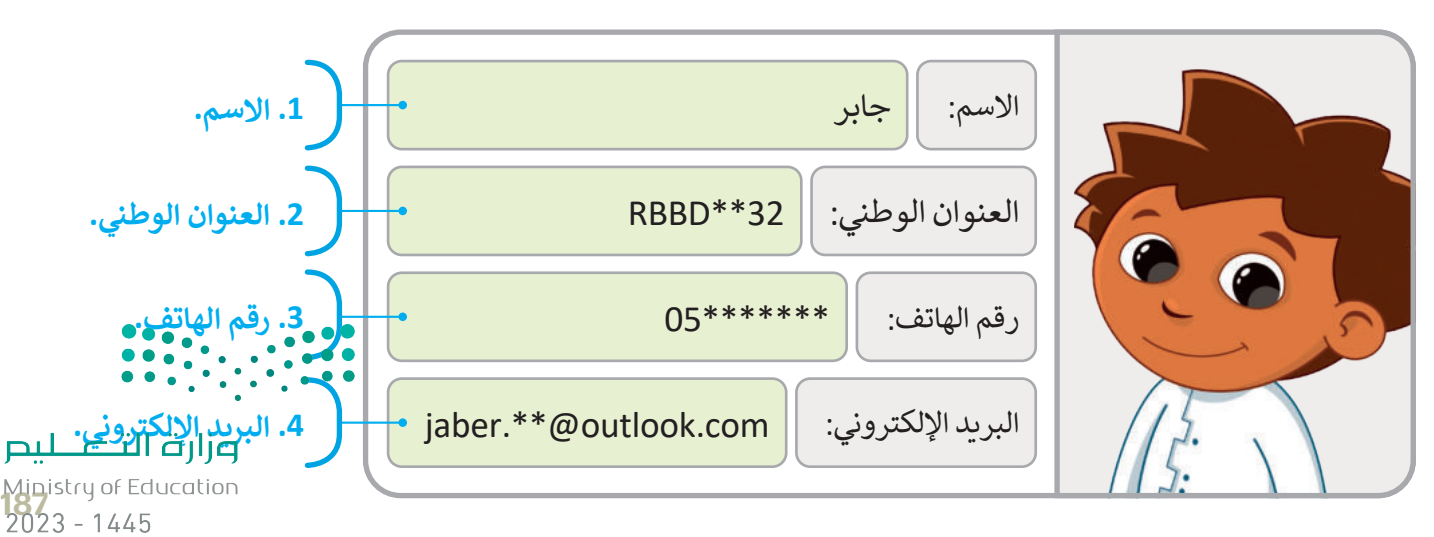

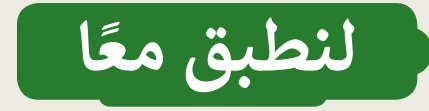

تدريب 1

## البيانات والمعلومات

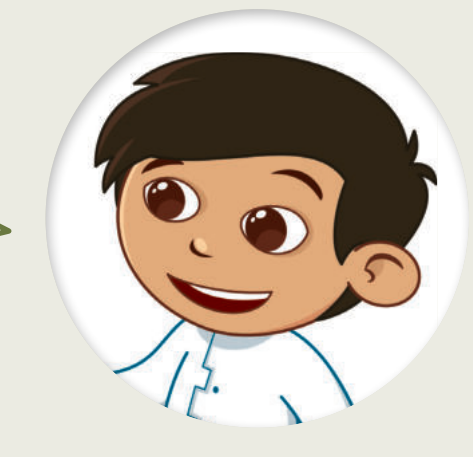

باستخدام البطاقات الخاصة بالحيوانات، اجمع بيانات عن ثلاثة من حيواناتك المفضلة، ثم قارن البطاقات الخاصة بك مع بطاقات حيوانات زملائك المفضلة.

| <br>الإسم:         |
|--------------------|
| <br>يعيش في:       |
| <br>اللون:         |
| <br>عدد الأرجل:    |
| <br>السرعة القصوى: |
| <br>الوزن:         |

| الاسم:         |
|----------------|
| يعيش في:       |
|                |
| عدد الأرحل:    |
|                |
| السرعة الفضوى: |
| الوزن:         |

| الاسم:         |
|----------------|
| يعيش في:       |
| اللون:         |
| عدد الأرجل:    |
| السرعة القصوى: |
| الوزن:         |
|                |

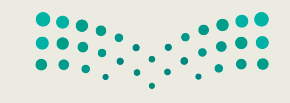

مزارق التعليم Ministry of Education 2023 - 1445

تدريب 2

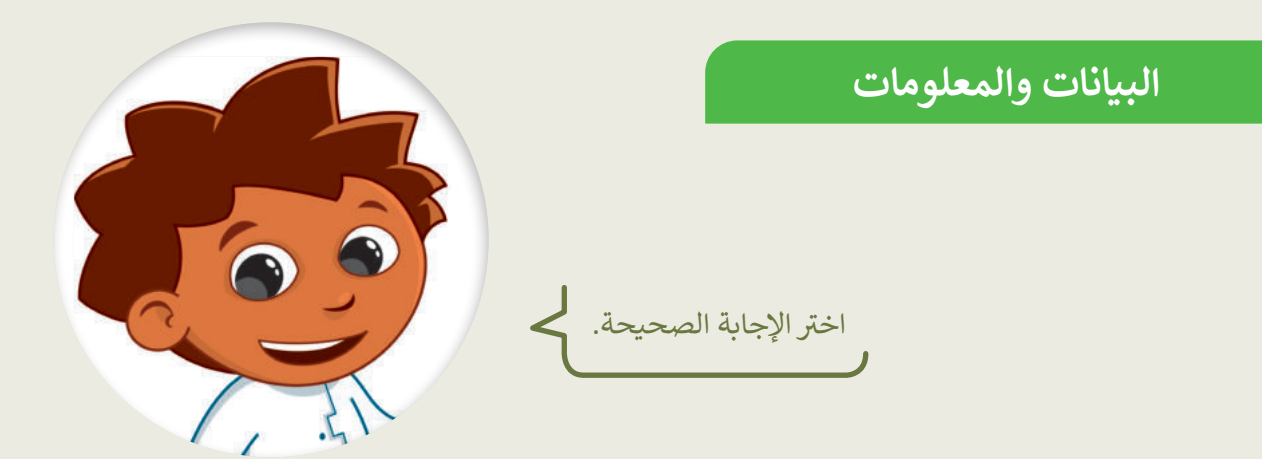

| مجموعة من الأرقام فقط.                            |                                       |
|---------------------------------------------------|---------------------------------------|
| أرقامٌ أو حروفٌ أو رموزٌ لا تعطي معنى وهي منفردة. | · · · · · · · · · · · · · · · · · · · |
| معلومات منظمة.                                    | 1. البيانات هي:                       |
| مجموعة من الحروف فقط.                             |                                       |

| البيانات الأبجدية. |                                |
|--------------------|--------------------------------|
| البيانات الصوتية.  | 2. البيانات التي تحتوي على جمل |
| الصور.             | وفقرآت تسمى:                   |
| البيانات العددية.  |                                |

| المعلومات قيم أساسية، بينما البيانات معلومات منظمة. |                                                          |
|-----------------------------------------------------|----------------------------------------------------------|
| البيانات رقمية بينما المعلومات نصية.                | <ol> <li>د. الجملة الصحيحة التي تعبر عن الفرق</li> </ol> |
| البيانات قيم أساسية، بينما المعلومات بيانات منظمة.  | بين المعلومات والبيانات هيّ:                             |
| البيانات نصية، بينما المعلومات رقمية.               |                                                          |

**ارت التعليم** Ministry of Education 2023 - 1445

تدريب 3

أنواع البيانات

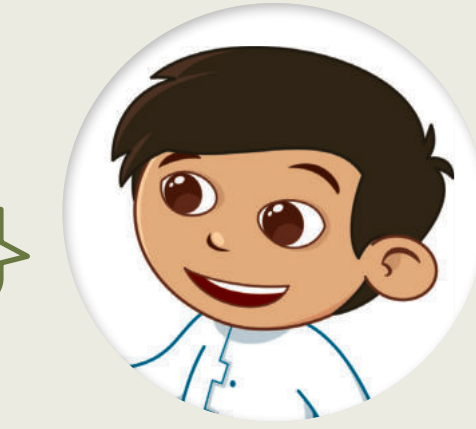

اختر نوع البيانات الصحيح.

| البيانات الأبجدية<br>العددية | البيانات الأبجدية | البيانات العددية | البيانات       |
|------------------------------|-------------------|------------------|----------------|
|                              |                   |                  | 30.25          |
|                              |                   |                  | الرياض         |
|                              |                   |                  | إيرباص - A380  |
|                              |                   |                  | الفصول الأربعة |
|                              |                   |                  | سعد            |
|                              |                   |                  | 10:25 م        |
|                              |                   |                  |                |

Ministry of Education 2023 - 1445

•

تدريب 4

| البيانات والمعلومات                       |
|-------------------------------------------|
| صحِّح الع<br>باستبدال                     |
| المعلومات هي حقائق أولية قد تكون أرقائ    |
| يُعتبر "18ديسمبر" من نوع البيانات ال<br>_ |
|                                           |

دیلان البیانات العددیة من حروف وفراغات لتمثیل اسم دولة مثلًا.

.....

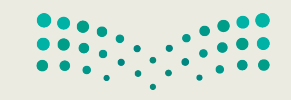

وزارة التعطيم Ministry of Education 2023 - 1445

تدريب 5

تنظيم البيانات

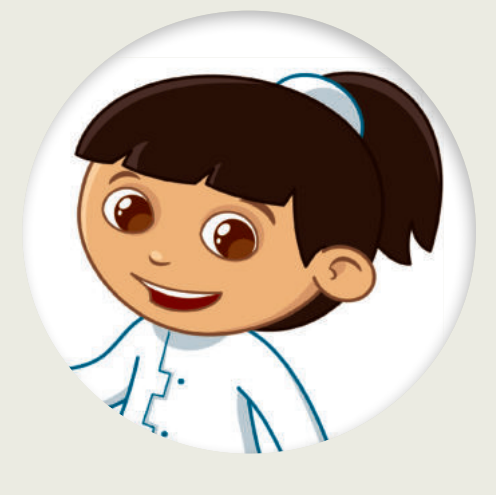

حدد الجملة الصحيحة والجملة الخطأ فيما يأتي:

| خطأ | صحيحة | حدد الجملة الصحيحة والجملة الخطأ فيما يلي:                                          |
|-----|-------|-------------------------------------------------------------------------------------|
|     |       | 1. قاعدة البيانات هي مجموعة من البيانات ذات الصلة.                                  |
|     |       | <ol> <li>الجدول هو مجموعة من الحقول التي تحتوي على نوع معين من البيانات.</li> </ol> |
|     |       | 3. السجل هو مجموعة من الحقول ذات الصلة التي تصف كائنًا أو كيانًا.                   |
|     |       | 4. يتكون الحقل من العديد من السجلات.                                                |
|     |       | 5. يمكن أن يحتوي الجدول على سجل واحد.                                               |
|     |       | 6. يمكن أن تحتوي قاعدة البيانات على جداول متعددة.                                   |

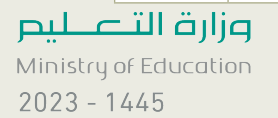

تدريب 6

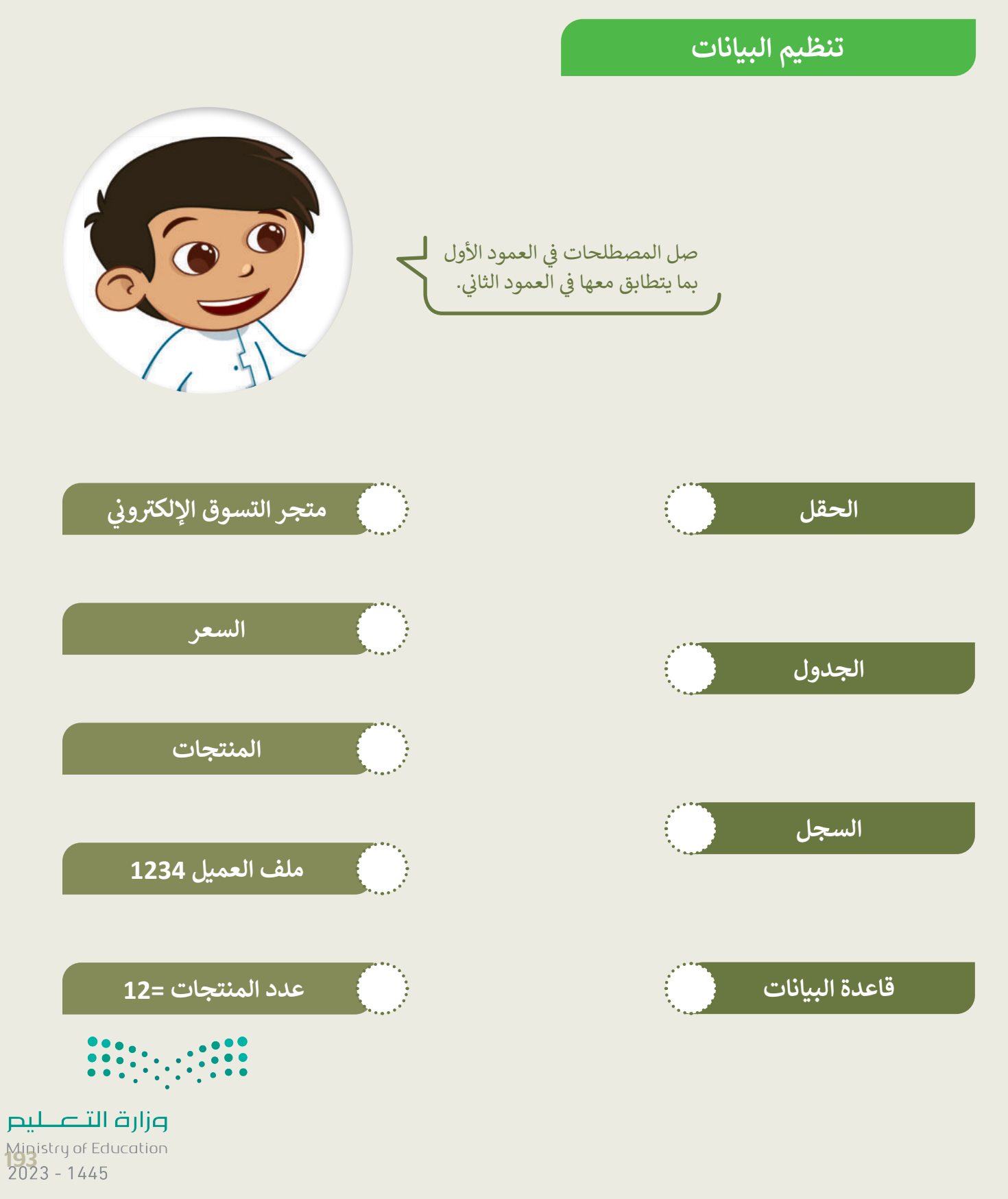

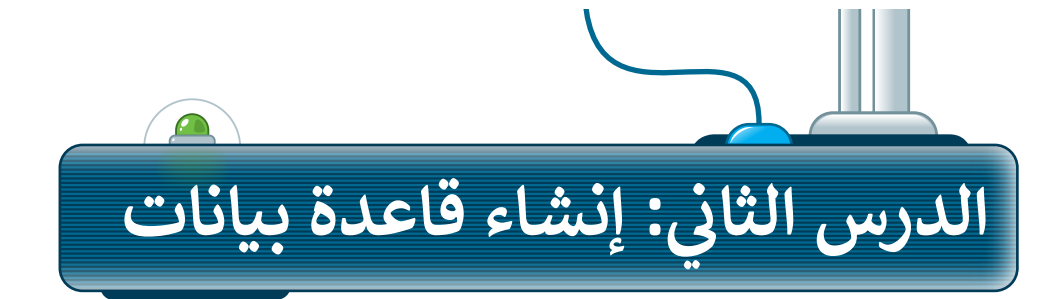

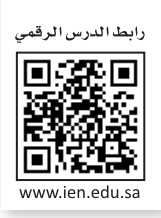

لإنشاء قاعدة البيانات الخاصة بك عليك تحديد نوع المعلومات التي تريد تضمينها، ثم فكر في الخصائص التي ترغب في جمعها لكل سجل وامنحها عنوانًا أو اسم حقل.

على الرغم من وجود برامج متخصصة لإدارة قواعد البيانات، يمكنك استخدام برنامج مايكروسوفت إكسل لإنشاء جدول قاعدة البيانات الخاص بك بطريقة سهلة للغاية.

برامج قواعد البيانات الشائعة الأخرى هي **مايكروسوفت أكسس** (Microsoft Access)، **فايل ميكر** (FileMaker)، **ليبر** أوفيس بيس (LibreOffice Base)، ألفا أني وير (Alpha Anywhere)، ايرتابل (Airtable).

ستنشئ دفتر عناوين يحتوي على معلومات طلبة الصف السادس.

### إنشاء حقول قاعدة البيانات

لإنشاء حقول قاعدة البيانات:

> افتح برنامج مايكروسوفت إكسل.

- > في جدول البيانات الفارغ الذي يظهر افتراضيًا، اكتب أسماء حقول قاعدة البيانات أفقيًا في الخلايا المختلفة (من A1 إلى G1). 1
- > حدد الصف بأكمله من خلال الضغط
   على رقم الصف. 2
- > اضغط على زر غامق (Bold) 3
  لجعل العناوين بارزة.

يجب أن تتعلق جميع المعلومات الموجودة في قاعدة البيانات بنفس الموضوع، حيث إنه لا يمكن أن يكون لديك معلومات مختلفة في نفس قاعدة البيانات، فعلى سبيل المثال، لا يمكنك الحصول على معلومات حول الرياضة في قاعدة بيانات خاصة بالحيوانات.

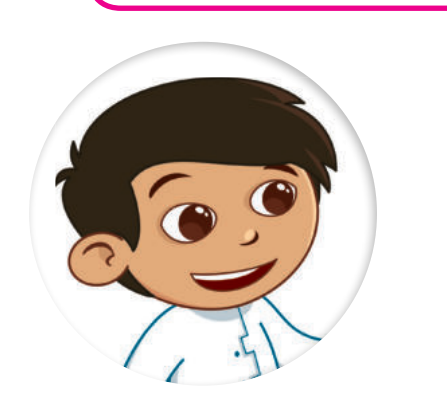

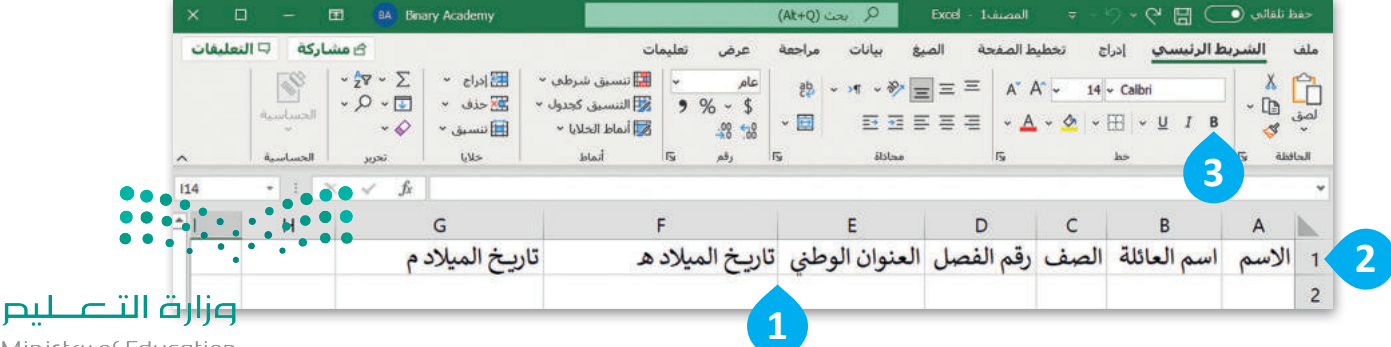

Ministry of Education 2023 - 1445

### إضافة سجلات قاعدة البيانات

يشير السجل في مايكروسوفت إكسل إلى صف واحد من البيانات في جدول أو قاعدة بيانات، كما يحتوي السجل عادةً على معلومات حول عنصر معين مثل عميل أو طلب أو معاملة. في الجدول يتم تنظيم السجلات في صفوف يحتوي كل منها على سجل مختلف، ويمثل كل عمود في الجدول حقلًا أو سمة مختلفة للسجل، مثل الاسم أو العنوان أو التاريخ أو المبلغ.

لإضافة سجل في قاعدة البيانات: > اضغط على الخلية A2. 1 > اكتب اسم الطالب كما في الجدول أدناه ثم اضغط على 🖽 💶. 2 > استمر في كتابة بيانات السجل الأول في كل خلية من الصف 2 بناءً على أسماء حقول قاعدة البيانات. 3 > تابع بكتابة بيانات كل سجل في صف منفصل، بناءً على الجدول الآتي. 4

| G               | F               | E              | D         | С    | В           | А     |   |
|-----------------|-----------------|----------------|-----------|------|-------------|-------|---|
| تاريخ الميلاد م | تاريخ الميلاد ه | العنوان الوطني | رقم الفصل | الصف | اسم العائلة | الاسم | 1 |
|                 |                 |                |           |      |             |       | 2 |
|                 |                 |                |           |      |             |       | 3 |
|                 |                 |                |           |      |             |       |   |

| G               | F               | E              | D         | С    | В           | Α     | <u>.</u> |
|-----------------|-----------------|----------------|-----------|------|-------------|-------|----------|
| تاريخ الميلاد م | تاريخ الميلاد ه | العنوان الوطني | رقم الفصل | الصف | اسم العائلة | الاسم | 1        |
|                 |                 | •              |           |      |             | أحمد  | 2        |
|                 |                 |                |           |      |             | 6     | 3        |

| 9               | •               | -              | 0         | C .  | D           | ~     |   |
|-----------------|-----------------|----------------|-----------|------|-------------|-------|---|
| تاريخ الميلاد م | تاريخ الميلاد ه | العنوان الوطني | رقم الفصل | الصف | اسم العائلة | الاسم | 1 |
| 7 يناير 2012    | 13 صفر 1433     | RBBD**21       | 1         | 6    | وليد        | أحمد  | 1 |

وزارق التعطيم Mipistry of Education 2023 - 1445

| G               | F                   | E              | D         | С    | В           | Α     | <b></b> |
|-----------------|---------------------|----------------|-----------|------|-------------|-------|---------|
| تاريخ الميلاد م | تاريخ الميلاد ه     | العنوان الوطني | رقم الفصل | الصف | اسم العائلة | الاسم | 1       |
| 7 يناير 2012    | 13 صفر 1433         | RBBD**21       | 1         | 6    | وليد        | أحمد  | 2       |
| 24 يناير 2012   | 1 ربيع الأول 1433   | RBBD**32       | 2         | 6    | يحيى        | خالد  | 3       |
| 1 يونيو 2012    | 11 رجب 1433         | RBBD**23       | 3         | 6    | سامي        | فهد   | 4       |
| 8 سبتمبر 2012   | 21 شوال 1433        | RBBD**24       | 2         | 6    | سعود        | أحمد  | 5       |
| 2 أغسطس 2012    | 14 رمضان 1433       | RBBD**18       | 1         | 6    | عادل        | نواف  | 6       |
| 3 يوليو 2012    | 13 شعبان 1433       | RBBD**26       | 3         | 6    | يحيى        | أسامة | 7       |
| 19 ديسمبر 2011  | 24 محرم 1433        | RBBD**52       | 1         | 6    | فهد         | أحمد  | 8       |
| 19 يناير 2012   | 25 صفر 1433         | RBBD**12       | 2         | 6    | حمد         | جابر  | 9       |
| 7 أبريل 2012    | 15 جمادى الأول 1433 | RBBD**04       | 1         | 6    | محمد        | أسامة | 10      |
| 31 أغسطس 2012   | 13 شوال 1433        | RBBD**35       | 3         | 6    | فهد         | خالد  | 11      |
|                 |                     |                |           |      |             |       | 12      |

الآن بعد أن أصبحَت معلومات قاعدة البيانات جاهزة، نسِّقها بأسلوب من اختيارك لجعل برنامج مايكروسوفت إكسل يعرف أنها جدول بيانات.

- > حدد خلايا الجدول الخاص بك من A1 إلى G11. 1
- > من علامة تبويب الشريط الرئيسي (Home) ومن مجموعة أنماط (Styles)،
   اضغط على التنسيق كجدول (Format as Table).
- > اختر النمط الذي تريده، على سبيل المثال أخضر، نمط جدول فاتح 14
   (Green, Table Style Light 14). 3
- > من نافذة إنشاء جدول (Create Table) اختر يحتوي الجدول على رؤوس
   > من نافذة إنشاء جدول (My table has headers).
  - > اضغط على **موافق (**OK). 5
- > يحتوي الجدول الخاص بك على نمط جديد ويعرف البرنامج أن العناوين هي
   عناوين الحقول. 6

|                                    | مساركة السليقات                                                                                                  | عرض تعليمات              | همانات مراجعة  | فطيط الصفحة الصو      | الرئيسي إدراج ذ                       | الشربط          | ملغ     |
|------------------------------------|----------------------------------------------------------------------------------------------------|--------------------------|----------------|-----------------------|---------------------------------------|-----------------|---------|
|                                    | الاسميل متراطع القراراء - Σ - γζ - Σ<br>  المسميل كندوله - Σعدله - □ - Ω -<br>  المسميل كندوله - Σعدله - □ - Ω - | <br>• % - \$<br>         | 8 · * ·*       | == ××.<br>• ≤ = • ▲ • | 14 - Calbri                           | - Da            | 1       |
|                                    |                                                                                                    | 10 AL 8                  | i Altas        | 4                     | مط                                    | 15 440          | iluli   |
| انشاء جدول ؟ ×                     |                                                                                                    | F                        | E              | D                     | C B                                   | A               | N       |
|                                    |                                                                                                    | تاريخ الميلاد            | العنوان الوطني | ب رقم الفصل           | اسم العائلة الصف                      | الاسم           | 1       |
| <mark>ا</mark> ین هي بیانات جدولك؟ |                                                                                                    | 13 صفر 133               | RBBD**21       | 1                     | وليد 6                                | أحمد            | 2       |
| \$A\$1:\$G\$11                     | nigurd                                                                                                    | 1 ربيع الأول ا           | RBBD**32       | 2                     | يحيى 6                                | خالد            | 3       |
|                                    |                                                                                                    | 11 رجب 33                | RBBD**23       | 3                     | سامي 6                                | فهد             |         |
|                                    |                                                                                                    | 21 شوال 33               | RBBD**24       | 2                     | سعود 6                                | احمد            | 5       |
| موافق إلغاء الأه                   |                                                                                                    | 14 رمضان 3               | RBBD**18       | 1                     | عادل 6                                | نواف            |         |
|                                    |                                                                                                    | 13 شعبان 31<br>24 محد 22 | RBBD**26       | 3                     | يحيى b<br>فيد 6                       | اسامه           |         |
|                                    |                                                                                                    | 133                      | RBBD**12       | 2                     | 6                                     | حاد             | ľ       |
|                                    |                                                                                                    | 15 حمادي ال              | RBBD**04       | 1                     | محمد 6                                | أسامة           | 1       |
|                                    | داکن                                                                                                    | 13 شوال 33               | RBBD**35       | 3                     | فهد 6                                 | خالد            | 1       |
| ••••                               |                                                                                                    |                          |                |                       |                                       |                 | 17      |
| •                                  |                                                                                                    |                          |                | 1                     |                                       |                 | 1       |
|                                    |                                                                                                    |                          |                |                       |                                       | a., .           | 1.      |
|                                    | ن امط جدول جدید                                                                                                  | موسط                     |                |                       | ـــــــــــــــــــــــــــــــــــــ | لية الومول لذول | inter C |
| ٦                                  | indus ProtTable (pai )                                                                                           |                          |                |                       |                                       |                 |         |

**مزارت التـــــليم** Ministry of Education 2023 - 1445 يؤدي تطبيق ميزة "تنسيق كجدول" في مايكروسوفت إكسل تلقائيًا إلى إضافة وظائف الفرز والتصفية إلى بياناتك. السهم الموجود بجانب عنوان كل عمود هو إشارة مرئية تشير إلى أنه يمكن فرز العمود بترتيب تصاعدي أو تنازلي. سوف تستخدم هذه الوظيفة في الدرس الآتي.

تعمل رؤوس جدول البيانات في إكسل كأسماء لقاعدة البيانات، وتوفر تسميات وصفية لكل عمود من أعمدة البيانات.

|   | G                 | F                   | E                | D           | С    | В           | А       |    |  |  |
|---|-------------------|---------------------|------------------|-------------|------|-------------|---------|----|--|--|
| [ | تاريخ الميلاد م 📮 | تاريخ الميلاد هـ 🖕  | العنوان الوطني 🗸 | رقم الفصل 🖕 | الصف | اسم العائلة | الاسم . | 1  |  |  |
|   | 7 يناير 2012      | 13 صفر 1433         | RBBD**21         | 1           | 6    | وليد        | أحمد    | 2  |  |  |
|   | 24 يناير 2012     | 1 ربيع الأول 1433   | RBBD**32         | 2           | 6    | يحيى        | خالد    | 3  |  |  |
|   | 1 يونيو 2012      | 11 رجب 1433         | RBBD**23         | 3           | 6    | سامي        | فهد     | 4  |  |  |
|   | 8 سبتمبر 2012     | 21 شوال 1433        | RBBD**24         | 2           | 6    | سعود        | أحمد    | 5  |  |  |
|   | 2 أغسطس 2012      | 14 رمضان 1433       | RBBD**18         | 1           | 6    | عادل        | نواف    | 6  |  |  |
|   | 3 يوليو 2012      | 13 شعبان 1433       | RBBD**26         | 3           | 6    | يحيى        | أسامة   | 7  |  |  |
|   | 19 ديسمبر 2011    | 24 محرم 1433        | RBBD**52         | 1           | 6    | فهد         | أحمد    | 8  |  |  |
|   | 19 يناير 2012     | 25 صفر 1433         | RBBD**12         | 2           | 6    | حمد         | جابر    | 9  |  |  |
|   | 7 أبريل 2012      | 15 جمادي الأول 1433 | RBBD**04         | 1           | 6    | محمد        | أسامة   | 10 |  |  |
|   | 31 أغسطس 2012     | 13 شوال 1433        | RBBD**35         | 3           | 6    | فهد         | خالد    | 11 |  |  |
|   |                   |                     |                  |             |      |             |         | 12 |  |  |
|   |                   |                     |                  |             |      |             |         | 13 |  |  |
| h |                   |                     |                  |             |      |             |         |    |  |  |

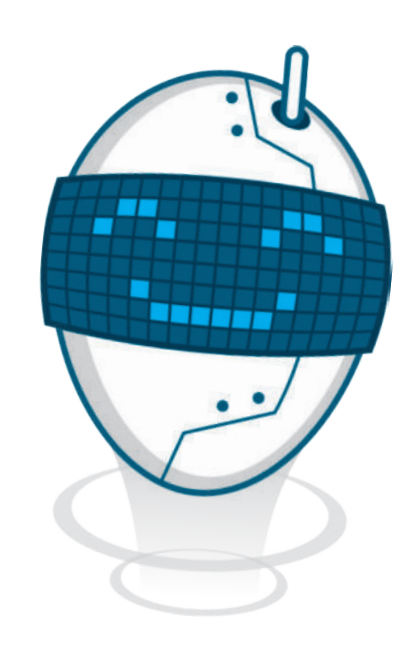

إذا كنت ترغب في إضافة بيانات طالب آخر لاحقًا، يمكنك ببساطة بدء كتابة المعلومات الجديدة في أول صف فارغ أسفل البيانات، وسيتعرف برنامج مايكروسوفت إكسل عليها كسجل جديد.

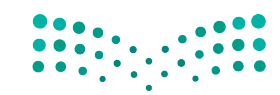

وزارق التعطيم Ministry of Education 2023 - 1445

#### تحديد السجلات في قاعدة البيانات

في قاعدة بيانات مايكروسوفت إكسل، يمكنك تنفيذ إجراءات متنوعة على السجلات مثل: حذفها أو نسخها أو نقلها إلى موقع آخر داخل ورقة العمل، ولذلك فمن الضروري معرفة كيفية تحديد السجلات في قاعدة البيانات.

لتحديد سجل قاعدة البيانات: > اضغط على رقم الصف الذي يحتوي على السجل الذي تريد تحديده، على سبيل المثال الصف 2. • > سيؤدى هذا إلى تمييز الصف بأكمله، وسيتم تحديد السجل.

| Н | G                 | F                   | E              | D         | С    | В           | A       | 1  |
|---|-------------------|---------------------|----------------|-----------|------|-------------|---------|----|
|   | تاريخ الميلاد م 🚽 | تاريخ الميلاد ه     | العنوان الوطني | رقم الفصل | الصف | اسم العائلة | الاسم . | 1  |
|   | 7 يناير 2012      | 13 صفر 1433         | RBBD**21       | 1         | 6    | وليد        | أحمد    | æ  |
|   | 24 يناير 2012     | 1 ربيع الأول 1433   | RBBD**32       | 2         | 6    | يحيى        | خالد    | 3  |
|   | 1 يونيو 2012      | 11 رجب 1433         | RBBD**23       | 3         | 6    | سامي        | فهد     | 4  |
|   | 8 سبتمبر 2012     | 21 شوال 1433        | RBBD**24       | 2         | 6    | سعود        | أحمد    | 5  |
|   | 2 أغسطس 2012      | 14 رمضان 1433       | RBBD**18       | 1         | 6    | عادل        | نواف    | 6  |
|   | 3 يوليو 2012      | 13 شعبان 1433       | RBBD**26       | 3         | 6    | يحيى        | أسامة   | 7  |
|   | 19 ديسمبر 2011    | 24 محرم 1433        | RBBD**52       | 1         | 6    | فهد         | أحمد    | 8  |
|   | 19 يناير 2012     | 25 صفر 1433         | RBBD**12       | 2         | 6    | حمد         | جابر    | 9  |
|   | 7 أبريل 2012      | 15 جمادى الأول 1433 | RBBD**04       | 1         | 6    | محمد        | أسامة   | 10 |
|   | 31 أغسطس 2012     | 13 شوال 1433        | RBBD**35       | 3         | 6    | فهد         | خالد    | 11 |

#### لتحديد السجلات المتجاورة في قاعدة البيانات:

- > اضغط على رقم الصف الذي يحتوي على السجل الذي تريد تحديده، على سبيل المثال الصف 2. 1
- > اضغط باستمرار على مفتاح (Shift من لوحة المفاتيح ثم اضغط على الصف الأخير الذي يحتوي على السجل الذي تريد تحديده، على سبيل المثال الصف 4. 2
  - > سيؤدي هذا إلى تحديد جميع السجلات الموجودة بينهما.

| Н | G                 | F                   | E              | D           | С    | В           | A     | h  |
|---|-------------------|---------------------|----------------|-------------|------|-------------|-------|----|
|   | تاريخ الميلاد م 🚦 | تاريخ الميلاد ه     | العنوان الوطني | ، رقم الفصل | الصف | اسم العائلة | الاسم | 1  |
|   | 7 يناير 2012      | 13 صفر 1433         | RBBD**21       | 1           | 6    | وليد        | أحمد  | ¢  |
|   | 24 يناير 2012     | 1 ربيع الأول 1433   | RBBD**32       | 2           | 6    | يحيى        | خالد  | 3  |
|   | 1 يونيو 2012      | 11 رجب 1433         | RBBD**23       | 3           | 6    | سامي        | فهد   | #  |
|   | 8 سبتمبر 2012     | 21 شوال 1433        | RBBD**24       | 2           | 6    | سعود        | أحمد  | 5  |
|   | 2 أغسطس 2012      | 14 رمضان 1433       | RBBD**18       | 1           | 6    | عادل        | نواف  | 6  |
|   | 3 يوليو 2012      | 13 شعبان 1433       | RBBD**26       | 3           | 6    | يحيى        | أسامة | 7  |
| • | 19 ديسمبر 2011    | 24 محرم 1433        | RBBD**52       | 1           | 6    | فهد         | أحمد  | 8  |
|   | 19 يناير 2012     | 25 صفر 1433         | RBBD**12       | 2           | 6    | حمد         | جابر  | 9  |
|   | 7 أبريل 2012      | 15 جمادي الأول 1433 | RBBD**04       | 1           | 6    | محمد        | أسامة | 10 |
|   | 31 أغسطس 2012     | 13 شوال 1433        | RBBD**35       | 3           | 6    | فهد         | خالد  | 11 |

**وزارق التعطيم** Ministry of Education 2023 - 1445
#### لتحديد السجلات غير المتجاورة في قاعدة البيانات:

- > اضغط على رقم الصف الذي يحتوي على السجل الذي تريد تحديده، على سبيل المثال الصف 2. 1
- > اضغط باستمرار على مفتاح [trl] من لوحة المفاتيح،
   ثم اضغط على رقم الصف الذي يحتوي على السجل الذي
   تريد تحديده أيضًا، على سبيل المثال الصف 4. [2]

| * H | I G               | F                   | E                | D           | С      | В             | А       | 1  |
|-----|-------------------|---------------------|------------------|-------------|--------|---------------|---------|----|
|     | تاريخ الميلاد م 🥫 | تاريخ الميلاد ه 🚽   | العنوان الوطني 😴 | رقم الفصل 🗸 | الصف 🗸 | اسم العائلة 🗸 | الاسم 🚽 | 1  |
|     | 7 ینایر 2012      | 13 صفر 1433         | RBBD**21         | 1           | 6      | وليد          | أحمد    | \$ |
|     | 24 يناير 2012     | 1 ربيع الأول 1433   | RBBD**32         | 2           | 6      | يحيى          | خالد    | 3  |
|     | 1 يونيو 2012      | 11 رجب 1433         | RBBD**23         | 3           | 6      | سامي          | فهد     | 4  |
|     | 8 سبتمبر 2012     | 21 شوال 1433        | RBBD**24         | 2           | 6      | سعود          | أحمد    | 5  |
|     | 2 أغسطس 2012      | 14 رمضان 1433       | RBBD**18         | 1           | 6      | عادل          | نواف    | 6  |
|     | 3 يوليو 2012      | 13 شعبان 1433       | RBBD**26         | 3           | 6      | يحيى          | أسامة   | 7  |
|     | 19 ديسمبر 2011    | 24 محرم 1433        | RBBD**52         | 1           | 6      | فهد           | أحمد    | 8  |
|     | 19 يناير 2012     | 25 صفر 1433         | RBBD**12         | 2           | 6      | حمد           | جابر    | 9  |
|     | 7 أبريل 2012      | 15 جمادى الأول 1433 | RBBD**04         | 1           | 6      | محمد          | أسامة   | 10 |
|     | 31 أغسطس 2012     | 13 شوال 1433        | RBBD**35         | 3           | 6      | فهد           | خالد    | 11 |
|     |                   |                     |                  |             |        |               |         | 12 |
|     |                   |                     |                  |             |        |               |         | 13 |

بمجرد تحديد السجلات التي تريدها، يمكنك نسخها أو قصها أو حذفها حسب الحاجة.

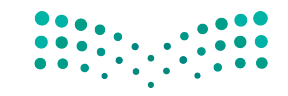

وزارق التعطيم Migistry of Education 2023 - 1445

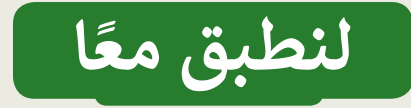

## تدريب 1

#### العمل على جداول البيانات

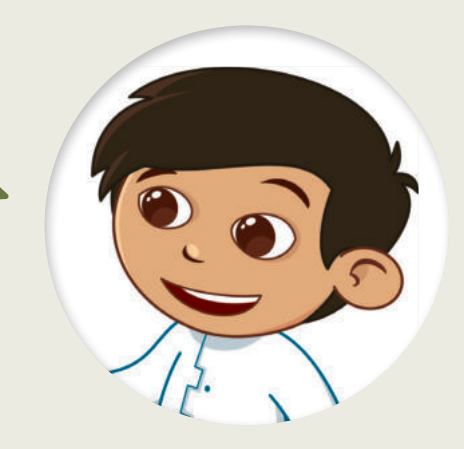

هل تذكر بيانات الحيوانات المفضلة لديك التي جمعتها؟ حاول إضافتها إلى برنامج مايكروسوفت إكسل وأضف المزيد من المعلومات، ثم حاول جمع بيانات مزيد من الحيوانات لإضافتها إلى قاعدة البيانات.

## تدريب 2

العمل على جداول البيانات

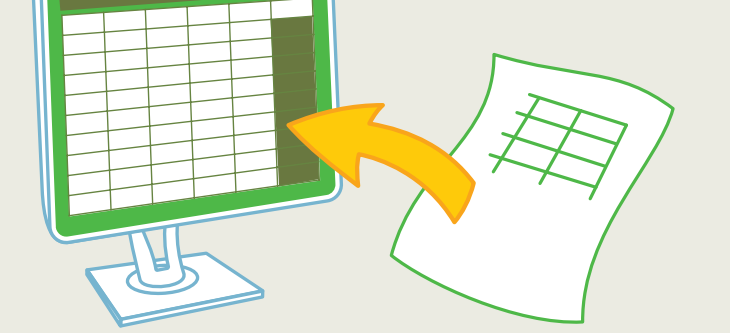

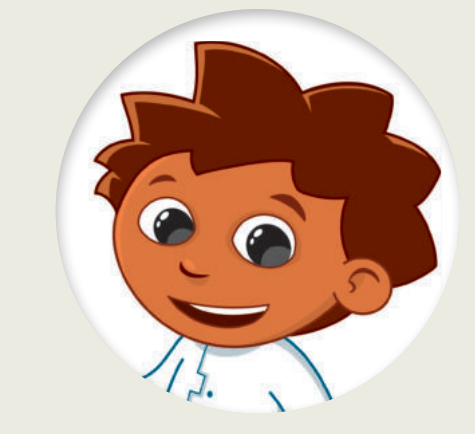

في الوقت الحاضر هناك أنواع مختلفة من قواعد البيانات التي تستخدمها في كل جانب من جوانب حياتك اليومية. اذكر بعض الأمثلة لقواعد البيانات؟ ما البرامج التي يمكنك من خلالها إنشاء قاعدة بيانات؟

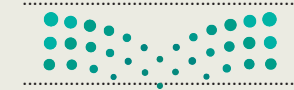

#### وزارة التعطيم

تدريب 3

## العمل على جداول البيانات

ضع علامة ✔ في الجداول التي هي عبارة عن جداول بيانات منظمة.

| الهواية | العمر | الاسم | .1 |
|---------|-------|-------|----|
| الرسم   | 8     | أحمد  |    |
| القراءة | 10    | خالد  |    |
| التصوير | 11    | فهد   |    |

|            | الهاتف  | العنوان     | الاسم | .2 |
|------------|---------|-------------|-------|----|
|            | 05***** | RBBD**21    | أحمد  |    |
| $\bigcirc$ | التصوير | 13 صفر 1433 | 11    |    |
|            | 10      | خالد        | فهد   |    |

د. الأسم العنوان الهواية
 د. الأسم العنوان
 د. الأسم المواية
 د. الأسم المواية
 د. الأسم المواية
 د. الأسم المواية
 د. الأسم المواية
 د. الأسم المواية
 د. المواية
 د. المواية
 د. المواية
 د. المواية
 د. المواية
 د. المواية
 د. المواية
 د. المواية
 د. المواية
 د. المواية
 د. المواية
 د. المواية
 د. المواية
 د. المواية
 د. المواية
 د. المواية
 د. المواية
 د. المواية
 د. المواية
 د. المواية
 د. المواية
 د. المواية
 د. المواية
 د. المواية
 د. المواية
 د. المواية
 د. المواية
 د. المواية
 د. المواية
 د. المواية
 د. المواية
 د. المواية
 د. المواية
 د. المواية
 د. المواية
 د. المواية
 د. المواية
 د. المواية
 د. المواية
 د. المواية
 د. المواية
 د. المواية
 د. المواية
 د. المواية
 د. المواية
 د. المواية
 د. المواية
 د. المواية
 د. المواية
 د. المواية
 د. المواية
 د. المواية
 د. المواية
 د. المواية
 د. المواية
 د. المواية
 د. المواية
 د. المواية
 د. المواية
 د. المواية
 د. المواية
 د. المواية
 د. المواية
 د. المواية
 د. المواية
 د. المواية
 د. المواية
 د. المواية
 د. المواية
 د. المواية
 د. المواية
 د. المواية
 د. المواية
 د. المواية
 د. الموا

عنوان البريد الالكتروني الاسم الهاتف .4 05\*\*\*\*\*\* ahmed.\*\*@outlook.com أحمد  $\left( \cdot \right)$ 05\*\*\*\*\* khaled.\*\*@outlook.com خالد وزارة التعطيم 05\*\*\*\*\*\* fahad.\*\*@outlook.com فهد Ministry of Education 2023 - 1445

تدريب 4

#### العمل على جداول البيانات

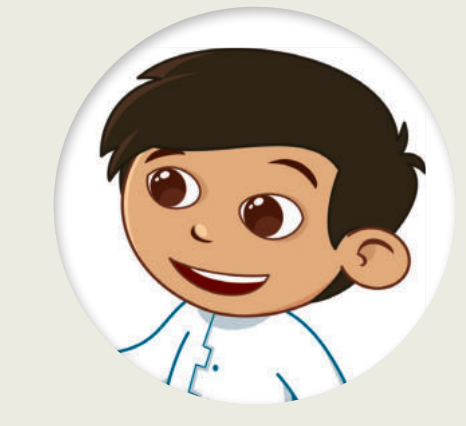

أنشئ جدول بيانات باستخدام برنامج مايكروسوفت إكسل يحتوي على معلومات عن أربعة من أصدقائك.

- سيحتوي الجدول على 3 أعمدة وهي: الاسم، وعنوان البريد الإلكتروني ورقم الهاتف.
  - فأكمل الجدول بالبيانات.
  - أضف عمودين جديدين باسم: العمر والهواية المفضلة.
    - نسِّق الجدول وطبِّق عليه نمطًا من اختيارك.
    - احفظ عملك على الحاسب باسم "Friends".

## تدريب 5

#### العمل على جدول قاعدة البيانات

قاعدة البيانات ليست ثابتة، وهذا يعني أن حجمها يمكن أن يتغير في أي وقت، حيث يمكنك إضافة سجلات أو حقول جديدة.

افتح الملف"G6.S2.2.2\_Contacts.xlsx" من مجلد **المستندات** (Documents)، حيث يوجد جدول قاعدة بيانات يحتوي على معلومات عن خمسة طلبة. افترض أنك المدير وتريد إضافة المزيد من المعلومات حول هؤلاء الطلبة، مثل أعمارهم وهواياتهم:

- حدِّد الخلية E1 وأدخل العنوان "العمر". ماذا حدث؟
- افعل الأمر ذاته في الخلية F1 وأدخل اسم الحقل "هواية".
  - الآن أكمل الجدول بالمعلومات التي تريدها.
- أخيرًا، أضف سجلًا جديدًا في نهاية الجدول ببيانات طالب جديد (حدد اسمًا من اختيارك) وأكدا الحقول ببيانات من عندك.
  - 🔵 احفظ عملك.
    - 🌒 أغلق الملف.

Ministry of Education 2023 - 1445

وزارة التعطيم

202

## تدريب 6

#### التعديل على جدول قاعدة البيانات

صل الإجراءات الآتية بالوصف الصحيح المقابل لها.

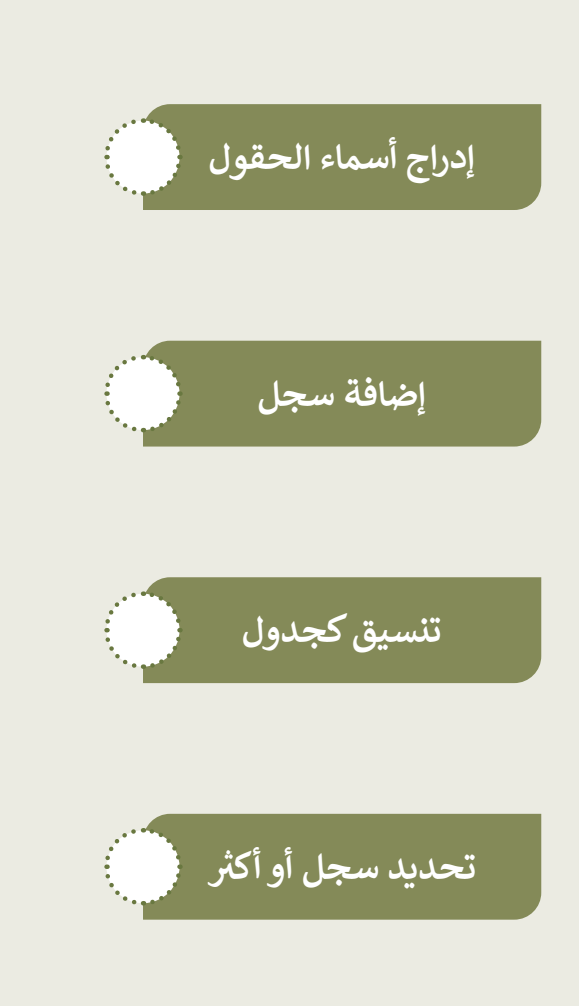

يُستخدم هذا الإجراء لإنشاء إدخال صف جديد في \_\_\_\_\_\_ قاعدة بيانات أو جدول بيانات.

يُستخدم هذا الإجراء لتنظيم البيانات في صورة تنسيق سهل القراءة.

يُستخدم هذا الإجراء لكتابة أسماء حقول البيانات المختلفة في خلايا الصف الأول لجدول البيانات.

يُستخدم هذا الإجراء لتمييز صف واحد أو أكثر في قاعدة بيانات أو جدول بيانات.

يُستخدم هذا الإجراء لتطبيق قواعد التنسيق على الخلايا أو النطاقات بناءً على معايير أو شروط ه<del>ر عندارة. مع ليم</del>

Ministry of Educ 2023 - 1445

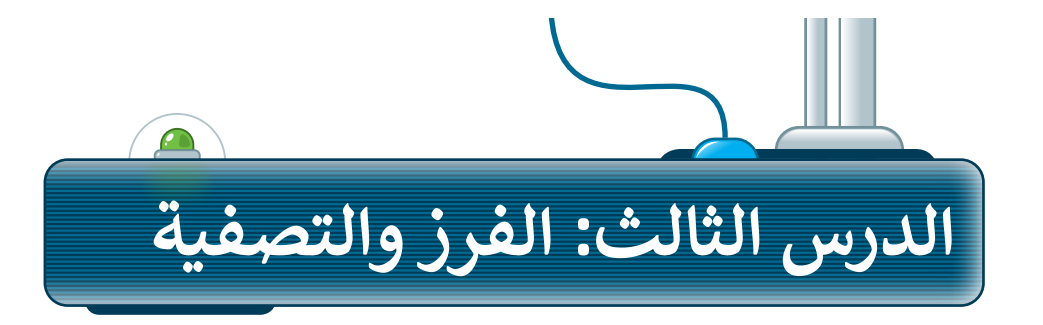

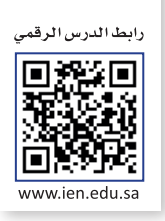

يعد فرز البيانات وتصفيتها في مايكروسوفت إكسل مهمة أساسية لإدارة البيانات، و تتضمن إعادة ترتيب الصفوف أو الأعمدة في ورقة العمل بناءً على معايير محددة، مثل الترتيب الأبجدي أو الترتيب الرقمي أو الترتيب الزمني أو تحديد سجلات معينة.سواء كنت تتعامل مع مجموعة صغيرة أو كبيرة من البيانات، يمكن أن يساعدك فرز البيانات وتصفيتها في مايكروسوفت إكسل على توفير الوقت وتحسين الإنتاجية.

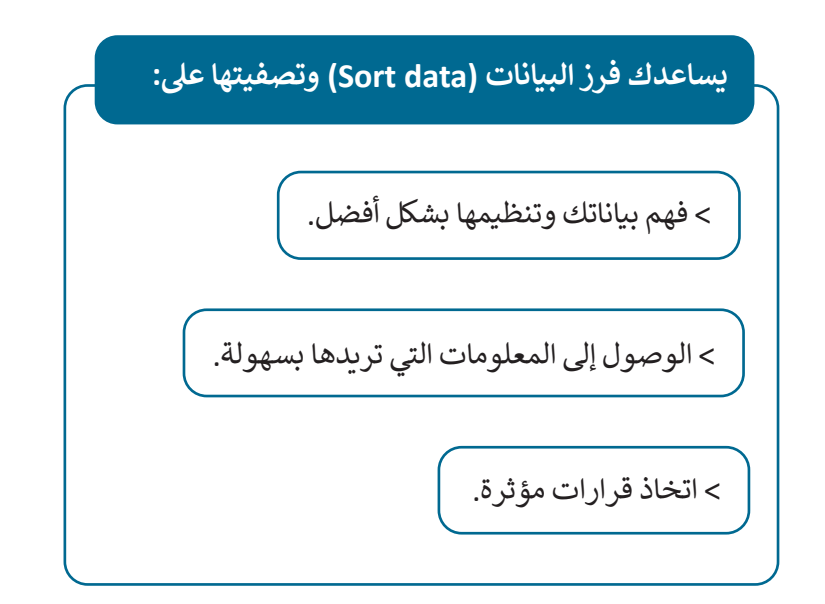

## فرز البيانات

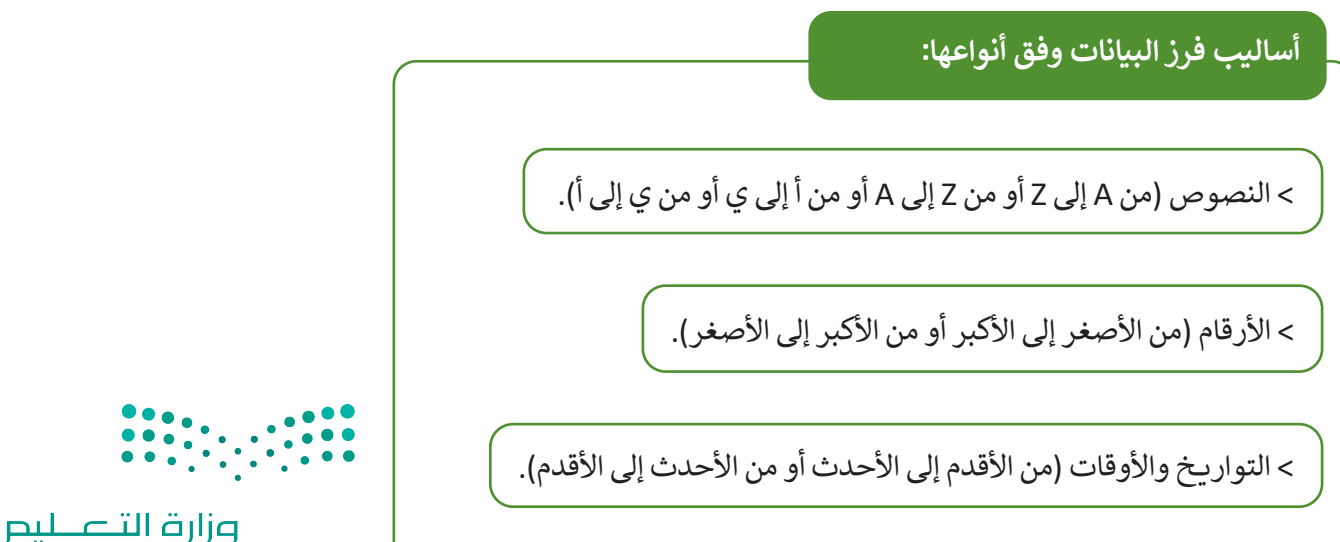

#### يستخدم أمر **الفرز (**Sort) لترتيب البيانات في نطاق من الخلايا أو جدول حسب معيار محدد. هناك نوعان من الفرز في مايكروسوفت إكسل:

- 1. الفرز التصاعدي: يرتب البيانات من أصغر قيمة إلى أكبرها (للأرقام) أو بترتيب أبجدي (للنص) بناءً على العمود أو الصف المحدد.
- 2. الفرز التنازلي: يرتب البيانات من الأكبر إلى الأصغر (للأرقام) أو بترتيب أبجدي عكسي (للنص) بناءً على العمود أو الصف المحدد.

لترتيب بياناتك أبجديًا: > بمجرد تطبيقك للأمر التنسيق كجدول (Format as Table)، يظهر سهم تلقائيًا بجوار رأس کل عمود. > اضغط على السهم بجوار عنوان عمود "الاسم". 1 > اضغط على الفرز من أإلى ى (Sort A to Z) 2 لفرز بيانات الجدول أبجديًا. > جميع البيانات في الجدول سيتغيّر موضعها وتُفرز بناءً على القيم الموجودة في عمود

"الاسم". 3 سيتغير السهم الموجود في عنوان العمود ليعرض الجدول بالترتيب الأبجدي. 4

| اک مشارکة ⊽<br>ادراج ۰ ∑ ۰ √2 ۲ ۲ ۲<br>قادن ۰ ↓ ۰ 0 ۰ ۲<br>ایتسیق ۰ ♦ ۰ | عرض تعليمات<br>عام • ( التسبق شرطى • ) التسبق شرطى • )<br>\$ • % 9 ( التسبق كجدول • ) التسبق ( التسبق الجلايا • ) التسبق ( الجلايا • ) التسبق ( الجلاي | بيانات مراجعة<br>4 | صفحة الصيغ<br>م = = =<br>• = = = = = | إدراج تخطيط ال<br>A^ <mark>→ 14 → C `` A^ `` → 14 → C `` → Δ</mark> | يط الرئيسي<br>albri<br>- U I B | ملف <b>الشرب</b><br>ملف ( الشرب<br>الصق ( ا | 100 Mar 100 |
|-------------------------------------------------------------------------|----------------------------------------------------------------------------------------------------|--------------------|--------------------------------------|---------------------------------------------------------------------|--------------------------------|---------------------------------------------|-------------|
| خلایا تعریر<br>• : × √ fx                                               | رقم دکا أنماط                                                                                                    | اذاة ها            | 20 S                                 | خط                                                                  |                                | الحافظة وا                                  |             |
| G                                                                       | F                                                                                                    | E                  | D                                    | C                                                                   | в                              | A                                           |             |
| ريـخ الميلاد م 📮                                                        | ں 🖬 تاریخ المیلاد ھ 🔄 🔄 تار                                                                                                    | العنوان الوطني     | رقم الفصل 🗸                          | ة 🚽 الصف 🗸                                                          | اسم العائلا                    | 1 الاسم .                                   | ě.          |
| ر 2012                                                                  | ال <u>فرز</u> من أ إلى ي                                                                                                    | 2 <sup>™</sup> 21  | 1                                    | 6                                                                   | وليد                           | 2 أحمد                                      | 2           |
| بناير 2012                                                              | الفرز من ي إلى أ                                                                                                    | z↓ 3BD**32         | 2                                    | 6                                                                   | يحيى                           | 3 خالد                                      | \$          |
| > <mark>ب</mark> يو 2012                                                | الفرز حسب اللون                                                                                                    | 3BD**23            | 3                                    | 6                                                                   | سامي                           | 4 فهد                                       | ł           |
| > <mark>ب</mark> تمبر 2012                                              | طريقة عرض الورقة                                                                                                    | 3BD**24            | 2                                    | 6                                                                   | سعود                           | 5 أحمد                                      | ;           |
| سطس 2012                                                                | الفاء تطبيق عامل التصفية من "الاسم"                                                                                                    | 3BD**18            | 1                                    | 6                                                                   | بادل                           | و نواف                                      | ;           |
| <sub>&gt;</sub> ليو 2012                                                | التصفية حسب اللون                                                                                                    | 3BD**26            | 3                                    | 6                                                                   | يرى                            | 7 أسامة                                     | 1           |
| > يسمبر 2011                                                            | عوامل تصفية النصوص                                                                                                    | 3BD**52            | 1                                    | 6                                                                   | فهد                            | 8 أحمد                                      | \$          |
| <del>ر ب</del> نایر 2012                                                | بحث                                                                                                    | 3BD**12            | 2                                    | 6                                                                   | حمد                            | و جابر                                      | ,           |
| ريل 2012                                                                | ⊡⊠(تحدید الکل)                                                                                                    | 3BD**04            | 1                                    | 6                                                                   | محمد                           | 1 أسامة                                     | 0           |
| أغسطس 2012                                                              | ا⊶⊠ أحمد<br>⊸⊠ أبياه ة                                                                                                    | 3BD**35            | 3                                    | 6                                                                   | فهد                            | 1 خالد                                      | 1           |
|                                                                         | ⊸⊡ جابر                                                                                                    |                    |                                      |                                                                     |                                | 1                                           | 2           |
| ب ب ب ب ب ب ب ب ب ب ب ب                                                 | ا⊠ خالد<br>-⊽ فود<br>-⊽ نواف<br>موافق  لغاء الأه                                                                                                    | F                  |                                      |                                                                     |                                |                                             |             |
| Education                                                               |                                                                                                    |                    |                                      |                                                                     |                                |                                             |             |

| 11               | 🖒 مشاركة                                                    |                                 | ت                                                                   | تعليما   | عرض                            | مراجعة         | بيانات                   | الصيغ     | الصفحة            | تخطيط ا        | الرئيسي إدراج                   | الشريط            | ملف        |
|------------------|-------------------------------------------------------------|---------------------------------|---------------------------------------------------------------------|----------|--------------------------------|----------------|--------------------------|-----------|-------------------|----------------|---------------------------------|-------------------|------------|
| کی<br>الح<br>الح | × <sup>2</sup> Z × ∑<br>× ,0 × ↓<br>ن • ↓<br>ن • ↓<br>نحربر | ادراج 🔀 ادراج<br>کی حذف 🖽 تنسیر | 🔛 تنسبق شرطى ~<br>17 التنسبق كجدول *<br>10 أنماط الخلايا *<br>أنماط | •<br>• % | عام<br>\$ ~ (<br>00. 00<br>رقم | ې<br>چې<br>اتع | 6 ~ ¶< ~<br>E EE<br>⊔el6 | > = = = 3 | ≡   A*<br>≣   * , | A - 1<br>A - 4 | ا4   ∽ Calibri<br>~ ⊞   ~ ⊻ I ا | ی<br>۲۵<br>هله در | لصق<br>لصق |
|                  | : 🗙 🗸 f                                                     | e                               |                                                                     |          |                                |                |                          |           |                   |                |                                 |                   | *          |
|                  | G                                                           |                                 | F                                                                   |          |                                | E              |                          | D         | l.                | С              | В                               | 4 A               |            |
|                  | الميلادم                                                    | تاريخ                           | یلاد ه                                                              | يخ الم   | ې 🚽 تار                        | ن الوطخ        | العنوا                   | الفصل 🚽   | رقم               | الصف           | سم العائلة ⊾                    | الاسم 🖬           | 1          |
|                  | 2012                                                        | 7 يناير                         | 1433                                                                | 1 صفر    | .3                             | RBBD           | **21                     |           | 1                 | 6              | وليد                            | أحمد              | 2          |
|                  | بتمبر 2012                                                  | 8 m                             | 1433                                                                | 2 شوال   | 21                             | RBBD           | **24                     |           | 2                 | 6              | سعود                            | أحمد              | 3          |
|                  | يسمبر 2011                                                  | 19 د                            | 1433                                                                | 2 محرم   | .4                             | RBBD           | **52                     |           | 1                 | 6              | فهد                             | أحمد              | 4          |
|                  | ليو 2012                                                    | 3 يوا                           | ن 1433                                                              | 1 شعبا   | .3                             | RBBD           | **26                     |           | 3                 | 6              |                                 | أسامة             | 5          |
|                  | يل 2012                                                     | 7 أبر                           | ى الأول 1433                                                        | 1 جماد   | .5                             | RBBD           | **04                     |           | 1                 | 6              | متند                            | أسامة             | 6          |
|                  | ئاير 2012                                                   | 19 ي                            | 1433                                                                | 2 صفر    | .5                             | RBBD           | **12                     |           | 2                 | 6              | حمد                             | جابر              | • 7        |
|                  | ئاير 2012                                                   | 24 ي                            | ول 1433                                                             | ربيع الأ | 1                              | RBBD           | **32                     |           | 2                 | 6              | يحيى                            | خالد              | 8          |
|                  | غسطس 2012                                                   | 131                             | 1433                                                                | 1 شوال   | .3                             | RBBD           | **35                     |           | 3                 | 6              | فهد                             | خالد              | 9          |
|                  | يو 2012                                                     | 1 يون                           | 1433                                                                | 1 رجب    | .1                             | RBBD           | **23                     |           | 3                 | 6              | سامي                            | فهد               | 10         |
|                  | سطس 2012                                                    | 2 أغ                            | ن 1433                                                              | 1 رمضا   | .4                             | RBBD           | **18                     |           | 1                 | 6              | عادل                            | نواف              | 11         |

| في <b>ترتيب</b> | عمود الاسم ا | ں بناءً علی | ِ الجدول | <sup>ی</sup> فرز | ب بنفسل         | جر <sup>ر</sup> |    |
|-----------------|--------------|-------------|----------|------------------|-----------------|-----------------|----|
| Des).           | cending Alp  | habetica    | al Orde  | <b>ي</b> (r      | <b>دي تنازا</b> | أ <b>بج</b>     |    |
| G               | F            | E           | D        | с                | В               | A               | N. |

| تاريخ الميلاد م | 🖬 تاريخ الميلاد ه     | 🖬 العنوان الوطني | 🖬 رقم الفصل | 🖬 الصف | رو اسم العائلة | الأسم | 1  |
|-----------------|-----------------------|------------------|-------------|--------|----------------|-------|----|
| 2 أغسطس 2012    | 1433 رمضان 1433       | RBBD**18         | 1           | 6      | عادل           | نواف  | 2  |
| 1 يونيو 2012    | 11 رجب 1433           | RBBD**23         | 3           | 6      | سامي           | فهد   | 3  |
| 24 يناير 2012   | 1 ربيع الأول 1433     | RBBD**32         | 2           | 6      | يحيى           | خالد  | 4  |
| 31 أغسطس 2012   | 13 شوال 1433          | RBBD**35         | 3           | 6      | فهد            | خالد  | 5  |
| 19 يناير 2012   | 25 صفر 1433           | RBBD**12         | 2           | 6      | حمد            | جابر  | 6  |
| 3 يوليو 2012    | 13 شعبان 1433         | RBBD**26         | 3           | 6      | يحيى           | أسامة | 7  |
| 7 أبريل 2012    | 1433 جمادي الأول 1433 | RBBD**04         | 1           | 6      | محمد           | أسامة | 8  |
| 7 يناير 2012    | 13 صفر 1433           | RBBD**21         | 1           | 6      | وليد           | أحمد  | 9  |
| 8 سبتمبر 2012   | 21 شوال 1433          | RBBD**24         | 2           | 6      | سعود           | أحمد  | 10 |
| 19 ديسمبر 2011  | 24 محرم 1433          | RBBD**52         | 1           | 6      | فهد            | أحمد  | 1  |

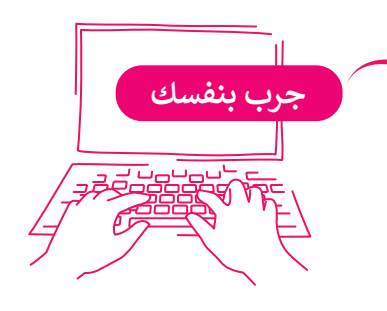

#### تصفية البيانات

يستخدم أمر **التصفية (**Filter) لعرض مجموعة محددة من بيانات الجدول. فمثلًا إذا أردت أن تعرض فقط أسماء طلبة فصل محدد، اختر رقم الفصل من قائمة التصفية.

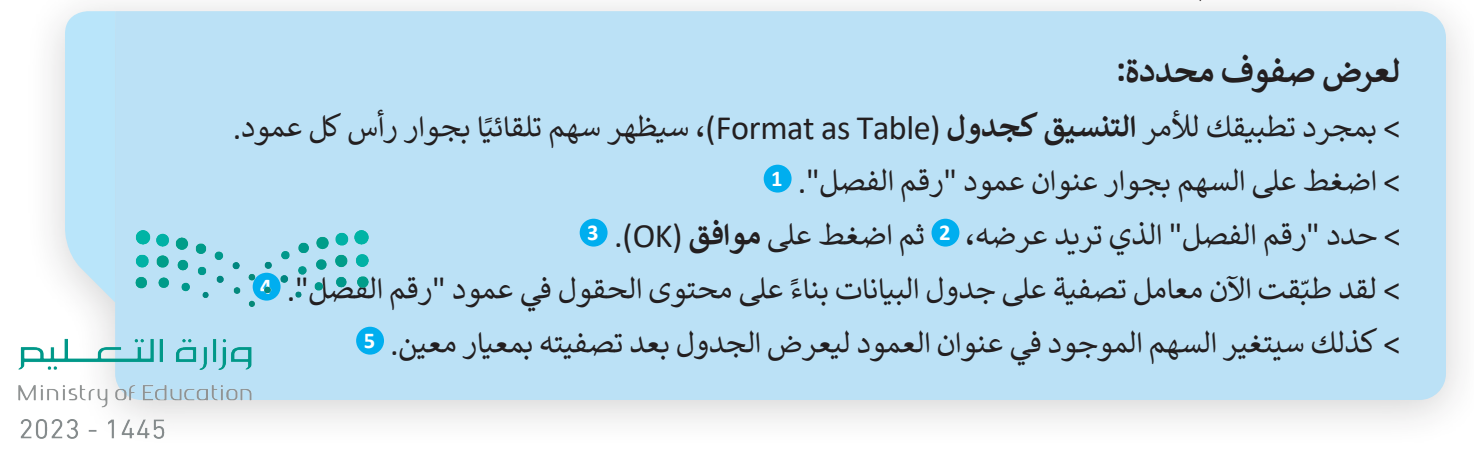

| 🖻 مشارکة                                                | , تعليمات                                                                              | بيانات مراجعة عرض                                   | صفحة الصيغ                             | اج تخطيط الد                       | ط الرئيسي إدر               | الشري   | ملف |
|---------------------------------------------------------|----------------------------------------------------------------------------------------|-----------------------------------------------------|----------------------------------------|------------------------------------|-----------------------------|---------|-----|
| ﷺ إدراج ← \ \ \ \ \ \ \ \ \ \ \ \ \ \ \ \ \ \           | <ul> <li>◄ تنسبق شرطي </li> <li>٢ تالتنسبق کچدول </li> <li>۲ أنماط الخلايا </li> </ul> | ة · ۳ · 45 عام<br>: • • • 45 \$ ·<br>: • = • • 50 % |                                        | Ă → <u>A</u> → <u>A</u> → <u>A</u> | ·Calbri<br>⊞ - <u>U</u> I B | × 🗈     |     |
| خلايا تحرير                                             | ر الآا أتماط                                                                           | اذاة وآا رقم                                        | رد.<br>روا مح                          |                                    | خط                          | افظة وا | حاا |
| : 🗙 🗸 fx                                                |                                                                                        |                                                     |                                        |                                    |                             |         | ~   |
| G                                                       | F                                                                                      | E                                                   | 1 <sub>D</sub>                         | C                                  | В                           | А       |     |
| تاريخ الميلاد م 🕞                                       | اريخ الميلاد ه 🗸                                                                       | العنوان الوطني 💶 تا                                 | رقم الفصل 🗧                            | 🗸 الصف 🗸                           | اسم العائلة                 | الاسم 1 | 1   |
| 7 يناير 2012                                            | 1433 صفر 1433                                                                          | 3 RBBD**21                                          | 1                                      | 6                                  | وليد                        | أحمد    | 2   |
| 8 سبتمبر 2012                                           | 21 شوال 1433                                                                           | 1 RBBD**24                                          | 2                                      | 6                                  | سعود                        | أحمد    | 3   |
| 19 ديسمبر 2011                                          | 24 محرم 1433                                                                           | 4 RBBD**52                                          | 1                                      | 6                                  | فهد                         | أحمد    | 4   |
| 3 يوليو 2012                                            | 1433 شعبان 1433                                                                        | 3 RBBD**26                                          | 3                                      | 6                                  | يحيى                        | أسامة   | 5   |
| 7 أبريل 2012                                            | 1 جمادى الأول 1433                                                                     | ر إلى الأصغر                                        | 1 ل <sub>ما للأكب</sub> الفرز من الأكب | 6                                  | محمد                        | أسامة   | 6   |
| 19 يناير 2012                                           | 2 صفر 1433                                                                             | ون >                                                | 2 الفرز حسب الل                        | 6                                  | حمد                         | جابر    | 7   |
| 24 يناير 2012                                           | ربيع الأول 1433                                                                        | ورقة >                                              | <u>2</u> <u>طريقة عرض ال</u> و         | 6                                  | يحيى                        | خالد    | 8   |
| 31 أغسطس 2012                                           | 1 شوال 1433                                                                            | نامل التصفية من "رقم الفصل"<br>                     | <mark>3</mark> 🕺 إلغاء تطييق ع         | 6                                  | فهد                         | خالد    | 9   |
| 1 يونيو 2012                                            | 1 رجب 1433                                                                             | اللوت > >                                           | التصفية حسب<br>عوامل تصفية ا           | 6                                  | سامي                        | فهد     | 10  |
| 2 أغسطس 2012                                            | 1 رمضان 1433                                                                           | p                                                   | 1                                      | 6                                  | عادل                        | نواف    | 11  |
|                                                         |                                                                                        | لكل) م                                              | ■ (تحدید ا                             |                                    |                             |         | 12  |
| فتيار تحديد الكل<br>Se) لإظهار جميع<br>كما كانت سابقًا. | يمكنك ا<br>lect All) الصفوف                                                            | موافق إلغاء الأمر                                   | 3                                      |                                    |                             |         |     |

| 🖻 مشارکة                                                                                      | م تعليمات                               | بيانات مراجعة عره | مفحة الصيغ  | ; تخطيط الم                                              | <b>ط الرئيسي</b> إدراج | ملف <b>الشريد</b>                                                                                               |
|-----------------------------------------------------------------------------------------------|-----------------------------------------|-------------------|-------------|----------------------------------------------------------|------------------------|----------------------------------------------------------------------------------------------------|
| ﷺ ادراج ← <u>Z</u> ← ∇ <sup>2</sup> 2 ←<br>ﷺ حذف ← <u>T</u> ← Q ←<br>ﷺ تنسیق ←<br>خلایا تحریر | <ul> <li> <ul> <li></li></ul></li></ul> |                   |             | A* A* <mark>- 14</mark><br>• <u>A</u> - <u>&amp;</u>   - | - Calbri<br>⊞ - ⊻ I B  | لصق المعالم المعالم المعالم المعالم المعالم المعالم المعالم المعالم المعالم المعالم المعالم المعالم المعالم الم |
| i X 🗸 fx                                                                                      |                                         |                   |             |                                                          |                        | ~                                                                                                    |
| G                                                                                             | F                                       | E                 | 5 D 4       | С                                                        | В                      | A                                                                                                    |
| ريخ الميلاد م 📮                                                                               | تاريـخ الميلاد ه 🚽 تا                   | العنوان الوطني 📼  | رقم الفصل д | الصف 🗸                                                   | اسم العائلة 🗸          | 1 الاسم 🚛                                                                                                    |
| يناير 2012                                                                                    | 13 صفر 1433 7                           | RBBD**21          | 1           | 6                                                        | وليد                   | 2 أحمد                                                                                                    |
| 19 ديسمبر 2011                                                                                | 24 محرم 1433 (                          | RBBD**52          | 1           | 6                                                        | فهد                    | 4 أحمد                                                                                                    |
| 7 أبريل 2012                                                                                  | 15 جمادي الأول 1433                     | RBBD**04          | 1           | 6                                                        | محمد                   | 6 أسامة                                                                                                    |
| 2 أغسطس 2012                                                                                  | 14 رمضان 1433                           | RBBD**18          | 1           | 6                                                        | عادل                   | 11 نواف                                                                                                    |

لن تُحذف بقية الصفوف، بل ستبقى ولكن لن يتم عرضها.

وزارق التـــــليم Ministry of Education 2023 - 1445 لإزالة معامل التصفية الذي طُبِّق على الجدول:

> اضغط على السهم بجوار عنوان العمود الذي تريد إزالة معامل
 التصفية منه، على سبيل المثال عمود "رقم الفصل". 1

> اضغط على إلغاء تطبيق عامل التصفية من "رقم الفصل"
 ("رقم الفصل" Clear Filter From)، 2 ثم اضغط على
 موافق (OK). 3

> تمت إزالة معامل التصفية من الجدول. 4

| - : × ✓ f       | ŝx       |                                                                  |     |           |      |               | لم القصل | • رق |
|-----------------|----------|------------------------------------------------------------------|-----|-----------|------|---------------|----------|------|
| G               |          | FE                                                               | 1   | D         | С    | В             | А        |      |
| تاريخ الميلاد م | • 🔺      | عنوان الوطنى 🚽 تاريخ الميلاد                                     | 비교  | رقم الفصل | الصف | اسم العائلة 🗸 | الاسم 🖬  | 1    |
| 7 يناير 2012    | 1        | ال <u>فرز</u> من الأصغر إلى الأكبر                               | 2↓  | 1         | 6    | وليد          | أحمد     | 2    |
| 19 ديسمبر 2011  | 14       | الفرز من الأكبر إلى الأصغر                                       | ×↓  | 1         | 6    | فهد           | أحمد     | 4    |
| 7 أبريل 2012    | أول 1433 | لفرز جسب اللون                                                   | " [ | 1         | 6    | محمد          | أسامة    | 6    |
| 2 أغسطس 2012    | 143      | يريفة عرض الورقة<br>الفاء تطبيق عاما التصفية من "بقم الفصا "     | 2   | 2 1       | 6    | عادل          | نواف     | 11   |
|                 |          | ابتدر بييبني قابل اللغانية الل ارتيار الليان<br>لتصفية حسب اللوت |     |           |      |               |          | 12   |
|                 |          | عوامل تصفية الأرقام                                              |     |           |      |               |          | 13   |
|                 |          | بحث 🔍                                                            | _   |           |      |               |          | 14   |
|                 |          | −■ (تحدید الکل)<br>- ⊡ 1                                         | ~   |           |      |               |          | 15   |
|                 |          | 2                                                                |     |           |      |               |          | 16   |
|                 |          |                                                                  |     |           |      |               |          | 17   |
|                 |          |                                                                  |     |           |      |               |          | 18   |
|                 |          |                                                                  |     |           |      |               |          | 19   |
|                 |          |                                                                  |     |           |      |               |          | 20   |
|                 |          | موافق إلغاء الأمر                                                |     |           |      |               | _        | 21   |

|                 |                     | 4                |             |      |             |         |    |
|-----------------|---------------------|------------------|-------------|------|-------------|---------|----|
| G               | F                   | E                | D           | С    | В           | A       | h. |
| تاريخ الميلاد م | تاريخ الميلاد ه     | العنوان الوطني 🖥 | رقم الفصل - | الصف | اسم العائلة | الإسم 🖬 | 1  |
| 7 يناير 2012    | 13 صفر 1433         | RBBD**21         | 1           | 6    | وليد        | أحمد    | 2  |
| 8 سبتمبر 2012   | 21 شوال 1433        | RBBD**24         | 2           | 6    | سعود        | أحمد    | 3  |
| 19 ديسمبر 2011  | 24 محرم 1433        | RBBD**52         | 1           | 6    | فهد         | أحمد    | 4  |
| 3 يوليو 2012    | 13 شعبان 1433       | RBBD**26         | 3           | 6    | يحيى        | أسامة   | 5  |
| 7 أبريل 2012    | 15 جمادي الأول 1433 | RBBD**04         | 1           | 6    | محمد        | أسامة   | 6  |
| 19 يناير 2012   | 25 صفر 1433         | RBBD**12         | 2           | 6    | حمد         | جابر    | 7  |
| 24 يناير 2012   | 1 ريبع الأول 1433   | RBBD**32         | 2           | 6    | يحيى        | خالد    | 8  |
| 31 أغسطس 2012   | 13 شوال 1433        | RBBD**35         | 3           | 6    | فهد         | خالد    | 9  |
| 1 يونيو 2012    | 11 رجب 1433         | RBBD**23         | 3           | 6    | سامى        | فهد     | 10 |
| 2 أغسطس 2012    | 14 رمضان 1433       | <b>RBBD**18</b>  | 1           | 6    | عادل        | نواف    | 11 |

معلومة

لتطبيق الفرز أو التصفية في أي مكان داخل جدول البيانات، حدّد أي صف أو عمود يحتوي على بيانات، ومن علامة الترقيبات سليحر Ministry (Filter) ومن قسم تحرير (Editing)، اضغط على فرز وتصفية (Sort & Filter) ثم اضغط على تصفيق (Filter)، 2023 2023 - 1445

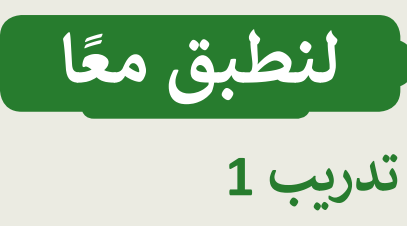

## الفرز والتصفية

اختر الإجابة الصحيحة مما يأتي:

|                                                                                              | يمكنك فقط فرز البيانات بترتيب تصاعدي.                                                                       |  |
|----------------------------------------------------------------------------------------------|----------------------------------------------------------------------------------------------------|--|
| 1. أي من العبارات الآتية حمل الفرز في                                                        | يمكنك فقط فرز البيانات بترتيب تنازلي.                                                                       |  |
| مايكروسوفت إكسل تكون صحيحة؟                                                                  | يمكنك فرز البيانات بواسطة أكثر من عمود في المرة الواحدة.                                                    |  |
|                                                                                              | يؤدي الفرز إلى حذف أي بيانات لا تتناسب مع معايير الفرز بشكل<br>دائم.                                        |  |
|                                                                                              | يسمح لك بحذف البيانات التي لا تتناسب مع معايير الفرز بشكل<br>دائم.                                          |  |
| 2. أي مما يأتى يفيد استخدام الفرز في                                                         | يمكن استخدامه فقط لفرز البيانات بترتيب أبجدي أو رقمي.                                                       |  |
| مآيكروسوقت إكسل؟                                                                             | يُسهل عليك تعرف وتحليل الأنماط في بياناتك.                                                                  |  |
|                                                                                              | يقلل من حجم جدول البيانات الخاص بك عن طريق إزالة القيم<br>المكررة.                                          |  |
|                                                                                              | تؤدي التصفية إلى حذف أي بيانات لا تفي بمعايير التصفية بشكل<br>دائم.                                         |  |
| <ol> <li>أي من العبارات الآتية حول التصفية في</li> </ol>                                     | يمكن استخدام التصفية فقط لإظهار صفوف البيانات أو إخفائها.                                                   |  |
| مايكروسوفت إكسل تكون صحيحه؟                                                                  | يمكنك تطبيق عامل تصفية واحد فقط على ورقة عمل في كل مرة.                                                     |  |
|                                                                                              | تسمح لك التصفية بعرض البيانات التي تلبي معايير محددة فقط.                                                   |  |
|                                                                                              | يعمل الفرز على إعادة ترتيب البيانات بترتيب معين، بينما تعرض<br>التصفية البيانات التي تلبي معايير محددة فقط. |  |
| <ol> <li>4. أي من العبارات الآتية تُميز بين الفرز<br/>والتصفية في ماركروسوفت إكسل</li> </ol> | الفرز والتصفية عبارة عن مصطلحات قابلة للتبادل، وتصف نفس<br>العملية.                                         |  |
| تكون صحيحة؟                                                                                  | يؤدي الفرز والتصفية إلى حذف أي بيانات لا تفي بالمعايير فهافيًا.                                             |  |
|                                                                                              | لا يمكن تطبيق الفرز والتصفية إلا على البيانات الرقمية في<br>مايكروسوفت إكسل.                                |  |

تدريب 2

# فرز البيانات صل رمز الفرز بالوصف المناسب له. (Sort A to Z) فرز من أإلى ي (Sort A to Z) فرز من أإلى ي (Sort Z to A) فرز من إلى أ (Sort Z to A) فرز من ي إلى أ (Sort Z to A) فرز من ي إلى أ (Sort Smallest to Largest) فرز من الأصغر إلى الأرميز (Sort Largest to Smallest to Smallest to

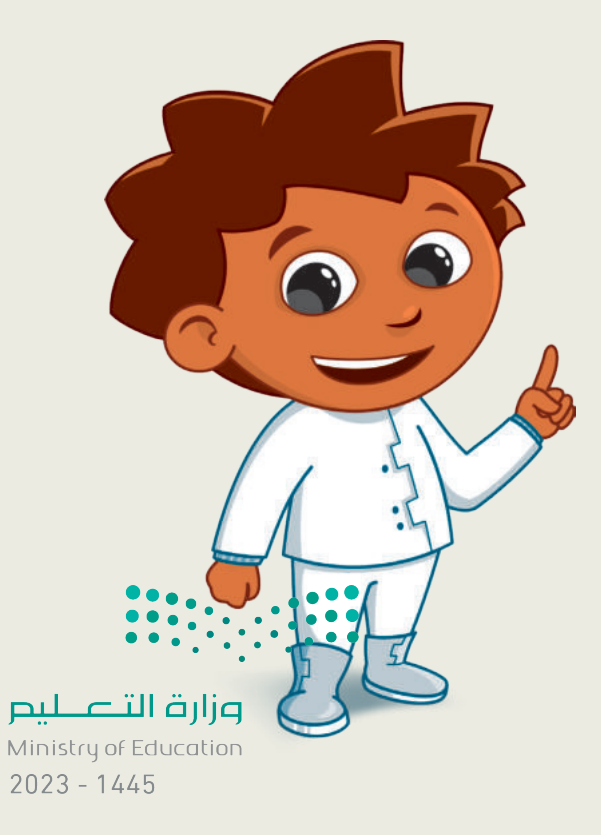

## تدريب 3

#### الفرز والتصفية

أكمل الفراغات بالكلمة أو العبارة المناسبة لإكمال التدريب المتعلق بالتصفية والفرز في مايكروسوفت إكسل.

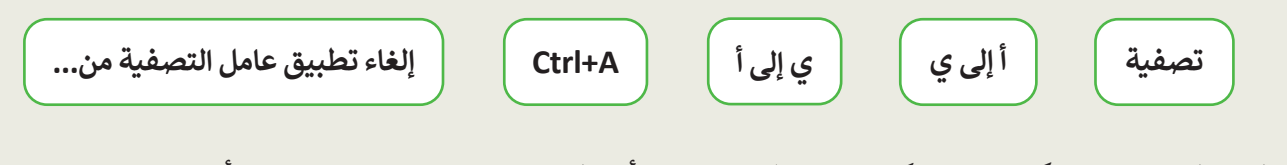

- لفرز البيانات في مايكروسوفت إكسل، اضغط على سهم رأس العمود وحدد خيار "\_\_\_\_\_ أو "\_\_\_\_".
- لتصفية البيانات في مايكروسوفت إكسل، اضغط على سهم رأس العمود وحدد خيار "تصفية". سيسمح لك ذلك ب\_\_\_\_\_ بياناتك بناءً على معايير محددة.
  - إذا كنت تريد إزالة عامل تصفية من بياناتك، فاضغط على سهم رأس العمود وحدد خيار "\_\_\_\_\_".
- عند فرز البيانات أو تصفيتها في مايكروسوفت إكسل، يحدد النطاق الكامل للبيانات عن طريق الضغط على الخلية اليمنى العلوية وسحب الفأرة، أو باستخدام مفتاح الاختصار "\_\_\_\_\_".

## تدريب 4

#### تصفية البيانات

أنشئ جدول بيانات جديد في مايكروسوفت إكسل مع بيانات الطلبة، بما في ذلك أسمائهم ودرجاتهم وأعمارهم ثم نفذ الآتي:

- تنسيق نطاق الخلايا كجدول.
- ومَفِّ جدول البيانات لإظهار الطلبة الذين تبلغ أعمارهم 11 عامًا فما فوق فقط.
  - ماذا تلاحظ؟
- صَفِّ جدول البيانات لإظهار الطلبة الذين تبلغ أعمارهم 11 عامًا فما فوق بدرجة A أو B.
  - كيف تُحقق ذلك؟
  - أنشئ جدول بيانات جديد يحتوي على البيانات التي تمت تصفيتها فقط.
    - احفظ الملف باسم "Student data.xlsx".

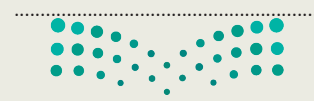

**مزارت التعليم** Ministry of Education 2023 - 1445

تدريب 5

## فرز البيانات

افتح جدول البيانات الذي أنشأته سابقًا باسم "Friends"، ثم نفذ المهارات الآتية:

- أضف بيانات عن صديق آخر.
- اعرض البيانات بترتيب أبجدي في عمود الأسماء.

## تدريب 6

## الفرز والتصفية

صل المصطلح الموجود على اليمين بتعريفه الصحيح على اليسار.

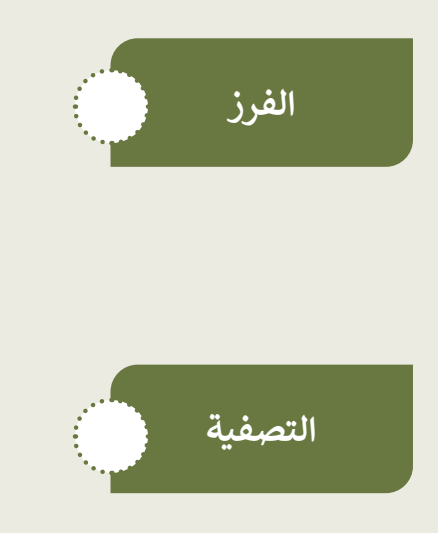

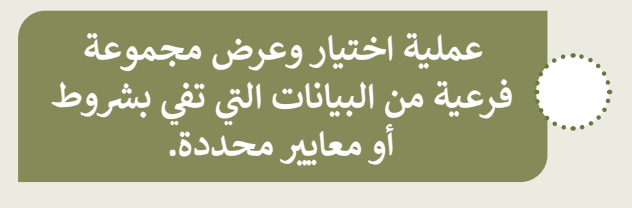

عملية إزالة البيانات من مجموعة البيانات.

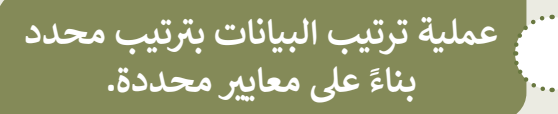

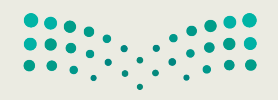

وزارق التعطيم Ministry of Education 2023 - 1445

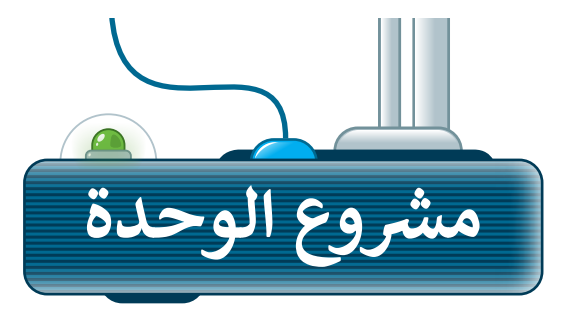

1

2

3

4

5

رابط الدرس الرقمى

شكّل مع زملائك مجموعتين لإنشاء قواعد بيانات مختلفة.

على المجموعة الأولى جمع معلومات حول الحيوانات وتصنيف جدول قاعدة البيانات حسب البيئة التي تعيش فيها.

على المجموعة الثانية جمع معلومات حول الخضار والفواكه وفرز جدول قاعدة البيانات حسب نوعها.

حددوا خصائص موضوعكم واستخدموها كحقول، ثم اجمعوا المعلومات عنها.

بعد ذلك ستطلب المجموعة الأولى من المجموعة الثانية العثور على معلومات حول أحد الحيوانات كما ستطلب المجموعة الثانية من المجموعة الأولى العثور على معلومات حول إحدى الفواكه، ولذلك كونوا مستعدين لتصفية بياناتكم.

أخيرًا، ستزيل المجموعتان المرشحات من أوراق العمل الخاصة بهم، وتكرار العملية باختيار حيوان مختلف وفاكهة مختلفة لمعرفة المجموعة التي ستفوز.

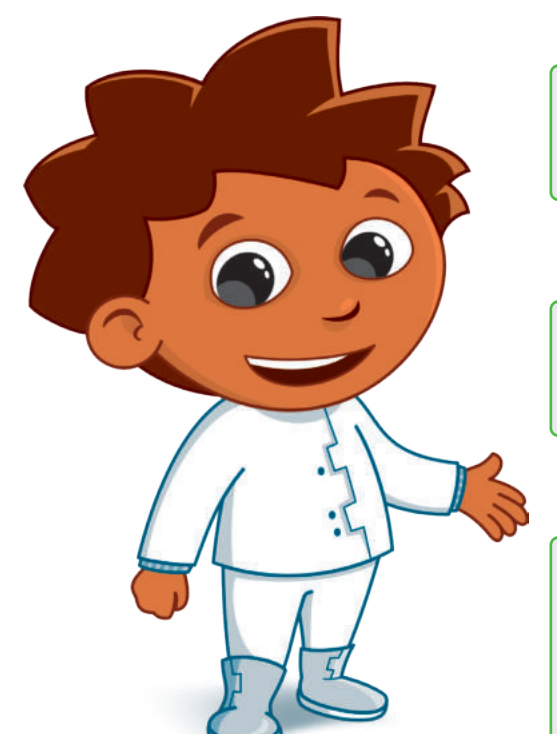

وزارق التعطيم Ministry of Education 2023 - 1445

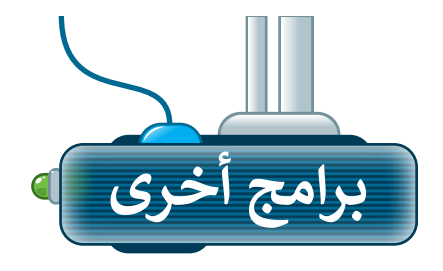

#### برنامج مايكروسوفت إكسل لنظام آي أو إس (Microsoft Excel for iOS)

يُستخدم برنامج مايكروسوفت إكسل لنظام آي أو إس لإنشاء الجداول والمخططات البيانية على أجهزة آيفون وآيباد، حيث يتميز هذا البرنامج بسهولة استخدامه، وتتشابه واجهته مع برنامج مايكروسوفت إكسل.

| 1      | a c   | $\mathcal{H}_{\mathcal{H}}$ |      | مة عرض | بأبات مزاجه | الشيغ و  | #-0 8h     | الرتيس إد | الشريط |                 |                  | 26            | $\geq$ |
|--------|-------|-----------------------------|------|--------|-------------|----------|------------|-----------|--------|-----------------|------------------|---------------|--------|
| 8      | Σ     | 9 6                         | i ta | 岱 🔽    | B .         | <u>A</u> | <u>6</u> 🖽 | abe 🔟     | 1 1    | в 🥩             |                  |               |        |
| الدخول | تسجيل |                             |      |        |             |          |            |           | نتراله | ، باستخدام الاد | ، سَجَّل دِحَولا | للحرير والحفظ | 0      |
| ÷      |       |                             |      |        |             |          |            |           |        |                 |                  |               | fx.    |
| M      | L     | к                           | J    | 1      | н           | G        | F          | E         | D      | С               | B                | A             |        |
|        |       |                             |      |        |             |          |            |           |        |                 |                  |               | 1      |
|        |       |                             |      |        |             |          |            |           |        |                 | 10               |               | 2      |
|        |       |                             |      |        |             |          |            |           |        |                 |                  |               | 3      |
|        |       |                             |      |        |             |          |            |           |        |                 |                  |               | -4     |
|        |       |                             |      |        |             |          |            |           |        |                 |                  |               | 5      |
|        |       |                             |      |        |             |          |            |           |        |                 |                  |               | 6      |
|        |       |                             |      |        |             |          |            |           |        |                 |                  |               | 7      |
|        |       |                             |      |        |             |          |            |           |        |                 |                  |               | 8      |
|        |       |                             |      |        |             |          |            |           |        |                 |                  |               | 9      |
|        |       |                             |      |        |             |          |            |           |        |                 |                  |               | 10     |
|        |       |                             |      |        |             |          |            |           |        |                 |                  |               | 11     |
|        |       |                             |      |        |             |          |            |           |        |                 |                  |               | 12     |
|        |       |                             |      |        |             |          |            |           |        |                 |                  |               | 13     |
|        |       |                             |      |        |             |          |            |           |        |                 |                  |               | 14     |
|        |       |                             |      |        |             |          |            |           |        |                 |                  |               | 15     |
|        |       |                             |      |        |             |          |            |           |        |                 |                  |               | 16     |
|        |       |                             |      |        |             |          |            |           |        |                 |                  |               | 17     |
|        |       |                             |      |        |             |          |            |           |        |                 |                  |               | 18     |
|        |       |                             |      |        |             |          |            |           |        |                 |                  |               | 19     |
|        |       |                             |      |        |             |          |            |           |        |                 |                  |               | 20     |
|        |       |                             |      |        |             |          |            |           |        |                 |                  |               | 21     |
|        |       |                             |      |        |             |          |            |           |        |                 |                  |               | 22     |
|        |       |                             |      |        |             |          |            |           |        |                 |                  |               | 23     |
|        |       |                             |      |        |             |          |            |           |        |                 |                  |               | 24     |
|        |       |                             |      |        |             |          |            |           |        |                 |                  |               | 25     |
|        |       |                             |      |        |             |          |            |           |        |                 |                  |               | 20     |

#### برنامج دوكس تو جو لنظام جوجل أندرويد (Docs to Go for Google Android)

دوكس تو جو هو تطبيق يمكنك استخدامه لإنشاء وعرض ملفات جداول البيانات وتعديلها في جهاز أندرويد الخاص بك.

| A1 |   |   |   |   |   |   |   |   |   |   |    |
|----|---|---|---|---|---|---|---|---|---|---|----|
| K  | J | 1 | н | G | F | E | D | С | В | A |    |
|    |   |   |   |   |   |   |   |   |   |   | 1  |
|    |   |   |   |   |   |   |   |   |   |   | 2  |
|    |   |   |   |   |   |   |   |   |   |   | 3  |
|    |   |   |   |   |   |   |   |   |   |   | 4  |
|    |   |   |   |   |   |   |   |   |   |   | 5  |
|    |   |   |   |   |   |   |   |   |   |   | 6  |
|    |   |   |   |   |   |   |   |   |   |   | 7  |
|    |   |   |   |   |   |   |   |   |   |   | 8  |
|    |   |   |   |   |   |   |   |   |   |   | 9  |
|    |   |   |   |   |   |   |   |   |   |   | 10 |
|    |   |   |   |   |   |   |   |   |   |   | 11 |
|    |   |   |   |   |   |   |   |   |   |   | 12 |

#### ليبر أوفيس كالك (LibreOffice Calc)

ليبر أوفيس كالك هو برنامج جداول بيانات مجاني ومفتوح المصدر يمكنك تنزيله من الإنترنت. يحتوي هذا البرنامج على جميع الأدوات التي تعلمتها في هذه الوحدة ويشبه إلى حد كبير برنامج مايكروسوفت إكسل.

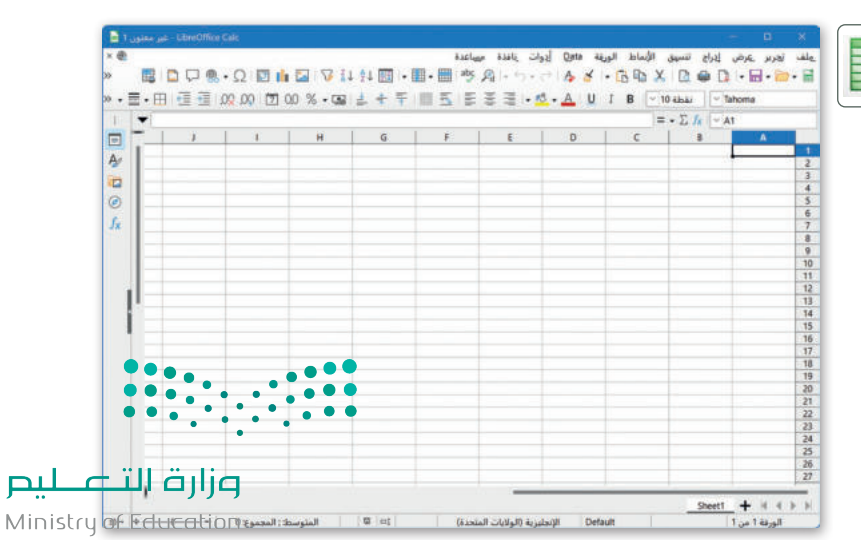

2023 - 1445

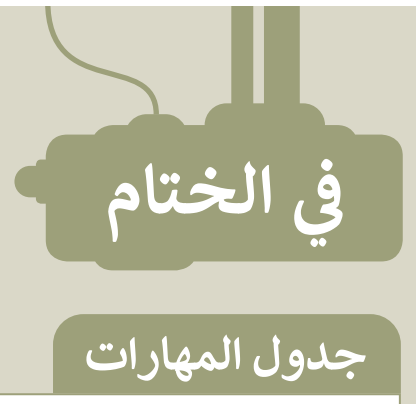

| درجة الإتقان |      | 5.1.4.11                                                |
|--------------|------|---------------------------------------------------------|
| لم يتقن      | أتقن | والمعارف                                                |
|              |      | 1. التمييز بين البيانات والمعلومات.                     |
|              |      | 2. التمييز بين أنواع البيانات.                          |
|              |      | 3. إنشاء جدول قاعدة بيانات.                             |
|              |      | 4. إضافة السجلات لقاعدة البيانات.                       |
|              |      | 5. فرز البيانات تصاعديًّا وتنازليًّا في قاعدة البيانات. |
|              |      | 6. تصفية السجلات لعرض معلومات محددة.                    |

## المصطلحات

| Header               | رأس              | Alphabetic Data    | البيانات الأبجدية         |
|----------------------|------------------|--------------------|---------------------------|
| Information          | المعلومات        | Alphabetical Order | ترتيب أبجدي               |
| Numerical Data       | البيانات العددية | Alphanumeric Data  | البيانات الأبجدية العددية |
| Record               | تسجيل            | Column             | العمود                    |
| Row                  | الصف             | Data               | البيانات                  |
| Sort                 | فرز              | Database           | قاعدة بيانات              |
| Style                | نمط              | Field              | حقل                       |
| وزارط <sup>هنا</sup> | جدول             | Filter             | تصفية                     |

Ministry of Education 2023 - 1445

ليح

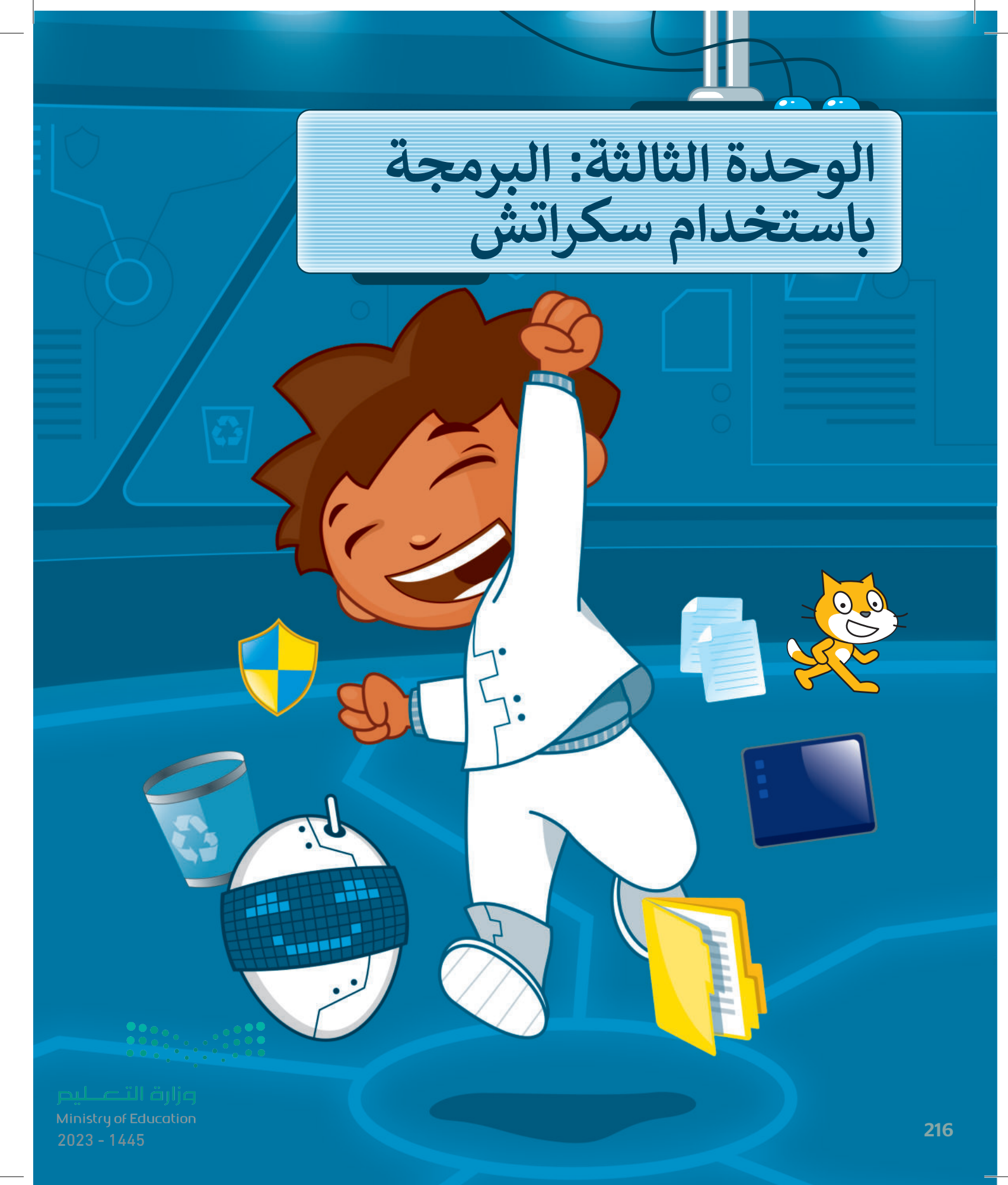

لقد استخدمت سكراتش سابقًا لإنشاء صور وأشكال وألعاب بسيطة. في هذه الوحدة ستتعلم المزيد من اللبنات في سكراتش من أجل تصميم وبرمجة لعبة بمواصفات متقدمة.

> **الأدوات** > منصة سكراتش من معهد ماساتشوستس للتقنية

> > (MIT Scratch)

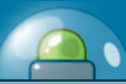

**أهداف التعلم** ستتعلم في هذه الوحدة: > ماهية النظام الإحداثي الديكارتي. > استخدام الإحداثيات في البرمجة. > التحكم في الكائنات باستخدام لوحة المفاتيح وإحداثياتها.

> اتخاذ القرارات المركبة باستخدام المُعامِلات المنطقية.

> استخدام تقنيات الرسوم المتحركة.

> إنشاء لعبة صغيرة وبرمجتها.

مراجعة المرابع المرابع المرابع المرابع المرابع المرابع المرابع المرابع المرابع المرابع المرابع المرابع المرابع 2023 - 1445

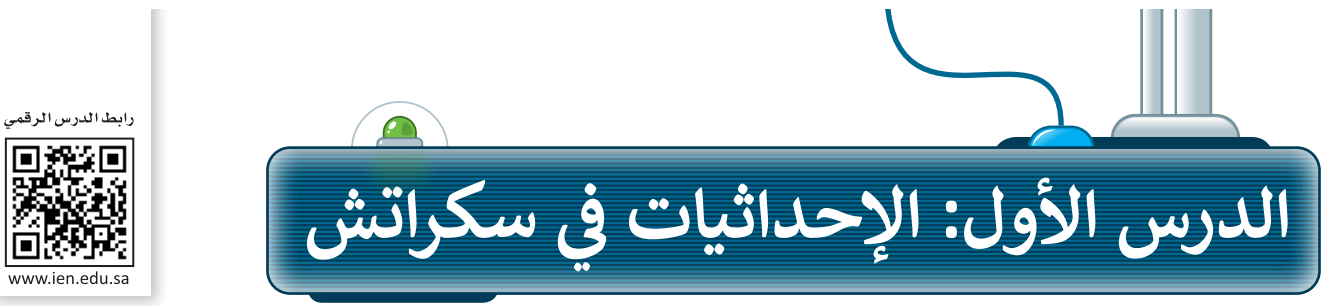

vww.ien.edu.sa

لقد تعلمت سابقًا طريقة تكرار تنفيذ الأوامر بدلًا من إعادة كتابتها باستخدام لبنات التكرار (Repetition)، واجراء العمليات الحسابية باستخدام المتغيرات واتخاذ القرارات باستخدام لبنات اتخاذ القرار.

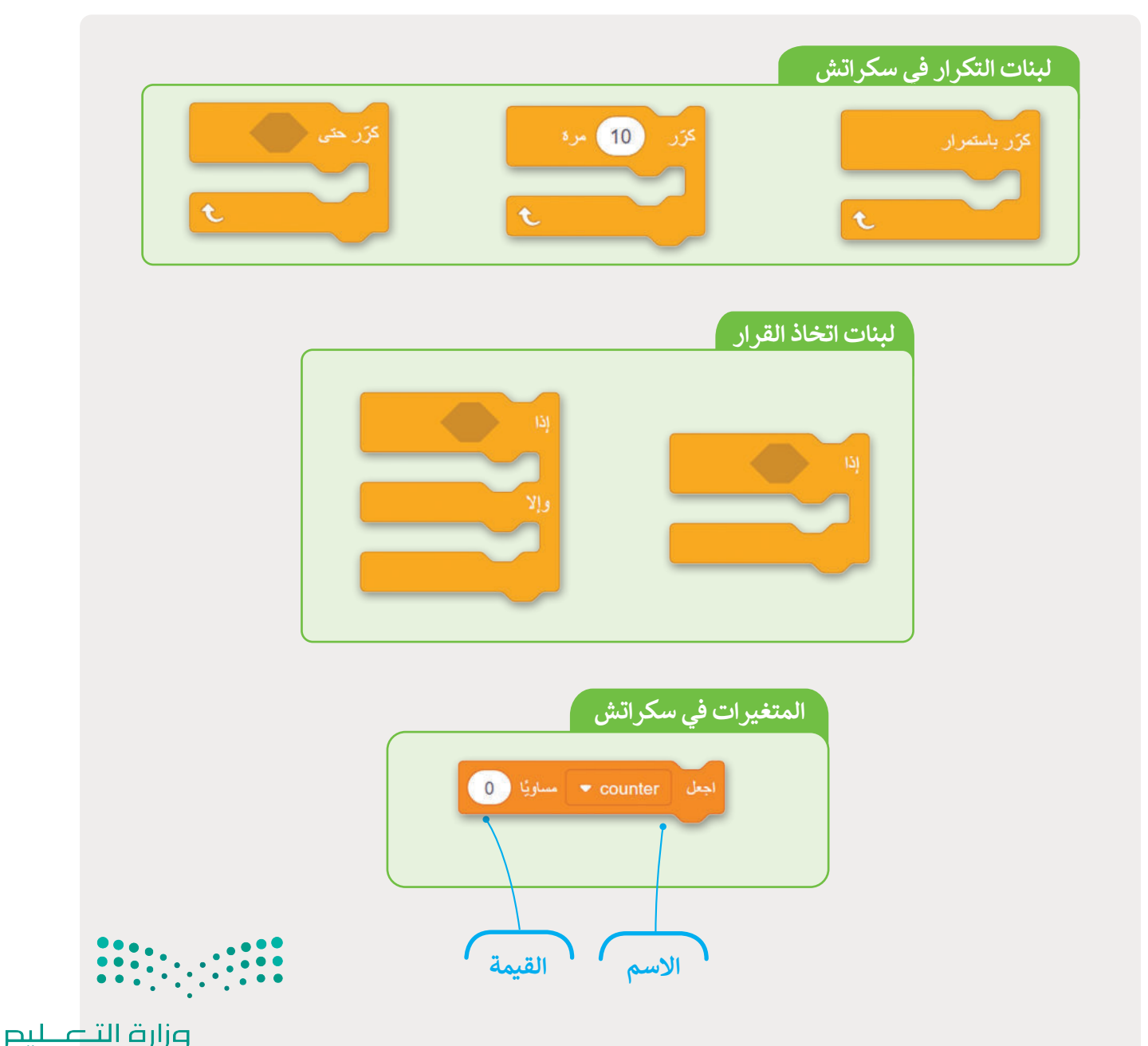

#### نظام الإحداثيات

نظام الإحداثيات هو نظام يستخدم رقمًا أو عدة أرقام لتحديد موضع النقاط في مساحة محددة.

#### نظام الإحداثيات الخطي (Line coordinate system)

يعد نظام الإحداثيات الخطي أبسط أنواع نظام الإحداثيات، ويتكون من خط أفقي (محور واحد)، أو بُعد واحد مُرقم.

#### نظام الإحداثيات الديكارتي (Cartesian Coordinate System)

في نظام الإحداثيات الديكارتية يتقابل خطان بزاوية قائمة بينهما، وإحداثيات النقطة هي بُعد النقطة عن كل خط. يُطلق على كل خط اسم محور الإحداثيات وبلتقي المحوران في نقطة الأصل والتي تمثل القيمة صفر (0) لكل منهما.

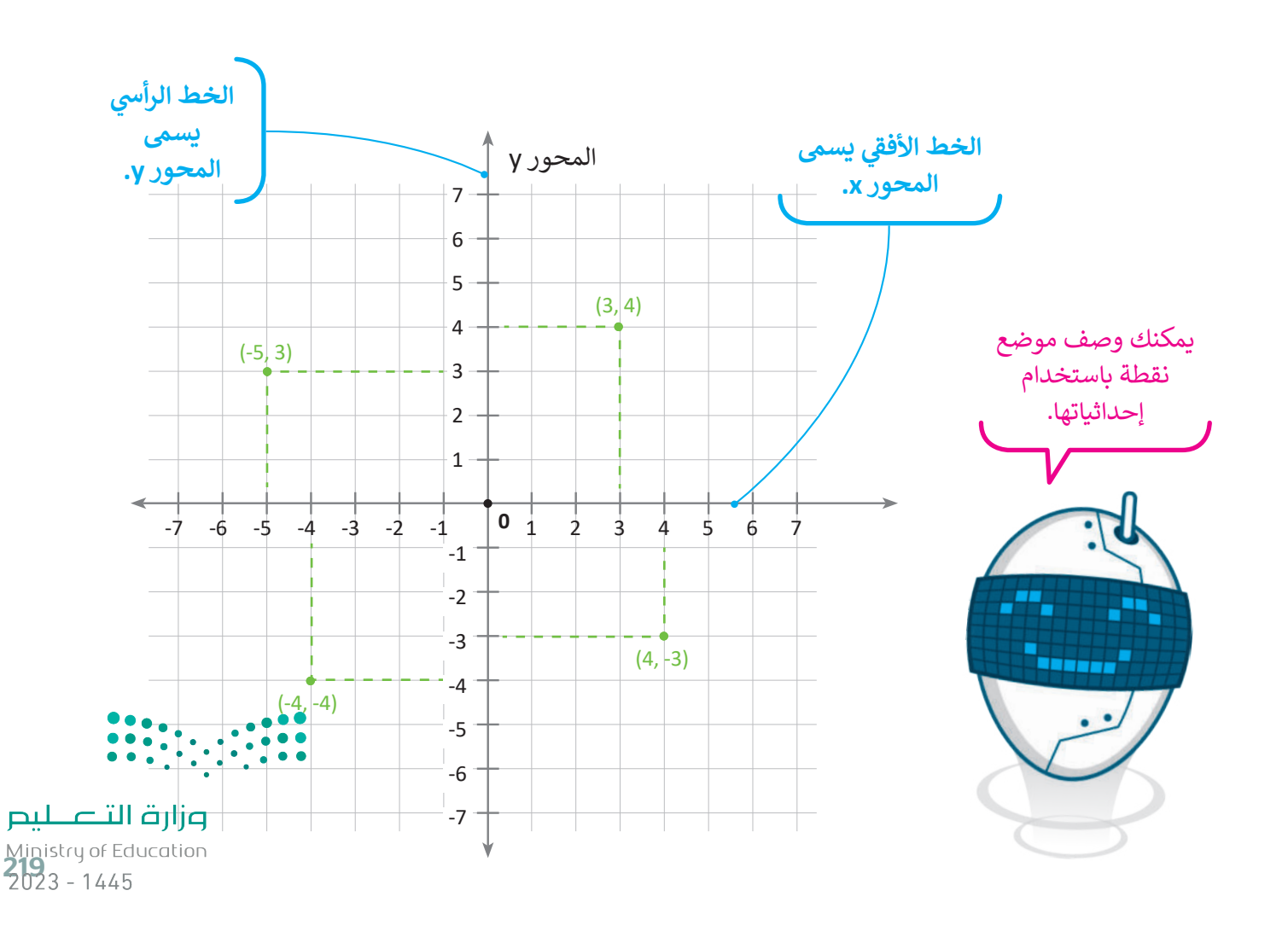

#### الإحداثيات في سكراتش

تتكون المنصة في سكراتش من مجموعة من النقاط تسمى **البكسل (**Pixels)، فهي مثل جدول به العديد من الصفوف والأعمدة. يُشار إلى الموضع في العمود من خلال الرمز y وإلى الموضع في الصف من خلال الرمز x. يُمكِّنك زوج النقاط (x, y) من تحديد موقع كل بكسل في المنصة ويسمى هذا الزوج إحداثيات النقطة.

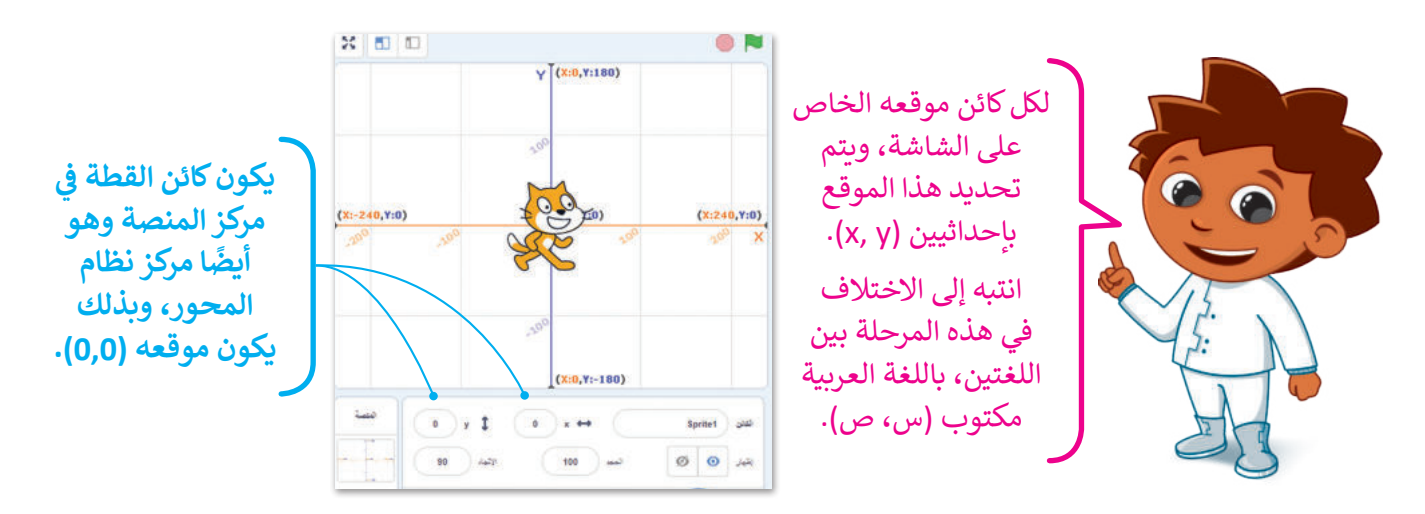

الإحداثيين

| X                                                                                                    | У                                                                                                    |
|----------------------------------------------------------------------------------------------------|----------------------------------------------------------------------------------------------------|
| تشير قيمة x إلى موضع الكائن أفقيًّا على طول المحور<br>x، ويتحرك موضع الكائن على المنصة يمينًا أو يسارًا<br>بزيادة هذه القيمة أو إنقاصها، وبنفس الطريقة تتغير<br>قيمة x عند تحريك الكائن أفقيًا باليد. | تشير القيمة y إلى موقع الكائن رأسيًا على طول<br>المحور y، ويتحرك موضع الكائن على المنصة لأعلى<br>أو لأسفل بزيادة هذه القيمة أو إنقاصها، وبنفس<br>الطريقة تتغير قيمة y عند تحريك الكائن عموديًا باليد. |

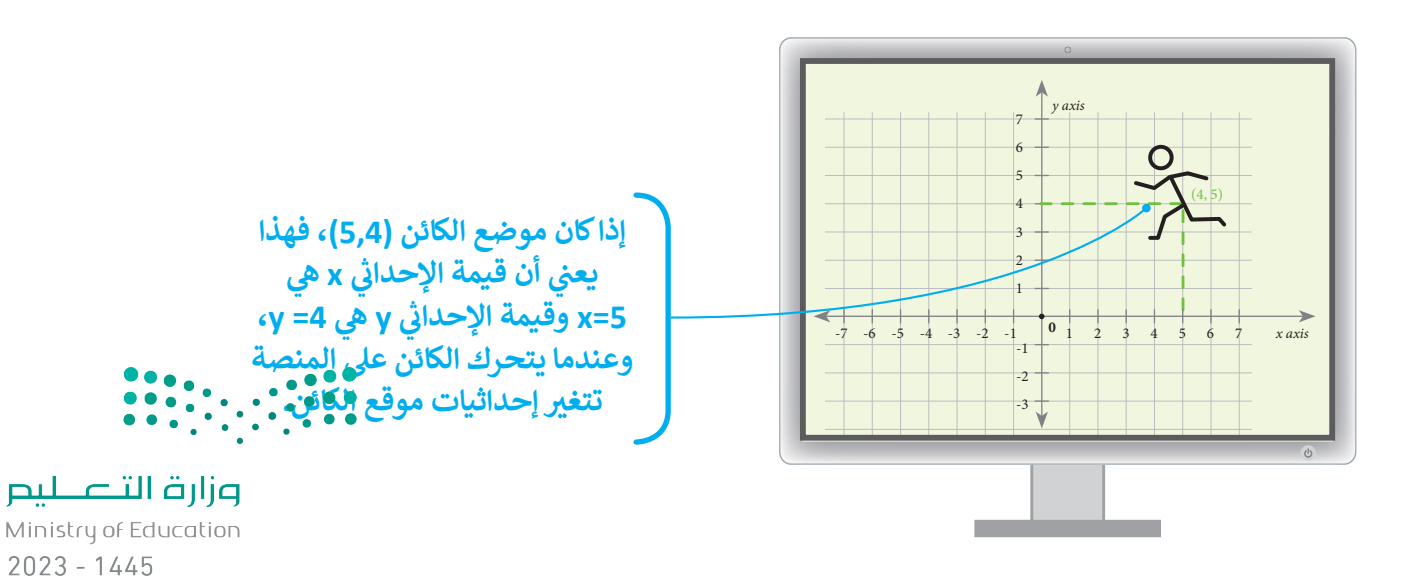

| لبنات تغيير الإحداثيات                  |
|-----------------------------------------|
| اللبنة                                  |
| اذهب إلى موضع عشوائي ♥<br>✓ موضع عشوائي |
| اذهب إلى الموضع س: 0 ص: 0               |
| انزلق خلال 1 ثانية إلى الموضع س: 0 ص: 0 |
| غيّر الموضع س بمقدار 10                 |
| خيّر الموضع ص بمقدار 10                 |
| اجعل الموضع من مناويًا 10               |
| اجعل الموضع م مساويًا                   |
| الموضع من                               |
| الموضع س                                |
|                                         |

#### تحريك الكائن

يمكنك تحريك الكائن إلى أي موضع على المنصة في سكراتش باستخدام لبنات تغيير الإحداثيات ومنها: لبنة اذهب إلى الموضع س: ( ) ص: ( ) ( ( ) ب y : ( ) و لبنة انزلق خلال ( ) ثانية إلى الموضع س: ( ) ص: ( ) :(( ) : y ( ) secs to x: ( ) وانشئ المقطعين البرمجيين الآتيين ولاحظ الفرق:

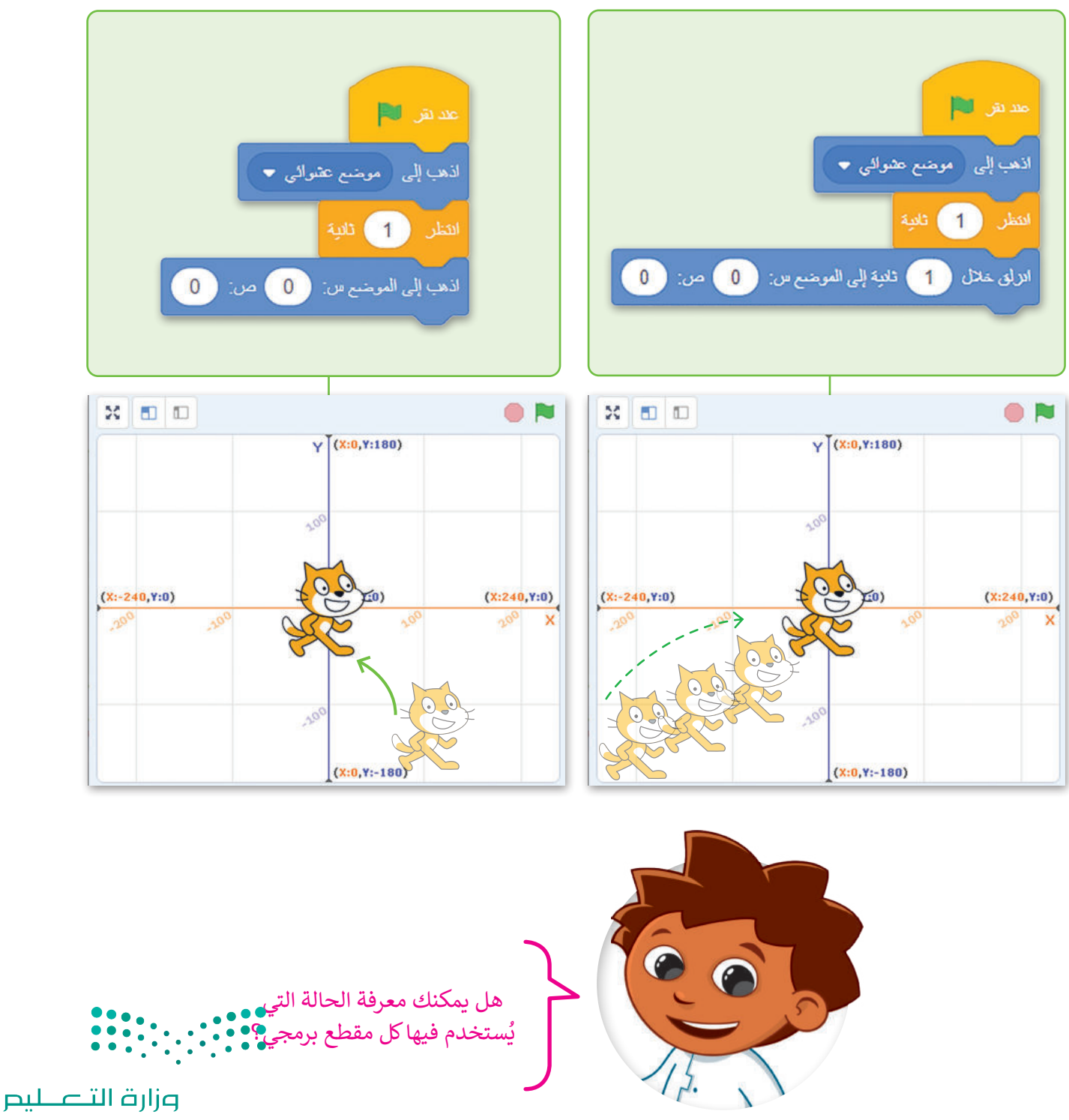

## الرسوم التوضيحية في سكراتش

**الرسوم التوضيحية (pictograph)** هو رسم تخطيطي مكون من صور لأشياء مختلفة تُستخدم لتمثيل معلومات مختلفة. هذا النوع من المخططات مفيد عندما تحتاج إلى مقارنة بين قيم مختلفة لشيء واحد.

لإنشاء رسم توضيحي في سكراتش عليك أولًا رسم المحور أو الجدول الذي سيتم ملؤه بالأشكال الخاصة بك، ثم عليك وضع الكائن بجانب كل قيمة على المحور أو في الجدول وطباعة العدد الصحيح للأشكال.

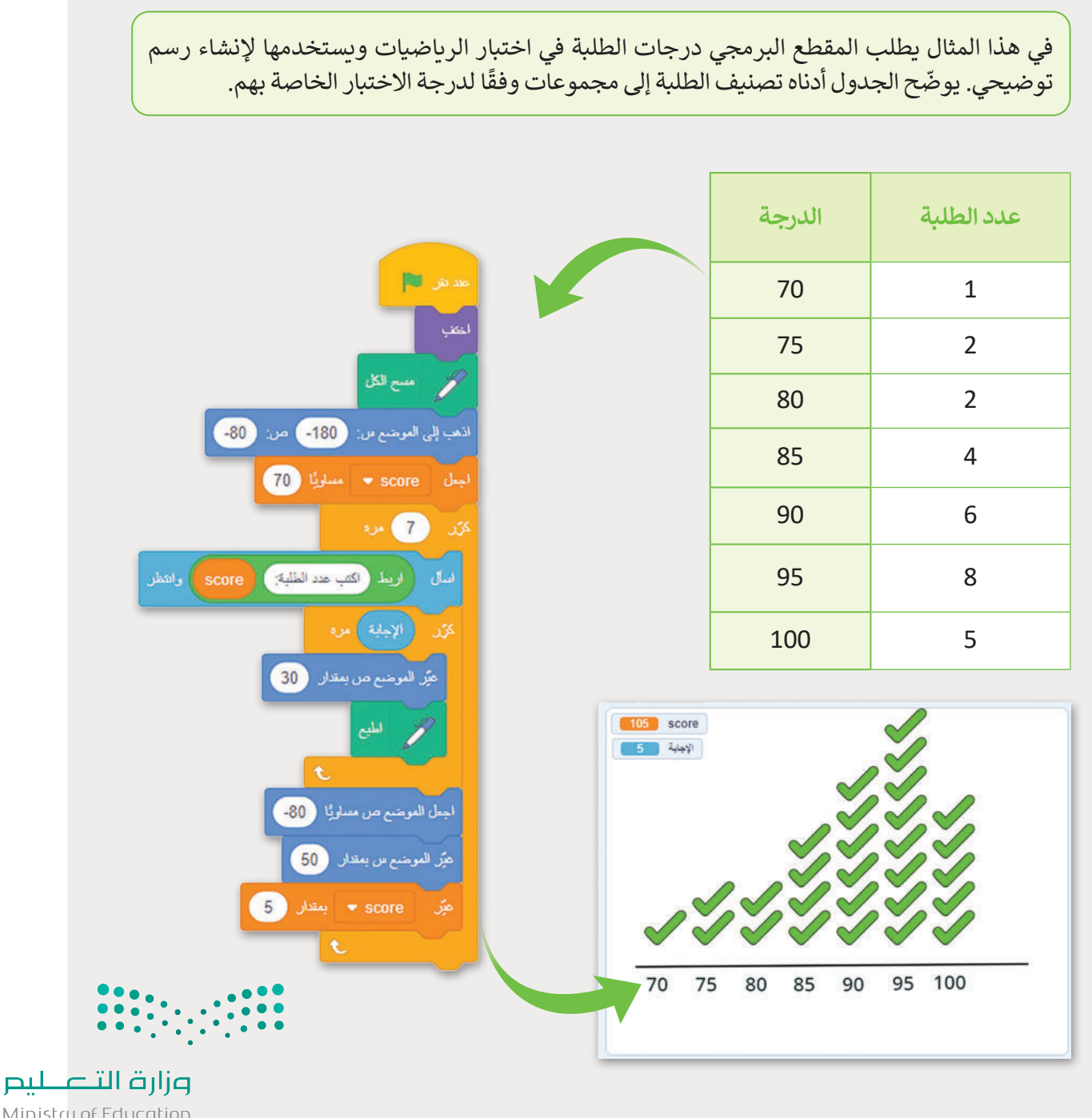

#### التحكم فى كائن باستخدام لوحة المفاتيح

الطريقة الأكثر استخدامًا لتحريك الكائنات في الألعاب هي استخدام لوحة المفاتيح، وفي سكراتش توجد طريقتان للتحكم الكامل في حركة الكائن باستخدام المفاتيح. الطريقة الأولى: استخدام لبنة عند ضغط مفتاح ( ) (when ( ) key pressed)، والثانية: استخدام لبنة المفتاح ( ) مضغوط؟ (?key ( ) pressed) في المقطع البرمجي الخاص بك.

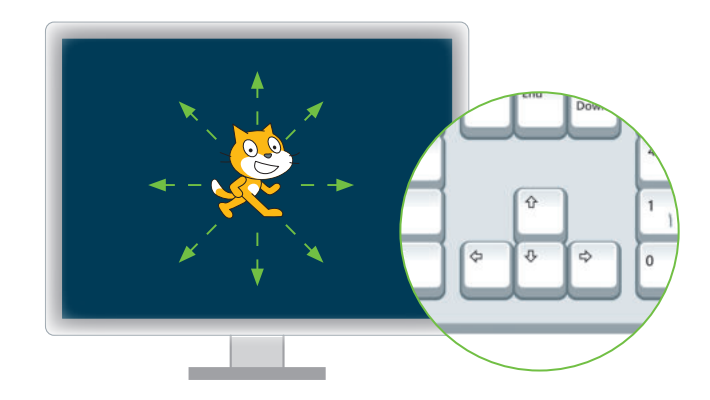

#### (when () key pressed) () لبنة عند ضغط مفتاح ()

عند ضغط مفتاح ( ) ( key pressed) هي لبنة من فئة لبنات الأحداث (Events) مفيدة للغاية للتحكم فى مقطع برمجى كامل من التعليمات البرمجية الخاصة بك. يتم استخدام هذه اللبنة للتحكم في الأحداث وفق مُدخلات المُستخدِم، هناك مجموعة متنوعة من الاستخدامات مثل: التحكم في الكائن عن طريق كتابة حرف أو رقم أو كلمة محددة.

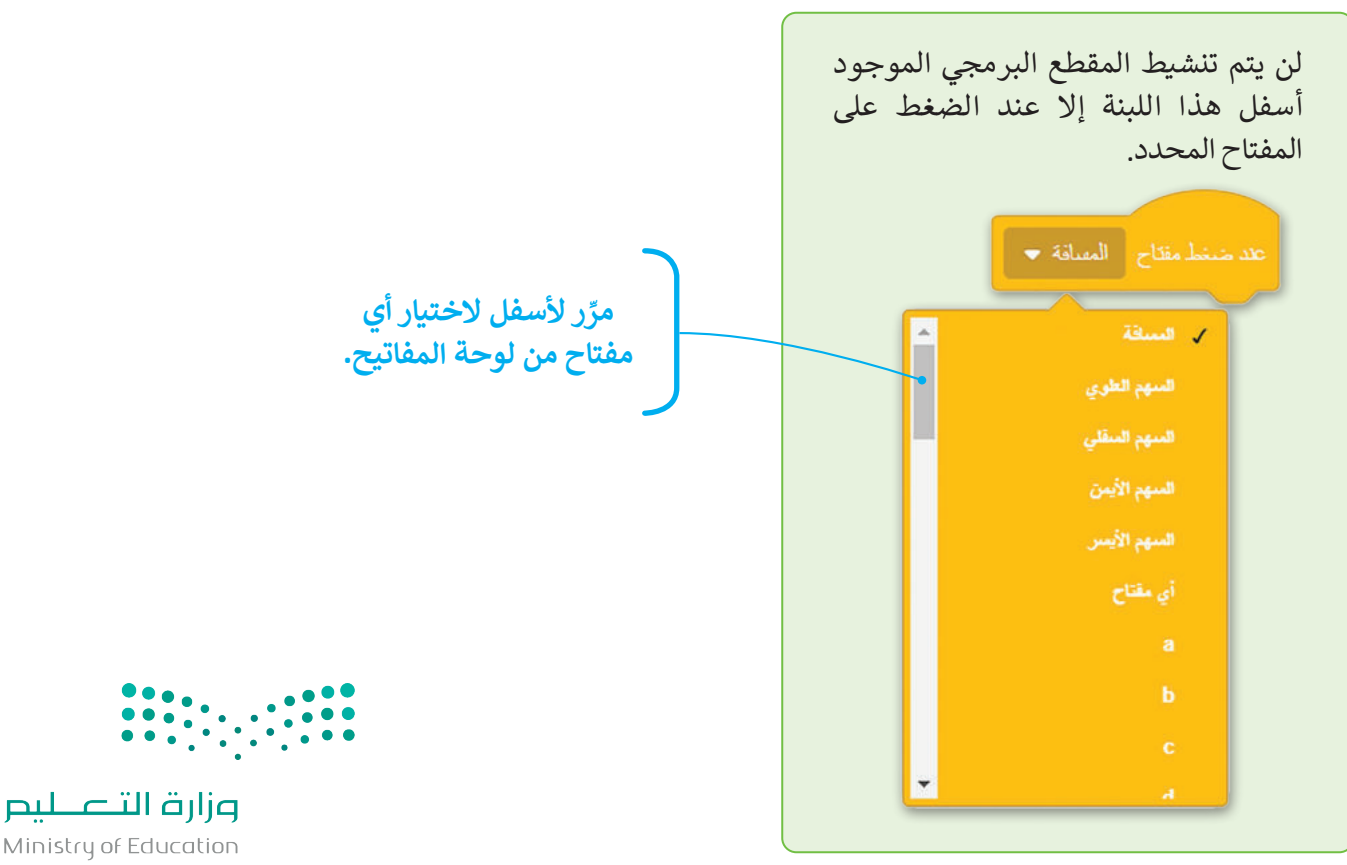

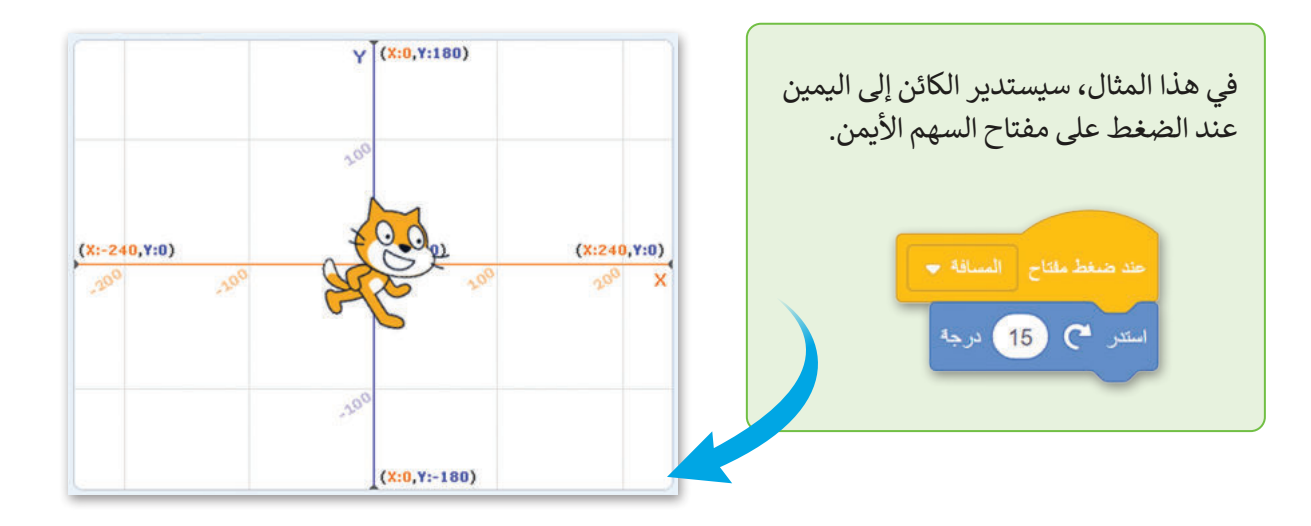

لبنة المفتاح ( ) مضغوط؟ (key ( ) pressed)

يتم استخدام لبنة **المفتاح () مضغوط** للكشف عندما يتم الضغط على مفتاح معين على لوحة المفاتيح. حتى المفتاح المحدد في اللبنة يتم الضغط عليه، سيتم تنفيذ أي رمز مرفق. هذه اللبنة مفيدة جدًا عند إنشاء لعبة، حيث يحرّك اللاعب الشخصية الرئيسة باستخدام مفاتيح الأسهم أو إنشاء رسم متحرك بحيث تنفذ الشخصية إجراءً معينًا عند الضغط على مفتاح معين. شاهد الفرق بين هذه اللبنات:

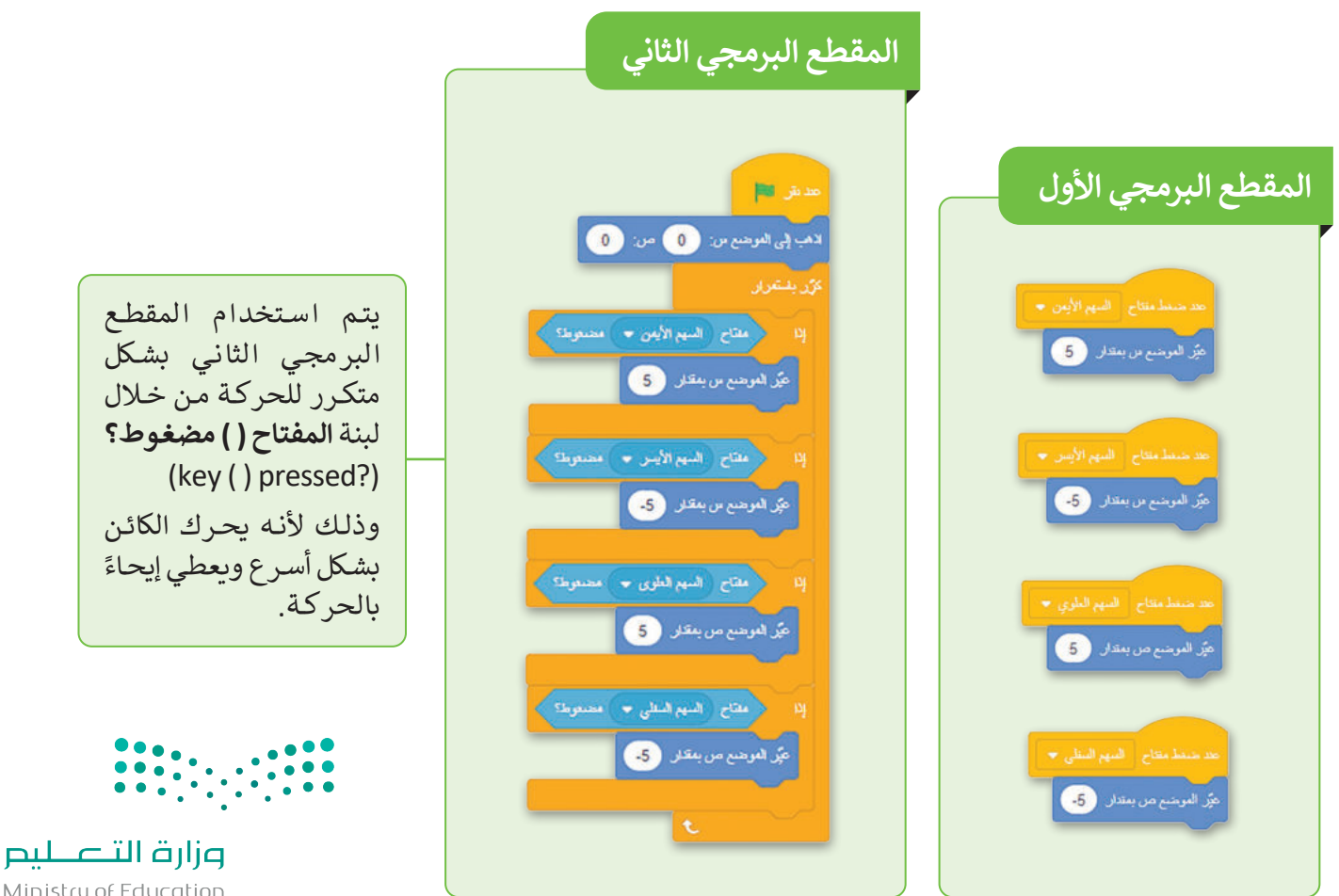

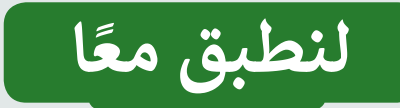

# تدريب 1

## الإحداثيات في سكراتش

| خطأ | محيحة | حدد الجملة الصحيحة والجملة الخطأ فيما يلي:                                                     |
|-----|-------|------------------------------------------------------------------------------------------------|
|     |       | 1. تحدد قيمة y موقع الكائن على المحور الأفقي.                                                  |
|     |       | 2. إذا كانت إحداثيات موقع الكائن x و y تساويان صفرًا فإن الكائن يوجد في مركز المنصة.           |
|     |       | 3. يمكنك العثور على لبنة عند ضغط مفتاح ( ) (( ) when key pressed) داخل لبنات<br>الحدث (Event). |
|     |       | 4. يُمكن نقل الكائن إلى موقع عشوائي على المنصة.                                                |
|     |       | 5. يُمكن توضيح البيانات عن طريق إنشاء الرسوم التوضيحية (pictograph) في سكراتش.                 |

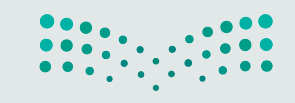

تدريب 2

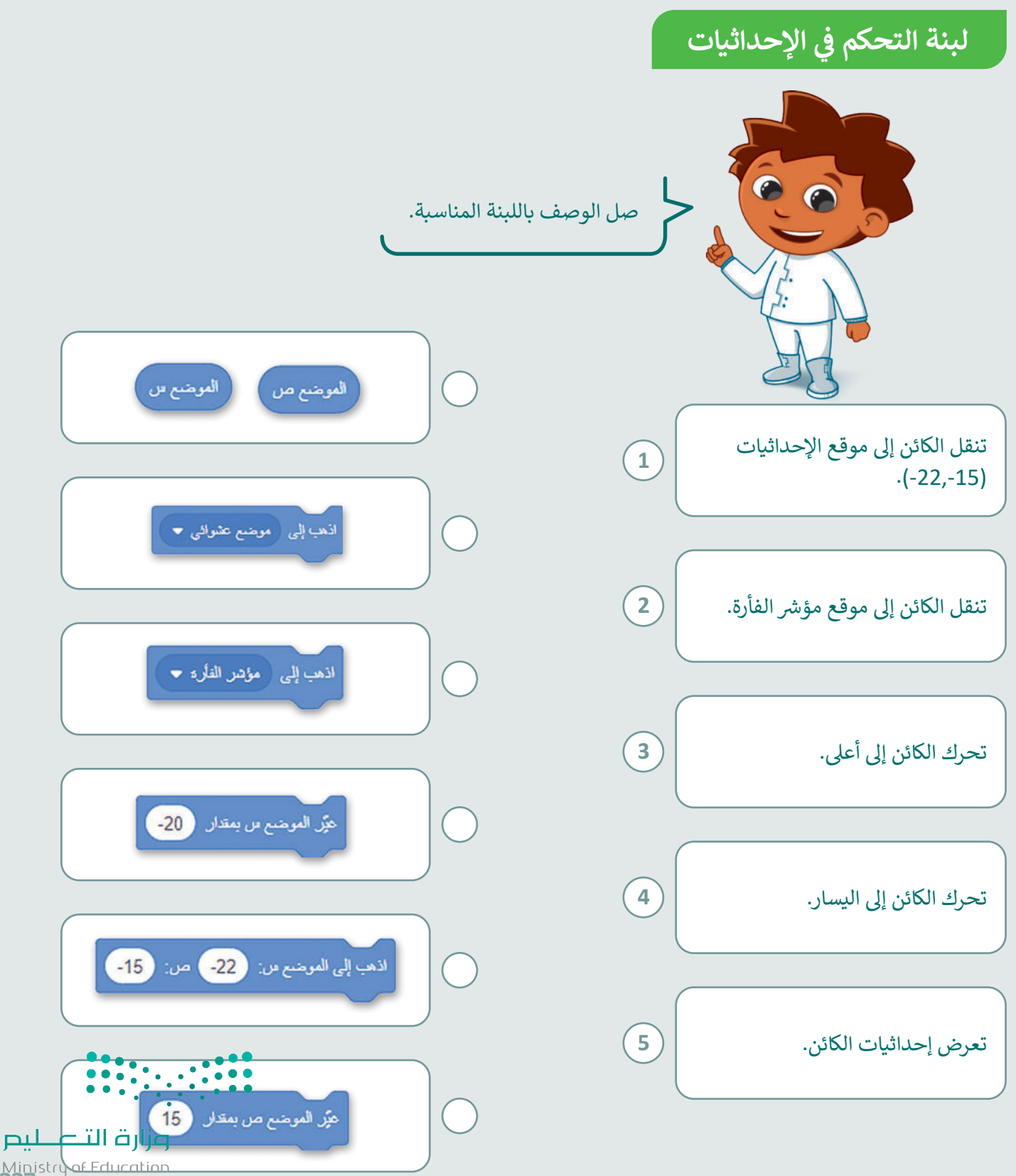

تدريب 3

## الإحداثيات في سكراتش

نفّذ المقطع البرمجي الآتي ثلاث مرات مع ملاحظة إحداثيات الكائن الرسومي في كل مرة.

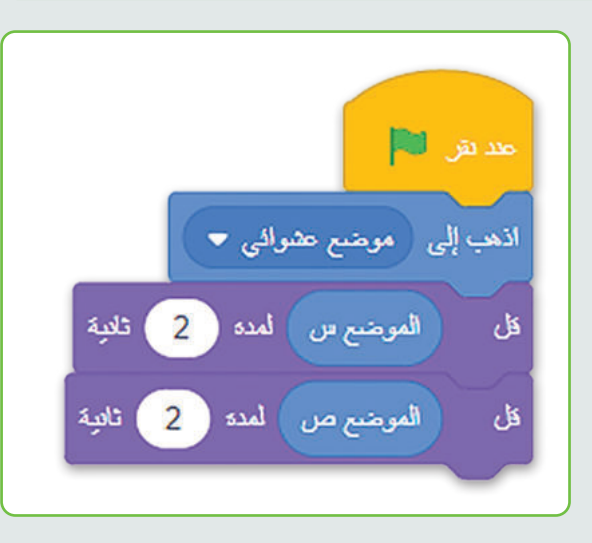

| у | х |   |
|---|---|---|
|   |   | 1 |
|   |   | 2 |
|   |   | 3 |

## تدريب 4

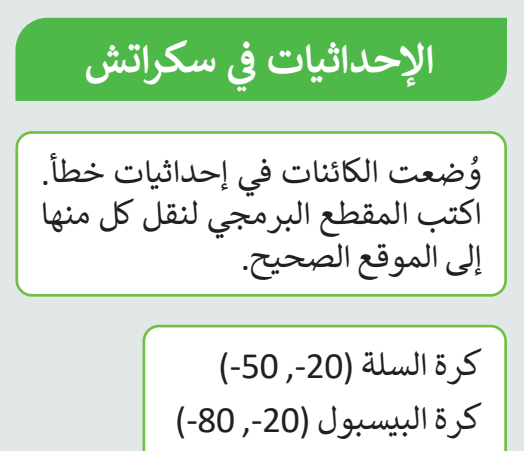

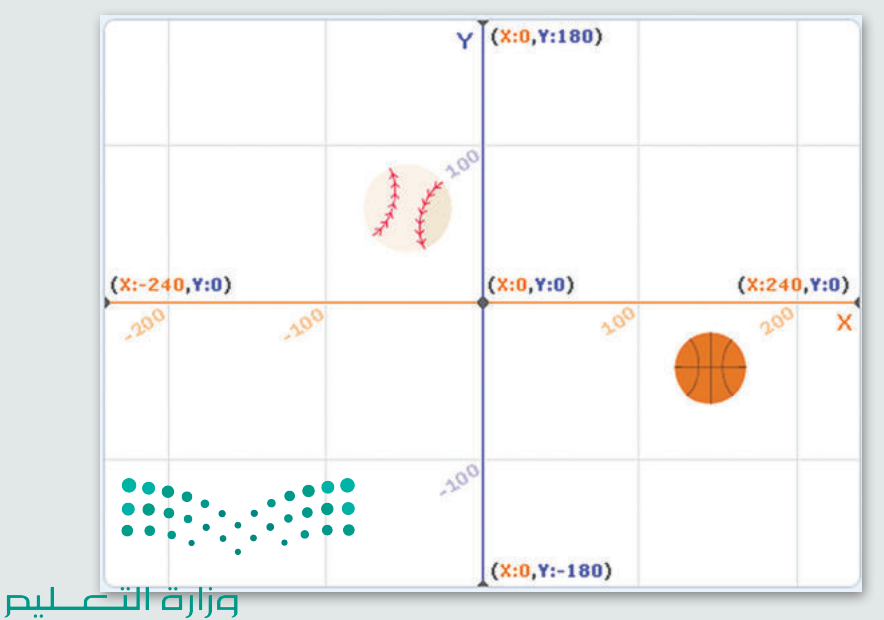

## تدريب 5

التحكم في كائن باستخدام لوحة المفاتيح

#### أنشئ البرامج النصية الآتية:

- ما المفتاح الذي ستستخدمه لرسم خط أزرق؟
- ما المفتاح الذي ستستخدمه لرسم خط أحمر؟
  - 🌒 شغِّل البرنامج.

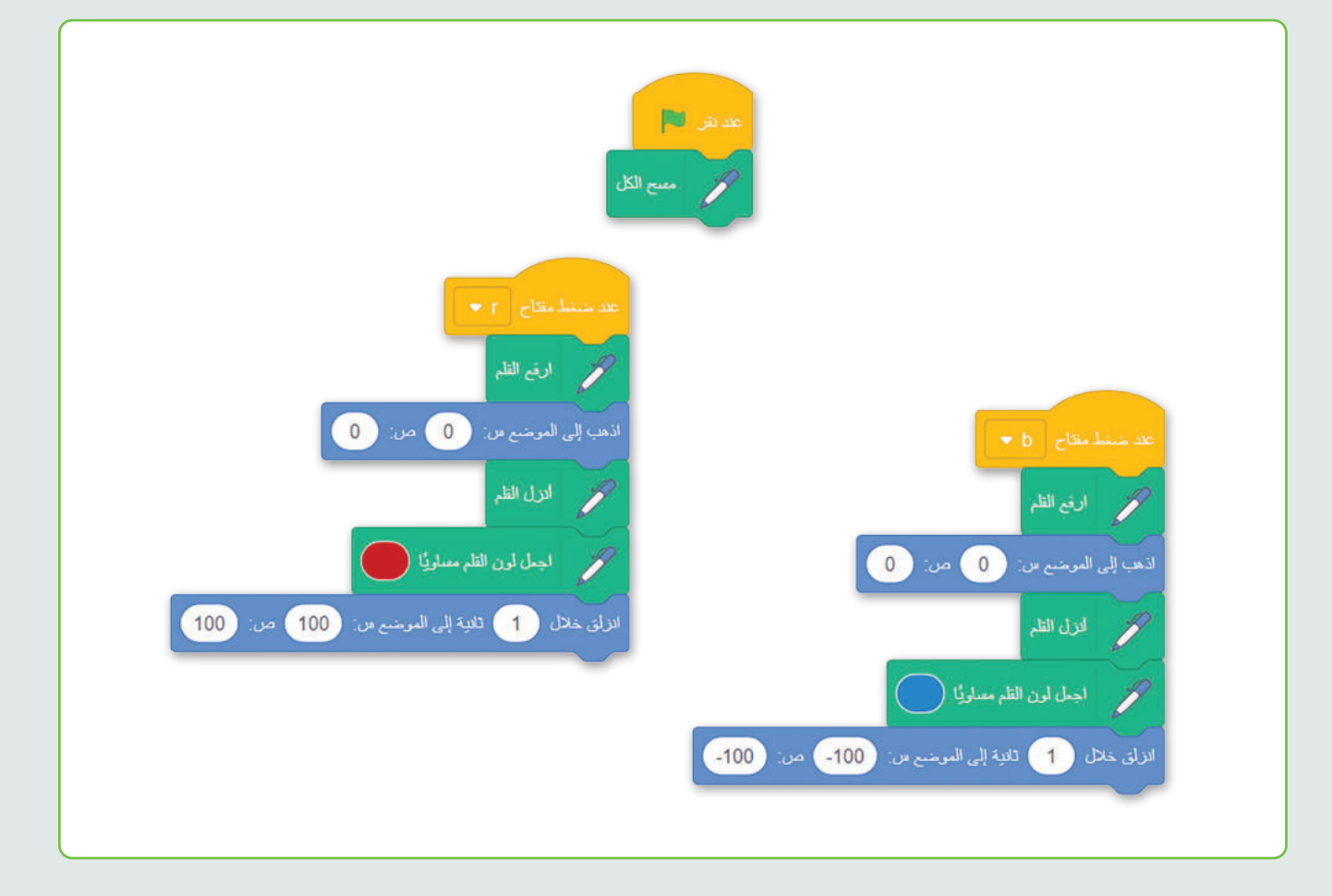

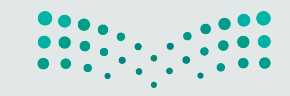

وزارق التعليم Ministry of Education 2023 - 1445

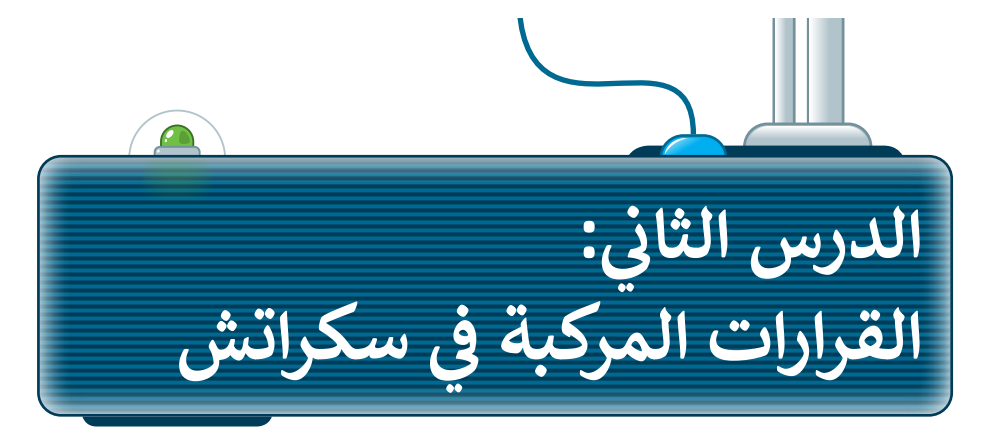

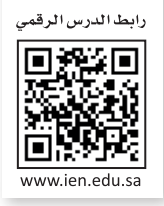

## المُعامِلات في سكراتش

يوجد في سكراتش ثلاث فئات من لبنات المُعامِلات وهي: المُعامِلات الحسابية والمُعامِلات الشرطية والمُعامِلات المنطقية. لقد تعلمت بالفعل المُعامِلات الحسابية والشرطية. في هذا الدرس ستتعلم كيفية استخدام المُعامِلات المنطقية.

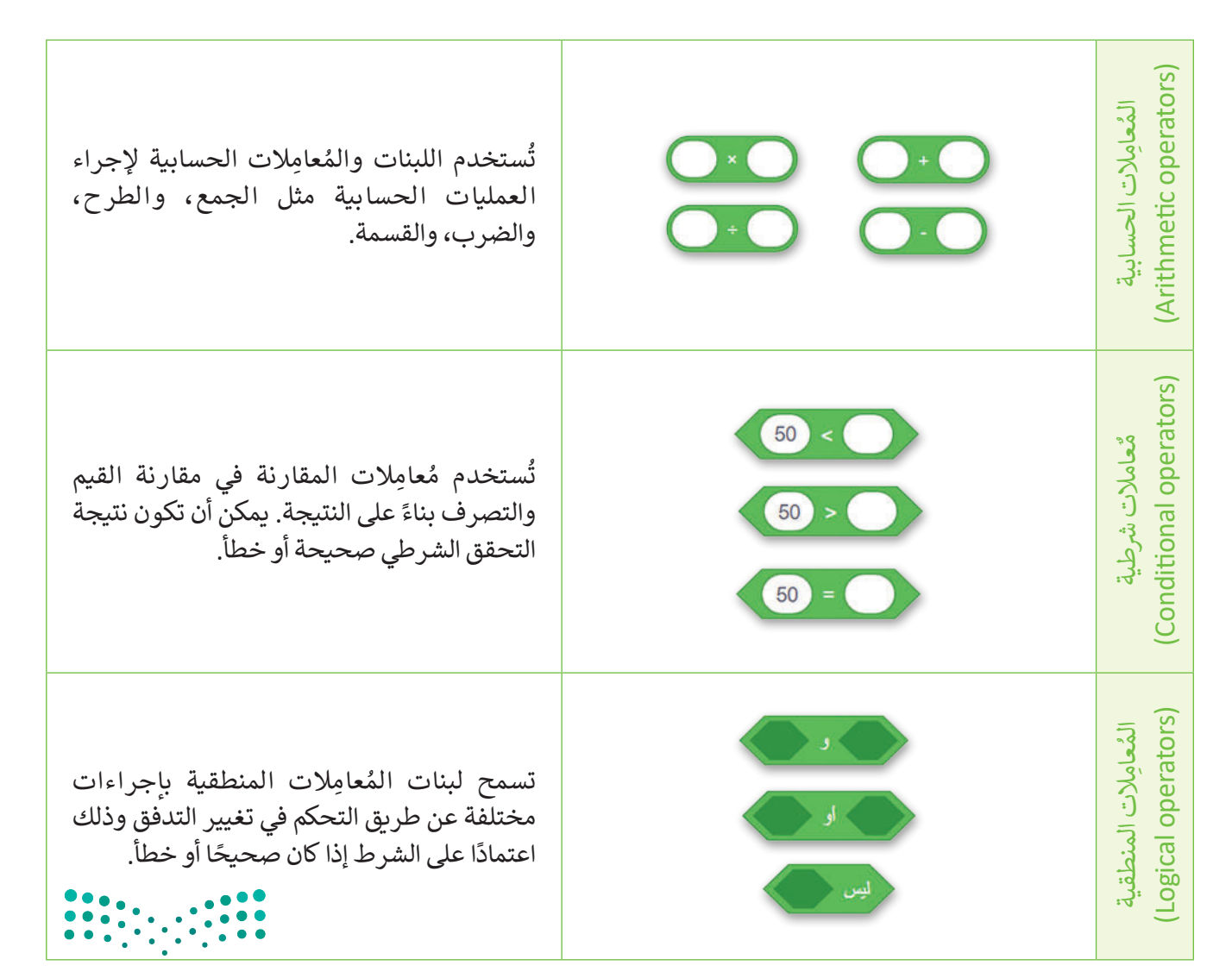

**وزارت التـــــليم** Ministry of Education 2023 - 1445

#### المعاملات المنطقية

للمُعامِلات المنطقية ثلاثة أنواع وهي: **( ) و ( ) ((** ) and ( ))، **( ) أو ( )** (( ) or ( ))، **ليس ( )** (( ) not)، ويتم استخدامها لإنشاء القرارات المركبة عن طريق التحقق من الشروط.

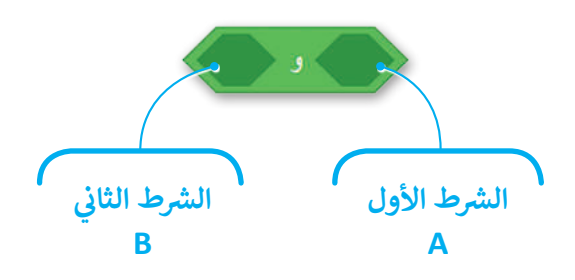

ا تضم لبنة ( ) و ( ) لبنتين منطقيتين، فإذا كان هناك شرطًا خطأً فإن اللبنة تُرجع خطأ.

تضم لبنة () أو () لبنتين منطقيتين، فإذا كان هناك شرطًا صحيحًا فإن اللبنة تُرجع صحيحًا.

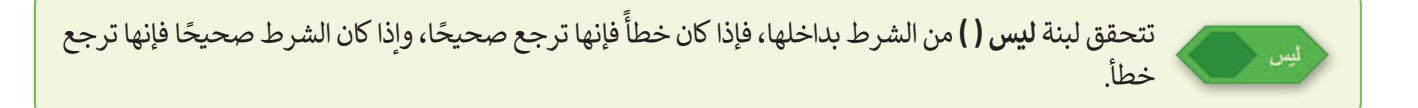

يوضح الجدول الآتي نتائج تطبيق المُعامِلات المنطقية على سلسلة من الأزواج العددية المنطقية الصحيحة والخطأ، ويُطلق على هذا الجدول اسم **جدول الحقيقة (**Truth Table)، ويعرض ناتج المُعامِل المنطقي للعديد من المُدخلات.

|                          |                                                |        |       | ä    | حدول الحقيق |
|--------------------------|------------------------------------------------|--------|-------|------|-------------|
|                          | ليس A                                          | A le B | B s A | В    | A           |
|                          | صحيح                                           | خطأ    | خطأ   | خطأ  | خطأ         |
|                          | صحيح                                           | صحيح   | خطأ   | صحيح | خطأ         |
|                          | خطأ                                            | صحيح   | خطأ   | خطأ  | صحيح        |
| <b>میلیم</b><br>Ministru | خطأزارت التـــــــــــــــــــــــــــــــــــ | صحيح   | صحيح  | صحيح | صحيح        |
| <b>231</b><br>2023 -     | 1445                                           |        |       |      |             |

#### المُعامِل المنطقي: و (and)

تحتاج في بعض الحالات إلى أن يكون الشرطان صحيحين في نفس الوقت لتنفيذ حدث ما. في المثال الآتي يُغيِّر كائن القطة الألوان، ويتوقف عن تغيير الألوان ويبدأ في الدوران إذا ضغطت على مفتاحي السهم العلوي والمسافة في نفس الوقت.

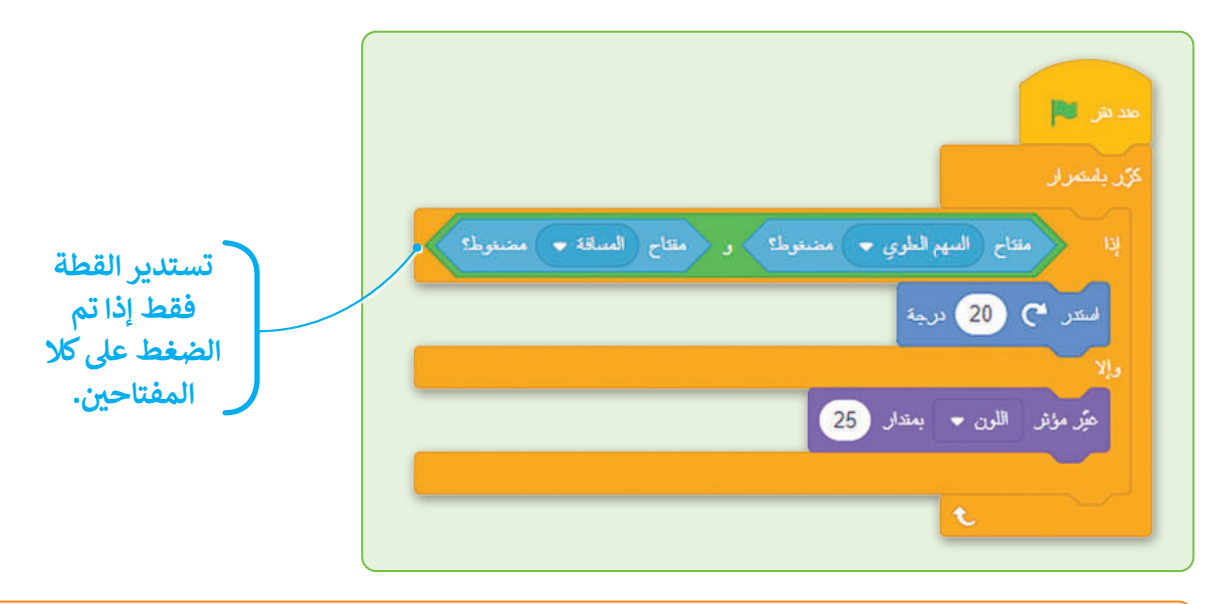

يجب أن يكون كلا الشرطين (A وB) صحيحين لتشغيل المقطع البرمجي داخل المساحة الأولى، وإذا كان أحدهما خطأً فسيتم تشغيل المقطع البرمجي الموجود في المساحة الثانية.

#### المُعامِل المنطقي: أو (or)

تحتاج في بعض الحالات الأخرى إلى شرط واحد أو أكثر أن يكون صحيحًا لتنفيذ حدث ما.

في هذه الحالة يُغيِّر كائن القطة الألوان، ولكنه يتوقف عن تغيير الألوان ويبدأ في الدوران إذا ضغطت على مفتاح السهم العلوي أو مفتاح المسافة من لوحة المفاتيح.

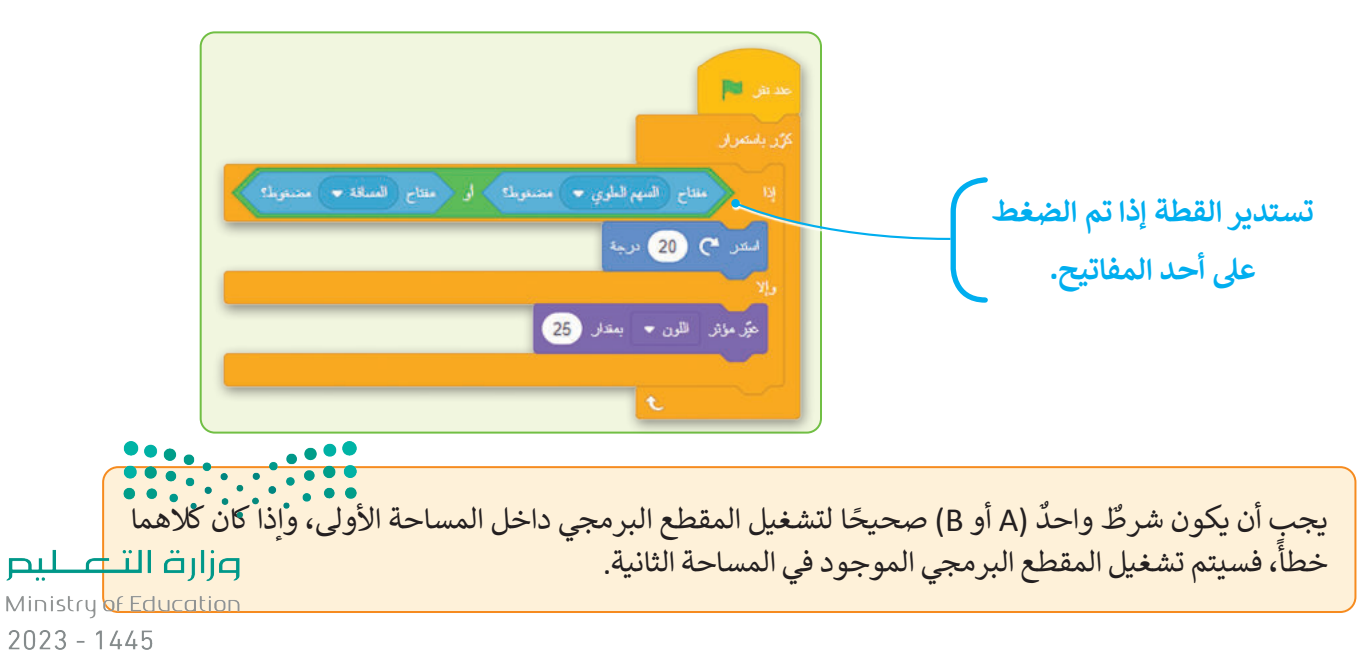

المُعامِل المنطقي: ليس (Not)

تحتاج في بعض الحالات الأخرى إلى أن يكون الشرط خطاًً لتنفيذ حدث ما. في المثال الآتي يستدير كائن القطة، وعندما تضغط على مفتاح السهم العلوي تتوقف القطة عن الدوران وتبدأ بتغيير الألوان.

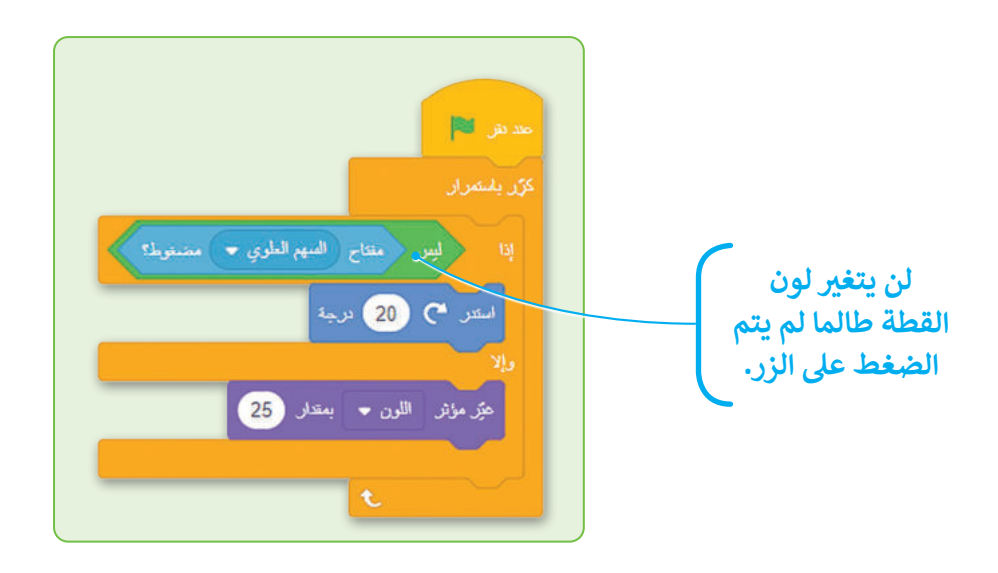

يجب أن يكون الشرط (A) خطأً لتشغيل المقطع البرمجي داخل المساحة الأولى، وإذا كان الشرط صحيحًا، فسيتم تشغيل المقطع البرمجي الموجود في المساحة الثانية.

#### لبنات الإنتظار

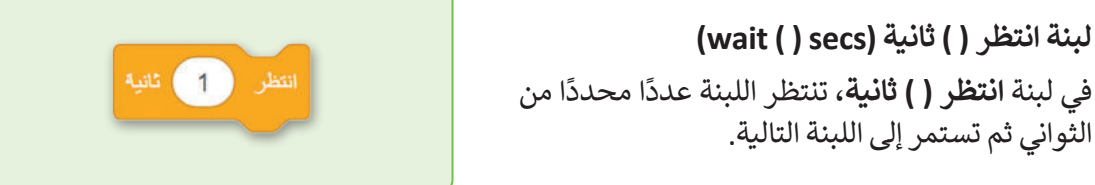

**لبنة انتظر حتى ( ) (( ) Wait until)** تحتاج في بعض الحالات الأخرى إلى إيقاف المقطع البرمجي والانتظار حتى حدوث حدث محدد. يمكنك استخدام لبنة **انتظر حتى ( )** التي توقف المقطع البرمجي مؤقتًا حتى يتحقق الشرط المحدد.

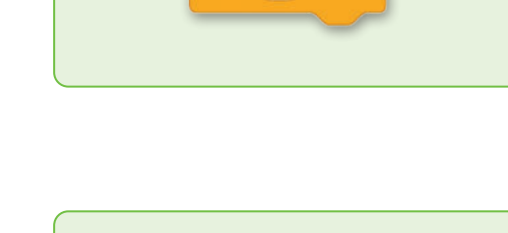

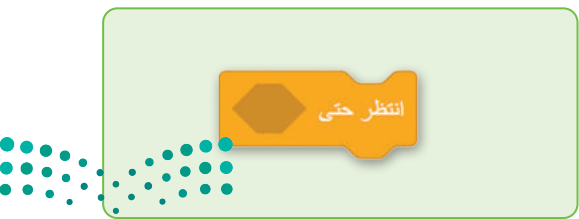

وزارق التعطيم Ministry of Education 2023 - 1445

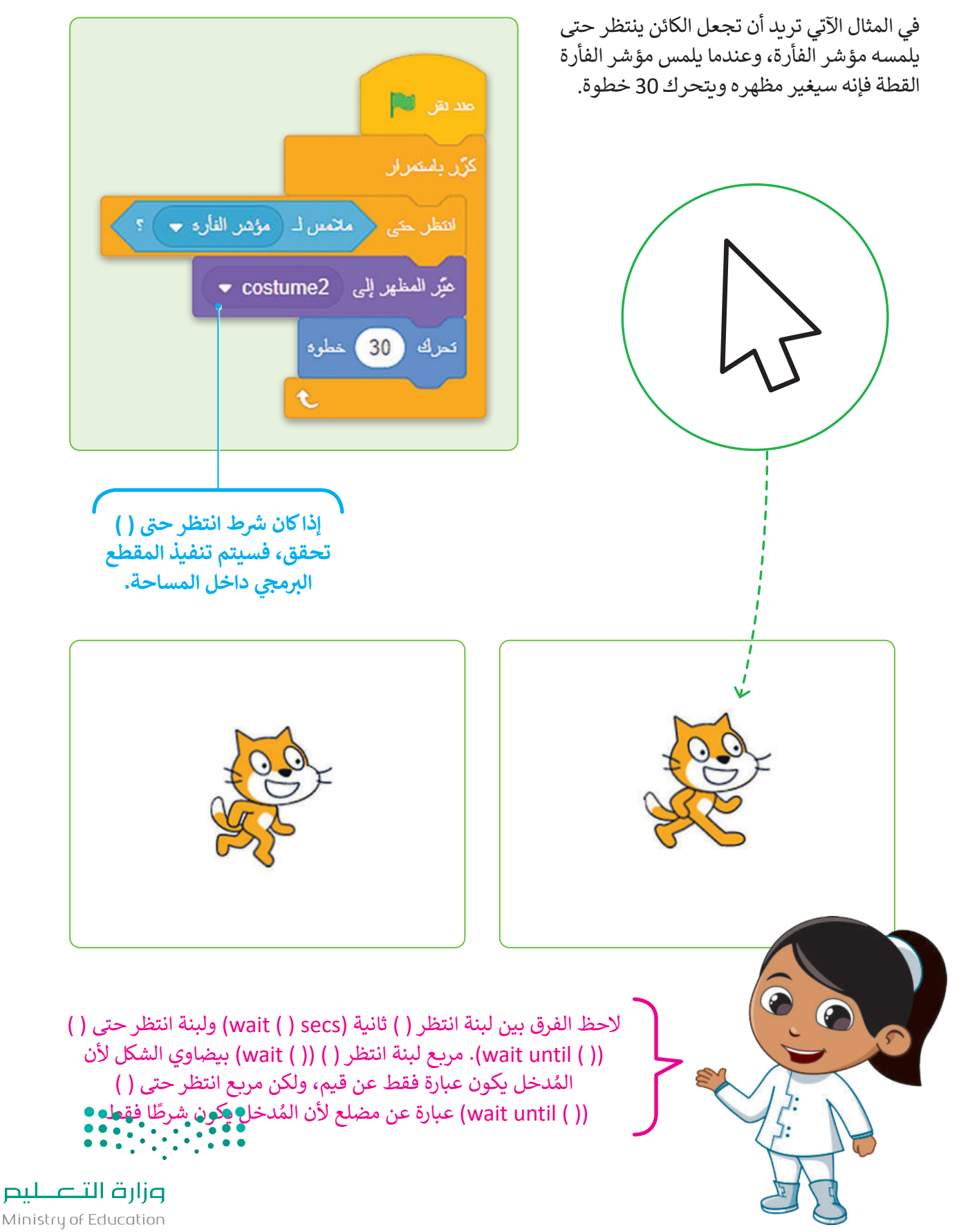
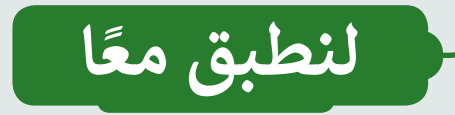

#### تدريب 1

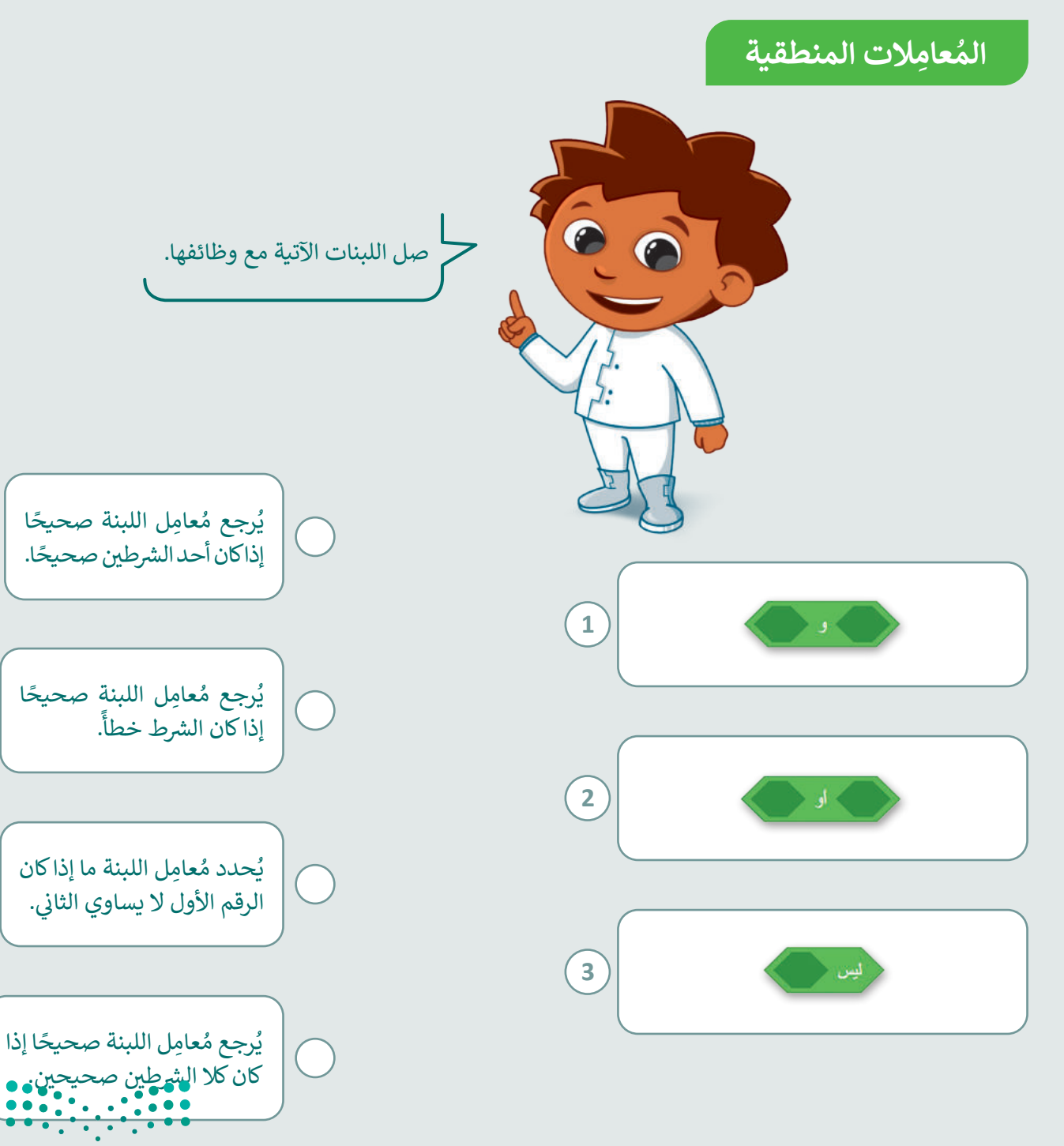

وزارق التعطيم Ministry of Education 2023 - 1445

#### تدريب 2

المعاملات المنطقية

شغِّل المقطع البرمجي في سكراتش ثم أكمل فراغ اللبنات بالعبارة الصحيحة:

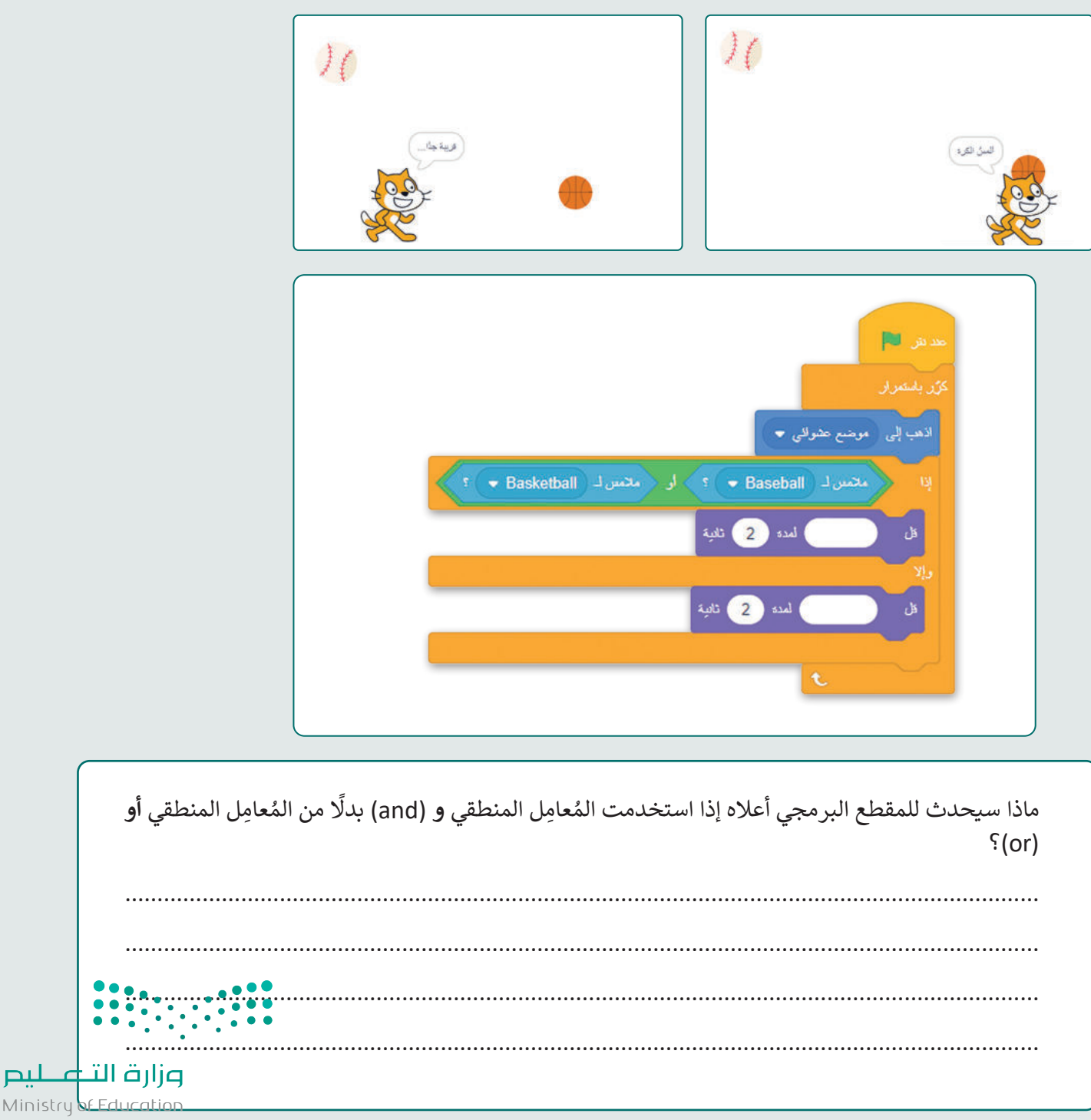

تدريب 3

#### المعامِلات المنطقية

أجب عن الأسئلة الآتية وفقًا للمقطع البرمجي أدناه:

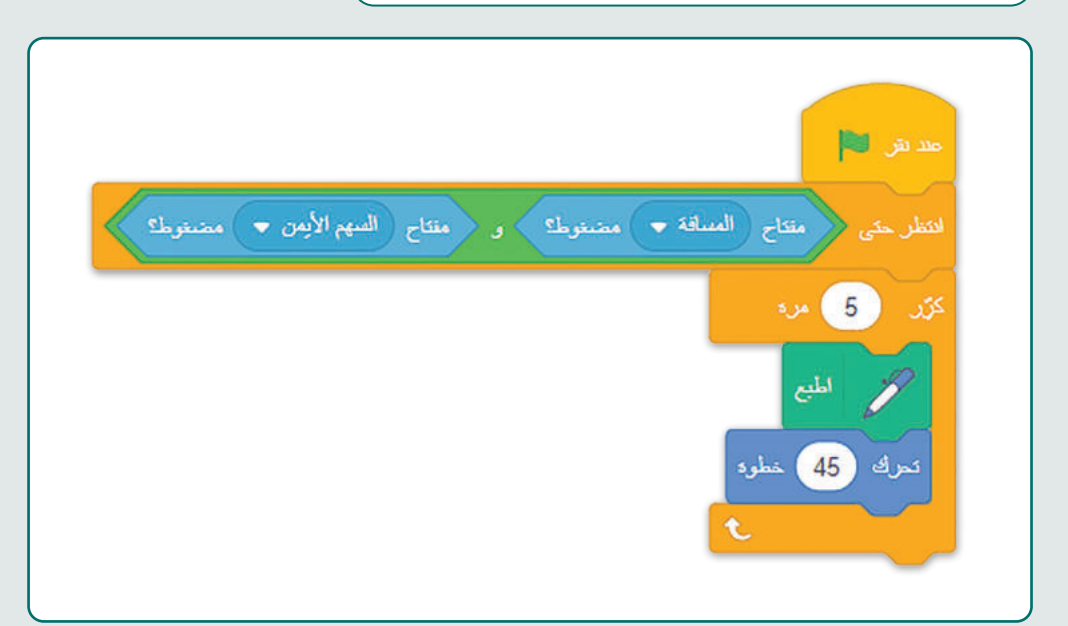

|                                      | ما المفتاح (أو المفاتيح) الذي تحتاج إلى الضغط عليه لطباعة وتحريك الكائن الرسومي على المنصة؟         |
|--------------------------------------|----------------------------------------------------------------------------------------------------|
|                                      |                                                                                                    |
|                                      |                                                                                                    |
|                                      |                                                                                                    |
|                                      |                                                                                                    |
|                                      | ماذا سيحدث للمقطع البرمجي إذا استخدمت المُعامِل <b>أو (</b> or) بدلًا من المُعامِل المنطقي و (and)؟ |
|                                      |                                                                                                    |
|                                      |                                                                                                    |
|                                      |                                                                                                    |
| التطليم                              | وزارق ا                                                                                             |
| Ministry of Ec<br>237<br>2023 - 1445 |                                                                                                    |

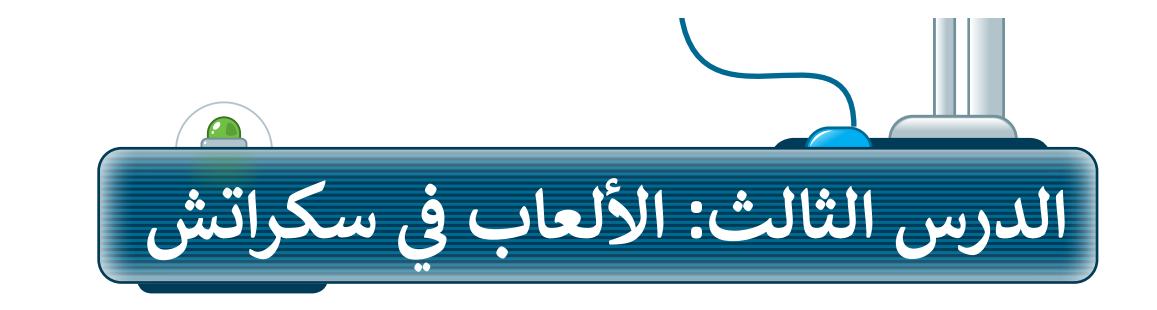

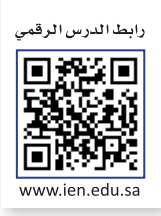

لقد أنشأت سابقًا مجموعة متنوعة من المقاطع البرمجية في سكراتش لتنفيذ مهام مختلفة، وستتعلم الآن كيفية استخدام اللبنات في سكراتش لإنشاء لعبة صغيرة.

#### إنشاء لعبة المركبة الفضائية

الشخصية الرئيسة في اللعبة هي المركبة الفضائية، حيث ستطير حول المدينة، ويمكنك التحكم بها من خلال لوحة المفاتيح، وستَستخدم السهمين العلوي والسفلي لتجنب الغيوم والمباني. عندما تعبر المركبة الفضائية المباني أو الغيوم، يفقد اللاعب نقاطًا وعندما يعبر النجم، يكسب اللاعب نقاطًا.

> **لإعداد المنصة:** > احذف كائن القطة. **1** > أضف الكائن **المركبة الفضائية (Rocketship). 2** > غيِّر حجم الكائن إلى **70، 3** واتجاهه إلى **180** درجة. **4** > أضف الخلفية **السماء الزرقاء 2** (Blue Sky 2). **3**

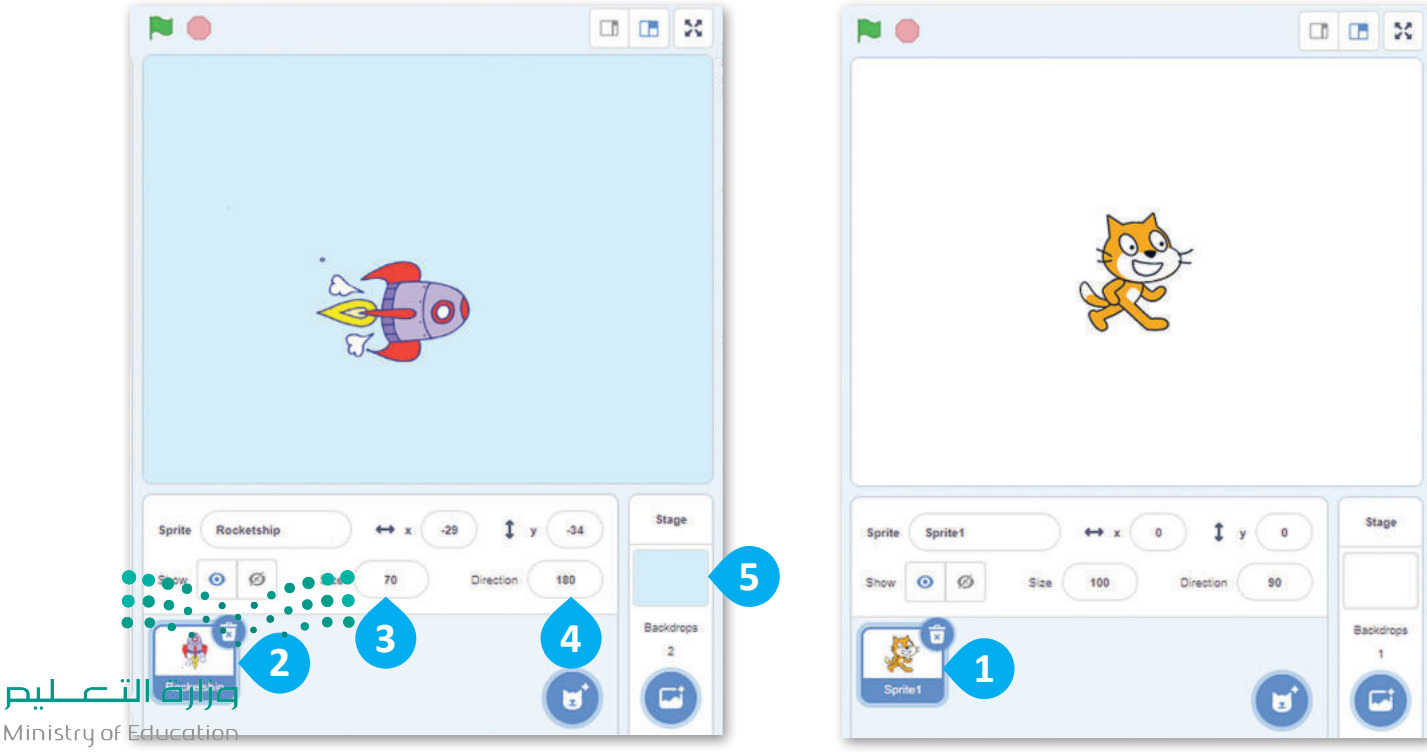

2023 - 1445

#### حركة المركبة الفضائية (Rocketship)

للتحكم في المركبة الفضائية من خلال لوحة المفاتيح عليك إنشاء مقطعين برمجيين باستخدام لبنة عند ضغط مفتاح (). عندما تضغط على مفتاح السهم العلوي فإن المقطع البرمجي الأول يحرِّك الكائن لأعلى، وعندما تضغط على مفتاح السهم السفلي فإن المقطع البرمجي الثاني يحرِّك الكائن لأسفل.

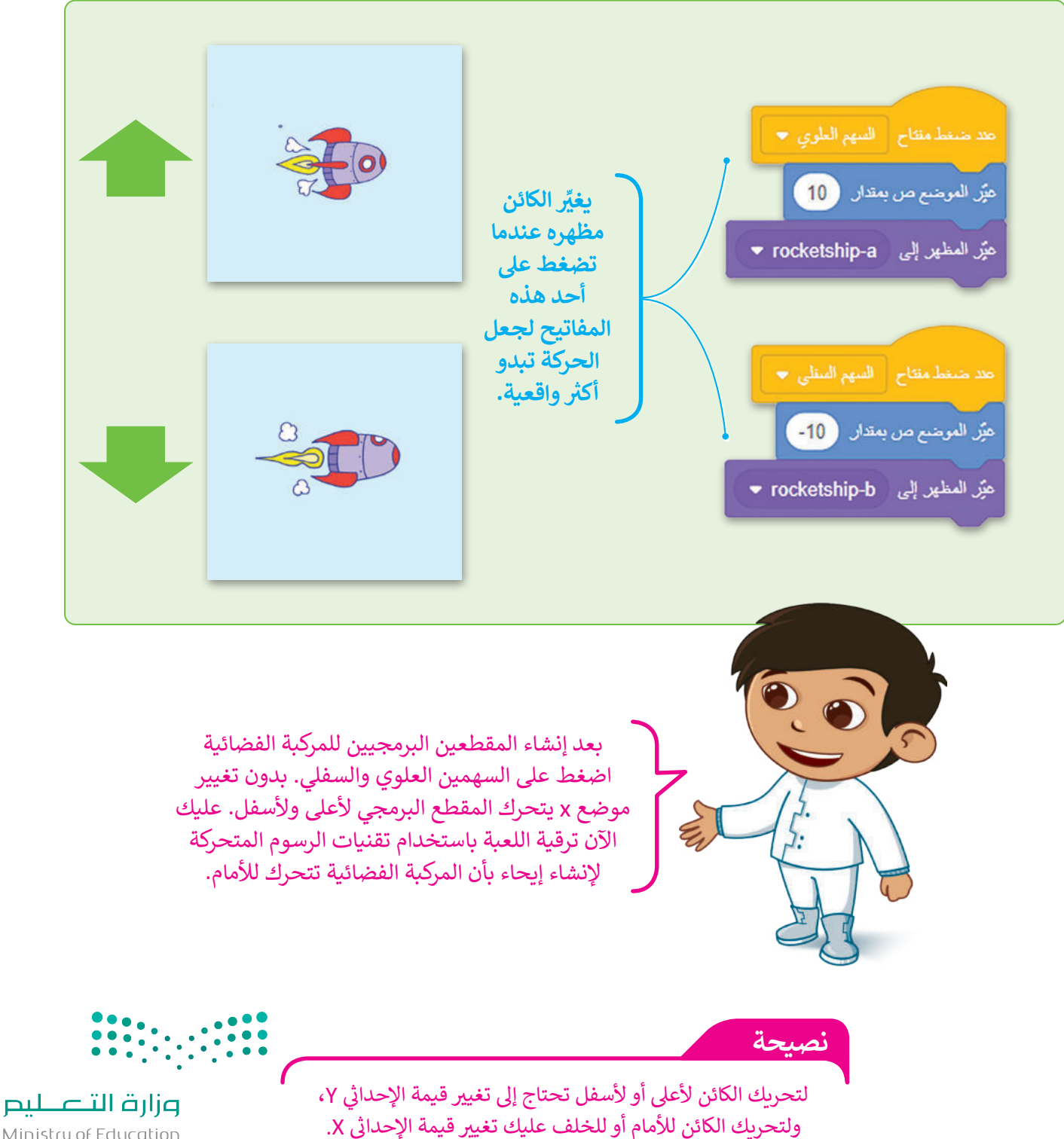

Ministry of Education 2023 - 1445

#### تقنيات الرسوم المتحركة

الرسوم المتحركة هي تقنية تعالج الصور (أو الكائنات) الثابتة لتظهر كصور متحركة، ويتحقق الإيحاء بالحركة من خلال سلسلة سريعة من الصور المتسلسلة التي تختلف اختلافًا طفيفًا بينها.

ستستخدم هذه التقنية لكي تظهر المركبة الفضائية وهي تطير فوق المدينة في السماء. لقد أضفت سابقًا خلفية **السماء الزرقاء 2** (Blue Sky 2)، والآن ابحث عن كائن **المباني** (Buildings) وكائن **السُحب** (Clouds) في مكتبة سكراتش، ثم أنشئ المقاطع البرمجية الآتية لكل كائن.

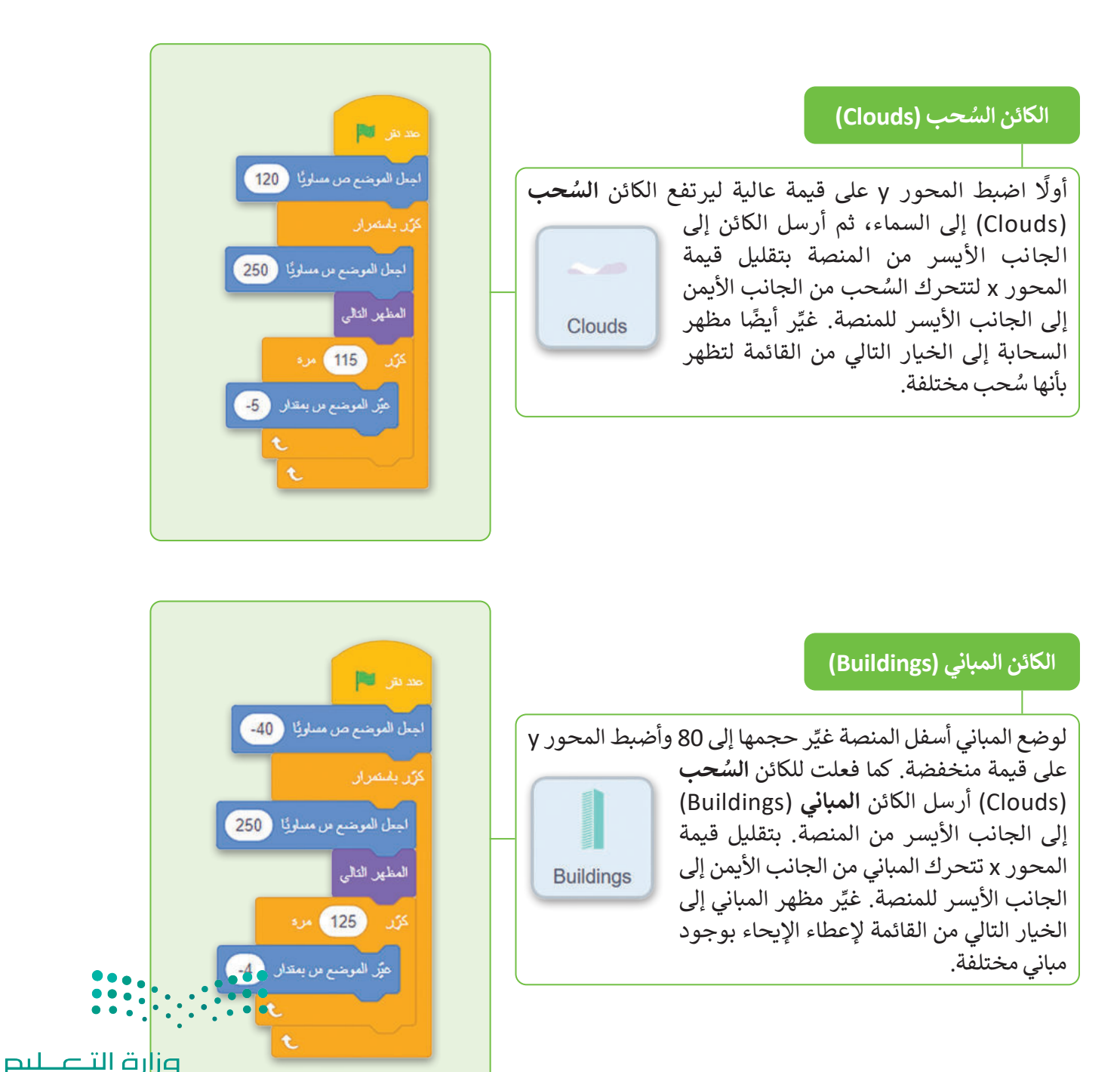

Ministry of Education. 2023 - 1445 اضغط على أيقونة ملء الشاشة وأيقونة العلم الأخضر لتحريك السحب والمباني، ثم استخدم الأسهم للسيطرة على المركبة الفضائية لتجنب الكائنات الأخرى.

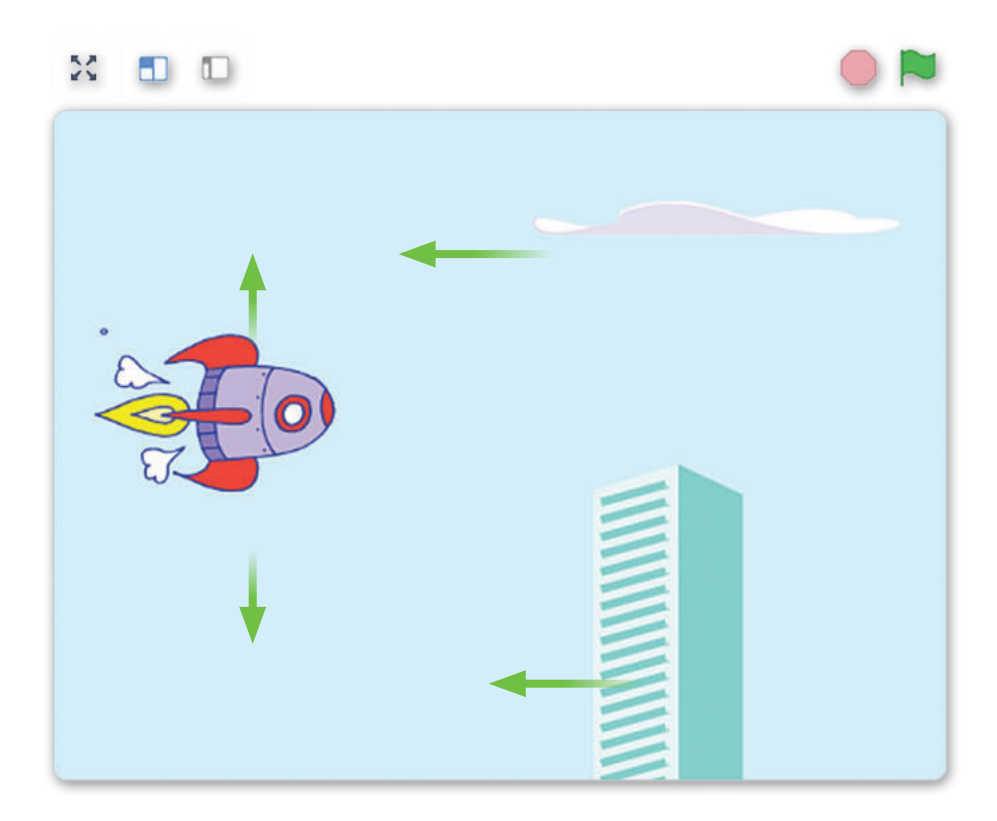

#### برمجة الكائن لخسارة النقاط

تم بالفعل إعداد المنصة الرئيسة، وإضافة المركبة الفضائية وبرمجتها على أنها الشخصية الرئيسة والسُحب والمباني على أنها عقبات.

في جميع الألعاب تقريبًا تتمتع شخصية اللعبة بعدد محدد من **النقاط (**points) وتخسرها بطرق متنوعة. يجب أن تخسر المركبة الفضائية واحدة من نقاطها في اللعبة عندما تلمس سحابة أو مبنى.

ستنشئ أيضًا سيناريو مثير للاهتمام لجعل لعبتك أكثر متعة، ولتحقيق ذلك يمكنك إضافة خلفيات وأصوات مختلفة وجعل المركبة الفضائية تتكلم.

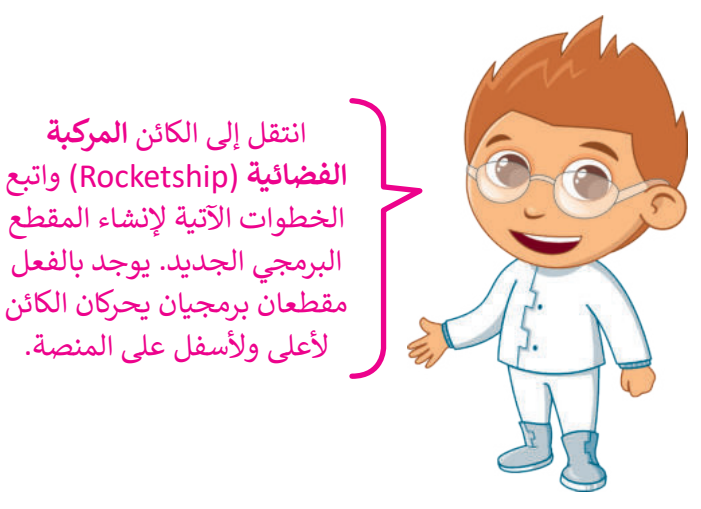

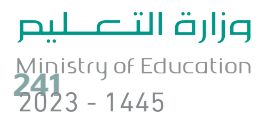

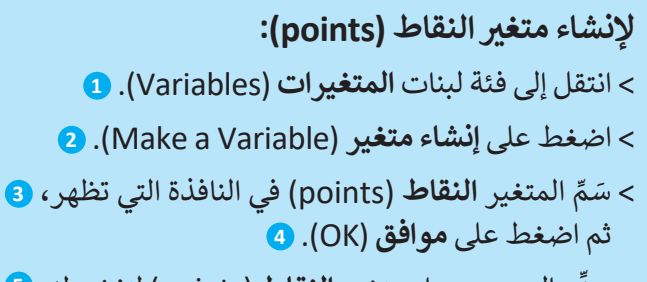

> حدد المربع بجوار متغير النقاط (points) لتنشيطه. 5

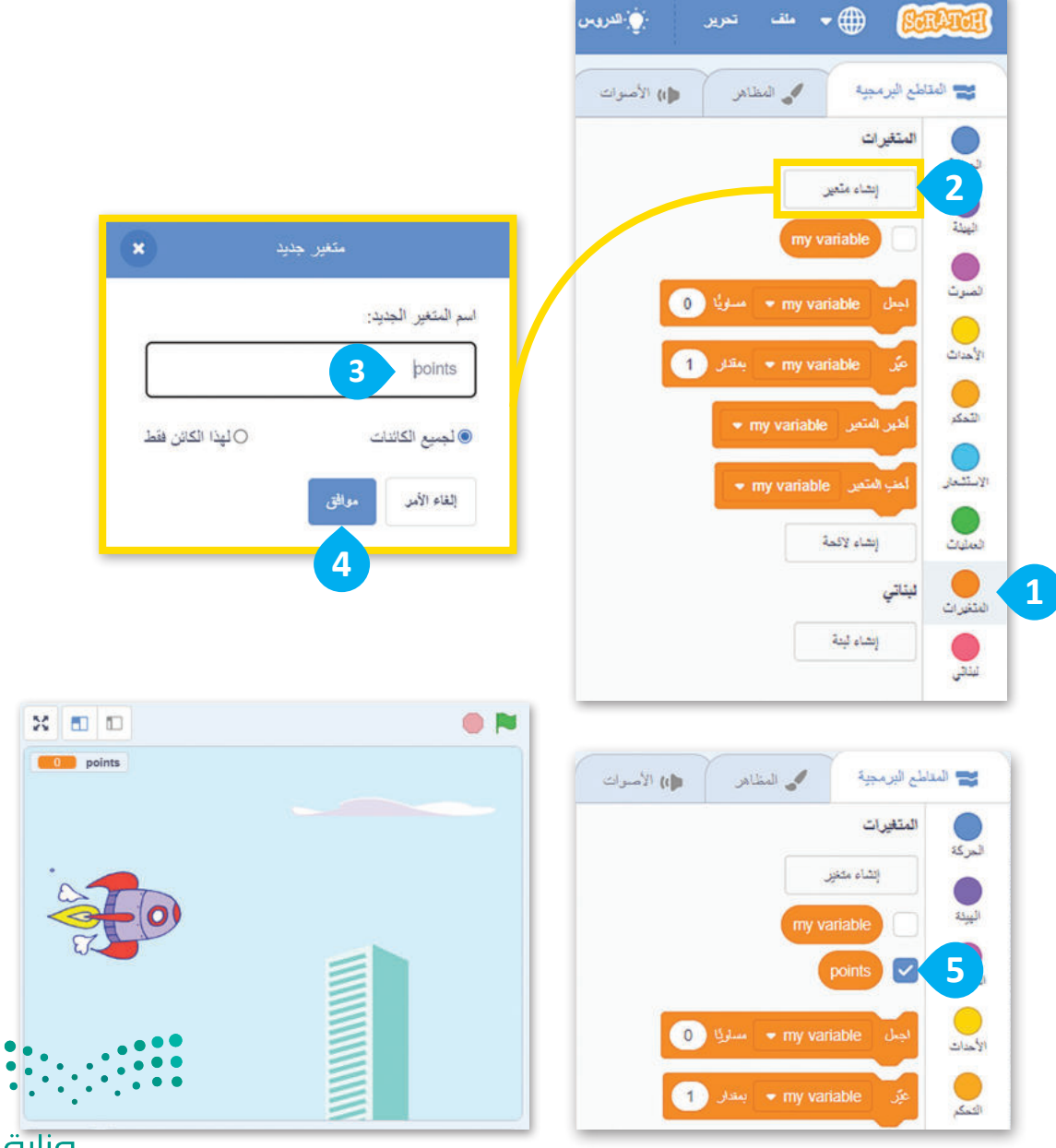

**وزارة التــــــليم** Ministry of Education 2023 - 1445

#### برمجة الكائن المركبة الفضائية (Rocketship)

عند الضغط على أيقونة العلم يضبط المقطع البرمجي عدد النقاط على 5. ثم يضع المركبة الفضائية على الجانب الأيسر من المنصة ويغير الخلفية إلى **السماء الزرقاء 2** (Blue Sky 2)، ثم يحرك الكائن إلى الأمام بحيث تتحرك الغيوم والمبنى خلفه، وبعد ذلك يصدر صوتًا يشير إلى أن اللعبة قد بدأت.

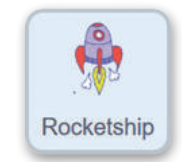

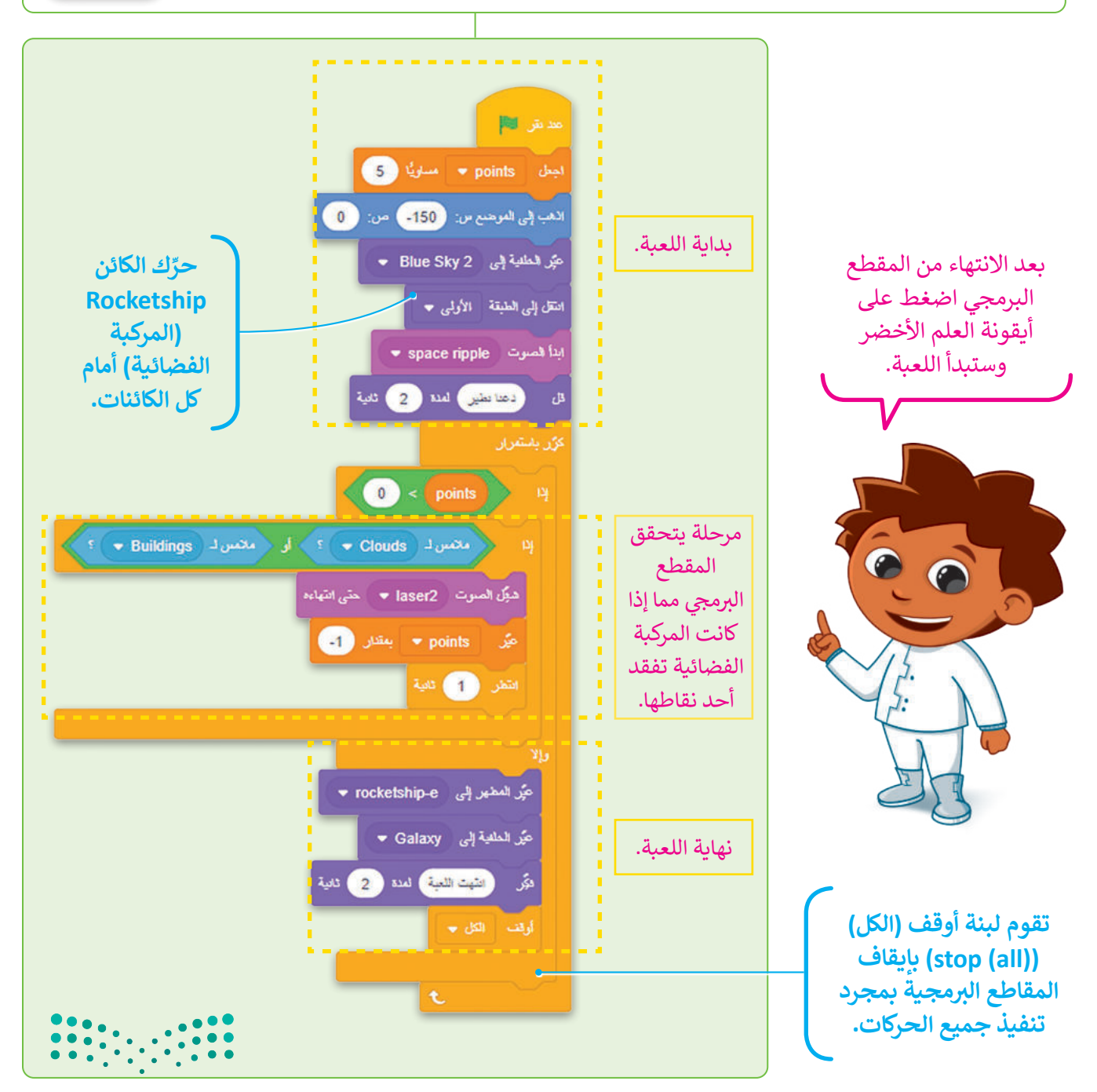

**رز التعليم** Ministry of Education 2023 - 1445 يجب ألا يخسر اللاعبون النقاط في اللعبة وذلك لكي يكونوا من الفائزين، كما عليهم أيضًا كسب النقاط في معظم الألعاب. ستضيف كائنًا جديدًا في اللعبة يمنح اللاعب النقاط.

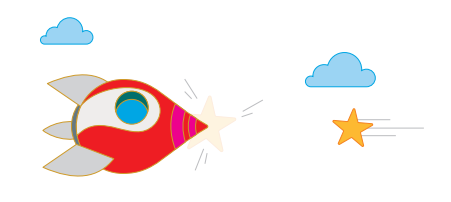

# Manufactor Manufactor

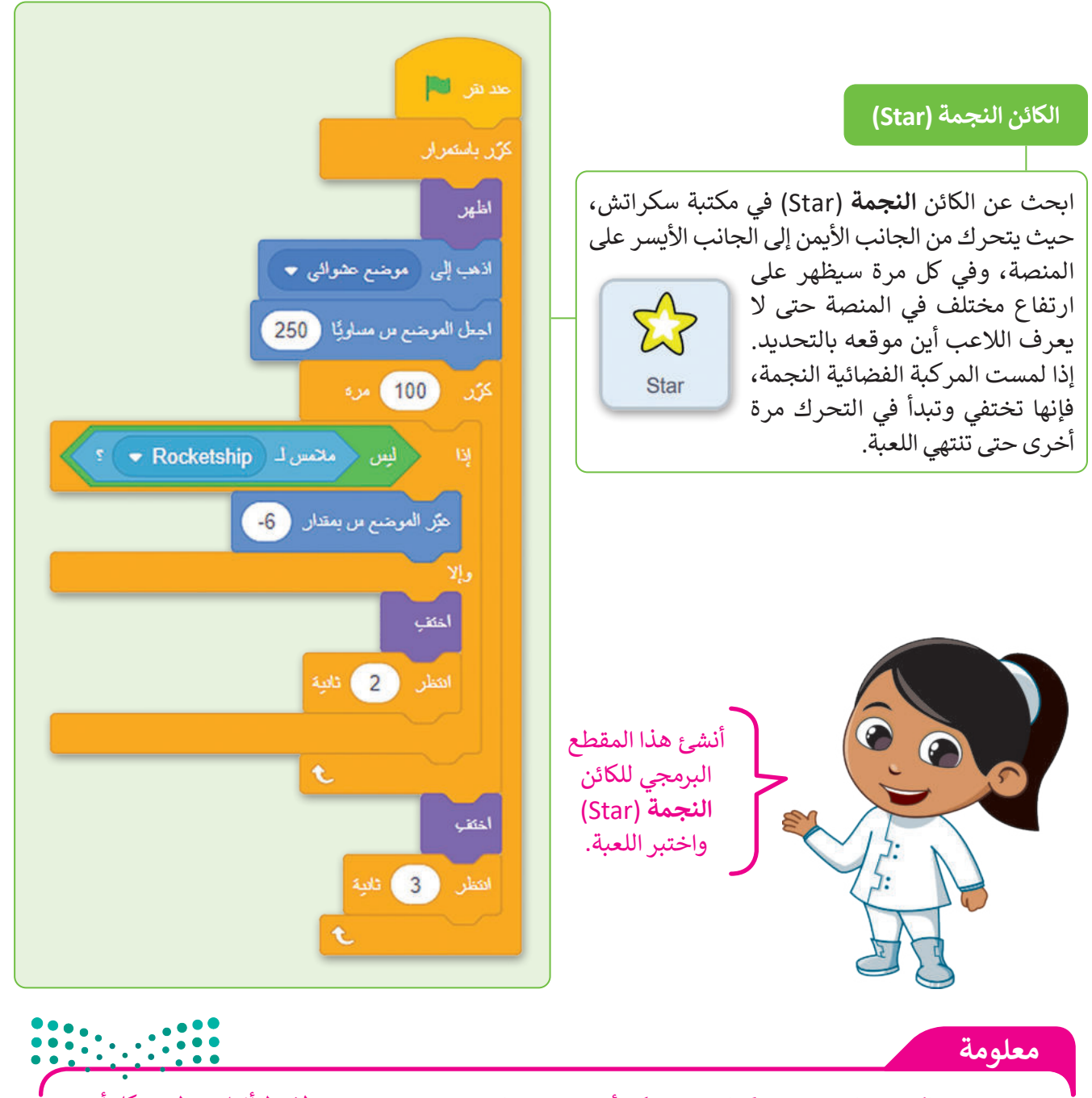

عادة ما تظهر الكائنات التي تمنح نقاطًا للاعب بشكل أقل من تلك التي تجعله يخسر نقطة. لاحظ أنها تتحرك بشكل **التعليم** Ministry of EduXalania الذي يغير قيمة المجهورية اللعبة في سكراتش، عليك تغيير الرقم الذي يغير قيمة المجهورية 2023 2023 - 1445

#### برمجة الكائن لكسب النقاط

الآن، بعد أن أنشأت الكائن **النجمة** (Star)، عليك برمجة الكائن **المركبة الفضائية** (Rocketship) من أجل التفاعل مع النجمة وكسب النقاط.

انتقل إلى المقطع البرمجي للمركبة الفضائية وأضف لبنة **إذا ( ) والا** (if () then ) من فئة **التحكم** (Control) للتحقق مما إذا لمست المركبة الفضائية الكائن **النجمة** (Star). يتم تشغيل الصوت عندما تكون حالة اللبنة صحيحة وتزداد قيمة النقاط.

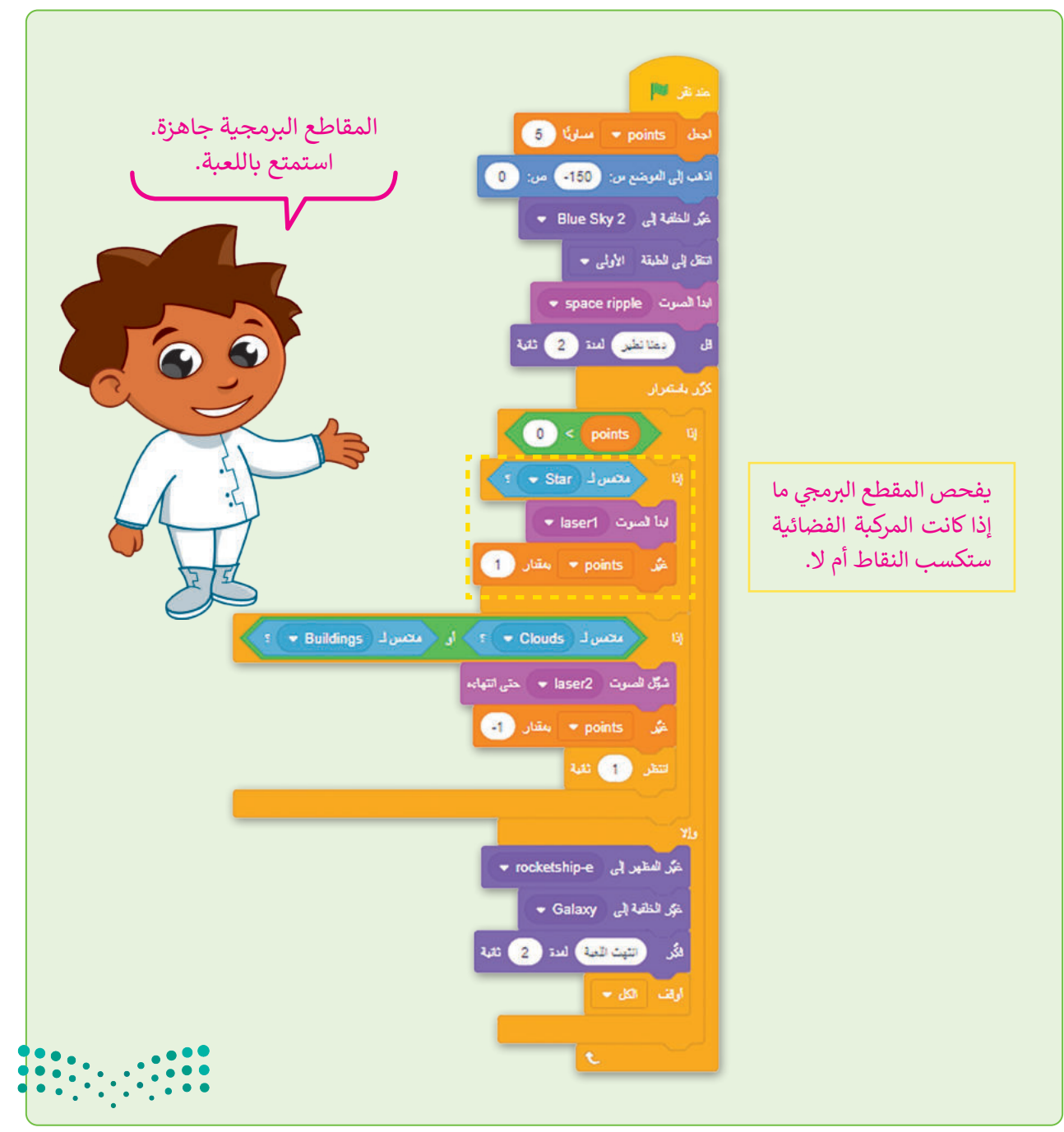

<mark>میل د تا قرازم</mark> Ministry of Education 2023 - 1445

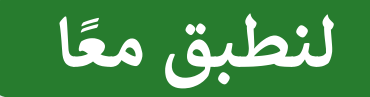

#### تدريب 1

#### المُعامِلات في سكراتش

أكمل الفراغات في اللبنات الآتية لتنفيذ المهمة.

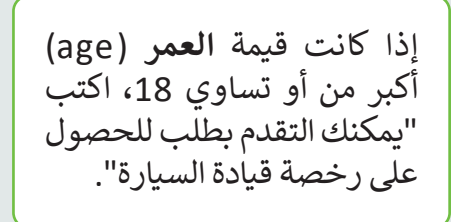

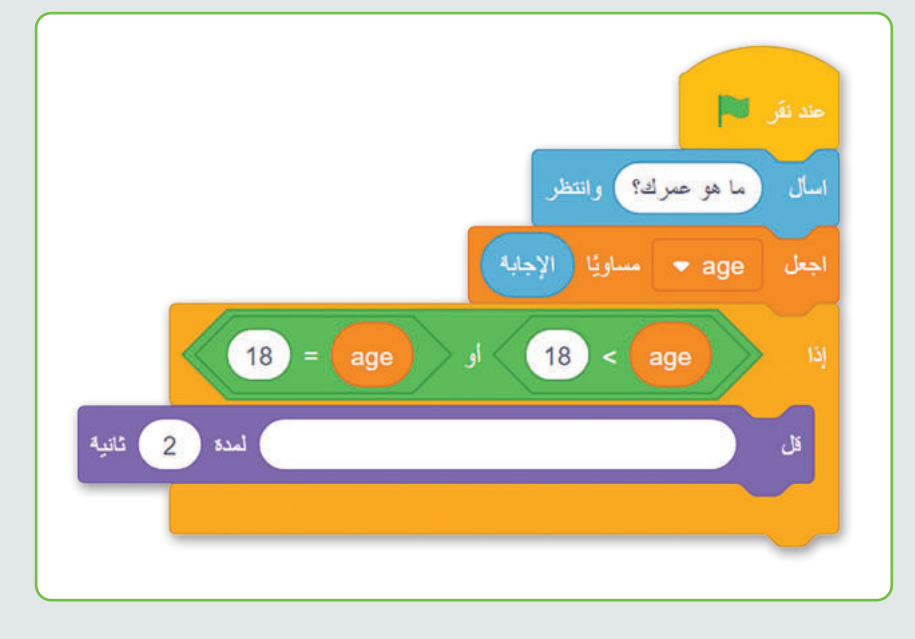

#### تدريب 2

إنشاء لعبة

ستبرمج طائرًا يطير وتتحكم فيه من خلال لوحة المفاتيح، وستستخدم الأسهم لأعلى ولأسفل لتجنب المعوقات مثل الأشجار والبالونات. عند بدء اللعبة ستمتلك 5 نقاط، ثم يبدأ بخسارة نقاطه كلما لامس الطائر شجرة أو بالونًا.

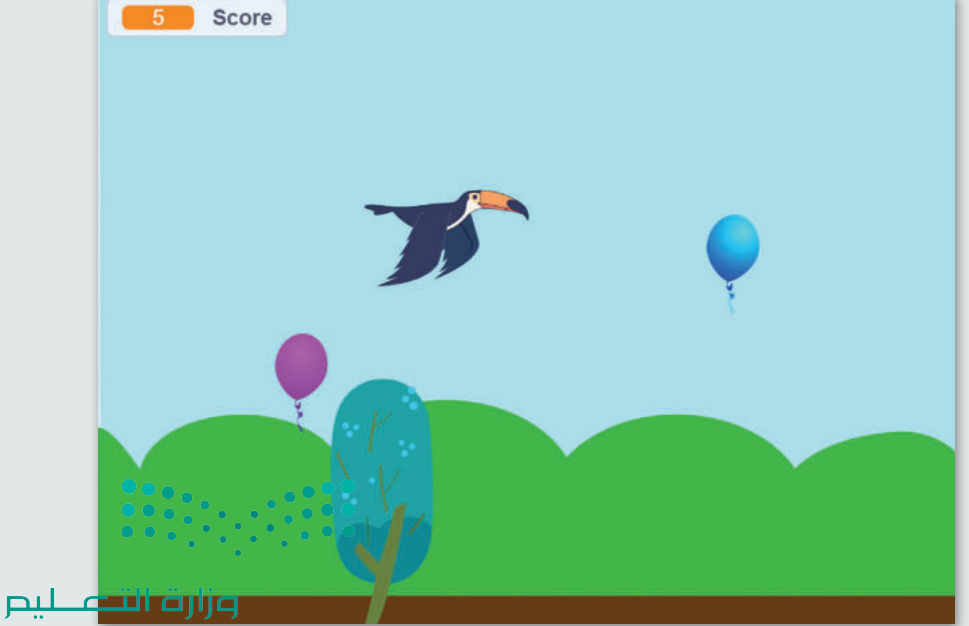

Ministry of Education 2023 - 1445

تدريب 3

إنشاء برنامج

اكتب خوارزمية لإنشاء مقطع برمجي يسأل ما إذا كانت السماء تمطر.

بناءً على إجابة المُستخدِم سيقول البرنامج "افتح المظلة"، أو "ضع المظلة في حقيبتك". حوِّل الخوارزمية إلى مقطع برمجي ثم نفذه.

| ىية:  | خطوات الخوارزه |
|-------|----------------|
|       |                |
|       |                |
|       |                |
|       |                |
|       |                |
| ••••• |                |
|       |                |

#### تدريب 4

تابع لعبة المركبة الفضائية

لاحظ أنه إذا لم تنفد النقاط لديك، فلن تنتهي اللعبة. أضف عدادًا لإيقافها، بمجرد نفاد وقت اللاعب. اضبط قيمة العداد إلى 30 وابدأ بتقليلها. ثم تحقق من قيم "العداد" أو "النقاط" للتحكم في تدفق اللعبة.

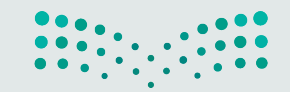

وزارق التعليم Ministry of Education 2023 - 1445

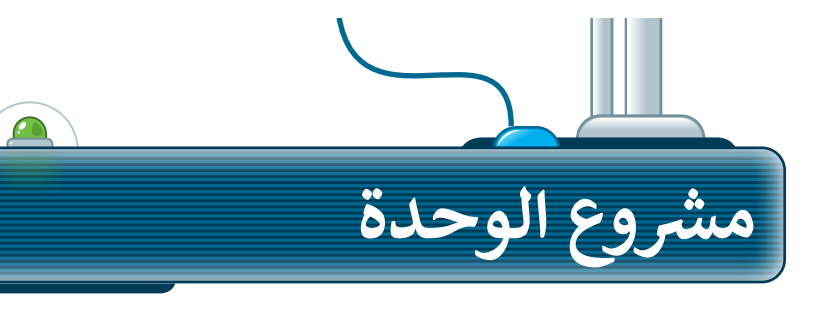

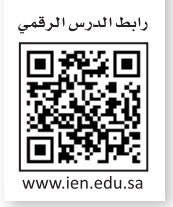

#### الغوص وصيد الأسماك

- 1 في البداية أنشئ مشروعًا جديدًا في سكراتش وسمِّه، ثم اختر الخلفية التي ستحتاجها اللعبة.
- حدد الكائنات المناسبة، ستحتاج في هذه اللعبة إلى الكائنات الآتية:

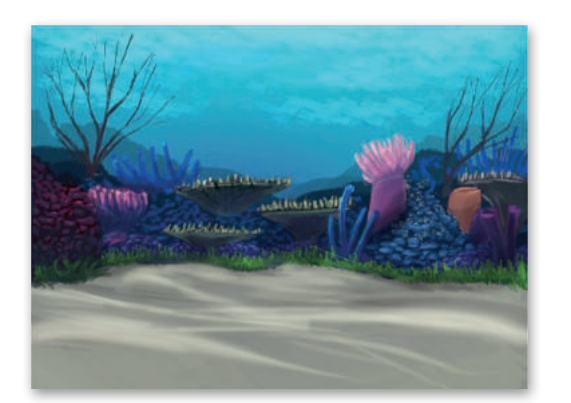

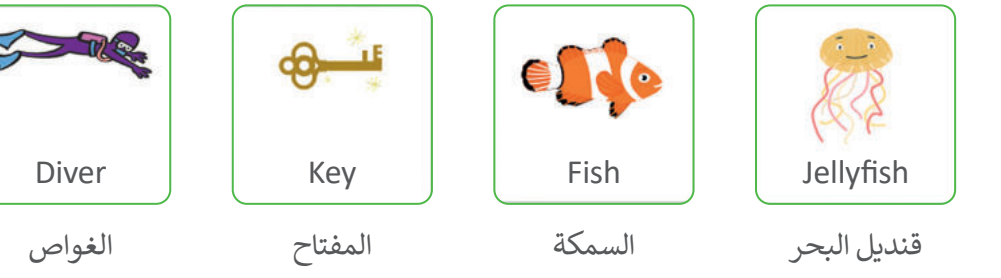

- 3 برمج الكائن الغواص1 (Diver1) ليتحرك حول المنصة باستخدام لوحة المفاتيح، ثم اختر المفاتيح التي تريدها للحركة.
- 4 أنشئ المقاطع البرمجية للكائن السمكة (Fish) والكائن قنديل البحر (Jellyfish) والكائن المفتاح (Key) لجعلها تتحرك من الجانب الأيمن إلى الجانب الأيسر على المنصة، حاول أن تجعل الحركة واقعية قدر الإمكان، ولا تنس تغيير مظاهرها أيضًا.
- 5 أضف المزيد من المقاطع البرمجية للكائن الغواص1 (Diver1)، حيث يجعل هذا المقطع حورية البحر تكسب نقاطًا (Points) عندما تمسك بمفتاح وتفقدها عندما تلمسها سمكة أو قنديل البحر.

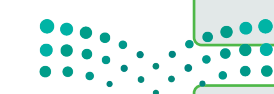

اكتمل المشروع، شغِّل المقطع البرمجي واختبره.استمتع باللعبة.

**مزارق التعطيم** Ministry of Education 2023 - 1445 6

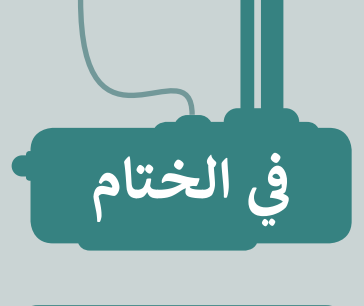

# جدول المهارات

| درجة الإتقان |      | مالممالة                                              |
|--------------|------|-------------------------------------------------------|
| لم يتقن      | أتقن | ರ್ರಧನ್                                                |
|              |      | 1. تحديد موقع نقطة باستخدام إحداثياتها.               |
|              |      | 2. استخدام الإحداثيات لتحريك الكائنات حول المنصة.     |
|              |      | 3. تحريك الكائنات باستخدام لوحة المفاتيح وإحداثياتها. |
|              |      | 4. استخدم المُعامِلات المنطقية في البرنامج.           |
|              |      | 5. اتخاذ القرارات باستخدام ظروف مركبة.                |
|              |      | 6. استخدام تقنيات الرسوم المتحركة.                    |
|              |      | 7. إنشاء لعبة تفاعلية.                                |

#### المصطلحات

| Keyboard    | لوحة المفاتيح    | Animation<br>Techniques | تقنيات الرسوم المتحركة |
|-------------|------------------|-------------------------|------------------------|
| Pictographs | الرسوم التوضيحية | Axis                    | محور                   |
| Position    | موضع             | Condition               | شرط                    |
| Random      | عشوائي           | Control                 | تحكم                   |
| Touch       | ملامس            | Coordinate System       | نظام الإحداثيات        |
| Truth Table | جدول الحقيقة     | Decision                | قرار                   |
| Vatue       | قيمة             | Game                    | لعبة                   |
| Variable    | متغير            | Graphs                  | رسوم                   |

Ministry of Education 2023 - 1445

لليص

رابط الدرس الرقمي

اختبر نفسك السؤال الأول

#### www.ien.edu.sa

| خطأ | صحيحة | حدد الجملة الصحيحة والجملة الخطأ فيما يلي:                                                                       |
|-----|-------|----------------------------------------------------------------------------------------------------|
|     |       | 1. يتضمن كل موقع إلكتروني صفحة رئيسة.                                                                            |
|     |       | 2. الصفحة الرئيسة هي الصفحة الوحيدة على الموقع الإلكتروني.                                                       |
|     |       | 3. عند إنشاء موقع إلكتروني، من المهم إعطائه عنوانًا مناسبًا وجذّابًا.                                            |
|     |       | 4. يتم استخدام علامة التبويب إدراج في واجهة التحرير فقط لإضافة نص إلى الصفحة<br>الإلكترونية.                     |
|     |       | 5. حجم الصور لا يمكن تغييره بمجرد إضافته إلى الصفحة الإلكترونية.                                                 |
|     |       | 6. نمط الخط وحجم النص على الصفحة الإلكترونية ثابت ولا يمكن تغييره.                                               |
|     |       | 7. يجب أن تحتوي المواقع الإلكترونية على صفحات متعددة للحفاظ على تنظيم المحتوى.                                   |
|     |       | 8. يمكن إضافة أيقونات الوسائط الاجتماعية إلى تذييل الموقع الإلكتروني.                                            |
|     |       | 9. أيقونات الوسائط الاجتماعية هي صور قابلة للضغط عليها، ترتبط بملفات تعريف<br>الوسائط الاجتماعية لموقع إلكتروني. |
|     |       | 10. بمجرد نشر موقع إلكتروني، لا يمكن تحديثه أو تغييره بأي شكل من الأشكال.                                        |
|     |       | ·                                                                                                    |

وزارة التعطيم Ministry of Education 2023 - 1445

# اختبر نفسك

# السؤال الثاني

|                         |                           | إجابة الصحيحة.                                                   | اختر ال                            |
|-------------------------|---------------------------|------------------------------------------------------------------|------------------------------------|
|                         |                           | أحد مكونات الإنترنت يتكون من أجهزة حاسب<br>مترابطة.              |                                    |
|                         | •                         | مجموعة من المواقع الإلكترونية التي تحتوي<br>على صفحات إلكترونية. | 1. الشبكة الإلكترونية العالمية هي: |
|                         |                           | لغة تصف كل ما تريد عرضه على صفحة<br>إلكترونية.                   |                                    |
|                         |                           | أداة لإنشاء مواقع إلكترونية.                                     |                                    |
|                         |                           | يجعل النص غامقًا أو مائلًا.                                      |                                    |
|                         | •                         | يُعيد توجيه المستخدم إلى صفحة إلكترونية<br>أخرى.                 | 2. وظيفة الارتباط التشعبي:         |
|                         |                           | يُدرج صورة في صفحة إلكترونية.                                    | -                                  |
|                         |                           | يُنشئ صفحة إلكترونية جديدة.                                      |                                    |
|                         | •                         | صفحة مصممة يتم عرضها على خلفية جهاز<br>محمول.                    |                                    |
|                         |                           | صفحة مخفية عن العامة.                                            | 3. الصفحة الرئيسة هى:              |
| :                       |                           | نوع من المتصفح الإلكتروني .                                      |                                    |
| لتعطيم<br>Ministry of E | <b>رارت ا</b><br>ducation | الصفحة الأولى من موقع إلكتروني .                                 |                                    |

Ministry of Ed 2023 - 1445

ختبر نفسك

### السؤال الثالث

| خطأ | صحيحة | حدد الجملة الصحيحة والجملة الخطأ فيما يلي:                                          |
|-----|-------|-------------------------------------------------------------------------------------|
|     |       | 1. تُعدُّ قاعدة البيانات نظامًا لتنظيم البيانات.                                    |
|     |       | 2. تحتوي قاعدة البيانات على جدول واحد.                                              |
|     |       | 3. حقل قاعدة البيانات هو مجموعة كاملة من المعلومات.                                 |
|     |       | 4. تسمى كل خلية حقلًا في قاعدة البيانات.                                            |
|     |       | 5. يُعدُّ مايكروسوفت أكسس من البرامج الشائعة لقواعد البيانات.                       |
|     |       | 6. يجب أن تتعلق جميع المعلومات الموجودة في قاعدة البيانات بنفس الموضوع.             |
|     |       | 7. يمكنك استخدام علامة تبويب تخطيط الصفحة لتنسيق نطاق خلايا كجدول.                  |
|     |       | 8. ميزة التنسيق كجدول في مايكروسوفت إكسل لا تضيف وظيفتي الفرز والتصفية إلى بياناتك. |
|     |       | 9. يساعدك فرز البيانات وتصفيتها على فهم البيانات وتنظيمها بشكل أفضل.                |
|     |       | 10. يوجد نوعان من الفرز في مايكروسوفت إكسل وهما: الفرز التصاعدي والفرز التنازلي.    |
|     |       | 11. عند تطبيق التصفية على جدول قاعدة البيانات ستبقى السجلات، ولكن لن يتم عرضها.     |

**مزارق التعطيم** Ministry of Education 2023 - 1445

اختبر نفسك

# السؤال الرابع

|                      | خطأ                      | صحيحة | حدد الجملة الصحيحة والجملة الخطأ فيما يلي:                                                                 |
|----------------------|--------------------------|-------|----------------------------------------------------------------------------------------------------|
|                      |                          |       | 1. تُستخدم البيانات لاتخاذ القرارات، بينما تُستخدم المعلومات لتخزين البيانات.                              |
|                      |                          |       | 2. البيانات هي الحقائق الأولية الموجودة حولك.                                                              |
|                      |                          |       | 3. البيانات هي قيم لا تعطي معنى وهي منفردة.                                                                |
|                      |                          |       | 4. تُعدُّ المعلومات سهلة الفهم لأنها مترابطة.                                                              |
|                      |                          |       | 5. يتوفر التنظيم في البيانات، بينما لا يتوفر في المعلومات.                                                 |
|                      |                          |       | 6. المعلومات هي مُدخَلات للحاسب.                                                                           |
|                      |                          |       | 7. تُعدُّ البيانات العددية نوعًا من أنواع البيانات.                                                        |
|                      |                          |       | 8. قد تكون البيانات أحيانًا على شكل صور ومقاطع فيديو وأصوات.                                               |
|                      |                          |       | 9. هناك نوعان فقط من البيانات وهما: النصوص والأرقام.                                                       |
|                      |                          |       | 10. يُعدُّ عدد الأشخاص الذين زاروا متحفًا خلال العام مثالًا على البيانات العددية.                          |
|                      |                          |       | 11. تتكون البيانات الأبجدية من جميع الحروف الأبجدية والأرقام والرموز الخاصة، مثل #<br>و \$ و% وما إلى ذلك. |
| Mipisto              | مرارق التے<br>برارق التے |       | 12. يمكن أن تُستخدم البيانات الأبجدية لتمثيل اسم دولة مثلًا.                                               |
| <b>253</b><br>2023 - | 1445                     |       |                                                                                                    |

اختبر نفسك

## السؤال الخامس

| خطأ | صحيحة | حدد الجملة الصحيحة والجملة الخطأ فيما يلي:                                                                                                    |
|-----|-------|----------------------------------------------------------------------------------------------------|
|     |       | 1. يكون المحور y أفقيًا والمحور x عموديًا في نظام الإحداثيات الديكارتية.                                                                                                    |
|     |       | 2. يمكن استخدام المُعامِل المنطقي ليس ( ) (( ) not) لعكس حالة الشرط.                                                                                                    |
|     |       | 3. تقع النقطة ذات الإحداثيات (0،0) في نظام الإحداثيات الديكارتية في الركن الأيسر السفلي<br>من المنصة.                                                                                 |
|     |       | 4. يُرجع المُعامِل المنطقي ( ) و ( ) (( ) and ( )) في سكراتش صحيحًا فقط إذا كان كلا<br>الشرطين فيه صحيحين.                                                                            |
|     |       | 5. يُرجع المُعامِل المنطقي ( ) أو ( ) (( ) or ( )) في سكراتش صحيحًا فقط إذا كان كلا<br>الشرطين فيه صحيحين.                                                                            |
|     |       | 6. يعكس المُعامِل المنطقي ليس ( ) (( ) not) في سكراتش القيمة المنطقية للعملية.                                                                                                    |
|     |       | 7. تنقل لبنة اذهب إلى الموضع س: ( ) ص: ( ) go to x: ( )) الكائن إلى موقع<br>الإحداثيات المحددة.                                                                                       |
|     |       | 8. تحرك لبنة غيّر الموضع ص بمقدار ( ) (( ) change y by) الكائن عددًا معينًا من<br>الخطوات لأعلى.                                                                                      |
|     |       | 9. لبنة اذهب إلى (موضع عشوائي) (go to (random position)) تنقل الكائن إلى موقع<br>عشوائي على المنصة.                                                                                   |
|     |       | 10. تجعل لبنة انزلق خلال ( ) ثانية إلى الموضع س: ( ) ص: ( ) (( ) y: ( ) secs to x: ( ) (glide ( ) secs to x: (<br>الكائن يتحرك بسلاسة إلى موقع الإحداثيات x و y، في فترة زمنية محددة. |
|     |       |                                                                                                    |

**وزارت التعليم** Ministry of Education 2023 - 1445

اختبر نفسك

#### السؤال السادس

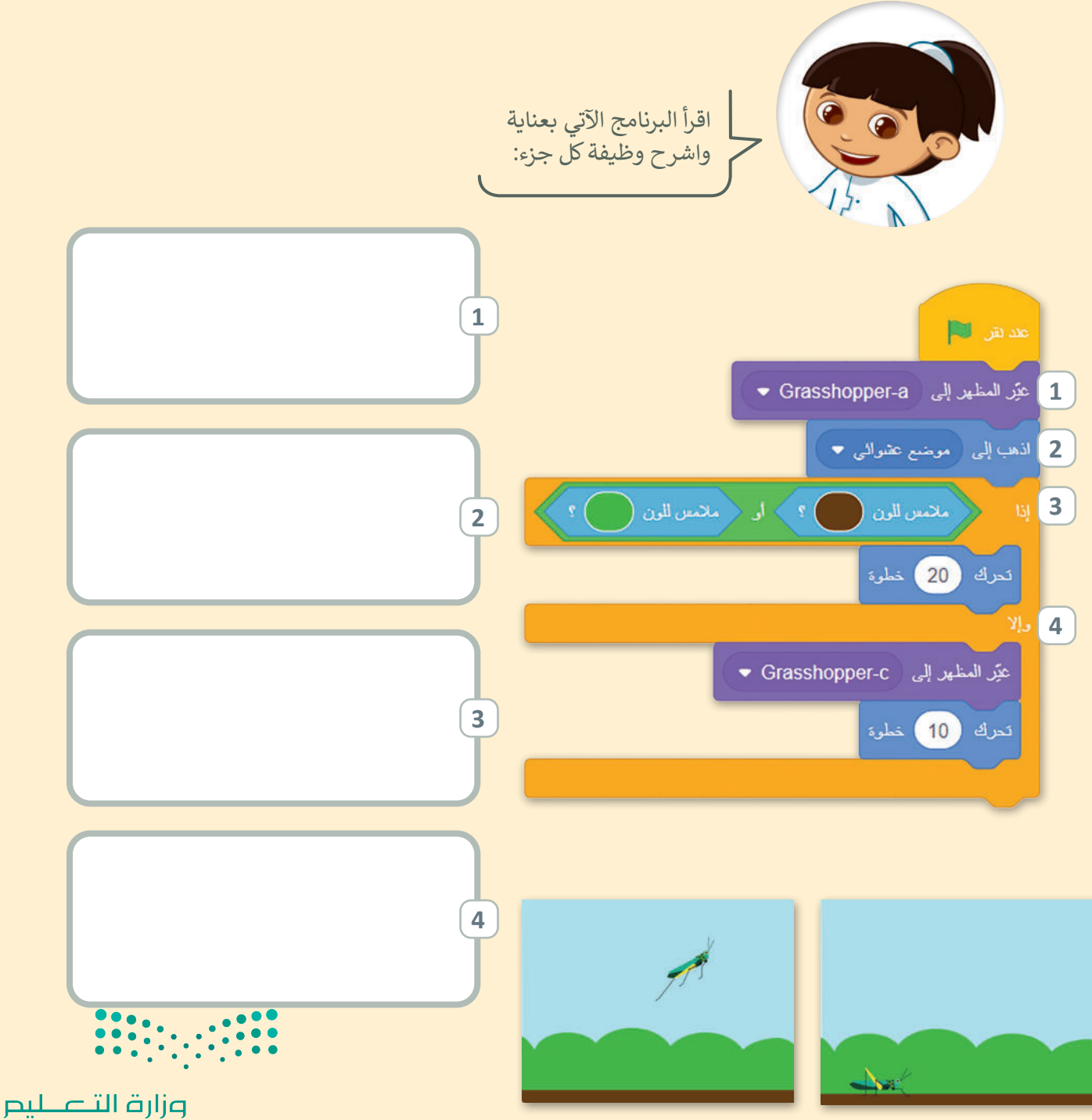

Ministry of Education 255 2023 - 1445